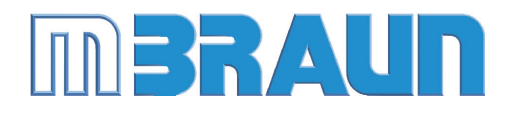

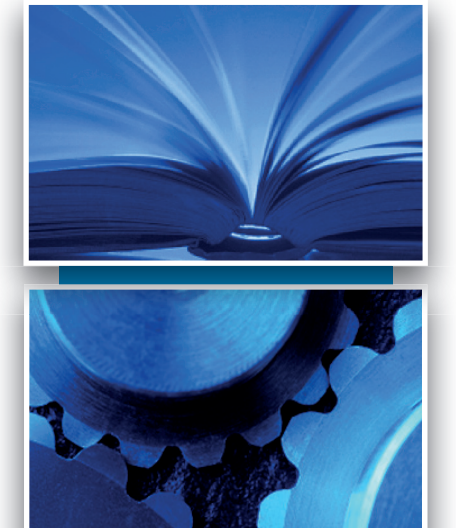

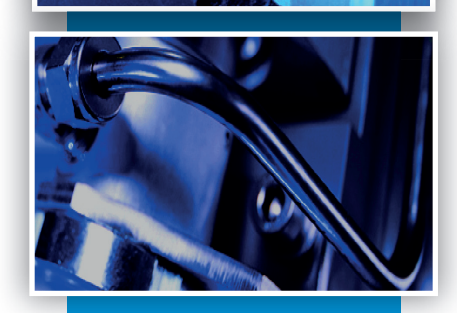

# **Operating Manual**

- Gas Purifier
   MB20/MB200 G
- Workstation
   LABmaster Pro sp/dp
- MOD Box with MB20/MB200 G

with Touch Panel TP700

# INERTGAS TECHNOLOGY

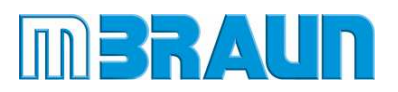

# Gas Purification Systems

- Gas Purifier MB20/MB200 G
- Workstation LABmaster Pro sp/dp
- MOD Box with MB20/MB200 G

**Touchpanel TP700** 

# **Operating Manual**

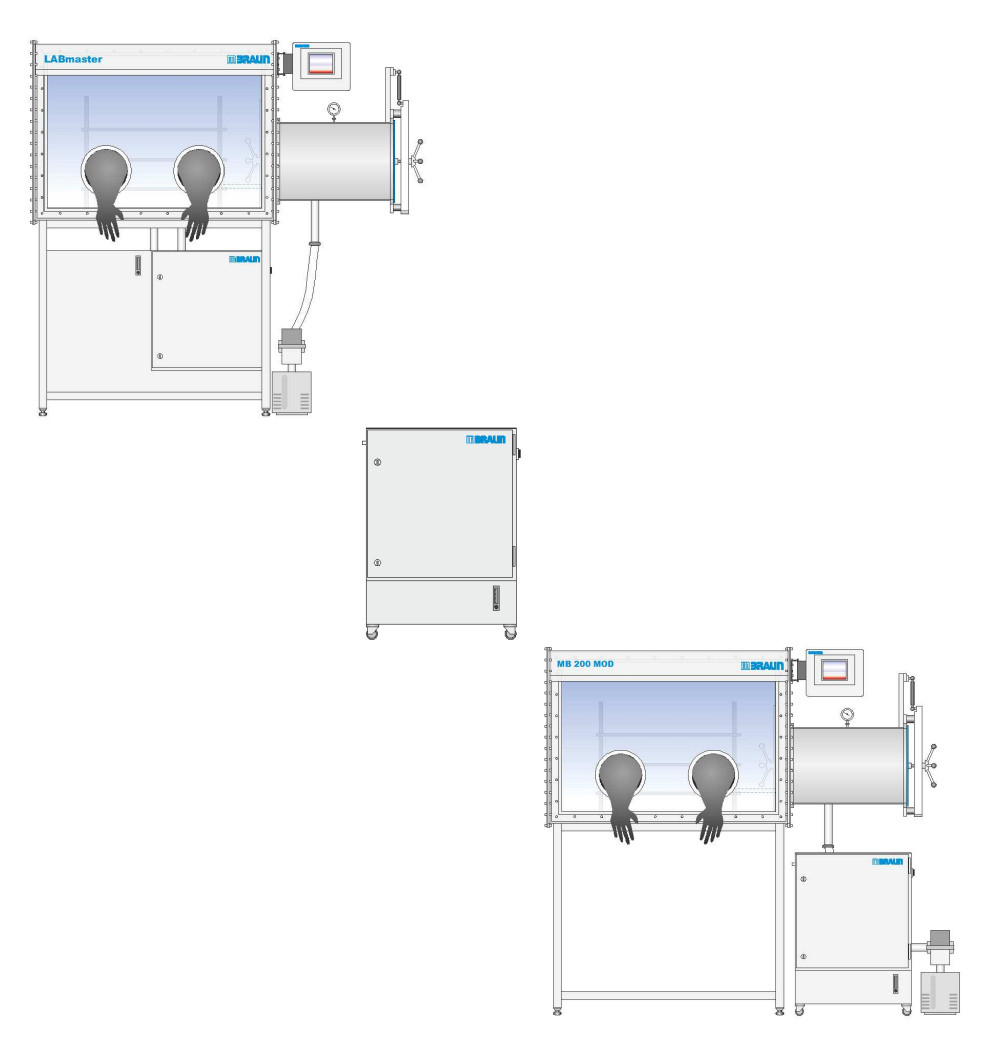

# Original Operating Manual V 4.1 - 06/2014

Gas Purifier MB20/MB200 G Workstation LABmaster sp/dp MOD Box with MB20/MB200 G

Touchpanel TP700

M. Braun Inc. 14 Marin Way Stratham, NH 03885

Website <u>www.mbraun.com</u>

| Phone: | +1 (603) 773-9333     |
|--------|-----------------------|
| Fax.   | +1 (603) 773-0008     |
| E-Mail | service@mbraunusa.com |

# **BRAUN** Inertgas Systems

# **Operating Manual**

- 1 Information
- 2 System
- 3 Safety
- 4 Preparation and Installation
- 5 Structure of the Controller and Touch Panel
- 6 Basic Principles of Operating Modes 6 A ECO-Mode \*
- 7 Operation of the Gas Purifying System
- 8 Operation of the Inert Gas Box

8 A Analyzer \*

- 9 Operation of the Antechamber
- 10 Additional Components
- 11 Trouble Shooting
- 12 Inspection and Maintenance
- 13 Spare Parts
- 14 Third Party Documentation
- 15 Certificates
- 16 Electrical / Wiring Diagrams

\* Optional additional chapters

#### Annexes:

PDF of the Manual and Third Party Documentation (CD-ROM or USB-Stick)

| 1.1 | Syst  | em information                       | 1-2  |
|-----|-------|--------------------------------------|------|
|     | 1.1.1 | Scope of delivery                    |      |
|     | 1.1.2 | Identification Sticker               | 1-3  |
|     | 1.1.3 | Safety markings on the system        | 1-4  |
| 1.2 | Use   | of this operating manual             | 1-6  |
|     | 1.2.1 | Before use of the inert gas system   | 1-6  |
|     | 1.2.2 | While the inert gas system is in use | 1-6  |
|     | 1.2.3 | Markings in this operating manual    | 1-6  |
|     | 1.2.4 | Safety instructions                  | 1-6  |
| 1.3 | Liabi | ility                                | 1-9  |
| 1.4 | Warr  | ranty                                | 1-9  |
| 1.5 | Serv  | ice address                          | 1-10 |

# System information

# 1 Information about the Operating Manual

# 1.1 System information

| This operating manual belongs to the following M.Braun system: |  |  |
|----------------------------------------------------------------|--|--|
| Designation / Type:                                            |  |  |
| Serial number(s):                                              |  |  |
| System administrator / User:                                   |  |  |
| Other system information:                                      |  |  |
|                                                                |  |  |
| Notes:                                                         |  |  |
|                                                                |  |  |
|                                                                |  |  |
|                                                                |  |  |
|                                                                |  |  |
|                                                                |  |  |
|                                                                |  |  |
|                                                                |  |  |
|                                                                |  |  |
|                                                                |  |  |
|                                                                |  |  |
|                                                                |  |  |
|                                                                |  |  |
|                                                                |  |  |
|                                                                |  |  |
|                                                                |  |  |
|                                                                |  |  |
|                                                                |  |  |
|                                                                |  |  |

#### Scope of delivery

# 1.1.1 Scope of delivery

The scope of delivery is defined in the contractual agreements according to order confirmation and follow-ups.

This operating manual describes - regardless of the scope of delivery - a typical standard system with

- Inert gas box with antechamber
- Gas purification system
- PLC controller with touch panel
- Sensors for monitoring of the box/antechamber atmosphere

Optional components / functions are marked in the operating manual, such as, e.g.

- Solvent filter
- Vacuum pump
- Antechamber cover lock

See also Chap. 10 Accessories and customer-specific components.

### 1.1.2 Type plate

Rear side of the system: examples of type plates of standard systems

| m <b>BR/</b>                                                         | AUN                            | m <b>BR</b> /                                                        | <b>NUN</b>                     |
|----------------------------------------------------------------------|--------------------------------|----------------------------------------------------------------------|--------------------------------|
| UNIL                                                                 | AB                             | UNIL                                                                 | AB                             |
| Projekt / Kundennr.:<br>Project / Service No.:                       | < leer >                       | Projekt / Kundennr.:<br>Project / Service No.:                       | < leer >                       |
| Handschuhbox / Glove Box                                             |                                | Handschuhbox / Glove Box                                             |                                |
| Boxdruck, max.:<br>Box Pressure, min.:                               | + 15 mbar                      | Boxdruck, max.:<br>Box Pressure, min.:                               | + 15 mbar                      |
| Boxdruck, min.:<br>Box Pressure, min.:                               | - 15 mbar                      | Boxdruck, min.:<br>Box Pressure, min.:                               | - 15 mbar                      |
| Leak Rate :ISO 10648 Class1                                          | < 0,05 Vol %/h                 | Leak Rate :ISO 10648 Class1                                          | < 0,05 Vol %/h                 |
| Schleuse / Antechamber                                               |                                | Schleuse / Antechamber                                               |                                |
| Endvakuum:<br>Total Vacuum:                                          | 5x10 <sup>-2</sup> mbar        | Endvakuum:<br>Total Vacuum:                                          | 5x10 <sup>-2</sup> mbar        |
| Integrale Leckrate:<br>Integral Leak Rate:                           | 10 <sup>- 5</sup> mbar I / sec | Integrale Leckrate:<br>Integral Leak Rate:                           | 10 <sup>- 5</sup> mbar I / sec |
| Baujahr:<br>Manufactured:                                            | < leer >                       | Baujahr:<br>Manufactured:                                            | < leer >                       |
| M. Braun Inertgas-Systeme GmbH<br>Dieselstrasse 31<br>85748 Garching |                                | M. Braun Inertgas-Systeme GmbH<br>Dieselstrasse 31<br>85748 Garching | (€                             |

Project-specific systems deviate depending on their equipment.

#### System information

# 1.1.3 Safety markings on the system

Devices may bear the following warnings and mandatory signs:

| Â | Ge |
|---|----|
|---|----|

#### General warning

Indicates possible personal injury, possible damage to the system or accessories and a possible compromising of the process materials!

| 171   |  |
|-------|--|
| / / \ |  |

#### Risk of hazardous electrical voltage

Indicates possible personal injury due to electrical voltage such as uncontrolled muscle reactions, crippling, burns or death!

Use caution! There is danger to life and limb!

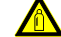

#### Risk of gases under pressure

Indicates possible personal injury, possible damage to the system or accessories due to gas containers or gas lines!

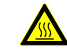

#### Risk of hot surface

Do not touch hot surface! Risk of burning!

The markings in this operating manual refer only to devices and components from **MBRAUN**. Other manufacturers' components may be marked with other safety instructions that are not explained in this operating manual. See supplier documentation Chap. 14.

#### **Duties of the Operator**

The system operator is obligated to attach safety markings to the system if dangers results from system expansions or processes. This applies especially to the use of dangerous or toxic chemicals.

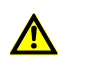

# DANGER

Risk of injury and damage!

All safety markings on the system must always be visible and legible!

#### Scope of delivery

#### Position of the safety markings on the system (Standard)

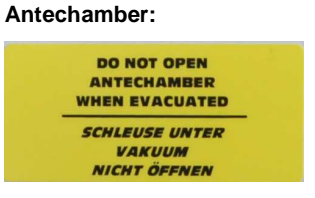

#### **Control cabinet:**

with frequency converter:

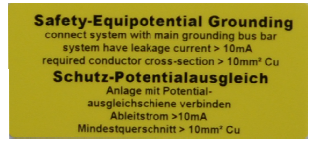

#### without frequency converter:

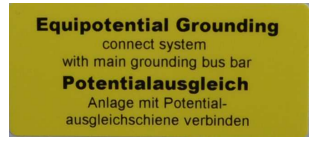

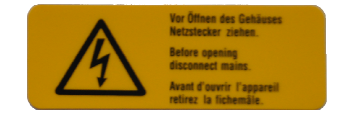

#### Vacuum pump:

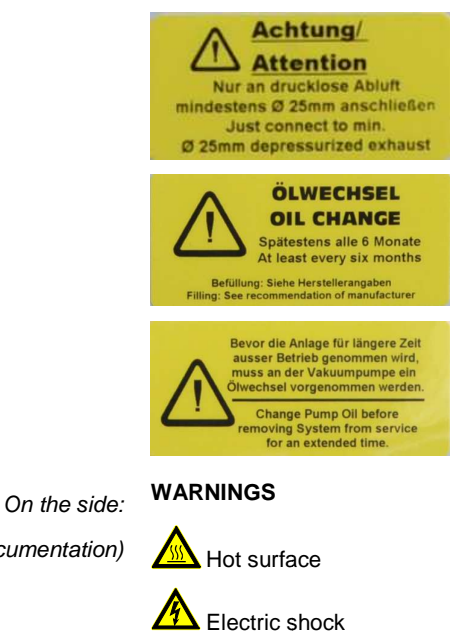

(see also supplier documentation)

#### Use of this operating manual

# 1.2 Use of this operating manual

## 1.2.1 Before use of the inert gas system

Anybody who works on the system must read, understand, and follow the operating manual while performing any necessary work: this includes transport, storage, installation, commissioning, and servicing.

- Read the instructions completely before using the system in order to avoid improper operation and injuries.
- ► In case of questions, please contact MBRAUN Service.

# 1.2.2 While the inert gas system is in use

Always keep the operating manual within reach of the system.

Follow all safety instructions in this manual

MBRAUN inert gas systems are subject to constant safety-technical enhancement.
 Therefore it can be that the actual system components differ from those described in the operating manual. In case of doubt, be sure to contact the manufacturer.

# 1.2.3 Markings in this operating manual

#### Sequence of actions:

- > Prerequisite
- Action
- → Intermediate result / consequence
- ⇒ Result

Information and tips (action-related)

**Background information** 

#### Numbering:

00000-1

Number in panel image

# 1.2.4 Safety instructions

The safety instructions in this operating manual comply with the guidelines 2006/42/EC, DIN EN ISO 12100-1 and ISO EN 82079, ISO 14121-1, and 2. They are used analogously to ANSI Z535.6.

#### Scope of delivery

The following safety instructions are used in this operating manual:

DANGER ∕∩ Severe to life-threatening injuries. Occurrence very likely to certain. WARNING Severe to life-threatening injuries. Occurrence possible. CAUTION Δ Slight to moderate injuries. Occurrence possible. Marking of the type of danger (optional) If necessary, the type of danger may be marked: Type of danger - standard systems Risk of hazardous electrical voltage! 14 reactions, crippling, burns or death! Use caution! There is danger to life and limb! Risk of suffocation

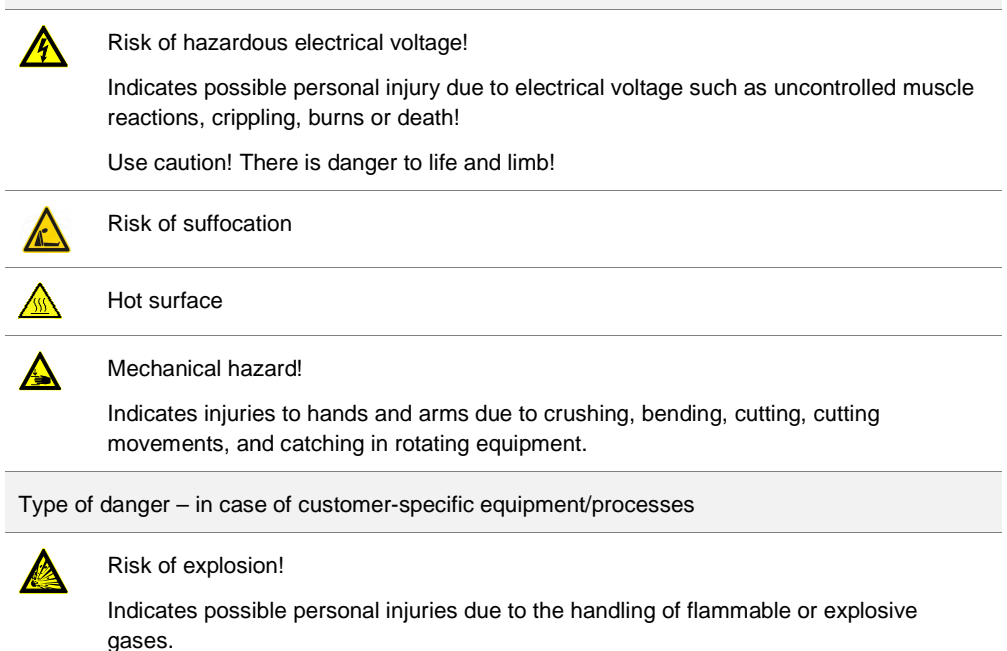

# Use of this operating manual

| Warning  | Warnings about property damage                            |  |  |
|----------|-----------------------------------------------------------|--|--|
| NOTIC    | <i>E</i> Note about property damage. Occurrence possible. |  |  |
| Instruct | ions                                                      |  |  |
|          | Wear full breathing protection mask!                      |  |  |
|          | Wear protective goggles!                                  |  |  |
|          | Wear protective gloves!                                   |  |  |
|          |                                                           |  |  |

#### Type and function of the safety instructions

The safety instructions in this operating manual are used as:

- Basic safety instructions. The essential safety aspects are summarised in the basic safety instructions chapter. They serve as safety instructions before using the inert gas system.
- Preceding safety instructions. At the beginning of a chapter/a sequence of instructions, there
  are warning signs and signal words. The preceding safety instructions warn about risks of
  injury that may arise during a sequence of actions.
- Integrated safety instructions. Directly preceding the action are risks of injury that arise during one or several related action(s). The warnings are integrated into the action sequence, and either marked with a signal word or danger sign.

#### Scope of delivery

# 1.3 Liability

The contractually agreed-upon liability conditions apply. The manufacturer assumes no liability for product damage or personal injury that results from improper handling or the failure to follow operating manual or safety guidelines.

Designations used in this operating manual may be trademarked product names; these serve only the purpose of identification.

#### Changes and modifications

The warranty and warranty claims are voided by non-approved changes and modifications!

- Changes and modifications may only be made by **MBRAUN** specialised personnel. Exceptions require written confirmation.
- The manufacturer assumes no liability for damage due to authorised system modifications or software updates if these were performed improperly or the damage arose due to improper operation because of neglected updating of the operating manual. There are generally no liability claims for unauthorised system modifications.

# 1.4 Warranty

The warranty is only valid for the contractually-equipped system. Warranty claims are voided under the following conditions:

- Unauthorised changes to the system without the manufacturer's permission
- Improper operation of the system
- Improper use of the system
- Inadequate maintenance of the system
- Carelessness with respect to the system supply
- Use of other manufacturers' components without permission of the system manufacturer
- Changes of programme and system settings without the manufacturer's permission (outside of the parameter limits described in this operating manual).

Valid both for individual components as well as for complete systems!

Service address

# 1.5 Service address

M. Braun Inc. 14 Marin Way Stratham, NH 03885 <u>Tel:+1</u> (603) 773-9333 Fax:+1 (603) 773-0008 E-mail: <u>service @mbraunusa.com</u> Internet: <u>www.mbraun.com</u>

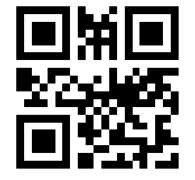

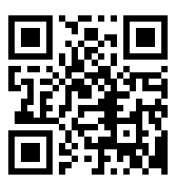

| 2.1 | Syste | em and system types                                      | 2-2  |
|-----|-------|----------------------------------------------------------|------|
|     | 2.1.1 | System                                                   |      |
|     | 2.1.2 | System types                                             | 2-3  |
|     | 2.1.3 | System controller                                        |      |
| 2.2 | Syste | em components gas purifier                               | 2-7  |
|     | 2.2.1 | Design and function                                      |      |
|     | 2.2.2 | Operation in one-purifier system and two-purifier system |      |
|     | 2.2.3 | Operation with solvent filter (LMF) - (Option)           |      |
| 2.3 | Syste | em component inert gas box                               | 2-10 |
|     | 2.3.1 | Design and function                                      |      |
|     | 2.3.2 | Functions for the control of the box atmosphere          |      |
|     | 2.3.3 | Functions for pressure regulation of the box             | 2-14 |
| 2.4 | Syste | em component antechamber                                 | 2-16 |
|     | 2.4.1 | Structure and functions                                  |      |
|     | 2.4.2 | Operation of vacuum antechamber                          |      |
|     | 2.4.3 | Principle of the transfer process vacuum antechamber     | 2-20 |
| 2.5 | Syste | em component vacuum pump                                 | 2-22 |

# 2 System description

# 2.1 System and system types

# 2.1.1 System

A complete MBRAUN inert gas system consists of the main components

- Gas purifier (with vacuum pump + blower)
- Inertgas box
- Antechamber

It serves the maintenance of a specific atmosphere of inert gas (typically nitrogen or argon) with an oxygen and water vapor content of < 1 ppm (V).

The gas purifying system is used primarily to protect products. The highly-pure atmosphere allows work with oxygen and moisture-sensitive materials and processes.

Using the antechamber and antechamber processes, it is possible to transfer materials between the box and environment without disturbing the box atmosphere.

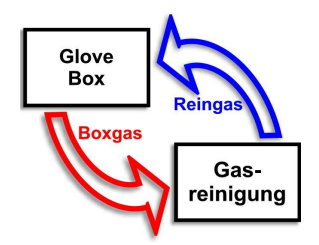

The quality of the inert gas atmosphere in the box is maintained through circulation of the box atmosphere via the purifiers of the gas purifier.

# 2.1.2 System types

# 2.1.2.1 Inertgas box with UNIIab Plus SP/ DP gas purifier

The Unilab plus sp/dp workstation offers a compact system with inert gas box and adjacent gas purifier. The system consists of the following components:

Typical components of the system
 Electrical + controller / Control and display elements

| Main component | Nr. | Designation                               | see<br>chapter |
|----------------|-----|-------------------------------------------|----------------|
| Inertgas box   | (1) | Inertgas box                              | 8              |
|                | (2) | Particle filter (input and output filter) |                |
|                | (3) | Pane with gloveport feedthroughs/ gloves  |                |
|                |     | Sensors (in the piping - without Fig.)    | 8              |

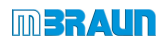

| Main component  | Nr.       | Designation                                                             | see<br>chapter |
|-----------------|-----------|-------------------------------------------------------------------------|----------------|
| Controller      | (4)       | Touch panel                                                             | 5              |
|                 | (12)      | Foot switch for regulation of the operating pressure                    |                |
| Antechamber     | (6) + (7) | Main antechamber / mini-antechamber                                     | 9              |
|                 | (5) + (8) | Manometer                                                               |                |
|                 | (9)       | Vacuum pump (VP)                                                        |                |
| Control cabinet | (10)      | Main switch                                                             |                |
|                 | (11)      | Control cabinet                                                         |                |
| Gas purifier    | (13)      | Flowmeter (for regeneration)                                            | 7              |
|                 | (14)      | Purifier (RKM) (gas purifier H2O + O2) /Solvent filter (LMF) (optional) | 7              |

#### Additional functions (optional):

| Standard system          | with additional functions (optional) |                                | see<br>chapter |
|--------------------------|--------------------------------------|--------------------------------|----------------|
| Unilab Pro/Plus<br>SP/DP | -BS                                  | Box purging                    | 9.5            |
|                          | -LMF                                 | Solvent Filter                 | 7.4            |
|                          | -BS-LMF                              | Box purging + LMF              | 9.5 + 7.4      |
|                          | -LMF-reg                             | Regenerative LMF               | 7.4            |
|                          | -BS-LMF-reg                          | Box purging + regenerative LMF | 9.5 + 7.4      |

# 2.1.2.2 Modular inert gas box with external UNIIab Plus SP/ DP gas purifier

The Unilab Pro modular system with adjacent gas purifier can optionally be expanded into a multibox system and equipped with special equipment.

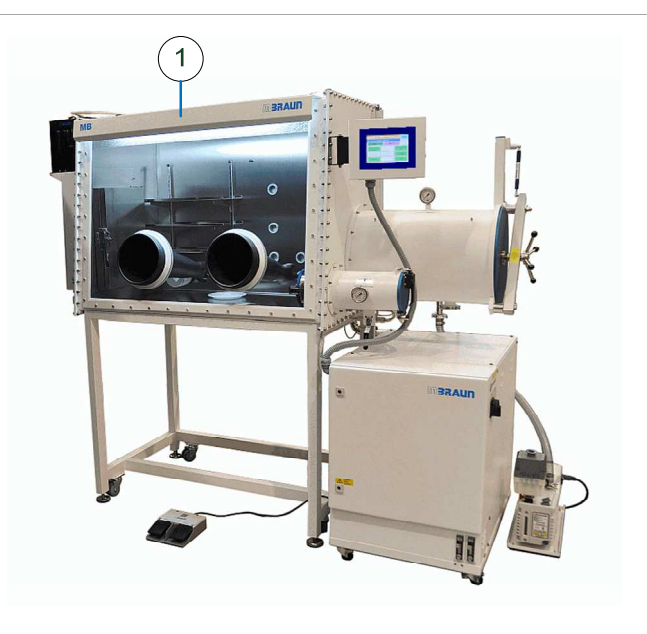

Set-up of the gas purifier in modular systems \*)

Components not identified: see Fig. above

\*) The numbering is analogous to the Fig. shown above.

| Main component | Fig. no. | Designation           |
|----------------|----------|-----------------------|
| Inertgas box   | (1)      | Modular inert gas box |

# 2.1.2.3 Special equipment and functions

- Additional functions in optional chapter (A..) for gas purifier, inert gas box, and antechamber
- Additional components in Chapter 10 (A..) optionally with separate operating manual (e.g. spin coater, evaporators, etc.)
- Special equipment from third-party suppliers: See Chapter 15, Supplier documentation.

# 2.1.3 System controller

# 2.1.3.1 PLC controller

The entire system is controlled by a PLC controller. Configuration and operation is done using a TFT 70 control panel.

The measurement values of sensors and pressure management devices provide the basis for the parameters of the controller and the monitoring of the system.

See Chapter 5, Controller

# 2.1.3.2 Valve operation

- The gas flow and pressure are controlled to some extent using valves (e.g. control valves with various drives, e.g. electro-pneumatic, electromagnetic, etc.)
- Manually-activated valves (e.g. manual valves gas supply, manually-operated miniantechamber)

# 2.2 System components gas purifier

The gas purifier serves to remove moisture and oxygen from the box atmosphere, which with the help of the circulation is fed into the purifiers. Optional: removal of solvents.

# 2.2.1 Design and function

The gas purifier consists of the following main components

| →Gas purifier input | $\rightarrow$ |
|---------------------|---------------|
| (gas from the box)  | (pi           |

→ Gas purifier output (purified gas in the box)

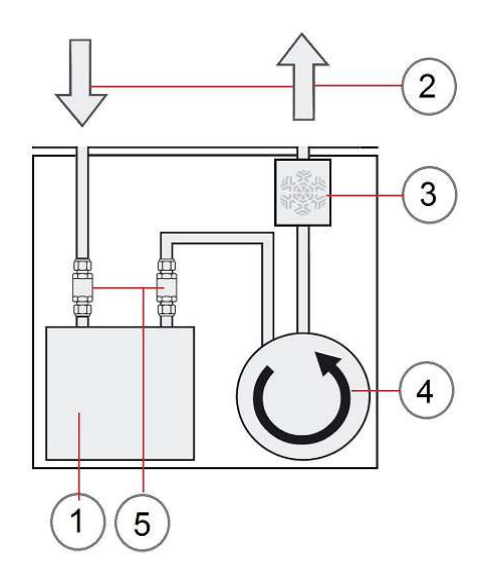

| Nr. | Designation                               | Function                                                                                                    |
|-----|-------------------------------------------|----------------------------------------------------------------------------------------------------|
| (1) | H2O and O2 purifier                       | Through chemical reaction, the purifier filling removes oxygen and absorbs water vapor from the recirculated box atmosphere.                                 |
|     | Solvent filter<br>(LMF) - optional        | The solvent filter removes solvent vapors from the recirculated box atmosphere and protects the H20/O2 purifier against the adverse effects of solvents.     |
| (2) |                                           | Gas flow (circulation between gas and gas purifier)                                                                                                    |
| (3) | Cooling /(heat<br>exchanger)-<br>optional | Gas compression and electrical heat sources heat up the inert gas.<br>The gas cooling removes the heat before the gas is fed back into the<br>inert gas box. |
| (4) | Blower (circulation unit)                 | Circulation of the box atmosphere between gas purifier and box                                                                                               |
| (5) | Valves                                    | The gas flow is controlled by electromagnetic valves and the PLC controller.                                                                                 |

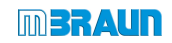

# System components gas purifier

#### Circulation

The oxygen and moisture-laden box atmosphere is recirculated continuously via the purifier using the blower.

Here special fill materials in the purifier remove oxygen through chemical reaction and they absorb water vapor from the box atmosphere. The purified gas is fed back into the box.

#### Regeneration

After longer use in circulation operation, the fill material of the purifier is saturated. This is indicated by an increase of the  $H_2O/O_2$  concentration in the box.

Therefore, the purifiers must be regenerated regularly. In a controlled, automatic procedure, the purification capacity is restored using regeneration gas.

# 2.2.2 Operation in one-purifier system and two-purifier system

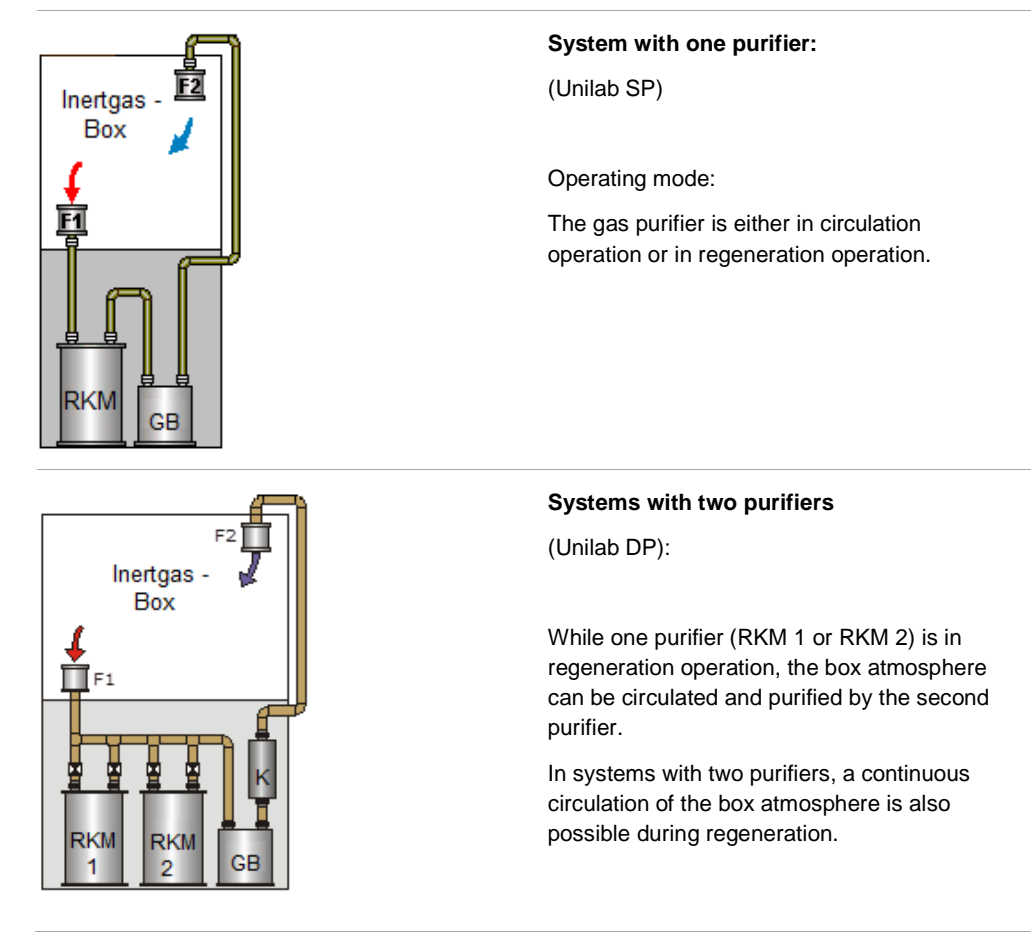

RKM purifier GB

Blower Heat exchanger (optional)

Κ

#### System and system types

# 2.2.3 Operation with solvent filter (LMF) - (Option)

Depending on the hazardous materials to be filtered (e.g. organic polar or unpolar solvents, acid gases), the **MBRAUN** solvent filters are filled with various filter media. The filter efficiency and absorption capacity depend on the qualities of the solvents (e.g. boiling point, vapor pressure, chemical nature), on the properties of the filter medium, as well as on the operating conditions (ambient temperature, process gas).

#### Function in circulation operation

A solvent filter removes solvent vapors from the box atmosphere and protects the purifier RKM against the adverse effects of solvents.

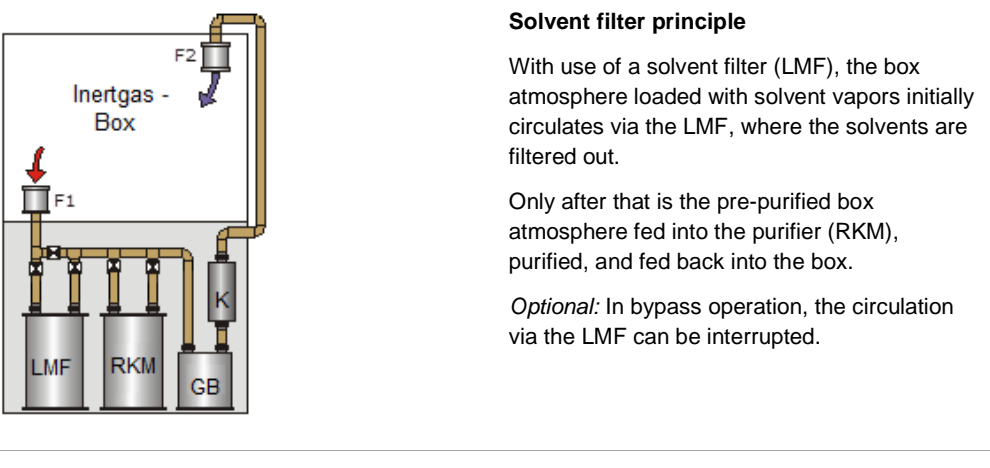

LMF Solvent filter RKM Purifier (H2O/ O2)GB Blower Heat exchanger (optional)

#### Regenerative LMF (optional)

The regeneration takes place according to the same principle as for the one and two-purifier systems (O2 and H2O).

Please note the instructions in Chap. 4 Installation.

#### Solvent filter (LMF) - Systems

| Operation                                                                     | Principle                                          | Filter medium    |
|-------------------------------------------------------------------------------|----------------------------------------------------|------------------|
| Manual LMF manual valves                                                      | Requires periodic replacement of activated carbon. | Activated carbon |
| LMF Reg 1-filter system,<br>PLC controlled,<br>operated on the touch<br>panel | Regenerative                                       | Molecular sieve  |

Operation of the solvent filter: See Chap. 7 Gas purifier

# System component inert gas box

# 2.3 System component inert gas box

An inert gas box is a container that is hermetically sealed off from the surrounding space. Inside, a defined atmosphere is generated and maintained, which typically consists of inert gases such as nitrogen or argon.

# 2.3.1 Design and function

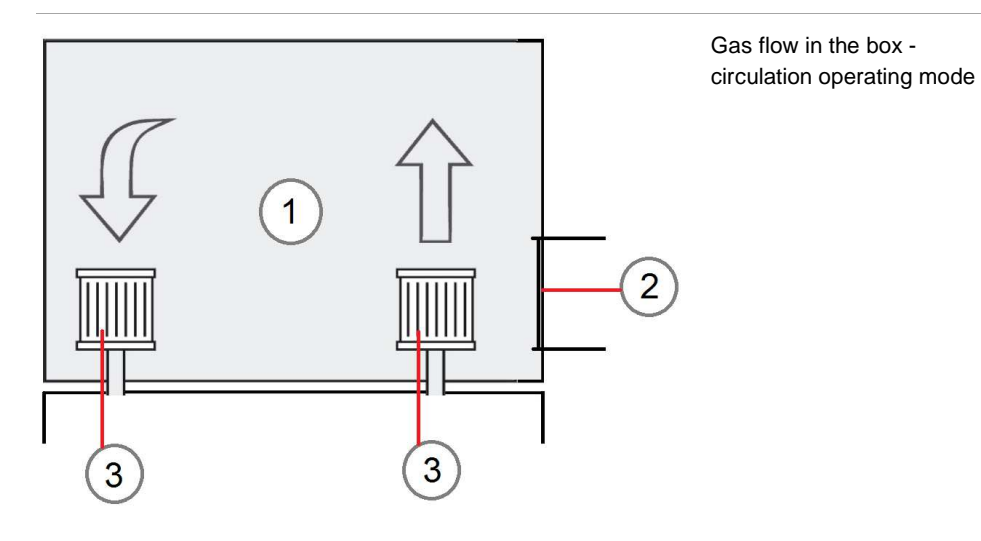

| Nr. | Designation     | Function                                                                                                    |
|-----|-----------------|----------------------------------------------------------------------------------------------------|
| (1) | Inertgas box    | Work area with specific inert gas atmosphere for the processing of oxygen and moisture-sensitive substances and materials.                                                                              |
|     | Individual box  | Can be designed as individual box and/or as                                                                                                    |
|     | MOD box         | Modular box, designed for expansions / two-box systems                                                                                                    |
|     | Pipework        | Connection to the gas purifier / media supply / Discharge of exhaust air; system-specific;                                                                                                    |
|     |                 | Optional equipment: sensors, particle filter                                                                                                    |
| (2) | Antechamber     | Connection box-outside: loading and unloading of material box (see description below)                                                                                                    |
|     | Touch panel     | External on the box: controller and monitoring of the entire system                                                                                                    |
| (3) | Particle filter | HEPA filter in gas feed and discharge protect the gas purifier against<br>contamination from processes in the box and keep particles from the<br>gas purifier away from the workspace in the inert box. |

#### Other equipment (no figure)

| Nr. | Designation               | Function                                                                                                    |
|-----|---------------------------|----------------------------------------------------------------------------------------------------|
|     | Sensors                   | Measurement of the box pressure and the box atmosphere (moisture<br>and oxygen) optional: additional substances and gases / solvents<br>Provide output data for the monitoring of (PLC-controlled) processes<br>of the inert gas system. |
|     | Box window                | The box window, made of polycarbonate partitions the box inside and provides access via gloveport feedthroughs.                                                                                                    |
|     | Gloveport<br>feedthroughs | Access from the outside to the work area in the box for handling of process materials and instruments.                                                                                                    |
|     | Gloves                    | Butyl gloves have low gas permeability and high tolerance of chemical process materials.<br>Optional: additional materials are available.                                                                                                |
|     | Lighting                  | Exterior mounted lights light up the working area glare-free                                                                                                    |
|     | Media<br>feedthroughs     | Feedthroughs for external media supply in the box: (gas, electricity, USB interface) without Fig.                                                                                                    |
|     | Shelves                   | Storage of process materials / products without Fig.                                                                                                    |

# 2.3.1.1 Gloves of the box

For gloves for the standard box, MBRAUN uses only butyl gloves.

#### Specification:

| Property                                   | Description                                                                      |
|--------------------------------------------|----------------------------------------------------------------------------------|
| Temperature range                          | -40 °C to +90 °C                                                                 |
| Permeability (P) for gases and water vapor | $\frac{10^{-9} cm^3 \bullet gas}{s}$ See below for definition                    |
| Chemical resistance                        | Good resistance against acids and bases (for additional details: see data sheet) |

#### Permeability constant (P)

Gas flow through 1 cm thick material at standard temperature and pressure. Measured rate 10-9cm3 gas/s.

# System component inert gas box

Comparison of permeability for gases and water vapor (butyl, hypalon, neoprene)

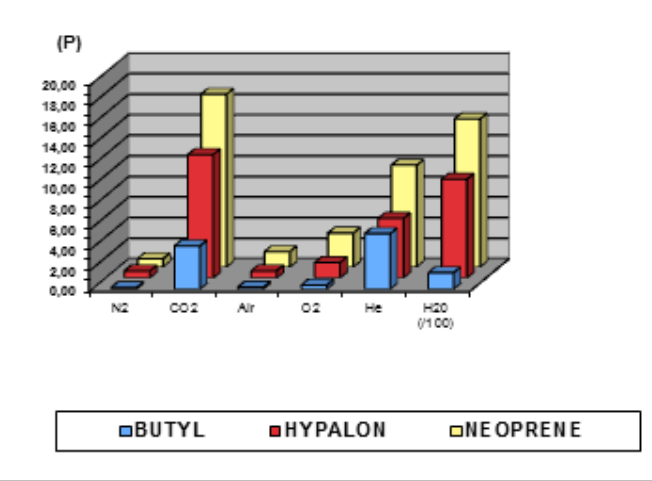

For use in higher temperature ranges, butyl gloves with hypalon coating are available. Ask
 MBRAUN Service.

# 2.3.1.2 Particle filter (box)

Inert gas boxes are equipped with dust filters. The dust filters are on the gas inlet and gas outlet. The inlet filter ensures optimal particle-free gas supply.

Dust filters protect the gas purifier against particles that can be generated due, for example, to ongoing processes in the inert gas box.

#### **Technical Data**

The filter types that are used in **MBRAUN** inert gas box systems demonstrate the following characteristics:

The standard filter corresponds to the HEPA format (classification H14<sup>\*</sup>) – this corresponds to the filtering of 99.995% of the particles with a diameter of up to 0.2  $\mu$ m.

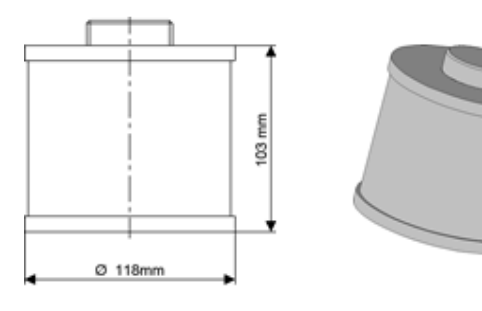

Finer filter types are available (e.g. classification U15 – filtering of 99.9995% of the particles). Ask **MBRAUN** Service.\*)Depending on the working condition

# 2.3.2 Functions for the control of the box atmosphere

# 2.3.2.1 Sensor monitoring (H2O and O2)

For the monitoring of the oxygen and moisture content in the box atmosphere, standard systems are equipped with the following sensors:

| Туре       | Description     | Measuring range |
|------------|-----------------|-----------------|
| MB-OX-SE-1 | Oxygen sensor   | 0 - 1000 ppm    |
| MB MO-SE-1 | Moisture sensor | 0 - 500ppm      |

Specification of the sensors: See attachment

The sensors are installed in the pipework. The PLC controller evaluates the values displayed and controls the processes according to the parameters input (see Chapter 5).

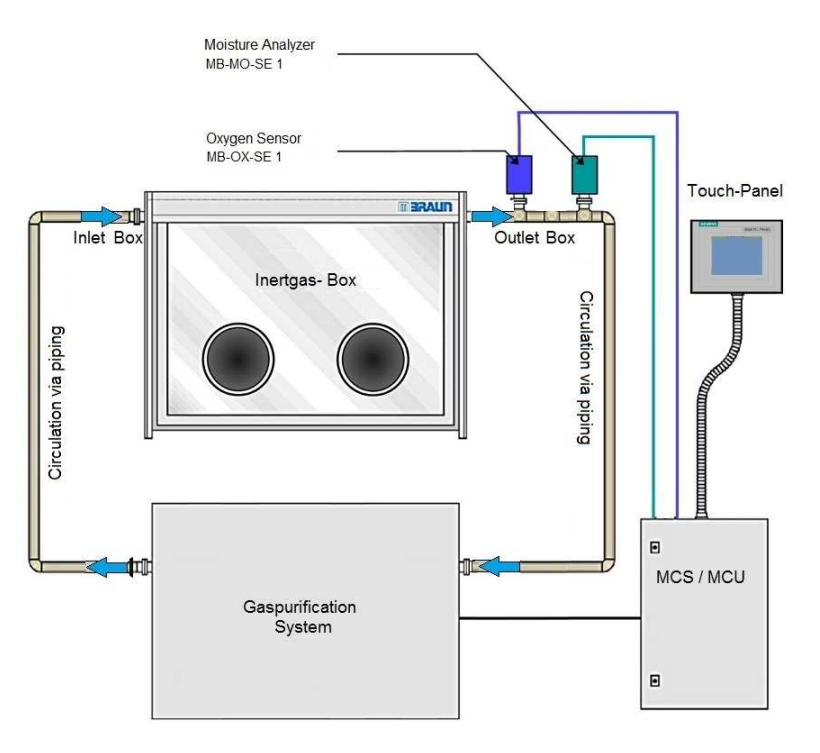

Optional: solvents and other gases can be measured if necessary and evaluated by the controller (See additional equipment section).

# 2.3.2.2 Automatic box purge (optional)

If a defined limit value of H2O or O2 is exceeded, the box is purged automatically with inert gas (process gas).

Automatic purge + setting of the values and gas quantities: See Chap. 8 Inert gas box

# System component inert gas box

# 2.3.3 Functions for pressure regulation of the box

**MBRAUN** systems are equipped with a PLC-controlled pressure regulation, which is activated automatically when the inert gas box system is switched on.

# 2.3.3.1 Definitions and settings

| Box pressure     | Current pressure that reigns in the inert gas box.                                                                                                    |
|------------------|----------------------------------------------------------------------------------------------------|
| Operating range  | Defined pressure range within the operating limits in which the automatically-<br>regulated pressure in the inert gas box may move. Within the operating<br>range, the pressure in the inert gas box can be set by pressing the foot<br>switch. The pressure regulation adheres to this operating range<br>automatically. |
| Operating limits | The pressure limits of the operating range can be set in a range between the lower operating limit and the upper operating limit.                                                                                                    |
|                  | If these limits are exceeded, the pressure is balanced out automatically.                                                                                                    |
|                  | Factory settings: Upper operating limit +4 mbar; Lower operating limit -4 mbar.                                                                                                    |
|                  | Note: the upper operating limit must be set at least 1 mbar higher than the lower operating limit.                                                                                                    |
| Alarm limits     | Outside of the limits of the operating range, alarm limits can be set to protect against under or overpressure in a range of -15 mbar to +15 mbar.                                                                                                    |
|                  | If the alarm limits are under run or exceeded, the appropriate gas feed valves<br>or in the circulation for the gas purification close.                                                                                                    |
|                  | If > upper alarm limit $\rightarrow$ pressure discharge – stop gas feed                                                                                                    |
|                  | If < lower alarm limit $\rightarrow$ stop circulation – introduction of gas                                                                                                    |
|                  | Factory settings: Upper alarm limit +15 mbar; Lower alarm limit -15 mbar.                                                                                                    |

#### Box pressure limits:

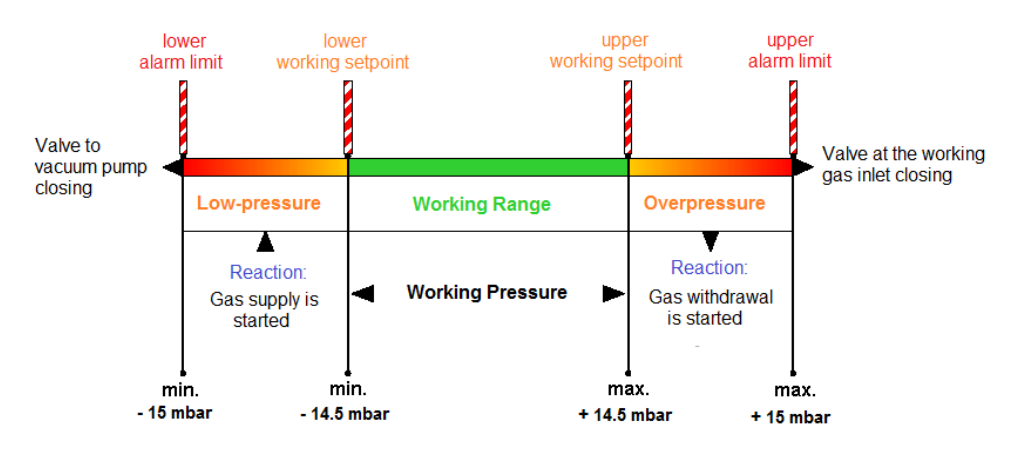

Example: the values displayed can differ from the actual values.

#### 2.3.3.2 Automatic pressure regulation

How the pressure regulation works:

If the set pressure values are under run or exceeded, there is automatically a pressure equalisation:

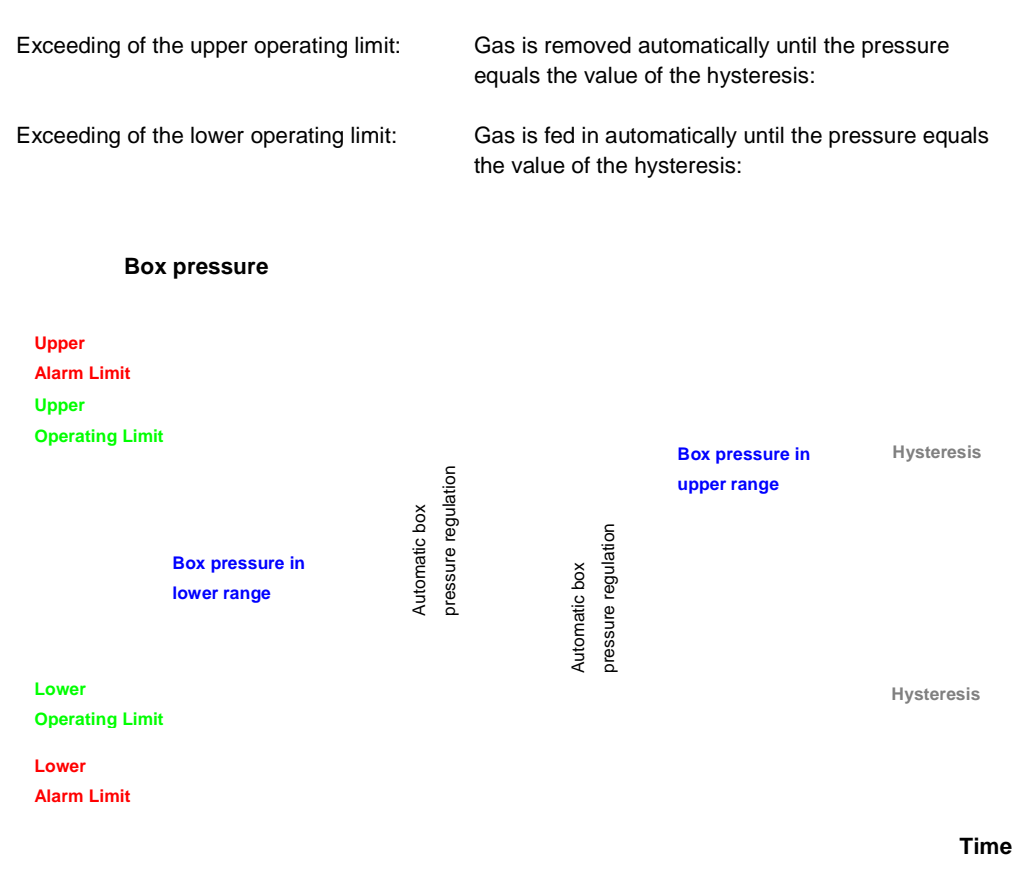

On exceeding/under running of the alarm limits, a warning message is generated on the touch panel (see Chap. 11 Troubleshooting).

Optionally it is possible to set up an opti-acoustic alarm (*if an increased safety standard is required*).

Setting the values and gas quantities: see Chapter 8, Parameters

#### 2.3.3.3 Pressure regulation via foot switch

Using the foot switch, it is possible to set the box pressure freely at any time within the upper and lower operating limits. For example, when putting hands into the gloves of the box, this allows the box pressure to reach under pressure for a brief time and then to increase slightly thereafter. See *Chapter 8, Setting pressure with the foot switch* 

# System component antechamber

# 2.4 System component antechamber

Antechambers serve the transfer of materials between the box and outside areas. The antechamber atmosphere is - depending on the direction - adapted to the conditions in the box or the ambient air. This prevents a contamination of the box atmosphere.

#### Definitions

| Vacuum<br>antechamber<br>(standard) | The antechamber process for loading is done through evacuation *) and refilling*) – only suitable for vacuum-capable material.                              |
|-------------------------------------|----------------------------------------------------------------------------------------------------|
| Purge<br>antechamber<br>(option)    | The antechamber process for loading is done through purging with inert gas (pressurized from external gas source) - suitable for vacuum-sensitive material. |
| Loading                             | Transfer of materials from outside to inside in the box                                                                                                    |
| *) Evacuation                       | Removal of ambient air from the antechamber with a vacuum pump or (manually-activated) vacuum valve                                                         |
| *) Refilling                        | Refilling the evacuated antechamber with gas from the box                                                                                                   |
| Antechamber<br>cycle                | Includes one cycle of "evacuate and refill" to the defined final vacuum                                                                                     |
| Unloading                           | Transfer of materials from the box to the outside                                                                                                    |

# 2.4.1 Structure and functions

# 2.4.1.1 Antechamber types

| Function               | Туре                       | Diameter / Volume                                                    | Function                                                                           | See           |
|------------------------|----------------------------|----------------------------------------------------------------------|------------------------------------------------------------------------------------|---------------|
| Main<br>antechamber    | Round<br>antechamber       | (ø 390 mm) standard<br>antechamber                                   | Transfers of process materials                                                     | Chap. 8       |
|                        | Rectangular<br>antechamber | 300 x 300 mm (straight<br>model or in L-form)<br>(customer-specific) | Loading from the side or from the front                                            |               |
|                        | Special<br>antechamber     | optional: additional<br>dimensions (customer-<br>specific)           |                                                                                    |               |
|                        | T-<br>antechamber          | (optional in multi-box<br>systems)                                   | Transfer processes<br>between 2 boxes or<br>between box and outside<br>environment | Chapter<br>10 |
| Additional antechamber | Mini-<br>antechamber       | (ø 150 mm)(optional)                                                 | Transfers of smaller materials                                                     | Chap. 8       |

#### Main antechamber and mini-antechamber

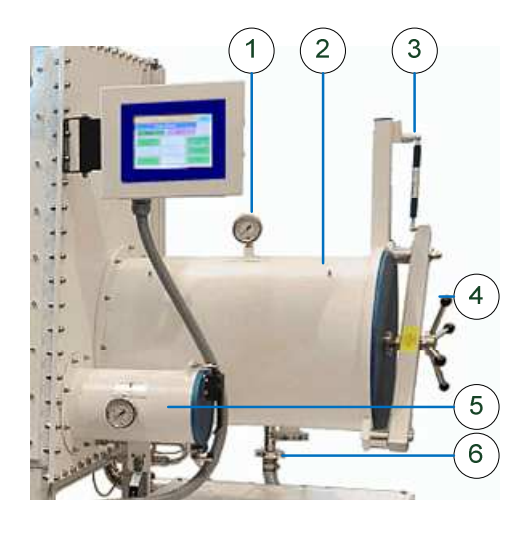

- (1) Manometer (pressure gauge)
- (2) Round antechamber (ø 390 mm)
- (3) Lifting mechanism
- (4) Rotary handle
- (5) Mini-antechamber (ø 150 mm)
- (6) Connection of the vacuum pump

(example picture)

#### Structure of round antechamber (ø 390 mm)

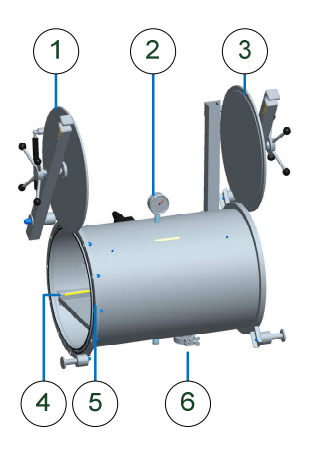

- (1) Inner door
- (2) Manometer (pressure gauge)
- (3) Outer door
- (4) Tray (can be pulled out)
- (5) O-ring seals
- (6) Connection of the vacuum pump

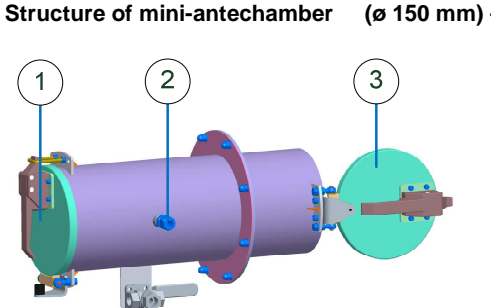

#### (ø 150 mm) - Option

- (1) Outer door with locking lever
- (2) Connection of the gas supply
- (3) Inner door with locking lever

Not shown: Tray (can be pulled out)

# System component antechamber

# 2.4.1.2 Antechamber components

#### Vacuum pump

| Description                           | Function                                                                                                  | See                   |
|---------------------------------------|----------------------------------------------------------------------------------------------------|-----------------------|
| Standard: oil-sealed rotary disc pump | Generates the vacuum for the evacuation of the antechamber<br>- via vacuum pump of the gas purifier (VPG) | 2.5<br>and<br>Chap 15 |
|                                       | - optional: customer-specific vacuum pump (VP)                                                            | 01100                 |

#### Pressure monitoring

| Description                        | Function                                                                                              | See     |
|------------------------------------|----------------------------------------------------------------------------------------------------|---------|
| Manometer                          | Indicates the current pressure in the antechamber.                                                    |         |
| For manual evacuation / refilling: | Visual control of the pressure with manual gas feed / removal                                         | Chap. 9 |
| PLC-controlled<br>antechamber      | Evaluation of the values measured by the PLC; in addition, display of the pressure on the touch panel | Chap. 9 |

#### Gas supply

| Designation                         | Function                                                                          | See     |
|-------------------------------------|-----------------------------------------------------------------------------------|---------|
| Gas supply from the box: (standard) | Standard:<br>Inertising of the antechamber with box atmosphere                    | Chap. 4 |
| External connection                 | (optional) External refilling with inert gas                                      | Chap. 4 |
| External feed of ambient air        | <i>(optional)</i> Refilling of the antechamber with ambient air, valve-controlled | Chap. 4 |
| Pressure reducer                    | <i>(optional)</i> Regulation of the input pressure with external gas supply       | Chap. 4 |

#### **Operating and control elements**

| Designation     | Function                                          | See     |
|-----------------|---------------------------------------------------|---------|
| Hand valves     | Manual operation of the antechamber               | Chap. 9 |
| Electric valves | PLC-controlled operation of the antechamber cycle | Chap. 9 |

# 2.4.1.3 Additional equipment – and functions (optional):

| Antechamber types                       | Function                                                                                                    | See      |
|-----------------------------------------|----------------------------------------------------------------------------------------------------|----------|
| T-antechamber(in multi-<br>box systems) | Transfer processes between 2 boxes or between box and outside environment                                        | Chap. 10 |
| Oven antechamber                        | Heating up of process materials in the vacuum                                                                    | Chap. 10 |
| Antechamber functions                   |                                                                                                    |          |
| Purge antechamber                       | Transfers of vacuum-sensitive materials Purging of the antechamber with inert gas / ambient air in over pressure | Chap. 10 |

# 2.4.2 Operation of vacuum antechamber

Standard systems are equipped with a vacuum antechamber.

The atmosphere in the antechamber is prepared depending on the direction of the antechamber process.

#### Loading the antechamber cycle (PLC-controlled):

After evacuating the antechamber to the final vacuum the refill valve opens and refills the antechamber with gas from the box.

Repeated evacuation and refilling increases the purity of the atmosphere:

Initial state of the antechamber atmosphere (depicted in red) to the target - high degree of purity of the inert gas atmosphere of the box (depicted in green).

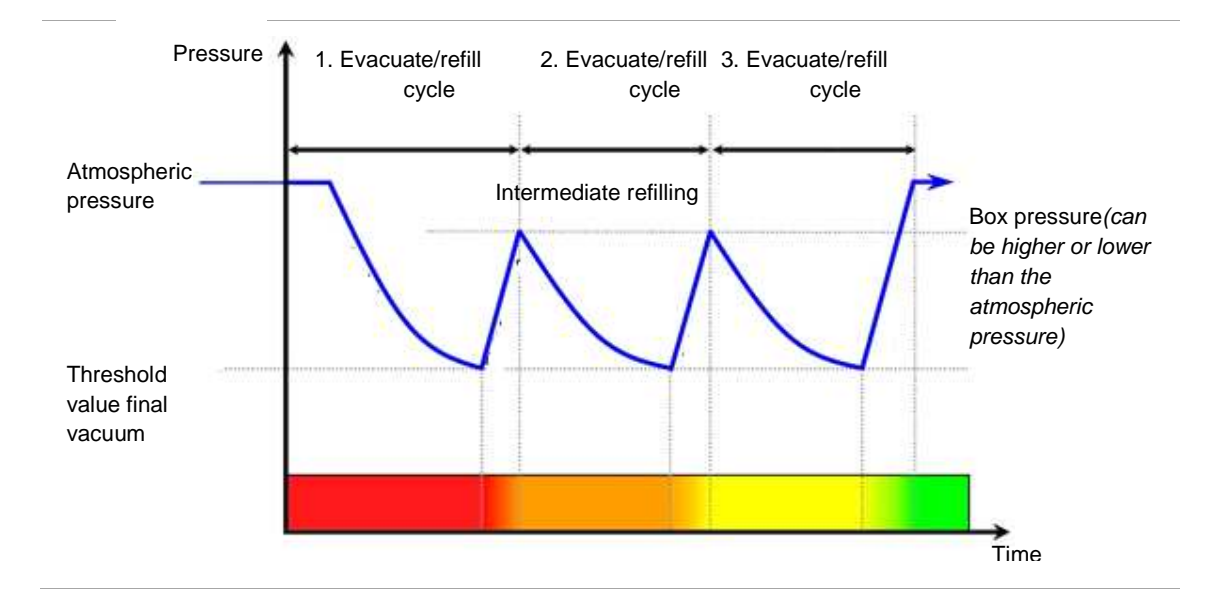

# System component antechamber

# 2.4.3 Principle of the transfer process vacuum antechamber

The atmosphere in the antechamber is prepared depending on the direction of the antechamber process. This process can be controlled manually or by the PLC (see Chap. 8 Antechamber):

| Direction                                                       | Function                                                                                                    | Status of antechamber doors                         |
|-----------------------------------------------------------------|----------------------------------------------------------------------------------------------------|-----------------------------------------------------|
| Loading:<br>Outside $\rightarrow$ Antechamber $\rightarrow$ Box | Adaptation of the antechamber<br>atmosphere to the inert box<br>atmosphere and to the box pressure                                                                                                    | Outer door is closed –<br>inner door can be<br>open |
| Unloading:<br>Box → Antechamber → Outside                       | <ul> <li>Protection of the box atmosphere against ambient air</li> <li>a) Antechamber atmosphere = Box atmosphere:direct unloading possible;</li> <li>b) Antechamber atmosphere is filled with ambient air: adapt previously to box atmosphere</li> </ul> | Inner door is closed –<br>outer door can be<br>open |
| Optional:                                                       | If the box atmosphere should not<br>get into the ambient air or with large<br>antechambers:<br>Refilling of the antechamber with<br>environmental air                                                                                                    |                                                     |
## System and system types

### Principle of the transfer process:

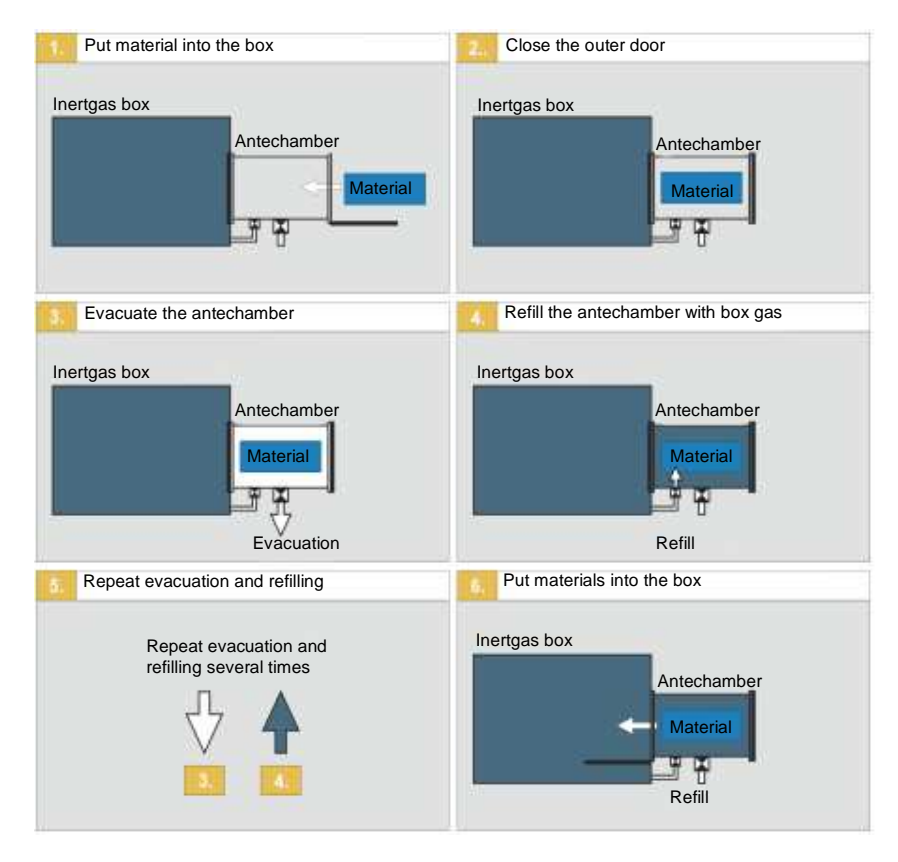

## System component vacuum pump

# 2.5 System component vacuum pump

In standard systems, the components are driven by a common vacuum pump of the gas purifier (VPG). Optionally, additional vacuum pumps can be used (for antechambers, solvent filters, other components).

The vacuum pump is third-party equipment.

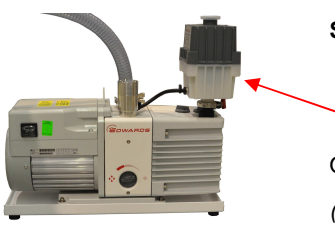

Standard vacuum pump

Oil mist filter (optional: customer-specific vacuum pump)

| Component   | Designation                                                                                                    | Function                                                                                                    | See                             |
|-------------|----------------------------------------------------------------------------------------------------|----------------------------------------------------------------------------------------------------|---------------------------------|
| Vacuum pump | Standard: oil-sealed vacuum<br>pump (with oil mist filter)<br>Standard: vacuum pump gas<br>purifier (VPG)<br>optional: customer-specific<br>vacuum pump (VP) | Evacuation processes<br>- Regeneration of the RKM<br>purifier<br>- Box pressure regulation<br>- Antechamber process<br><i>Optional:</i><br>Regeneration of the reg. LMF | Supplier<br>document-<br>tation |
| Optional    | Purge kit for dry-running pumps                                                                                                    | Purging the vacuum pump if<br>contaminated / aggressive<br>gases can travel from the<br>antechamber into the vacuum<br>pump                                             | Chap.<br>10 A ff                |
| Optional    | Connection to in-house exhaust system                                                                                                    | If materials that can harm the<br>environment/health are used in<br>the box.                                                                                            | Chap. 4                         |

| 3.1 | Intro | duction                                                        | 3-2  |
|-----|-------|----------------------------------------------------------------|------|
| 3.2 | Safet | y design                                                       | 3-2  |
|     | 3.2.1 | Standard system                                                |      |
|     | 3.2.2 | Process materials: Classification and assessment of substances |      |
|     | 3.2.3 | Hazard classes                                                 | 3-5  |
| 3.3 | Prop  | er use                                                         | 3-9  |
|     | 3.3.1 | Product protection                                             |      |
|     | 3.3.2 | Personal protection                                            | 3-10 |
| 3.4 | Misu  | se                                                             | 3-11 |
| 3.5 | Poter | ntial risks (residual risks)                                   | 3-12 |
|     | 3.5.1 | Dangers when handling gases                                    |      |
|     | 3.5.2 | Mechanical dangers                                             | 3-14 |
|     | 3.5.3 | Danger in case of error                                        | 3-14 |
|     | 3.5.4 | Electrical hazards                                             | 3-15 |
| 3.6 | User- | specific process materials                                     | 3-16 |
|     | 3.6.1 | Risk due to solvents, chemicals and gases                      | 3-16 |
| 3.7 | Over  | view: Safety + Operation of the system                         | 3-17 |

# 3 Safety

# 3.1 Introduction

This safety chapter contains basic instructions about the safety and protection design for the safe handling of the **MBRAUN** inert gas system, as well as notes about the main risks (residual risks) that can occur with the use of an inert gas system.

The specific safety instructions for the operation of the components are at the beginning of each chapter (initial safety instructions) as well as in the individual action steps (integrated safety instructions) according to EN 82079-1 and ANSI 535.6).

The safety instructions listed in the manual complete the safety guidelines for the workplace and do not invalidate these.

# 3.2 Safety design

## 3.2.1 Standard system

Structure, function and control of **MBRAUN** inert gas systems secure an inert gas atmosphere in a quality of

- O2 content < 1ppm</li>
- H2O content < 1ppm</li>
- Leak rate < 0.05 Vol % / h (according to DIN ISO 10648-2)</li>

The safety design for MBRAUN standard inert gas systems includes:

### Product protection

Standard inert gas systems are designed primarily for product protection of the materials handled inside the box against oxygen and moisture.

Additional equipment for product protection If high-quality materials can be destroyed in case of accidental contact with ambient air, **MBRAUN** recommends system modifications for protection against malfunctions.

Additional equipment personal protection

Specific system modifications and additional safety equipment are always required for the redundant securing against (multiple) malfunctions in case of the use of gases and process materials that are toxic or harmful to health if they

- are flammable or explosive in contact with ambient air
- cause dangerous situations
- contain (micro) biological, pharmaceutical and nuclear applications

See below "Proper use" and "Misuse".

## 3.2.2 Process materials: Classification and assessment of substances

The operator of the system is obligated to undertake a classification and assessment of the substances handled inside the inert gas box. **MBRAUN** recommends conducting a workplace hazard analysis. The operator is obligated according to the occupational protection law (ArbSchG) and also according to the accident prevention regulation "Principles of Prevention" (BGV A1 and GUV-V A1).

The hazard analysis indicates whether the substances used in an inert gas box system should be handled in over or under pressure, or whether additional safety measures are required during operation in under pressure.

The classification and assessment is necessary in order to select a system suitable for the application with the necessary system modifications and safety equipment.

The assessment and classification can be conducted with known substances taking into account the H and P statements (R and S statements) or OEL level.

### DANGER

Unknown risks can arise from unknown bonding of process materials.

Depending on the degree of hazard, there may be consequences for health and the environment.

► In case of unknown bonding, these must be assessed as well as possible by the customer using similar substances and substance classes.

### WARNING

If process materials are used in large quantities, with high particle content or contact time, additional risks can arise.

There can be personal injury and/or material damage.

In case of exceeding of the following factors: quantity : > 1 kg / form: very dusty / contact time: > 15 min/day

► Please contact MBRAUN Service.

Depending on the hazard class, various system modifications and safety equipment are necessary; these are explained in more detail in Section 3.2.3.

# Safety design

The following table shows how the substances used can be divided roughly into hazard classes using exposure limits and H and P-signs (R and S-signs). The quantity used, the form and the contact time were not taken into account here.

### Overview of hazard classes and acceptable limits of exposure

| Pictogram                             | Class                                                                                                    | Acceptable limits of<br>exposure:<br>µg/m <sup>3</sup> dust ppm vapor | Typical R-statements Typical H-statements                                                                                                    |
|---------------------------------------|----------------------------------------------------------------------------------------------------|-----------------------------------------------------------------------|----------------------------------------------------------------------------------------------------|
| Achtung                               | <b>Class 0</b><br>General<br>ventilation                                                                               | 1,000 – 10,000 µg/m <sup>3</sup><br>50 – 500 ppm                      | R36, R38<br>H319, H315                                                                                                    |
| Achtung Geliehtr                      | Class I<br>Low and<br>"normal"<br>hazard                                                                               | 100 – 1,000 μg/ m <sup>3</sup><br>5 - 50 ppm                          | R20, R21, R22 (not in<br>combination with R48)<br>H332, H312, H302 (not in<br>combination with H317)                                                                                                    |
| Gefahr<br>Gefahr                      | Class II<br>Increased<br>hazard                                                                                        | 10 – 100 μg/ m <sup>3</sup><br>0.5 – 5 ppm                            | R23, R24, R25 (not in<br>combination with R48)<br>R34 R35, R37, R41, R43<br>R48 with one or several R20,<br>R21, R22<br>H331, H311, H301 (not in<br>combination with H317)<br>H314, H335, H318, H317<br>H372 with one or several H332,<br>H312, H302 |
| Gelahr<br>Gelahr<br>Golahr<br>Achtung | Class III<br>Activities with<br>carcinogenic,<br>mutagenic<br>and fertility-<br>compromising<br>hazardous<br>materials | 1.0 - 10 μg/ m <sup>3</sup><br>0.05 – 0.5 ppm                         | R26, R27R28<br>Carc cat 3 R40, Muta Cat 3 R40<br>R48 with one or several R23,<br>R24, R25<br>R60, R61, R62, R63<br>H330, H310, H300<br>H351<br>H372 with one or several H314,<br>H335, H318, H317<br>H360, H361                                      |

| Pictogram                             | Class                                                                                     | Acceptable limits of<br>exposure:<br>µg/m <sup>3</sup> dust ppm vapor | Typical R-statements Typical H-statements      |
|---------------------------------------|-------------------------------------------------------------------------------------------|-----------------------------------------------------------------------|------------------------------------------------|
| Gefahr<br>Gefahr<br>Gefahr<br>Achtung | Class IV<br>Special<br>personal<br>protection for<br>extremely<br>hazardous<br>substances | 0.01 – 1.0 µg/ m <sup>3</sup><br>0.005 – 0.05 ppm                     | R42, R45, R46, R49<br>H334, H350, H340         |
| <b>EX</b>                             | Class EX<br>Activities with<br>hazardous<br>materials<br>flammable in<br>air              |                                                                       | R16, R17, R18<br><b>H251, H224, H225, H226</b> |

Source: assembled according to:

Nigel Hirst, Mike Brocklebank and Martyn Ryder (2002): Containment System. A Design. Published by Gulf Professional Publishing. ISBN 0 7506 7612 4. Transferred to Digital Printing 2008.

## 3.2.3 Hazard classes

Distinguished are the hazard classes 0 - IV as well as EX. The hazard class 0 regards only the product protection; personal protection is not considered in initial case of error. The hazard classes I - IV include personal protection. In initial case of error, the user must be protected; the materials used are the second priority. The hazard class EX treats personal protection for the use of gases (or vapor) mixtures as well as fixed bonds that burn in air or ignite themselves.

An optimal product and or personal protection can only be guaranteed with the use of the correct system modifications and safety equipment.

## 3.2.3.1 Hazard class 0

Class 0 includes the product protection. The inert gas box is operated in over pressure in order to ensure that no oxygen or moisture penetrates the inert gas box.

Here generally system modifications and safety equipment are only necessary if the materials handled are very valuable and in case of error should not come into contact with air.

## Safety design

## 3.2.3.2 Hazard class I

Class I includes personal protection for low and "normal" hazards.

With this class, a choice can be made between an over pressure and under pressure inert gas box. The following system modification is recommended:

 Alarm in case of pressure drop or increase: in case of a spontaneous pressure drop or increase (leak), an acoustic alarm is emitted.

## 3.2.3.3 Hazard class II

Class II includes personal protection with "increased" hazard. In order to guarantee safety, the inert gas box must be operated in under pressure so that in case of a leak, the users are protected against the substances used. The following system modifications and safety equipment are required:

- Alarm in case of pressure increase In case of a spontaneous increase (leak), an acoustic alarm is emitted
- Securing of pressure operation
   Secured pressure operation of the inert gas box between -3 and -10 mbar. Also allows the safe operation of the inert gas box if all gloveport feedthroughs are sealed with an interior or exterior sealing door. Per antechamber connected (or antechamber oven), a door lock is required.
- Securing against glove tearing
   In case of a glove tear,
   prevents a streaming out of the enclosed gas atmosphere and the escape of dust due to an
   inward airstream with streaming speed between 0.5 and 0.7 m/s.
- Secure unloading Automatic antechamber cycle during unloading: the antechamber is evacuated automatically and refilled before it can be opened to the outside. Always required if toxic or flammable substances are processed inside the inert gas box. A cover lock per connected antechamber or antechamber oven is required.
- Combined exhaust The exhaust from the vacuum pump and quick-purge (if present) is combined in a connection for the connection to a customer-side exhaust. Including safe differential pressure monitoring of the customer-side exhaust

## 3.2.3.4 Hazard class III

Class III includes personal protection for activities with carcinogenic, mutagenic and fertilitycompromising hazardous materials. In order to guarantee sufficient protection, the inert gas box must be operated in under pressure so that in case of a leak, the users are protected against the substances used. The following system modifications and safety equipment are required:

- Alarm in case of pressure increase In case of a spontaneous increase (leak), an acoustic alarm is emitted
- Securing of pressure operation
   Secured pressure operation of the inert gas box between -3 and -10 mbar. Also allows the safe operation of the inert gas box if all gloveport feedthroughs are sealed with an interior or exterior sealing door. A door lock is required per antechamber connected or antechamber oven.
- Securing against glove tearing
   In case of a glove tear, prevents a
   streaming out of the enclosed gas atmosphere and the escape of dust due to an inward
   airstream with streaming speed between 0.5 and 0.7 m/s.
- Secure unloading Automatic antechamber cycle during unloading: the antechamber is evacuated automatically and refilled before it can be opened to the outside. Always required if toxic or flammable substances are processed inside the inert gas box. A cover lock per connected antechamber or antechamber oven (1500284) is required.
- Combined exhaust The exhaust from the vacuum pump and quick-purge (if present) is combined in a connection for the connection to a customer-side exhaust. Including safe differential pressure monitoring of the customer-side exhaust.
- Fail-safe PLC controller standard PLC with a fail-safe PLC with secure digital inputs and outputs and secure analog inputs. Including risk analysis for the complete system in cooperation with the principal.

## 3.2.3.5 Hazard class IV

Special personal protection for extremely hazardous substances.

Customer-specific solution Including risk analysis for the complete system in cooperation with the principal.

Please contact MBRAUN Service.

# 3.2.3.6 Hazard class EX (inside)

The class EX includes personal protection for activities with hazardous materials that burn in air. In order to guarantee this, it is recommended that you operate the inert gas box in over pressure so that in case of a leak, no oxygen gets into the box. The following safety components are required:

(MB no. only for new system)

- Alarm in case of pressure increase In case of a spontaneous increase (leak), an acoustic alarm is emitted
- Secure unloading (MB no. 1507303) Automatic antechamber cycle during unloading: the antechamber is evacuated automatically and refilled before it can be opened to the outside. Always required if toxic or flammable substances are

## Safety design

processed inside the inert gas box. A cover lock per connected antechamber or antechamber oven (1500284) is required.

- Combined exhaust (MB no. 1507304) The exhaust from the vacuum pump and quick-purge (if present) is combined in a connection for the connection to a customer-side exhaust. Including safe differential pressure monitoring of the customer-side exhaust
- Fail-safe PLC controller (MB no. 1507305) Replacement of the standard PLC 313C with a fail-safe PLC 315F with secure digital inputs and outputs and secure analog inputs. Including risk analysis for the complete system in cooperation with the principal
- Safe oxygen measurement (MB no. 1507306) Secured EX zone shift of the inert gas box atmosphere if gases that burn in air can occur in concentrations inside the inert gas box, for which the gas mixture would burn in air, there is a secure zone shift inside the box through securing of operation at <2% oxygen even in case of error. Including oxygen measurement with self-check and secure quick-purge in case of error. Including upgrade of all pressure sensors to "EX model". Including upgrade of the gloveport feedthrough to "conductive".

# 3.3 Proper use

# 3.3.1 Product protection

An **MBRAUN** inert gas box is - together with a gas purifier - used in order to generate and maintain an inert gas atmosphere in a hermetically-sealed workspace.

The proper use is use for product protection. Moist and/or oxygen-sensitive materials can be handled and processed within this atmosphere. The processing is done manually using gloves or automated using special handling systems.

By default, operation with nitrogen, argon or helium as inert gas or as mixture is prescribed. Other gases or gas mixtures of non-reactive gases are possible, however can in certain cases require a modification of the system or additional protective measures.

MBRAUN inert gas systems are intended exclusively for professional use.

- Only use the system as described in the operating manual!
- Only personnel may be used who met the requirements defined in this operating manual!
- MBRAUN standard systems are not set up by the manufacturer for applications that require secured personal protection.

System modifications can also be required with use of hazard class 0 materials:

 For use of high-quality materials that can be destroyed if they reach the ambient air in case of system malfunctions.

### Proper use

## 3.3.2 Personal protection

For applications that require secured personal protection in addition to product protection, special system modifications and safety equipment are required; these are not included in the scope of delivery of the standard system.

If one or more of the following points apply, personal protection is required:

- Substances that can cause dangerous situations if they reach the ambient air in case of system malfunction.
- Substances which, if they reach ambient air in case of system malfunctions, are easily flammable or explosive.
- Pharmaceutical and nuclear applications.
- Extremely toxic or harmful materials

**MBRAUN** creates a concept for secured personal protection in consultation with the customer if substances or gases of hazard classes II, III, IV or EX are used in the system.

 Please contact MBRAUN Service if your application falls into one of the categories mentioned above or if you have questions about this.

## 3.4 Misuse

### DANGER

Risk to life, health and the environment!

All applications that require secured personal protection are not permitted for standard systems:

- Substances that can cause dangerous situations if they reach the ambient air in case of system malfunction.
- Substances which, if they reach ambient air in case of system malfunctions, are easily flammable or explosive.
- (Micro) biological, pharmaceutical and nuclear applications
- Extremely toxic or harmful materials
- Operation with reactive or toxic gases or gas mixtures as intentional box atmosphere (e.g. gas mixture of inert gas and hydrogen or carbon dioxide)

For these applications, special system modifications and safety equipment are required, which are not included in the standard scope of delivery (Class I-IV).

- The system may not be rebuilt or changed without authorisation!
- The bridging of end switches, valves and other control components is forbidden!
- The system may not be used outside of the technical data and operating limits specified in this operating manual!

#### DANGER

Risk of personal injury!

The system may not be operated if:

- There is visible damage
- It is not working in the framework of the specifications
- It was not stored properly
- If it was subjected to extreme, improper transport conditions

If one of these points is relevant, then

- Take the system out of operation!
- Secure it against unauthorised or unintentional commissioning!
- ▶ Make contact with the MBRAUN Service Department!

Potential risks (residual risks)

# 3.5 Potential risks (residual risks)

# 3.5.1 Dangers when handling gases

In case of error or operating error, there can be dangers in the handling of inert gases.

# 3.5.1.1 Risk of suffocation

### DANGER

With a high concentration of inert gases, there is a risk of suffocation! Below an oxygen concentration of < 18%, a loss of consciousness, irreversible damage and death may occur!

- Never put your head or entire body in the interior space of an inert gas box or antechamber.
- Do not breathe in gases!
- Always ensure sufficient ventilation of the work area / workspace
- Before performing maintenance work inside the inert gas box or the antechamber, the inert gas atmosphere in the box must be replaced with room air. Follow the instructions in the chapter "Inspection and Maintenance".

If the specifications for the set-up of the system cannot be adhered to:

Use a wearable personal oxygen warning device that warns you if there is a critical lack of oxygen concentration in the ambient air.

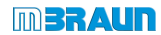

## 3.5.1.2 Risk of combustion and explosion

For the handling of process materials in the box, please follow the instructions above for "Proper use".

### DANGER

Risk to life when handling combustible or explosive gases!

There is a risk of explosion for gases whose self-combustion temperature  $\leq 60^{\circ}$  if they come into contact with oxygen (e.g. with ambient air!) into contact with high temperatures of the devices used in the workspace!

This is especially relevant with use of solvents or hydrogen concentration  $\ge 4\%$ !

- It must absolutely be ensured that the concentration of a hydrogen/oxygen mixture within an inert gas box never exceeds the specified safety limits !
- The user is responsible for strict adherence to the safety limits!
- With use of combustible or explosive gases, additional safety equipment is required that is not a component of the MBRAUN standard inert gas box system.
- ► If necessary, contact the MBRAUN Service Department.

### For use of hydrogen mixtures, distinguish:

| Use of hydrogen mixtures in the box                             | DANGER                                                                                                    |  |
|-----------------------------------------------------------------|----------------------------------------------------------------------------------------------------|--|
|                                                                 | The critical limit value of 4% must be under run significantly - additional safety equipment is required! |  |
| Use of hydrogen mixtures for the regeneration of reactors RKM   | Limit value 3-10%                                                                                         |  |
| Use of hydrogen mixtures as regeneration gas for reactors (RKM) |                                                                                                    |  |

To regenerate the reactors (RKM), a hydrogen mixture with a concentration of 3-10% H2 in N2 or Ar is used (see Chapter 4, Installation).

This gas mixture serves as process gas for the reduction of the Cu catalyst.

This process takes place in a closed system and is secured by **MBRAUN** in defined processes (see chapter Gas purifier, regenerating).

### CAUTION

Exceeding the hydrogen concentration >10% causes overheating of the reactor during regeneration!

▶ Be sure to adhere to the specified hydrogen concentration of 3-10%!

## Potential risks (residual risks)

# 3.5.2 Mechanical dangers

## 3.5.2.1 Risk of crushing on moving parts and rotating devices in the box

### CAUTION

Risk of injury to hands and arms due to crushing, bending, cutting and shearing movements on moving parts! Risk of injury due to catching in rotating equipment in the box!

- Keep hands and arms out of the range of moving parts!
- With the use of (fast) moving parts and equipment in the box, protection against reaching in (monitoring by light curtains + STOP function) may be required.

# 3.5.3 Danger in case of error

## 3.5.3.1 Risk of injury due to ejected materials

### WARNING

Personal injury in case of error

Risk of injury due to ejection of material with use of mechanical, pneumatic and vacuum-technical components!

- Always adhere to maintenance cycles
- Repair work on components may only be performed by authorised personnel
- ► Keep hands and arms out of the danger area!

## 3.5.3.2 Risk of injury in case of system damage and operating error

### WARNING

Risk of injury due to damage to the system and operating error

- In case of damage to and safety defects on the system: take the system out of operation immediately and inform the service personnel!
- ▶ Do not open the system during operation or in case of power failures!
- Safety doors, side walls, separating walls, panes and doors may not except in case of service
   be removed.
- Follow the operating manual
- ► In case of doubt, contact MBRAUN Service.

## 3.5.4 Electrical hazards

### DANGER

Risk of personal injury due to electrical voltage such as uncontrolled muscle reactions, crippling, burns or death.

- ▶ In case of electrical shock, inform the emergency physician immediately
- Only a trained electrician may open the control cabinet.
- Switch off the main switch before opening the control cabinet.

Components such as condensers and contacts are still energised even after they are switched off!

 All work on the control cabinet and the electrical system may only performed by a trained electrician.

Before working on the electrical system and the electronics:

Remove the mains plug from the outlet or de-energise the mains connection!

The system may not be operated with an open control cabinet door!

### DANGER

Risk of personal injury and property damage due to electrical voltage and impermissible currents!

- ▶ No provisional fuses and/or short-circuit fuses may be used!
- ► Do not change or replace current-carrying lines!

The mains connection must be made according to local guidelines. The system must always be earthed, see Chap. 13 Wiring diagrams.

## 3.5.4.1 Electrostatic discharge

### DANGER

Risk of personal injury and property damage due to electrostatic discharge!

When working with plastic parts, hoses, tubes, cables and the system itself, there can be electrostatic charges and unexpected discharges. This can ignite solvents or process chemicals if these are not subjected to the inert gas atmosphere.

Earth the entire system sufficiently → see Chap. 13 Wiring diagrams

### User-specific process materials

# 3.6 User-specific process materials

Solvents, chemicals and process gases are not supplied by **MBRAUN**. All required substances are provided and used by the user.

The safe use of these is the responsibility of the customer. Please follow the instructions above for "Proper use" (product protection and personal protection) as well as for hazard analysis.

## 3.6.1 Risk due to solvents, chemicals and gases

### DANGER

Risk of injury and damage!

Gases and chemical can be flammable, explosive and/or toxic!

Chemicals released can react with one another and cause unexpected and/or unknown risks.

Solvents can destroy seals of the inert gas box or other components (e.g. cooling) or the material of the gloves. Solvent vapors are absorbed by the reactor material and can reduce its capacity to absorb water vapor.

Please note the following:

- ▶ The user is responsible for the proper handling of gases and chemicals.
- Classify the hazard classes of the process materials used.
- All guidelines such as EU directive 98/24/EC, Control of Substance Hazardous to Health (COSHH) must be adhered to.
- Heed all applicable safety regulations and safety data sheets (material data sheets) of the manufacturer.
- Always mark chemical containers and supply lines with the appropriate labels and warning labels.
- Wear personal protective equipment (PPE) according to the gases, processes and process materials used (e.g. breathing protection full mask with suitable filter, protective gloves and eye protection).
- Ensure sufficient ventilation and solvent exhaust!
- Do not breathe in gases!
- ► Keep away sources of ignition! Do not smoke!

If regular work with organic solvents will be done in the inert gas box, the gas purifier should be equipped with a solvent filter and a solvent sensor.

# 3.7 Overview: Safety and Operation of the system

The operating and operating-relevant safety instructions are in the respective chapters. Preceding safety instructions introduce the operation of the function or components in question Integrated safety instructions are placed before a sequence of operations or an action step

### Preceding safety instructions

| Safety                                    | Description                                                                                                    | Product<br>protection | Personal<br>protection | Environme<br>ntal<br>orotoction | Chapter |
|-------------------------------------------|----------------------------------------------------------------------------------------------------|-----------------------|------------------------|---------------------------------|---------|
| Installation & organisational preparation | Damage to the system and additional risks due to improper installation                                                                                                    | х                     |                        |                                 | 4.2.1   |
|                                           | Preventable risks due to lacking safety markings on the system                                                                                                    | x                     | х                      |                                 | 4.2.1   |
|                                           | Health and environmental hazards in case of incorrect handling of gases $\rightarrow$ Trained professionals                                                                                                    |                       | x                      |                                 | 4.2.1   |
|                                           | Health hazards due to (contaminated)<br>exhaust gases → Connection of in-house<br>exhaust system                                                                                                    |                       | x                      |                                 | 4.2.1   |
|                                           | Hazards due to system expansions,<br>customer-specific processes, process<br>materials, gases→ Measures in advance<br>hazard/risk analysis, safety equipment and<br>functions, marking of the system, discharge<br>of exhaust, waste |                       | x                      | x                               | 4.2.2   |
|                                           | → Measures for safe operation: SOP,<br>behavior in case of emergency, training                                                                                                    | x                     | х                      | х                               | 4.2.2   |
| Operating the system                      | Basic principles of operation                                                                                                    |                       |                        |                                 | 6       |
|                                           | Operating Manual                                                                                                    | x                     | х                      |                                 | 6.2.1   |
|                                           | Personnel                                                                                                    | x                     | х                      | х                               | 6.2.2   |
|                                           | Responsibilities for operation of the system                                                                                                    | х                     | х                      |                                 | 6.2.2.1 |
|                                           | Protective equipment / additional equipment                                                                                                    |                       | х                      |                                 | 6.2.2.2 |
|                                           | Environment                                                                                                    |                       |                        | х                               | 6.2.3   |
|                                           | Damage to the system                                                                                                    |                       | х                      |                                 | 6.10.1  |
|                                           | Disposal                                                                                                    |                       | х                      | х                               | 6.11.1  |
| Gas purifier                              | <ul> <li>Damage to the gas purifier due to ambient<br/>air / or</li> <li>Compromising of the gas purifier<br/>performance due to ambient air</li> </ul>                                                                              | x                     |                        |                                 | 7.2.1   |

# Overview: Safety and Operation of the system

| Safety       | Description                                                                                                    | Product<br>protection | Personal<br>protection | ntal<br>nation | Chapter            |
|--------------|----------------------------------------------------------------------------------------------------|-----------------------|------------------------|----------------|--------------------|
|              | Regeneration - risks with use of H2 mixtures > 10%                                                              | x                     |                        |                | 7.2.2              |
|              | Risks with use of solvents - solvent filters (LMF) - parallel operation / exhaust gases                         |                       | x                      |                | 7.2.3              |
|              | Risks with use of solvents - solvent filters<br>(LMF) - consequences in case of operation<br>with saturated LMF | x                     | x                      |                | 7.2.3              |
| Inertgas box |                                                                                                    |                       |                        |                |                    |
|              | Damage to the reactors during circulation operation with ambient air                                            | x                     |                        |                | 8.2.1              |
|              | Damage to the sensors during circulation operation with ambient air                                             | x                     | x                      |                | 8.2.1              |
|              | Risk of suffocation in case of operating error when opening an inertised box                                    |                       | x                      |                | 8.2.2              |
|              | Risk of suffocation in case of error with permanently-activated automatic box purge                             |                       | x                      |                | 8.2.2              |
|              | Damage due to extreme pressure changes<br>(glove tear) - in case of harmless process<br>materials               | x                     |                        |                | 8.2.2.1            |
|              | Mech. damage due to extreme pressure<br>change with use of dangerous process<br>materials                       |                       | x                      |                | 8.2.2.2<br>9.2.1.1 |
|              | Material damage to gloves                                                                                       | x                     |                        |                | 8.3.5              |

| Safety                     | Description                                                                                                    | Product<br>protection | Personal<br>protection | Environme<br>ntal | Chapter            |
|----------------------------|----------------------------------------------------------------------------------------------------|-----------------------|------------------------|-------------------|--------------------|
| Antechambers               | Risks due to operating errors during the<br>antechamber processes depending on<br>processes/process materials used        | х                     | x                      |                   | 9.2                |
|                            | Transport containers: contamination of the box atmosphere due to enclosed ambient air                                     | х                     |                        |                   | 9.2                |
|                            | Transport container, not vacuum-suitable: risk of explosion                                                               | x                     | x                      |                   | 9.2                |
|                            | Antechamber doors + antechamber atmosphere:                                                                               |                       |                        |                   | 9.2.1              |
|                            | Loading: disturbance of the box atmosphere<br>by oxygen + moisture: status of the<br>antechamber atmosphere + heed doors! | x                     |                        |                   | 9.2.1.1            |
|                            | Unloading: compromises due to inert gases<br>+ nitrogen oxide                                                             | x                     | x                      |                   | 9.2.1.2<br>9.2.1.3 |
|                            | After completing antechamber processes:<br>compromises of box atmosphere -<br>environment                                 | x                     | x                      |                   |                    |
| Maintenance                |                                                                                                    |                       |                        |                   |                    |
| Maintenance<br>cycles      | Risk of health and environmental damage<br>due to material damage in case of non-<br>adherence to maintenance cycles      |                       | х                      | x                 | 12.2               |
| Qualification of personnel | Risks to people and the environment due to improperly-performed inspection and maintenance work.                          |                       | x                      | x                 | 12.2               |
|                            | Risk of suffocation or health hazards when opening boxes under inert gas atmosphere!                                      |                       | x                      |                   | 12.2               |
| Electrical                 | Risk to people due to electrical shock in<br>case of improper handling of electrical<br>components!                       |                       | x                      |                   | 12.2               |
| Process materials          | Health and environmental risks due to gases, processes and process materials used!                                        |                       | x                      | x                 | 12.2               |

# Overview: Safety and Operation of the system

| Safety                      | Description                                                                                                    | Product<br>protection | Personal<br>protection | Environme<br>ntal | Chapter  |
|-----------------------------|----------------------------------------------------------------------------------------------------|-----------------------|------------------------|-------------------|----------|
| Sensors, particle<br>filter | Personal injury and environmental damage<br>due to contamination through hazardous<br>processes/process materials!                                                                                                    |                       | х                      | x                 | 12.2     |
|                             | Sensors and particle filters are constantly<br>subjected to the gas flow in the box/the gas<br>purifier. When using hazardous materials in<br>the inert gas box, people and the<br>environment are at risk!                                                |                       |                        |                   |          |
| Gloves                      | Ambient air penetrates the box due to<br>damaged gloves and disturbs the inert gas<br>atmosphere. The box atmosphere can<br>escape and cause personal injuries.                                                                                            | x                     | x                      |                   | 12.5.2   |
|                             | Depending on the gases and<br>processes/process materials used, there can<br>be material damage and/or personal injury<br>(risk of suffocation!).                                                                                                    |                       |                        |                   |          |
| Sensors                     | The sensor is constantly subjected to the<br>gas flow. With the use of hazardous<br>materials in the inert gas box, there is the<br>risk of a contamination.<br>The exchange process described here is not<br>suitable for the use of hazardous materials. |                       | x                      |                   | 12.5.4   |
|                             | Personal injuries due to chemical burns to<br>the skin and the eyes with use of phosphoric<br>acid!                                                                                                    |                       | x                      |                   | 12.5.4.2 |
| LMF                         | Solvent filter: risk of personal injury and<br>material and environmental damage due to<br>remaining solvents/vapors during changing<br>of the filter medium!                                                                                              |                       | x                      | x                 | 12.5.9   |

| 4.1                                                        | Introduction4-2                                                                                                    |                                                                                                    |                                                                                                    |  |  |
|------------------------------------------------------------|----------------------------------------------------------------------------------------------------|----------------------------------------------------------------------------------------------------|----------------------------------------------------------------------------------------------------|--|--|
| 4.2                                                        | Safety<br>4.2.1<br>4.2.2                                                                                                    | y during preparation and installation<br>Standard system<br>Specific: use of hazardous processes/process materials                                                                                                    | <b>4-3</b><br>4-3<br>4-4                                                                                                    |  |  |
| 4.3                                                        | <b>On-si</b><br>4.3.1                                                                                                    | te conditions                                                                                                    | <b>4-5</b><br>4-5                                                                                                    |  |  |
| 4.4                                                        | <b>Trans</b><br>4.4.1<br>4.4.2<br>4.4.3                                                                                                | <b>port</b><br>Regard transport markings<br>Transport in wooden crates / on pallets<br>Lift transport goods from the pallet, bring them to the installation location                                                                                                    | <b>4-7</b><br>4-7<br>4-8<br>4-9                                                                                                    |  |  |
| 4.5                                                        | Conn                                                                                                    | ection preparations - overview                                                                                                    | 4-13                                                                                                    |  |  |
| 4.6                                                        | Gases<br>4.6.1<br>4.6.2<br>4.6.3<br>4.6.4                                                                                              | s and accessories.<br>Gas types<br>Operating gas<br>Purge gas (manual purge)<br>Regeneration gas                                                                                                    | <b>4-14</b><br>4-14<br>4-15<br>4-15                                                                                                  |  |  |
|                                                            |                                                                                                    |                                                                                                    |                                                                                                    |  |  |
| 4.7                                                        | Cooli                                                                                                    | ng water and accessories                                                                                                    | 4-19                                                                                                    |  |  |
| 4.7<br>4.8                                                 | Coolin<br>4.7.1<br>Vacuu                                                                                                    | ng water and accessories<br>Water cooling<br>um pumps and accessories                                                                                                    | <b>4-19</b><br>4-19<br><b>4-20</b>                                                                                                   |  |  |
| 4.7<br>4.8<br>4.9                                          | Coolii<br>4.7.1<br>Vacuu<br>4.9.1<br>4.9.2<br>4.9.3<br>4.9.4<br>4.9.5<br>4.9.6<br>4.9.7<br>4.9.8<br>4.9.9<br>4.9.9<br>4.9.10           | ng water and accessories<br>Water cooling<br>Um pumps and accessories<br>ecting the system<br>System workstation Labmaster SP/DP<br>System with gas purification platform MB20/MB200 G with MOD-Box<br>Connecting the operating gas<br>Connecting the regeneration gas<br>Connecting the regeneration gas<br>Disposal line for regeneration gas<br>Disposal line for vacuum pump exhaust<br>Connecting the cooling water<br>Installing sensors (optional)<br>Mains supply<br>Potential equalisation         | 4-19<br>4-19<br>4-20<br>4-21<br>4-21<br>4-21<br>4-24<br>4-25<br>4-26<br>4-26<br>4-26<br>4-27<br>4-27<br>4-27<br>4-27<br>4-29<br>4-29 |  |  |
| <ul><li>4.7</li><li>4.8</li><li>4.9</li><li>4.10</li></ul> | Coolii<br>4.7.1<br>Vacuu<br>4.9.1<br>4.9.2<br>4.9.3<br>4.9.4<br>4.9.5<br>4.9.6<br>4.9.7<br>4.9.8<br>4.9.9<br>4.9.9<br>4.9.10<br>Instal | ng water and accessories<br>Water cooling<br>Um pumps and accessories<br>ecting the system<br>System workstation Labmaster SP/DP<br>System with gas purification platform MB20/MB200 G with MOD-Box<br>Connecting the operating gas<br>Connecting the regeneration gas<br>Connecting disposal line for regeneration gas<br>Disposal line for vacuum pump exhaust.<br>Connecting the cooling water<br>Installing sensors (optional)<br>Mains supply<br>Potential equalisation<br>ling additional components. | 4-19<br>4-19<br>4-20<br>4-21<br>4-21<br>4-24<br>4-25<br>4-26<br>4-26<br>4-26<br>4-27<br>4-27<br>4-27<br>4-29<br>4-29<br>4-29<br>4-30 |  |  |

# 4 Preparation and Installation

# 4.1 Introduction

This chapter is intended for the operator and personnel responsible for the operation and service of the **MBRAUN** system.

The delivered **MBRAUN** system – including this operating manual – offers the technical and process-specific conditions for the safe operation of an inert gas system.

Prerequisite for the safety of the system is the proper preparation of the conditions on-site. The operator is responsible for making sure that the organisational prerequisites for the safe handling of the system are provided.

Follow especially the details in the safety and operator duties chapter and the on-site conditions (*Chap. 4.2 and 4.4*).

#### Preparing the on-site conditions

- Ambient conditions
- Floor conditions, carrying capacity
- Connections: mains and gas supply, coolant connections

#### Check hazard potential

- Check the process materials and processes used for their hazard potential (including their mutual reactions and final products).
- ▶ Follow the instructions in the safety chapter (Chap. 3).
- If necessary, set up additional equipment and functions
- If necessary, create a standard flow plan / standard operating procedure (SOP) for the specific conditions on-site:

#### Standard flow plan - standard operating procedure (SOP)

- Specify the procedures according to your specific hazard and risk analysis:
  - Regard the applicable data sheets and standards
  - Agree on the procedures with your fire safety officer/radiation safety officer
  - Always mark chemical containers and supply lines with the appropriate labels and warning labels.
  - Use vacuum-resistant closed containers
  - Use personal protective equipment (PPE): keep breathing protection full mask (with suitable filter), protective gloves and eye protection at the ready

**On-Site Conditions** 

#### Training of the personnel / defining responsibilities

Train the personnel so that they can operate the system properly.

(See also Chap. 6.2).

#### Installation and commissioning

**MBRAUN** recommends having the installation and commissioning performed by **MBRAUN** trained personnel.

If you perform the installation and initial commissioning yourself:

Follow the details for the installation and the instructions for commissioning in Chapter 6.

# 4.2 Safety during preparation and installation

#### NOTICE

Improper preparation of the installation of the system can cause damage to the system and additional risks.

- Follow the instructions for installation and commissioning (See Chap. 4 and 6).
- Installation and dismantling should only be performed by qualified trained personnel.

### 4.2.1 Standard system

The system has safety markings that should protect the operator against foreseeable dangers.

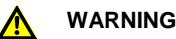

Missing safety marking on the system causes preventable dangers!

Always keep all safety markings on the system visible and legible

The accessories described in this chapter (gases, pressure regulators, etc.) are required for the connection of the system, but are not a component of the scope of delivery.

### WARNING

Health and environmental hazards in case of incorrect handling of gases!

- ▶ The system must only be connected by trained personnel
- Attach a cut-off valve to the gas supply line

## Safety during preparation and installation

The safe discharge of exhaust is the responsibility of the customer. **MBRAUN** assumes no liability for contamination of the surrounding atmosphere and any resulting health and environmental damage.

### WARNING

Health and environmental hazards due to (contaminated) exhaust gas!

With the use of toxic or radioactive materials:

- Do not discharge gases into the environment.
- Connect the exhaust from the system to an in-house exhaust system.

## 4.2.2 Specific: use of hazardous processes/process materials

### Additional system equipment

### WARNING

System expansions and/or customer-specific processes/process materials/gases can cause specific hazards to health and the environment, depending on the degree of hazard of the materials used.

With the use of processes/process materials that present a hazard to health or the environment:

- Conduct a hazard analysis and if necessary a risk analysis
- ▶ If necessary, install additional safety equipment and functions
- Mark the system/system components with warning signs
- Connect the exhaust to an in-house exhaust system
- Ensure waste disposal according to valid national guidelines
- ► In case of questions, please contact MBRAUN Service

#### Preparation for the operation of a system with hazardous processes/process materials

### WARNING

Depending on the type and degree of hazard of the processes/process materials used, the operator of a system is subjected to a specific risk.

- Conduct a hazard analysis and if necessary a risk analysis
- Take measures for the safe handling of the processes/process materials according to your hazard or risk analysis
- Specify measures for behaviour in case of emergency (fire, escape or large quantities of inert gas, electrical failure)
- Summarize the measures if necessary in a standard operating procedure (SOP)/standard flow plan and hang it up where the operator can see it
- ▶ Train the operating personnel for behaviour in case of emergency

# 4.3 On-site conditions

### 4.3.1 Installation site

The location for **MBRAUN** systems must be checked for the following on-site conditions.

#### **Prerequisites:**

| Room           | Room temperature: +15℃ and +30℃<br>dry room climate                                                                                                   |
|----------------|----------------------------------------------------------------------------------------------------|
|                | Good room ventilation                                                                                                    |
| Area           | Floor level and even, no angles<br>Carrying capacity: approx. 500 kg/m²                                                                               |
| Distance       | Minimum distance to walls and objects 600 mm<br>sufficient freedom to move in the work areas, e.g. glove areas, antechamber<br>area and service areas |
| Room<br>volume | The room volume must be significantly larger than the volume of the housing of the inert gas box.                                                     |

If the system is a component of other systems, then the regulations and documentation for these systems with respect to the location must also be taken into consideration. In case of questions, please contact **MBRAUN** Service.

### Securing of the installation location

For the case that the on-site conditions<sup>\*</sup>) cannot be adhered to or the securing of specific devices in case of error is required, **MBRAUN** recommends safety measures such as, for example:

| Exhaust system                                                      | Monitoring of the function of the exhaust system and warning in case of disturbances/failure of the exhaust system                                   |
|---------------------------------------------------------------------|----------------------------------------------------------------------------------------------------|
| Oxygen content in the room air                                      | Monitoring of the room air + O2 warning device: alarm in case of under running of a minimum oxygen concentration                                     |
| Redundant gas supply shut-off                                       | Safety kit for the redundant gas shut-off of the gas supply line (not included in standard scope of delivery; please contact <b>MBRAUN</b> Service). |
| Keep personal protective<br>equipment (PPE) / oxygen<br>masks ready | In front of the work room<br>In the work room<br>Personal O2 warning device                                                                          |
| Supervision of the room and mark room with signs                    | In case of alarm, only enter the room with an oxygen mask                                                                                            |

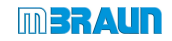

### **On-site conditions**

#### In case of inert gas supply from compressed gas bottles:

\*) If the customer draws his inert gas supply from a compressed gas bottle (200 bar,  $50 I = 10 Nm^3$ ), there is a risk only if the free room volume is smaller than  $100 m^3$ .

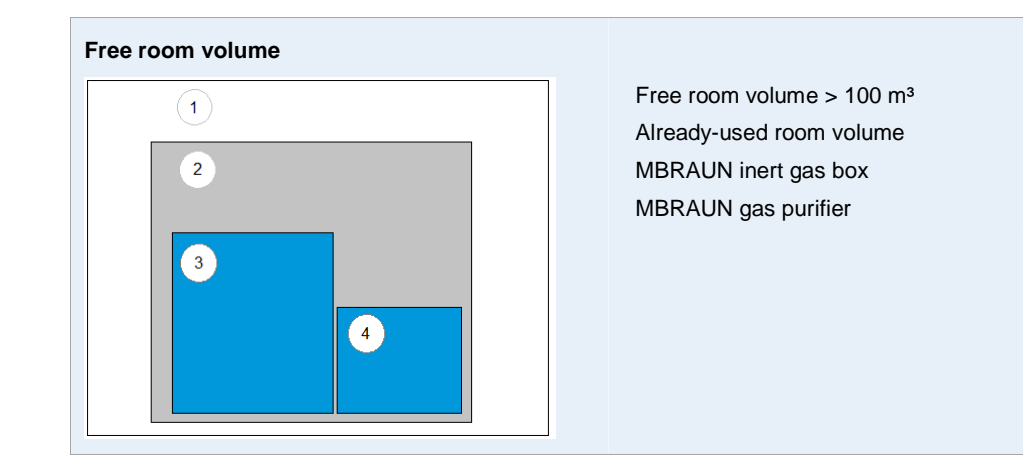

#### With installation of the system components in different locations:

If the gas purifier and inert gas box are installed in different locations, the instruction applies for both components of the system.

In case of questions, please contact MBRAUN Service.

### Danger in case of failure to follow the on-site conditions

## DANGER

Risk of suffocation in case of failure to follow the on-site conditions!

Standard systems: when purging with operating gas or when opening inert gas-filled antechambers, inert gas escapes. This can cause a risk of suffocation!

Adhere to on-site conditions

- The remaining room volume must be significantly larger than the interior volume of the inert gas box.
- Set up the system in an area with good ventilation
- ▶ If possible, discharge exhaust via an exhaust gas discharge system!

If you cannot fulfil one or more of these conditions or if you would like advice about your specific on-site conditions:

Please contact MBRAUN Service.

# 4.4 Transport

Before delivery and installation of an inert gas system, the customer receives the "Delivery and connection preparation" check list in order to be able to check all prerequisites for the transport and installation conditions.

Delivery of the system components takes place on pallets (woven in / pallets with planking or wooden crate).

For subsequent transport on the customer's premises or within the building, take into account:

- The room for the installation of the system is prepared
- The transport paths (width/radii of the floors, staircase, lift) are sufficiently dimensioned and freely accessible

To be provided:

- Suitable transport vehicles depending on the type of delivery: crane, lift truck (pallet truck), lift vehicle
- Lift, wooden slats, tools

# 4.4.1 Regard transport markings

|                            | Regard for transport and storage Do not put weight on or stack transport goods |  |  |  |
|----------------------------|--------------------------------------------------------------------------------|--|--|--|
|                            | The centre of gravity of the transport goods is generally in the middle        |  |  |  |
| <del>Ф</del>               | If it is not in the middle, there is a marking on the transport crate          |  |  |  |
| Ó                          | Optional for heavy load:                                                       |  |  |  |
| Å.                         | Specification of the attachment points                                         |  |  |  |
| Gross weight specification | Net weight, dimensions:                                                        |  |  |  |
| On the transport crate     | See delivery papers                                                            |  |  |  |

## Transport

# 4.4.2 Transport in wooden crates / on pallets

### Prerequisite

ļ

- > Lift vehicle: minimum length: 2m
- > Keep tools ready: nail puller, tin shears

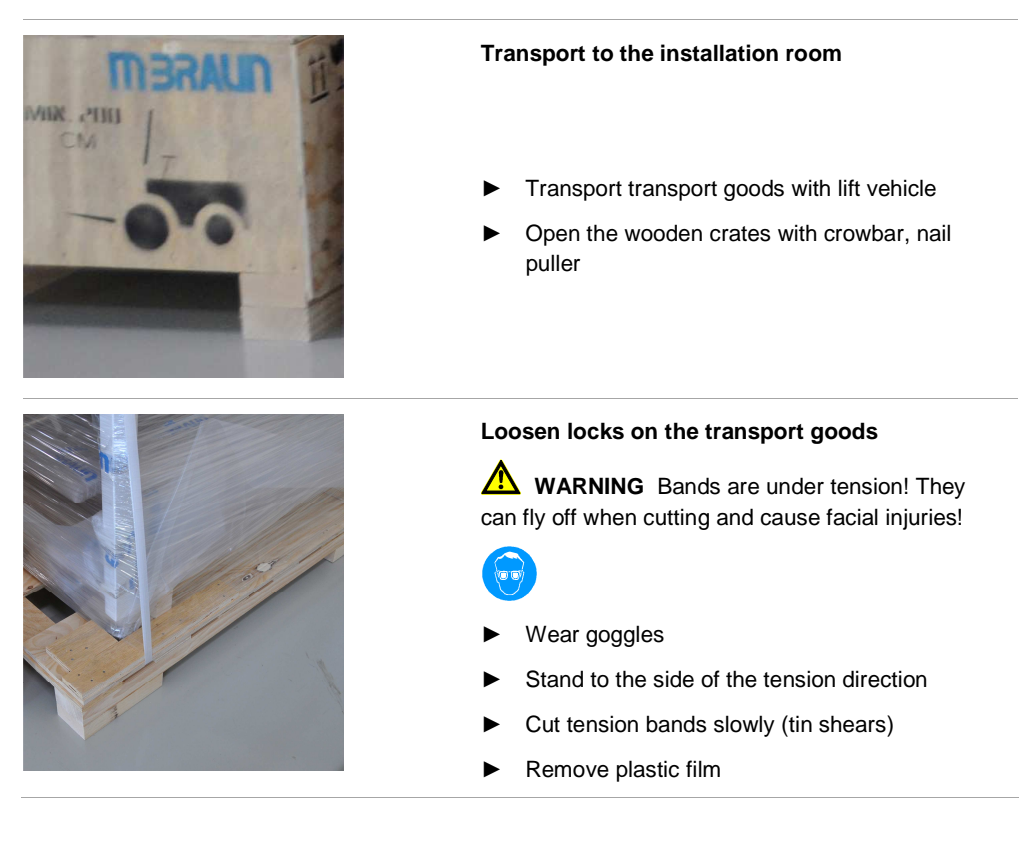

The rest of the transport depends on the type of system delivered.

**On-Site Conditions** 

# 4.4.3 Lift transport goods from the pallet, bring them to the installation location

# 

Risk of tipping! Risk of injury!

▶ Regard the position of the centre of gravity! of the transport goods!

## 4.4.3.1 Transport of a box + antechamber (without gas purifier)

- For boxes with antechambers, the lifting point is nearly in the middle, however slightly offset in the direction of the antechamber.
- For systems with antechamber:
   Pick-up point in the middle below the box, slightly offset
- For systems with higher centre of gravity: Regard the marking on the system. (If there is no marking: pick-up point in the middle below the box)

### NOTICE

- Damage to the box/the frame from the forks of the lift vehicle (pallet truck)!
- Protect the edges of the box with wooden bar, as described below

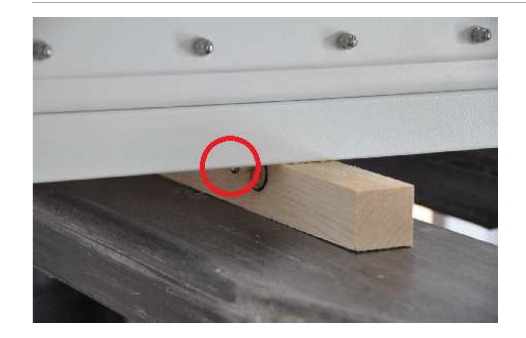

### Preventing damage to the frame

- Place a wooden bar on the forks of the lift vehicle
- Move the carriers of the fork lift up until they are a little below the box
- Align wooden bars so that they fall in line with the protruding screws
- $\rightarrow$  The system is ready for transport

### Transporting the system:

- Start up lift vehicle
- Bring transport goods to the intended location

WARNING Risk of damage and injury due to tipping/rolling load! Regard the following instructions when setting down the transport goods!

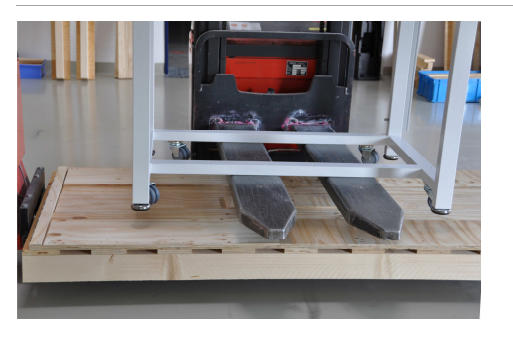

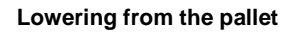

Approach with the lift vehicle below the frame - a bit offset from the middle in the direction of the antechamber.

WARNING Property damage + risk of injury due to tipping/rolling load! Regard the following instructions when setting down the transport goods! Regard the following instructions when setting down the transport goods!

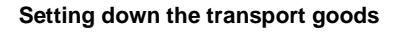

Before setting down the transport goods:

- Make sure that the weight is set evenly on the max. moved-out plate feet
- Screw in the plate feet only afterwards
- Move system on rollers slowly to its final location
- Align system
- Screw plate feet out far enough that the rollers are no longer in contact with the floor
- $\rightarrow$  This way, the system stands firmly on the floor.

# 4.4.3.2 Transport of a system with an integrated gas purifier

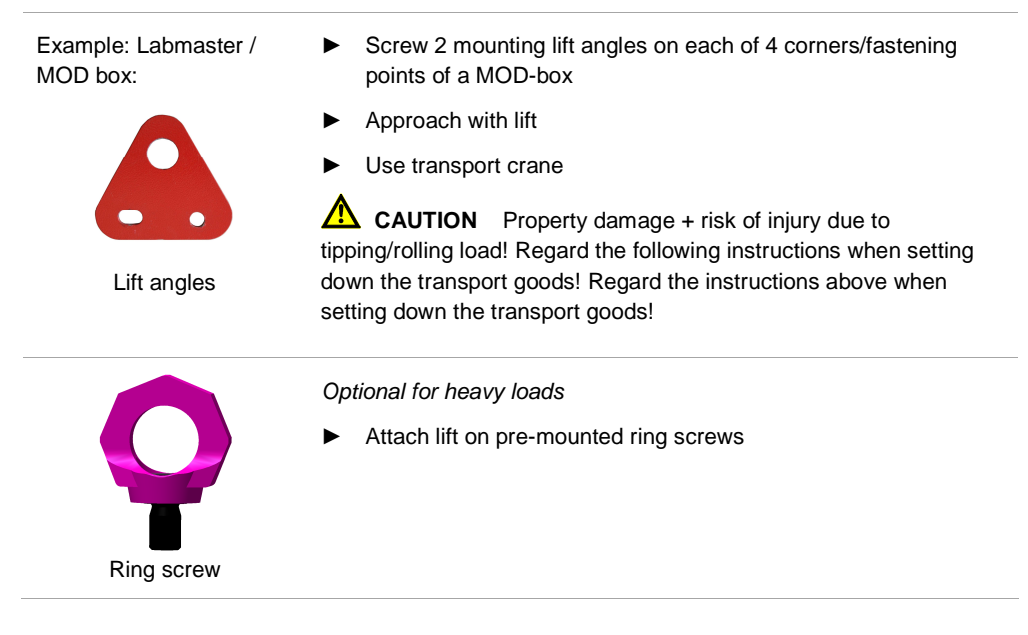

# 4.4.3.3 Transport of a gas purifier with crane

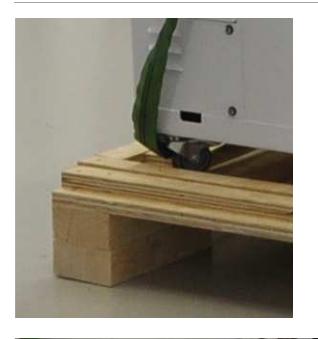

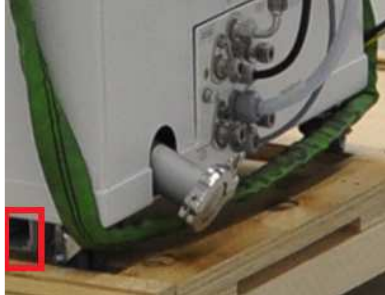

### Gas purifying system

 Sling lift around the 4 corners of the gas purifier

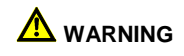

Damage and electrical hazard!

The cable duct runs under the housing of the gas purifier (marked in red).

With improper transport, the cable duct may be damaged! This can cause damage to the cable duct and electrical hazards!

► Transport the system properly

Do not tip!

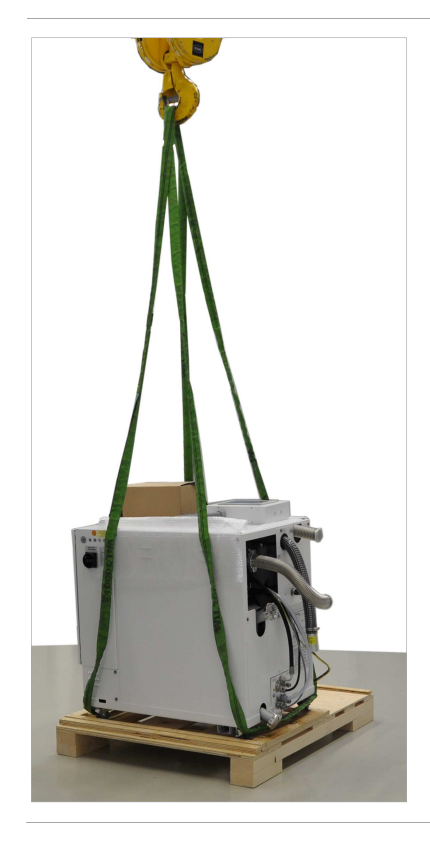

- Fasten lift on the crane
- Lift the crane hook carefully
- Check whether the gas purifier sits well in the sling
- Only then lift from the pallet
- and bring to the installation location
- Even setting down of the transport goods on the four rollers (*if no plate feet*).
- Install and align system

# Transport

# 4.4.3.4 Transport at a later time

When transporting at a later time, also consider:

- Use wooden transport crates
- Transport on pallets
- Stabilise the transport goods against slipping with profiled timbers, aligning the rollers
- Secure loose parts (such as touch panel, antechamber tray) with bubble wrap
- Pack in film
- Transport in air-suspended truck required

(Follow the check-list "Preparation for delivery and connection" from MBRAUN)

**On-Site Conditions** 

# 4.5 Connection preparations - overview

Before delivery, the user receives an information sheet about the required connection accessories for his system. The following details provide a general overview.

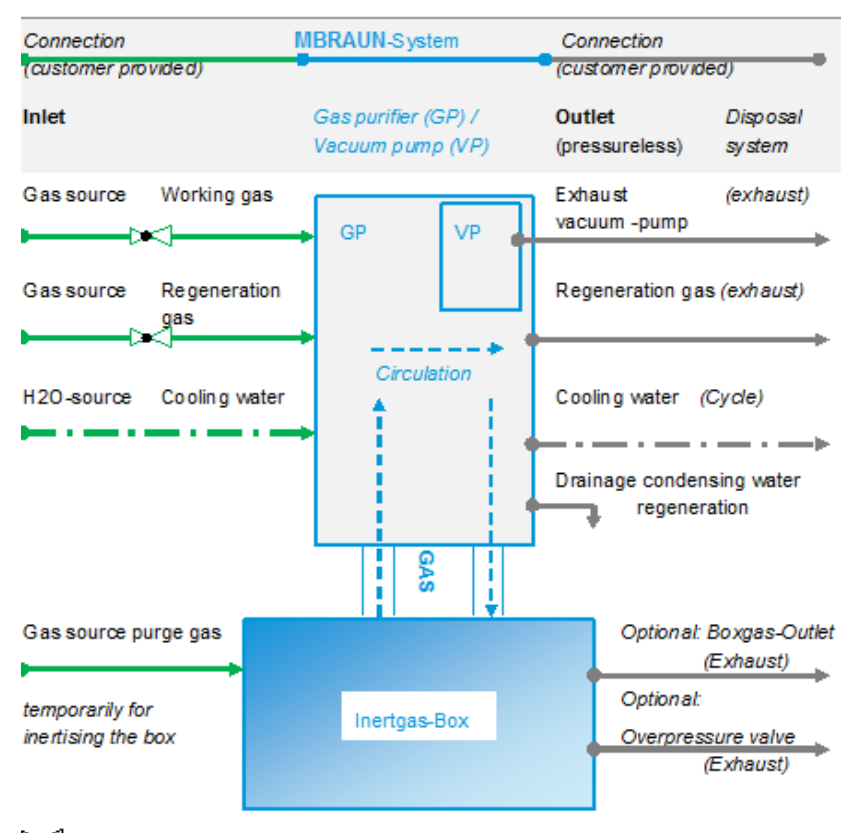

Pressure reducing valves are not part of delivery, installation is in responsibility of he customer

| Gas purifier                                               | INPUT ( $\rightarrow$ source for the gas purifier) |                                  |            | OUTPUT $\rightarrow$ for disposal equipment) |                     |                         |
|------------------------------------------------------------|----------------------------------------------------|----------------------------------|------------|----------------------------------------------|---------------------|-------------------------|
|                                                            | Input pressure<br>– from source                    | Pressure / temp.                 | Connection |                                              | Connection          | Pressure<br>Exhaust     |
| Operating gas /<br>control gas                             | ≤ 200 bar /≤<br>20 MPa                             | 5.5 – 6.0 bar<br>/0.55 – 0.6 MPa | 10 mm      | from gas purifier<br>+ vacuum pump           | KF 40 /ø<br>44.5 mm | Pressureless<br>max < 0 |
| Regeneration gas                                           | ≤ 200 bar /≤<br>20 MPa                             | 0.3 – 0.4 bar /30<br>– 40 kPa    | 10 mm      |                                              |                     | mbar to min<br>- 2mbar  |
| Cooling water                                              | 2.0 bar / 0.2<br>MPa                               | max. 10℃ – 15°<br>C              | 10 mm      |                                              |                     | pressureless            |
| Box                                                        |                                                    |                                  | KF40       |                                              |                     |                         |
| Purge gas<br>(inertisation of the<br>box from ext. source) | ≤ 200 bar /≤<br>20 MPa                             | 5.5 – 6.0 bar<br>/0.55 – 0.6 MPa | 10 mm      |                                              | KF 40 /ø<br>44.5 mm | pressureless            |

### Gases and accessories

# 4.6 Gases and accessories

## 4.6.1 Gas types

In standard systems, nitrogen, argon or helium can be used as gas types. For regeneration gas, **MBRAUN** recommends always using the same gas type as the operating and purge gas. If argon is the operating gas, then argon should be used as purge gas and an argon/hydrogen mixture should be used as regeneration gas.

Gas type: in general, only the gases named above may be used.

Other gas mixtures - including those with carbon dioxide and hydrogen - are possible. However, this requires special system preparations by **MBRAUN**, which are not a component of a standard system.

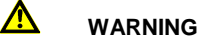

Exceeding the concentration of hydrogen in the regeneration gas of > 10% is not permitted!.

Heed the safety instructions in the chapter safety, hazards when handling gases.

# 4.6.2 Operating gas

| Operating gas | Type / mass                                                                             | Use                                                                                                    |  |  |
|---------------|-----------------------------------------------------------------------------------------|----------------------------------------------------------------------------------------------------|--|--|
| Gas type      | Nitrogen, Argon or Helium                                                               | Construction and maintenance                                                                                |  |  |
| Purity        | Medium purity from bottles or other<br>supply equipment (recommended:<br>4.8 or better) | of the pure gas atmosphere:<br>pressure regulation and purging<br>of the box                                |  |  |
| Quantity      | Constant supply for operation of the system                                             | <ul> <li>Valve control: pressure gas of<br/>electropneumatic valves and<br/>pneumatic controller</li> </ul> |  |  |
| Accessories   |                                                                                         |                                                                                                    |  |  |
| Gas regulator |                                                                                         | Pressure regulation of the operating gas                                                                    |  |  |
| Pressure      | 200 bar (20 MPa) primary, 5.5-6.0<br>bar (0.55 – 0.6 MPa) secondary                     |                                                                                                    |  |  |
| Flow          | Flow rate 250 l/min                                                                     |                                                                                                    |  |  |
| Connection    | 3/8" hose barb                                                                          |                                                                                                    |  |  |
| Supply line   |                                                                                         | Connection of the gas source with<br>the system connection operating<br>gas IN                              |  |  |
| Material      | 3/8" i.d fabric reinforced hose                                                         |                                                                                                    |  |  |
| Connection    | 3/8" hose barb                                                                          |                                                                                                    |  |  |
| Length        | Optional (length as required):                                                          |                                                                                                    |  |  |
# 4.6.3 Purge gas (manual purge)

| Purge Gas                               | Туре                                                                                    | Use                                                                                      |
|-----------------------------------------|-----------------------------------------------------------------------------------------|------------------------------------------------------------------------------------------|
| Gas type                                | Like operating gas (see above)                                                          | Manual purge*) to inertise the                                                           |
| Purity                                  | Medium purity from bottles or other<br>supply equipment (recommended:<br>4.8 or better) | box on (re) commissioning,<br>intermediate purging; pressure<br>regulation for purge gas |
| Quantity                                | Approx. 10 - 12 m <sup>3</sup> each m <sup>3</sup> box volume                           |                                                                                          |
| Accessories                             |                                                                                         |                                                                                          |
| Gas regulator                           |                                                                                         | Pressure regulation for purge gas with manual purge                                      |
| Pressure                                | 200 bar (20 MPa) primary,<br>5.5-6.0 bar (0.55 – 0.6 MPa)<br>secondary                  |                                                                                          |
| Flow                                    | 250 l/min                                                                               |                                                                                          |
| Connection                              | 3/8" hose barb                                                                          |                                                                                          |
| Supply line for purge gas:              |                                                                                         | Line from the purge gas source<br>to the inert gas box (purge gas<br>IN)                 |
| Connection                              | 3/8" hose barb                                                                          |                                                                                          |
| Disposal line for purge<br>gas exhaust: |                                                                                         | Connection <b>Purge gas OFF</b> with<br>the user's supply equipment<br>(pressureless)    |
| Connection                              | Extension with Ø 42 mm<br>corrugated hose, length 100 mm<br>and 2 hose clamps possible. | Connect hose for the purge gas<br>exhaust directly to the disposal<br>equipment          |

#### "QuickPurge" automatic purge

| Automatic purge                      | Туре                                      | Use                                                                             |
|--------------------------------------|-------------------------------------------|---------------------------------------------------------------------------------|
| Purge gas connection                 | Like operating gas connection (see above) | For quick inertisation of large-<br>volume boxes                                |
| No connection accessories required   |                                           |                                                                                 |
| Disposal line for purge gas exhaust: |                                           | Connect hose for the purge gas<br>exhaust directly to the disposal<br>equipment |

# 4.6.4 Regeneration gas

# Gas type regeneration RKM

MBRAUN recommends always using the same carrier gases as for the operating gas:  $\rightarrow$ 

# Gases and accessories

see table below

| Regeneration gas<br>RKM       | Type / mass                                                                                        | Use                                                                                      |
|-------------------------------|----------------------------------------------------------------------------------------------------|------------------------------------------------------------------------------------------|
| Gas type                      | Depending on the type of working and purge gas used:                                               | Reprocessing of saturated H2O/O2 purification units                                      |
| Nitrogen is<br>operating gas: | <ul> <li>Nitrogen/hydrogen mixture (90-<br/>95% N<sub>2</sub> with 3-10% H<sub>2</sub>)</li> </ul> |                                                                                          |
| Argon is operating<br>gas:    | <ul> <li>Argon/hydrogen mixture (90-95%<br/>Ar<sub>2</sub> with 3-10% H<sub>2</sub>)</li> </ul>    | Never use hydrogen mixture with<br>H2 percentage > 10%!                                  |
| Helium is operating<br>gas:   | <ul> <li>Helium/hydrogen mixture (90-<br/>95% He with 3-10% H<sub>2</sub>)</li> </ul>              |                                                                                          |
| Purity                        | Medium purity from bottles or other<br>supply equipment (recommended: 4.8<br>or better)            |                                                                                          |
| Quantity                      | Approx. 3.5 m <sup>3</sup> per regeneration                                                        |                                                                                          |
| Regeneration gas accessories  | Type / mass                                                                                        | Use                                                                                      |
| Gas regulator                 |                                                                                                    | Pressure regulation of the regeneration gas                                              |
| Pressure                      | 200 bar (20 MPa) primary, 0.3-0.4 bar<br>(30 – 40 kPa) secondary                                   |                                                                                          |
| Flow                          | Flow rate approx. 1.25 m³/h (10-20 l/min)                                                          |                                                                                          |
| Connection                    | 3/8" hose barb                                                                                     |                                                                                          |
| Supply line                   |                                                                                                    | Connection of the gas source<br>with the system connection<br><b>Regeneration gas IN</b> |
| Material                      | 3/8" i.d. fabric reinforced hose                                                                   |                                                                                          |
| Connection                    | 3/8" hose barb                                                                                     |                                                                                          |

Cont. see next page

| Regeneration gas accessories | Type / mass                             | Use                                                          |
|------------------------------|-----------------------------------------|--------------------------------------------------------------|
| Disposal line                |                                         | Connection Regeneration gas                                  |
| Material                     | 3/8" mm fabric reinforced hose optional | <b>OUT</b> with the user's disposal equipment (pressureless) |
|                              |                                         | NOTE                                                         |

# **On-Site Conditions**

|            |                | See particularities exhaust of<br>a regenerable LMF! |
|------------|----------------|------------------------------------------------------|
| Connection | 3/8" hose barb |                                                      |

# 4.6.4.1 Specifics of regenerable LMF (optional)

| Regeneration gas<br>LMF                | Type / mass                                     | Use                                                                                                    |
|----------------------------------------|-------------------------------------------------|----------------------------------------------------------------------------------------------------|
| Gas type                               | Only use pure inert gas – like<br>operating gas | Reprocessing of saturated -<br>solvent filter purification units<br><b>WARNING</b><br>Do not use a hydrogen mixture! |
| Accessories<br>regeneration gas<br>LMF |                                                 |                                                                                                    |
| In-house disposal<br>equipment         | Awarning<br>Explosion protection required!      | Safe disposal of regeneration exhaust LMF                                                                            |
| Disposal line                          |                                                 | <b>Regeneration gas OUT</b> for regeneration gas exhaust                                                             |
| Material                               | 3/8" mm fabric reinforced hose                  |                                                                                                    |
| Connection                             | 3/8" hose barb                                  |                                                                                                    |

#### Equipment with solvent filter (LMF) + box purging:

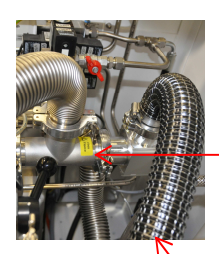

Solvent filter (LMF) + box purging:

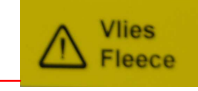

Regard after installation/maintenance: check correct fit of the protective fleece

Connect connecting adapters exhaust air hose to pressureless exhaust air

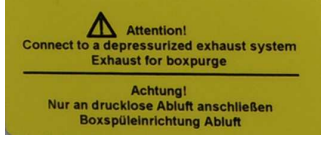

Gases and accessories

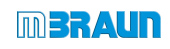

**On-Site Conditions** 

# 4.7 Cooling water and accessories

# 4.7.1 Water cooling

Not required for systems without cooling or with compressor cooling.

| Cooling<br>water: |                                                                                                    |                                                                                                    |
|-------------------|----------------------------------------------------------------------------------------------------|----------------------------------------------------------------------------------------------------|
| Use               | System cooling                                                                                                    |                                                                                                    |
| Material          | Tap water:<br>Temperature:<br>Flow rate:<br>Input pressure:<br>Output pressure:<br>Conductivity (at 25°C):<br>Water hardness<br>pH:<br>Fixed contamination:<br>Microbiological<br>contamination (algae,<br>bacteria, moulds):<br>Fixed contamination<br>(overall): | 10 $\[mathcal{C}$ - 15 $\[mathcal{C}$ (*mus always be above the condensation temperature)<br>2 l/min at 10 $\[mathcal{C}$ 5 l/min at 15 $\[mathcal{C}$<br>2.0 bar (0.2 MPa) max.<br>pressureless (max 0.5 bar (50 kPa))<br>< 1.0 mS /cm<br>< 8 $\[mathcal{C}$ (comparison value)<br>7 - 8<br>filtered, particle size $\le$ 30 $\[mathcal{L}$ m<br>< 100 cfu/ml<br>$\le$ 150 mg / l |

| Connection line for<br>cooling water | Type / mass                    | Use                                 |
|--------------------------------------|--------------------------------|-------------------------------------|
| Use                                  |                                | Feed and discharge of cooling water |
| Material                             | 3/8" mm fabric reinforced hose |                                     |
| Connection                           | 3/8" hose barb                 |                                     |

# Vacuum pumps and accessories

# 4.8 Vacuum pumps and accessories

| Vacuum pump gas<br>purifier (VPG)           | Type / mass                                                                                                    | Use                                                                                                    |
|---------------------------------------------|----------------------------------------------------------------------------------------------------|----------------------------------------------------------------------------------------------------|
| Disposal line<br>Material                   | Ø 25 mm fabric-reinforced hose and<br>Ø 25 mm hose connector or Ø 25<br>mm stainless steel pipe with flange<br>and clamp<br><i>Optional (length as required):</i> | Connection of the vacuum<br>pump exhaust (oil mist and<br>exhaust) with the user's<br>disposal equipment<br>(pressureless) |
| Separate vacuum<br>pump antechamber<br>VP12 | as previously                                                                                                    | Optional, for high quality requirements of box and/or antechamber atmosphere                                               |
| Separate vacuum<br>pump VPGL                |                                                                                                    | For use of solvents as process material:                                                                                   |
| Disposal line<br>Material                   | as previously                                                                                                    | Connection of the vacuum<br>pump exhaust (oil mist and<br>exhaust) with the user's<br>disposal equipment<br>(pressureless) |

# 4.8.1.1 Particularities: purging of the pump (optional)

| Vacuum pump<br>accessories | Type / mass                                | Use                                                                                                    |
|----------------------------|--------------------------------------------|----------------------------------------------------------------------------------------------------|
| Purge kit                  | Purge kit with air filter for scroll pumps | Purging of the vacuum pump if<br>contaminated/aggressive gases<br>escape from the antechamber into<br>the vacuum pump |

# 4.9 Connecting the system

#### Prerequisites

- > The media connections are available
- > Correct connections are available
- > Use pressure reducing valves (not included in the scope of delivery of standard systems)

# 4.9.1 System workstation Labmaster SP/DP

#### Optional: with box cooling + refrigerator + LMF (absorption principle)

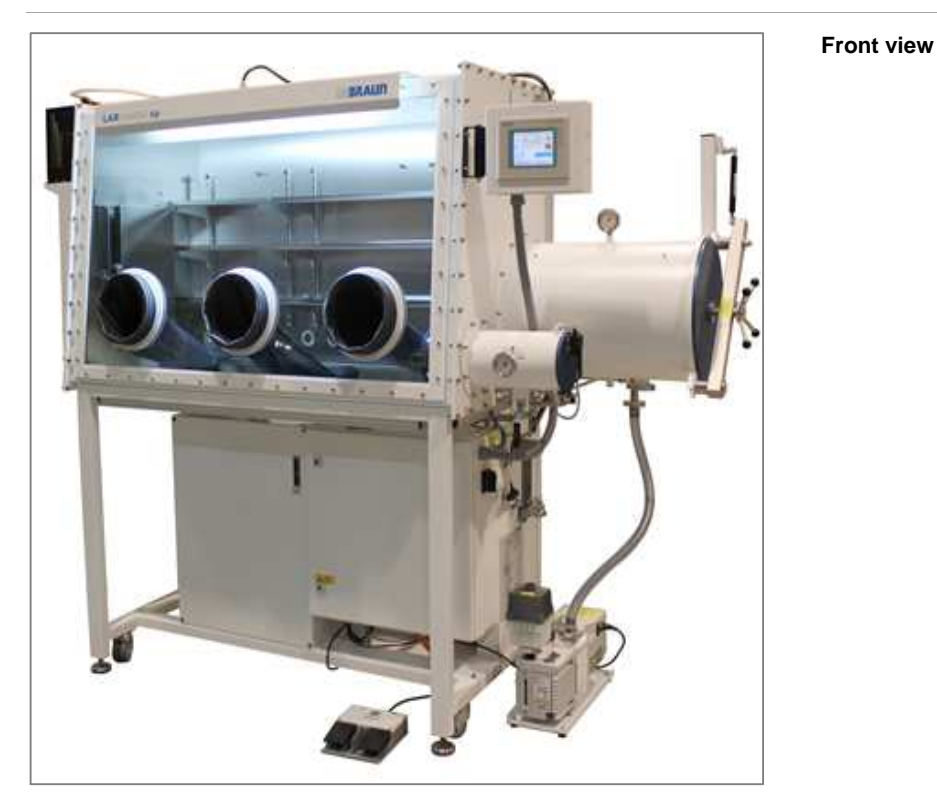

Labmaster SP

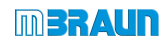

# Connecting the system

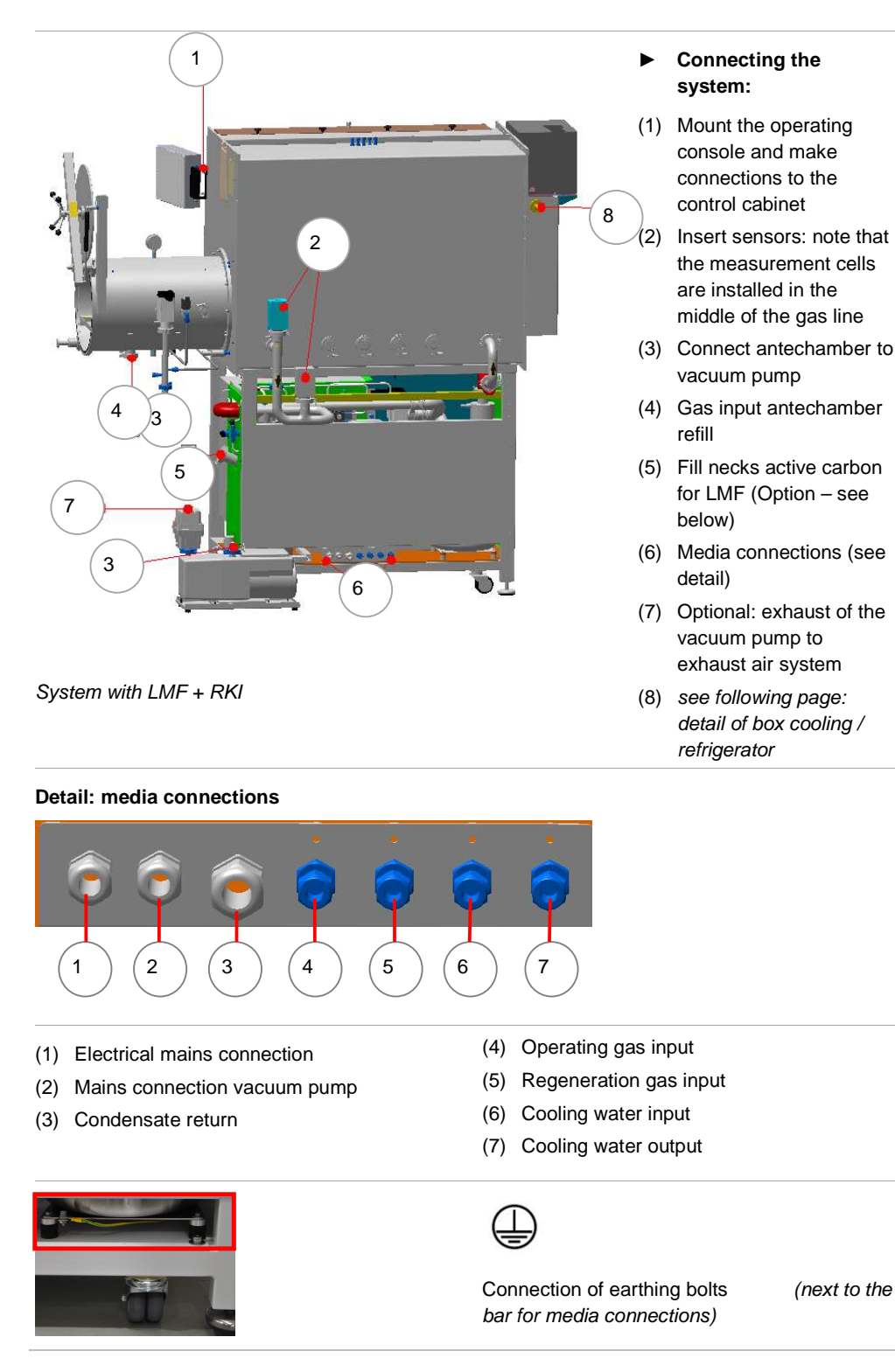

Follow the marking on your system! The assignment of the connections may differ according to the customer.

#### **On-Site Conditions**

#### Optional: System box cooling and/or refrigerator/freezer

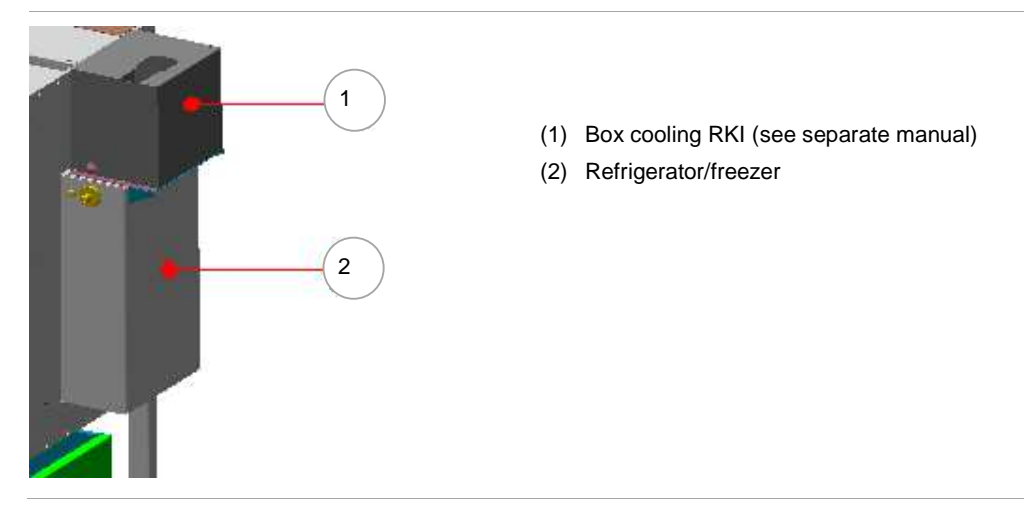

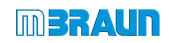

# Connecting the system

# 4.9.2 System with gas purification platform MB20/MB200 G with MOD-Box

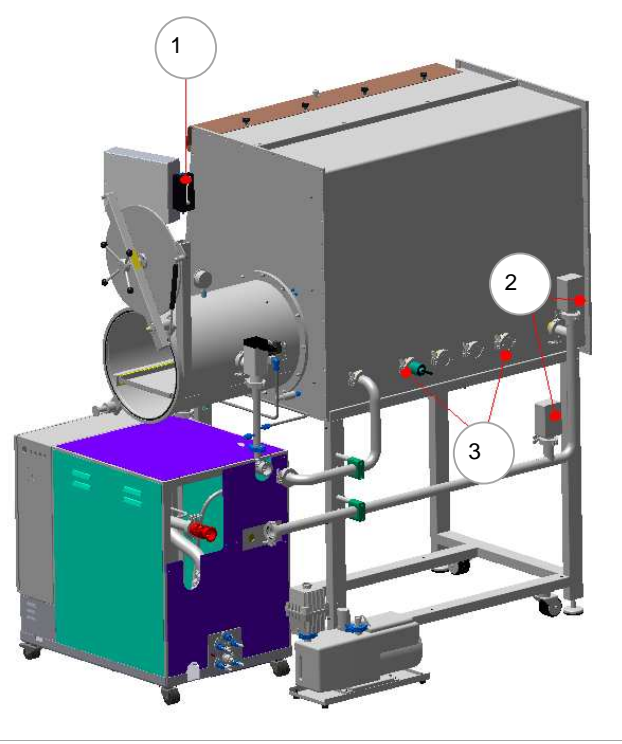

#### Installation of accessories

- (1) Mount separately packaged operating console
- (2) Insert sensors: make sure that the measurement cells are installed in the middle of the gas line - lay cables from the GR unit in the cable ducts connect colour of the cable + sensors so they match + plug in RJ45 connector
- (3) optional: customer-specific feedthroughs

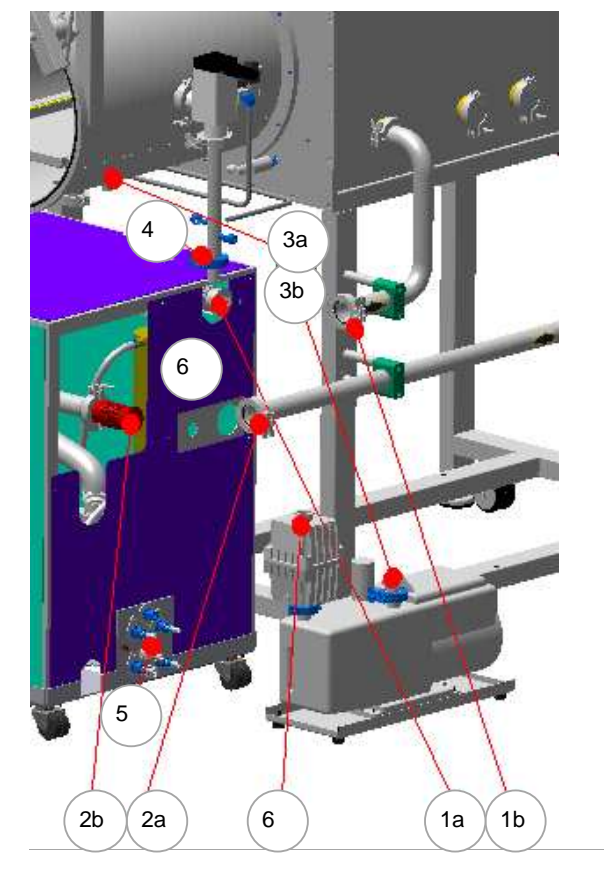

#### Connect box and gas purifier (GR):

if necessary, connect with corrugated hoses/stainless steel pipe:

- (1) a) Output GR + b) Input box (circulation)
- (2) a) Output Box +b) Input GR (circulation)
- (3) a) Antechamber +b) Vacuum pump
- (4) Input antechamber refill (here: from GR)
- (5) Media connections (see below for details
- (6) Connect exhaust vacuum pump if necessary to the inhouse exhaust line

optional:customer-specific connections

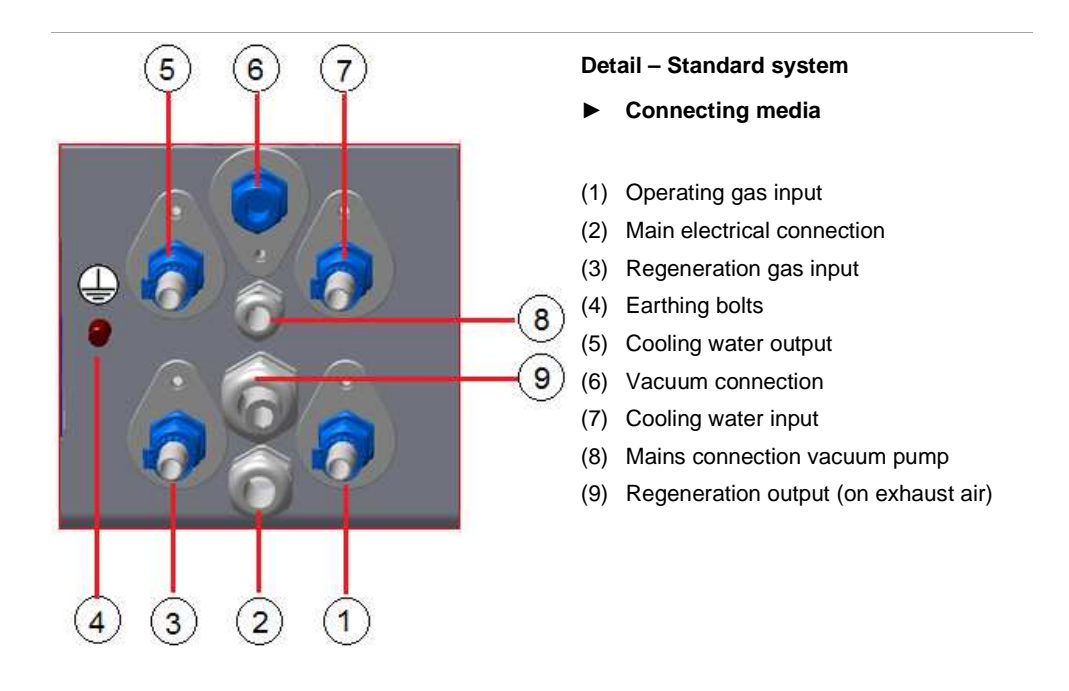

Follow the marking on your system! The assignment of the connections may differ according to the customer.

# 4.9.3 Connecting the operating gas

- Connect pressure reducing valve to operating gas source (heed manufacturer's connection instructions).
- Connect supply line between gas source and system connection Operating gas IN. (the precise input pressure is specified on the system connection "Operating gas IN")
- Set pressure reducing valve to this value
- Open pressure reducing valve.

#### In standard systems:

One connection: operating gas simultaneously takes over the function of the control gas

#### In modular systems:

Separate connections for operating gas and control gas

#### Connecting the system

#### 4.9.4 Connecting the regeneration gas

- Connect pressure reducing valve to regeneration gas source (heed manufacturer's connection instructions).
- Connect supply line between gas source and system connection Regeneration gas IN. (the precise input pressure is specified on the system connection "Regeneration gas IN")
- Set pressure reducing valve to this value and
- Open pressure reducing valve.

# 4.9.5 Connecting disposal line for regeneration gas

#### A DANGER

Risk of personal injury and environmental damage in case of escape of used regeneration gas!

- Regard the information of the gas supplier about adverse health and environmental effects
- Discharge used regeneration gas via an exhaust disposal system which is designed for the degree of hazard of the process materials used

In case radioactive or toxic materials are used, do not discharge gas into the environment!

See also Chap. 3. 2 Proper use

- Establish disposal line between system connection Regeneration gas OUT and disposal equipment.
  - $\rightarrow \quad \text{Connection is pressureless}$

# 4.9.6 Disposal line for vacuum pump exhaust

- Establish disposal line between exhaust output of the vacuum pump and the disposal equipment (heed vacuum pump manufacturer's operating manual)
  - $\rightarrow$  The connection is pressureless
  - Depending on the location of the system and the vacuum pump, an exhaust filter can be used instead of a disposal line.

In case of questions, please contact MBRAUN Service.

# 4.9.7 Connecting the cooling water

Not required for systems without cooling or with compressor cooling.

- Establish system connection **Cooling water IN** to cooling water source.
- Establish system connection Cooling water OUT to disposal equipment. The connection must be pressureless (max. return pressure: 0.5 bar (50 kPa).
- > Open cooling water (the required flow quantity depends on the water temperature)

Systems with additional or specially-cooled components may require a separate coolant supply.

# 4.9.8 Installing sensors (optional)

See also Chap. System description as well as Technical Data for measurement devices in the annex.

The sensors are inserted in the pipework (at the box output).

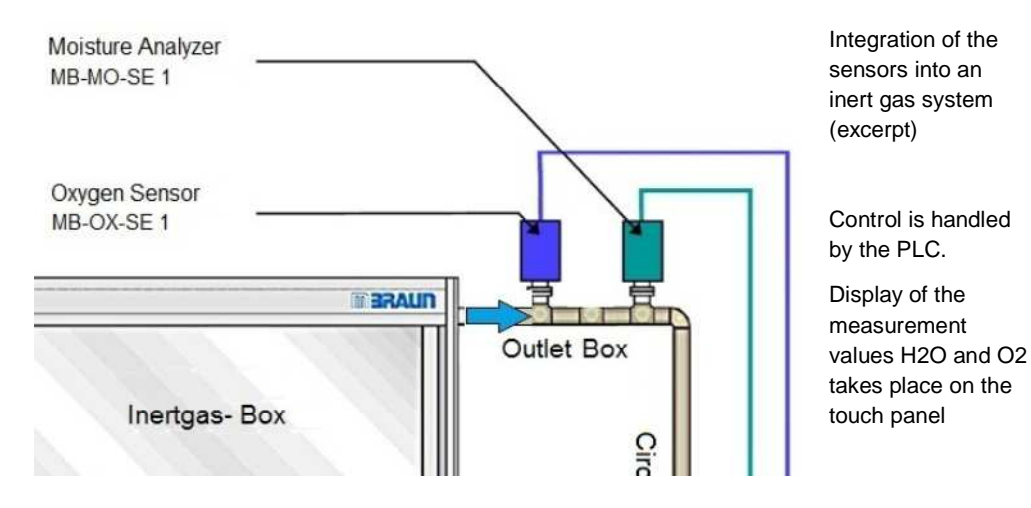

#### Connecting the system

# 4.9.8.1 Oxygen sensor MB-OX-SE1

#### Connection

The oxygen measurement device is connected using a RJ45 connector (8-pin).

#### Installation

Before applying the supply voltage, the sensor should be subjected to the inert gas for at least 1 minute.

The oxygen sensor is fastened with a vacuum-tight NW40 flange using centring ring and clamp.

The sensor may only be connected to the PLC controller if the complete system is sufficiently purged with inert gas, see *Chapter "Inert gas box, inertising the box).* 

### 4.9.8.2 Moisture measurement device MB MO-SE-1

#### Connection

► Connect the moisture measurement device using a RJ45 connector (8-pin).

#### Installation

- Before applying the supply voltage, the sensor should be subjected to the inert gas for at least 1 minute.
- Fasten the moisture measurement device with a vacuum-tight NW40 flange using centring ring and clamp.
- The sensor should only be put into operation after sufficient purging of the box:

that is, with an  $O_2$  concentration < 100 ppm.

# 4.9.9 Mains supply

#### DANGER

Risk of personal injury due to electrical voltage in case of error: uncontrolled muscle reactions, crippling, burns or death can result!

 All work on the mains connection and the electrical system may only performed by a trained electrician.

#### 1. Standard systems:

• Connect to current source: with mains plug (Schuko plug or country-specific)

#### 2. Special systems:

Connect the open mains connection line to a fused and earthed current source. Connection values: see type plate and wiring diagram (see Chap. 13)

#### 4.9.10 Potential equalisation

Due to increased leakage current( EMC filter current), an additional potential equalisation according to EN 60204-1 is required.

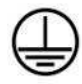

Safety-Equipotential Grounding connect system with main grounding bus bar system have leakage current > 10mA required conductor cross-section > 10mm<sup>2</sup> Cu Schutz-Potentialausgleich Anlage mit Potentialausgleichschiene verbinden Ableitstrom >10mA Mindestquerschnitt > 10mm<sup>2</sup> Cu M8 bolts on the rear side of the gas purifier (see above):

 Connect green-yellow cable with 10 mm<sup>2</sup> Cu to the local potential equalisation

Follow the instruction on the system (below the main switch)

#### Installing additional components

# 4.10 Installing additional components

Follow the descriptions in the optional additional chapters (7-10 A..X).

# 4.11 Acceptance

The acceptance test will be performed by **MBRAUN** service technicians if the installation and commissioning were done by **MBRAUN**.

In case of installation and initial commissioning by the customer, an acceptance test and functional inspection must be conducted before operating the system.

#### Customer's responsibility:

For delivery of a system that will be integrated into a customer's system or into which additional customer components will be integrated, the customer guarantees compliance with the machine directive 2006/42/EC.

| 5.1 | Introduction   |                                                                    | 5-2          |
|-----|----------------|--------------------------------------------------------------------|--------------|
| 5.2 | Safety         |                                                                    | 5-2          |
| 5.3 | Touc           | h panel with screens and buttons                                   | 5-3          |
|     | 5.3.1          | Start screen                                                       | 5-3          |
|     | 5.3.2          | Navigation                                                         | 5-5          |
|     | 5.3.3          | System components screens                                          | 5-6          |
|     | 5.3.4          | Functions screen                                                   | 5-8          |
|     | 5.3.5          | Parameters screen                                                  | 5-10         |
|     | 5.3.6          | Trend panel screen                                                 | 5-12         |
|     | 5.3.7          | Warnings and error messages panel screen                           | 5-13         |
| 5.4 | Servi          | ce                                                                 | 5-13         |
|     | 5.4.1          | Monitoring and testing                                             | 5-14         |
|     | 5.4.2          | System information                                                 | 5-15         |
| 5.5 | Pre-s          | et parameters                                                      | 5-21         |
| 5.6 | Over           | view                                                               | 5-24         |
|     | 5.6.1          | Navigation from the start screen (System components und functions) | 5-24         |
|     | 5.6.2          | Menu screen selection                                              | 5-25         |
|     | 5.6.3          | Components screen                                                  | 5-26         |
|     | 5.6.4          | Service screen selection                                           | 5-30         |
|     | 5.6.3<br>5.6.4 | Components screen<br>Service screen selection                      | 5-26<br>5-30 |

# 5 Controller

# 5.1 Introduction

This chapter will present the basic principles of the controller:

- Structure and function of the touch panel with screens
- Navigation between the individual screens of the system and of the components
- The display of process data (measurement values, status processes)

#### Controller architecture:

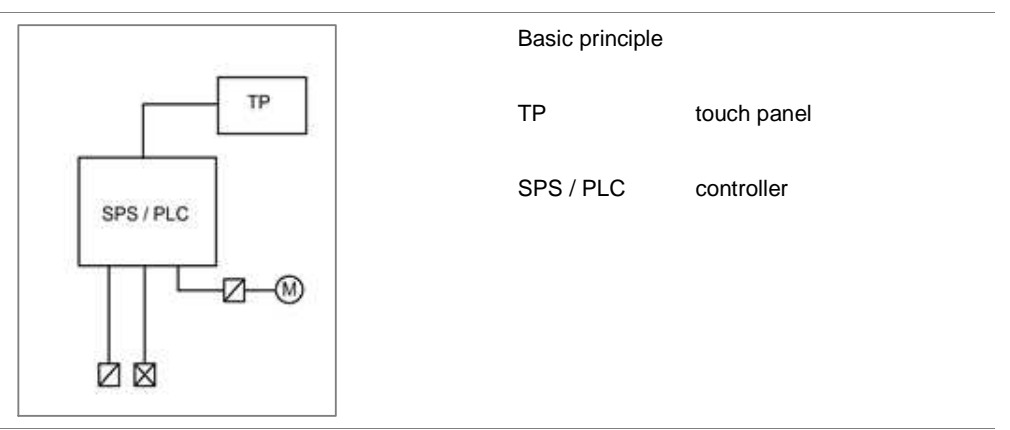

# 5.2 Safety

The controller of the standard systems is designed for normal operation with non-dangerous processes/process materials. Some of the parameters that are pre-set can be adapted to customer-specific conditions in the course of the minimum/maximum values (*cf. Pre-set parameters in Chap. 5.6*).

Parameterisation may only be done by qualified personnel.

As an additional option, a password concept with various access authorisations can be set up (not included in the standard scope of delivery).

If there are increased safety requirements for your applications that require controller-technical additional functions:

Please contact MBRAUN Service.

# 5.3 Touch panel with screens and buttons

By default, **MBRAUN** systems are equipped with a PLC and a touch panel. The touch panel is the central operating and display unit of the system. It is in a central, easy-to-see position.

After it is switched on, the system boots up automatically. After a brief wait, the start indicator appears.

The start indicator maps the configuration of the system with the main components and serves as the operating interface. It looks different depending on how the system is equipped.

#### 5.3.1 Start screen

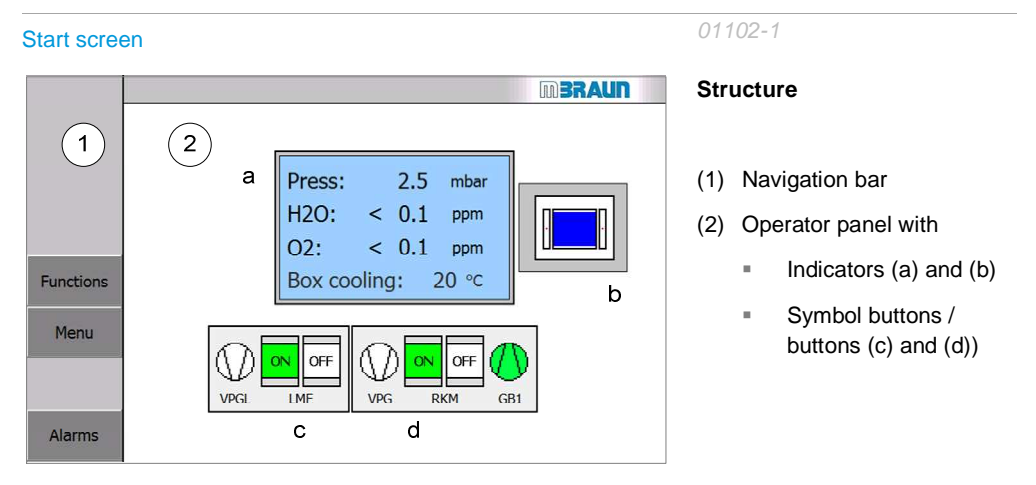

#### Structure of start screen

#### (1) Navigation bar

- Navigation to functions and menu
- Alarms: display of alarm at issue and navigation to warning list *(see 5.3.6)*

#### (2) Operator panel

The operator panel contains status indicators and buttons with navigation functions (see following section for explanation).

In the example: gas purifier with 2 purifiers (RKM) and solvent filter (LMF) with 2 filters and separate vacuum pump (VPGL)

# 5.3.1.1 Symbol buttons of the system components

The system components are shown as symbols on the start screen. The symbols indicate the status of a component; sometimes they are buttons with navigation functions.

| Press:         2,5 mbar           H2O:         <         0.1 ppm           O2:         <         0.1 ppm           Box cooling:         20 °C | Symbol for the box                                                           | •            | Display values box pressure + box<br>atmosphere (residual content H2O<br>and O2)<br>Display values temperature freezer<br>/ box (optional)<br>Touch the symbol button: → call up<br>the "Box parameters" screen |
|----------------------------------------------------------------------------------------------------|------------------------------------------------------------------------------|--------------|----------------------------------------------------------------------------------------------------|
|                                                                                                    | Symbol for the antechamber                                                   | •            | Display values box pressure + box<br>atmosphere (residual content H2O<br>and O2)<br>Display values temperature freezer<br>/ box (optional)<br>Touch the symbol button: → call up<br>the "Box parameters" screen |
|                                                                                                    | Symbol for the reactor<br>(removal of H2O / O2) <i>Ex.</i><br>equipped with: |              | Touch the symbol button: → call up the "Gas purifier" screen                                                                                                    |
| VPG: Vacuum pump                                                                                                    |                                                                              |              | Status indicator                                                                                                    |
|                                                                                                    | RKM: Reactor Standard: 1<br>RKM / optional: 2 RKM                            |              | Status indicator                                                                                                    |
|                                                                                                    | Blower (GB)                                                                  |              | Status indicator                                                                                                    |
|                                                                                                    | Symbol for the solvent filter<br>unit<br>(optional)<br>Ex. equipped with:    | •            | Touch the symbol button: → call up the "Solvent filter" screen                                                                                                    |
|                                                                                                    | <ul> <li>Vacuum pump (VPGL)<br/>(optional)</li> </ul>                        |              | Status indicator (separate vacuum pump for the solvent filter)                                                                                                    |
|                                                                                                    | <ul> <li>Gas purifier solvent<br/>(LMF)optional: 1 or 2<br/>LMF</li> </ul>   | Tou<br>filte | uch the button: $\rightarrow$ call up the "Solvent<br>er" screen                                                                                                    |

#### 5.3.2 Navigation

Navigation to the various screens of the touch panel can be accomplished

- Symbol buttons (see above)
- Navigation bar buttons
- Buttons on the "Menu Screen Selection" screen

#### 5.3.2.1 Navigation bar buttons

The bar with the navigation buttons is on the left side of the touch panel. These differ depending on the screen.

| BACK   |        | Touch the button:<br>Back to the previous screen                                                |
|--------|--------|-------------------------------------------------------------------------------------------------|
| END    |        | Touch the button:<br>Back to the start screen                                                   |
| Alarms | Alarms | ALARM button red:<br>error in operation, system error or component failure Status: see<br>5.3.6 |

#### 5.3.2.2 Navigation using the Menu Screen Selection

With the "Screen Selection" screen type, subordinate screens are called up:

- Menu Screen Selection (example)
- Service screen selection menu (see Chap. 5.4)

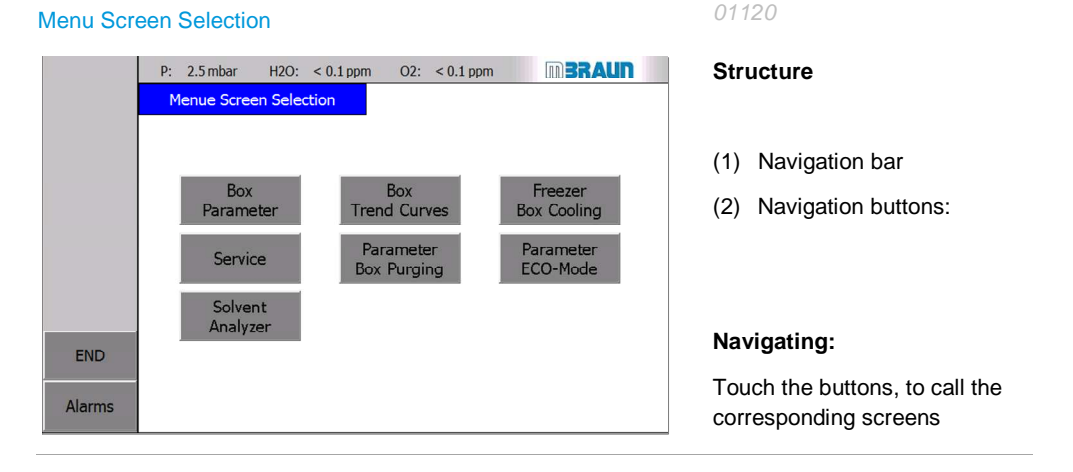

The buttons will vary depending on how the system is equipped.

# 5.3.3 System components screens

The screens for the components of the system gas purifier and antechamber are structured according to the following principle:

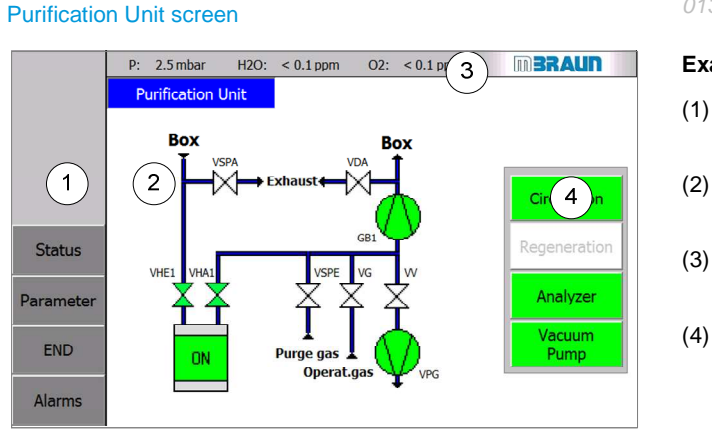

#### Example

01310-2

- (1) Bar with navigation buttons
- (2) Scheme of the system components
- (3) Permanent display: measurement values
- (4) Operator panel with function buttons

- For more information, consult:
  - the overview of the panel screens and their activation (Chap. 5.7).
  - Details for operation of the individual system components in the respective chapters (7, 8, 9 and 10 (optional))
  - The system component "box" is operated using the "Menu Screen Selection" (for details see Chap. 8).

#### Status indicators RKM / LMF

Status indication of the symbols:

The graphic symbol buttons indicate the respective functional status by their colour:

Status of the gas purifier (RKM):

| OFF | OFF / WHITE   | Not active                                              |
|-----|---------------|---------------------------------------------------------|
| ON  | ON / GREEN    | Purification function active - in circulation operation |
| REG | RED / MAGENTA | Regeneration of the reactor                             |
| REG | RED / MAGENTA | Regeneration / heating up                               |

#### Status indicators: designations of valves

| X | GREEN  | Valve open                   |
|---|--------|------------------------------|
| Χ | WHITE  | Valve closed                 |
| X | RED    | Failure of the valve / error |
| X | YELLOW | Abnormal state *)            |

#### Status indicators: vacuum pump / analog: blower

| $\bigcirc$ | GREEN  | switched ON       |
|------------|--------|-------------------|
| $\bigcirc$ | WHITE  | switched OFF      |
| •          | RED    | Failure / error   |
| $\bigcirc$ | YELLOW | Abnormal state *) |

#### \*) Explanation of "non-normal state":

YELLOW Example "Non-normal state of blower": Symbol displayed in yellow: if, for example, a function is switched on but not yet active, because prerequisites are not yet fulfilled:*Example: system with 2-filter LMF: circulation RKM is switched on – however the blower is not yet running since no LMF filter was switched into circulation.* 

# 5.3.4 Functions screen

#### Quick operation:

The "Functions" panel screen (1, 2..) offers direct access to the function buttons without detouring to the component screens.

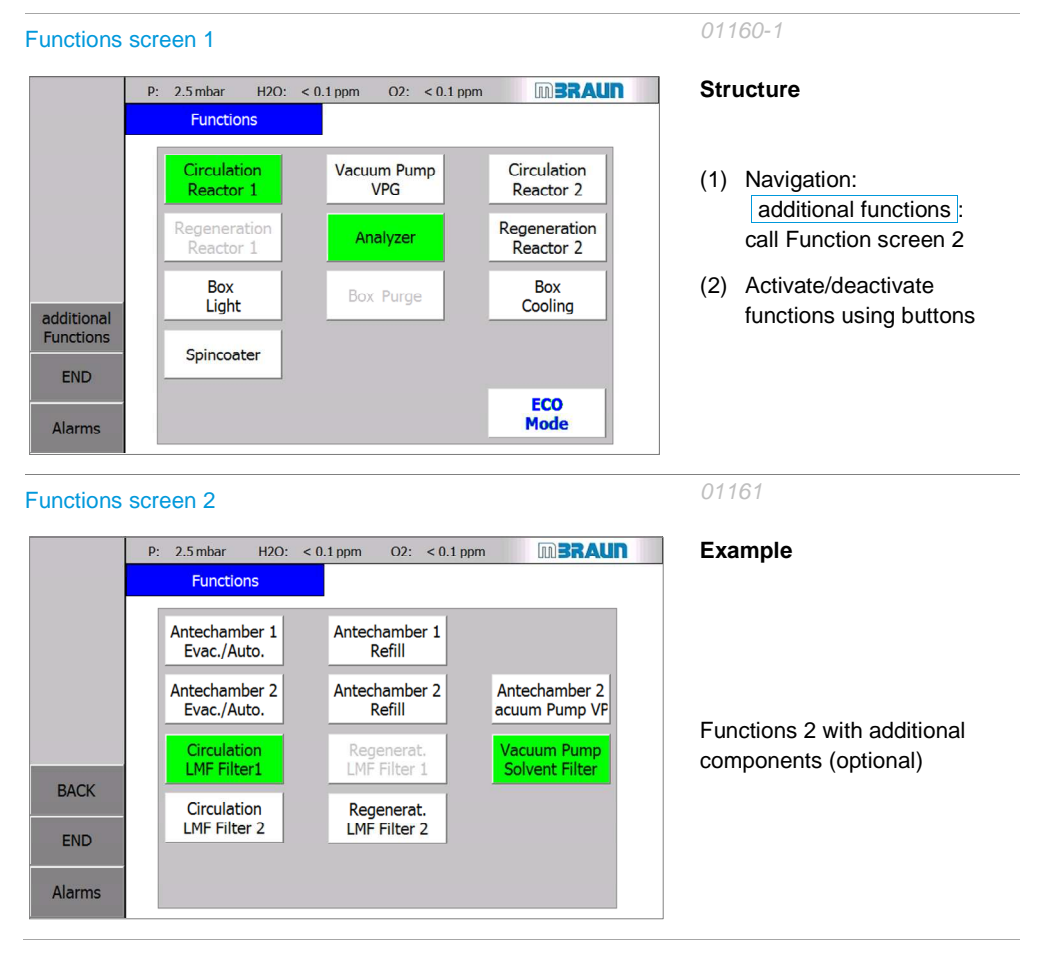

 Only function buttons are depicted whose associated components are also actually present in the system.

#### **Functions: Status indicators**

Function buttons are displayed differently depending on their status:

| Vacuum Pump<br>VPG | White background,<br>black type | switched OFF                                         |
|--------------------|---------------------------------|------------------------------------------------------|
| Vacuum Pump<br>VPG | Green background,<br>black type | switched ON                                          |
| Vacuum Pump<br>VPG | White background,<br>grey type  | Function is switched OFF – switching ON is locked    |
| Vacuum Pump<br>VPG | Green background,<br>grey type  | Function is switched ON –<br>switching OFF is locked |

# 5.3.5 Parameters screen

#### Parameters

Parameters are pre-configured at the manufacturer.

Some parameters for the system or system components can be adapted in a defined range. They are set on the respective screen.

The input of system parameters, alarm specifications, passwords or the selection of important options is done using input fields.

#### **Display field**

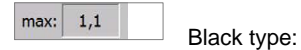

Display of process values, not adjustable

#### Input field:

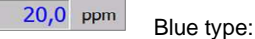

Display and change of process variables

| Automatic purging, if O2 limit is exc |     | No    | -   |
|---------------------------------------|-----|-------|-----|
| Oxygen limit concentration:           | (2) | 100.0 | ppm |

- (1) Pull-down menu
- (2) Alphanumeric input field

#### (1) Pull-down menu

If you touch the input field on the pull-down menu:

- $\rightarrow$  The selection menu is displayed.
  - Select the desired element
  - $\rightarrow$  Selection menu closes
  - $\rightarrow$  Selected value is displayed

#### (2) Alphanumeric input field

If you touch the alphanumeric input field:

 $\rightarrow$  Button field opens

| Min: 24      | Max: 999 —    |      |   |     | · 1 |
|--------------|---------------|------|---|-----|-----|
|              |               |      |   | 48  | · 2 |
| A            | 1             | 2    | 3 | ESC |     |
| В            | 4             | 5    | 6 | BSP | 2   |
| С            | 7             | 8    | 9 | +1- | -3  |
| D            | E             | F    | 0 |     |     |
| $\leftarrow$ | $\rightarrow$ | Help | < |     | -4  |

- (1) Min / Max of allowed parameter range
- (2) Input field: display of input value
- (3) Input buttons
- (4) Enter button
- Input by touching the input buttons
- Confirm with Enter button
- $\rightarrow$  Button field closes
- $\rightarrow$  New input value appears in input field.

# 5.3.6 Trend panel screen

Trend curves indicate the temporal course of process values:

- Box trend curves: (H2O, O2 and box pressure) (display of other values optional)
- Antechamber trend curve: pressure

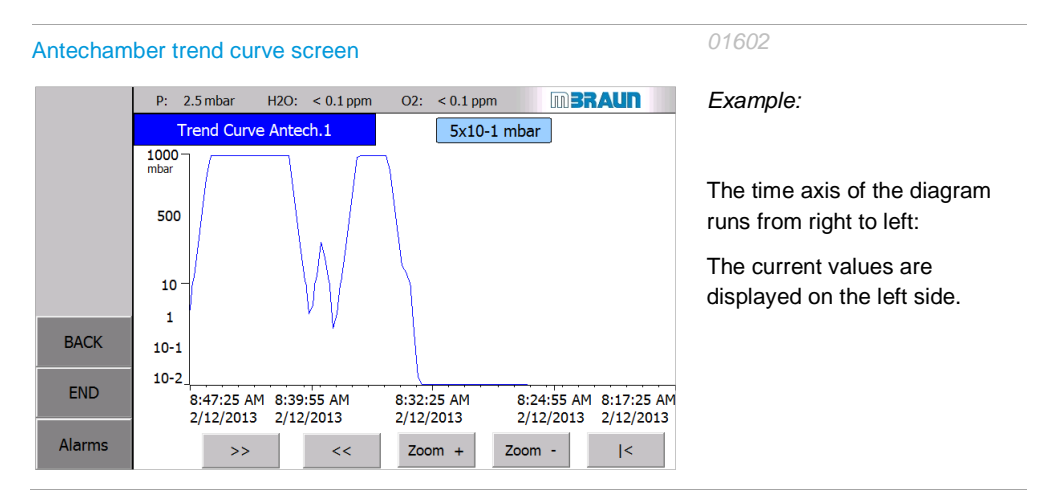

X - axis = time scale – division into hours and minutes Y- axis = measurement values of physical units (*here: pressure in mbar*)

| >> <<         | Shift time axis               |
|---------------|-------------------------------|
| Zoom + Zoom - | Stretch or compress time axis |
| <             | Return to the current time    |

# 5.3.7 Warnings and error messages panel screen

The "Alarm" button is displayed on all system and function screens on the navigation bar. The status of the button indicates function error (system error or component failure) :

# Status: Alarme Static No message present Alarme Flashing One or more messages present, one or more messages not acknowledged Alarme Static One or more messages present, all messages acknowledged See Chap. 11.1 Static Static

5.4

**Service** 

Using the "Service" screen, the functions for monitoring and checking of system components and system information are called up.

| Service: Screen Selection                                                                      | 01700                                                                  |
|------------------------------------------------------------------------------------------------|------------------------------------------------------------------------|
|                                                                                                | Navigation (optional) to                                               |
|                                                                                                | <ul><li>(1) Monitoring + Test</li><li>(2) System Information</li></ul> |
|                                                                                                | Navigation:                                                            |
|                                                                                                | Buttons call the corresponding screens:                                |
|                                                                                                |                                                                        |
| <ul> <li>(1) Monitoring + Test:</li> <li>- hours of operation</li> <li>- H2O sensor</li> </ul> |                                                                        |

- box-pressure-sensor
- pressure control valve
- (2) System information:

- OS services (password, calibrate screens, etc.)

- Info
- -Service MBRAUN (only accessible to MBRAUN Service)

# Service

# 5.4.1 Monitoring and testing

# 5.4.1.1 Service Operating Hours (electric drives)

Using the display of the operating hours of an electrical drive, inspection and maintenance cycles can be determined and monitored.

| Service: Op | perating Hours                           | 01703          |                                        |
|-------------|------------------------------------------|----------------|----------------------------------------|
|             | P: 2.5 mbar H2O: < 0.1 ppm O2: < 0.1 ppn | m <b>BRAUN</b> | ]                                      |
|             | Service Operating Hours                  |                | Electrical drives:                     |
|             | Vacuum pump VPG:                         | 306 h          | Display of operating hours for         |
|             | Blower GB1:                              | 171 h          | <ul> <li>Vacuum pumps</li> </ul>       |
|             | Compressor box cooling:                  | 0 h            | <ul> <li>Blower</li> </ul>             |
|             | Compressor freezer:                      | 0 h            | Compressor box cooling                 |
| BACK        | Vacuum pump VP1:                         | 0 h            |                                        |
| END         | Vacuum pump VP2:                         | 0 h            | <ul> <li>Compressor freezer</li> </ul> |
| Alarms      | Vacuum pump VPGL:                        | 31 h           |                                        |
|             |                                          |                |                                        |

# 5.4.1.2 Service: H2O sensor

The regular maintenance of the sensor is monitored with the "Service Moisture Analyzer" screen. A warning is triggered after 2000 hours of operation.

| Service M | oisture Analyzer                                                                       | 01705                                                                                      |
|-----------|----------------------------------------------------------------------------------------|--------------------------------------------------------------------------------------------|
|           | P: 2.5 mbar H2O: < 0.1 ppm O2: < 0.1 ppm <b>D3RAUN</b>                                 |                                                                                            |
|           | Service Moisture Analyzer                                                              | Cleaning the H2O sensor:                                                                   |
|           | Clean sensor every 2000 operating hours!<br>Reset operation hours only after cleaning! | See Chap. 12 Inspection and maintenance                                                    |
| BACK      | H2O-analyzer: 42 h                                                                     | After cleaning the H2O sensor:                                                             |
| Alarms    |                                                                                        | <ul> <li>Reset the hours of<br/>operation to zero with the<br/>Reset button (1)</li> </ul> |

#### 5.4.1.3 Service: cyclical check of the pressure control valve

Optional: cyclical check of the box pressure control valve (MB-OSV)

| Service: cycli | cal check of the pressure c                                           | control valve                   | 01706-1                                    |
|----------------|-----------------------------------------------------------------------|---------------------------------|--------------------------------------------|
| P<br>Ser       | 2.5 mbar H2O: < 0.1 ppm O2:<br>vice: Cyclic inspection press. control | < 0.1 ppm m BRAUN               |                                            |
|                | Upper limit:<br>Box pressure:                                         | 15.0 mbar<br>2.5 mbar           |                                            |
| BACK           | Attention: Test pressure ><br>using glove po                          | 14 mbar only with<br>t covers ! | See Chap 42 Inspection and                 |
| END<br>Alarms  | Test p -                                                              | p +                             | See Chap. 12 Inspection and<br>maintenance |

# 5.4.2 System information

# 5.4.2.1 OS Services

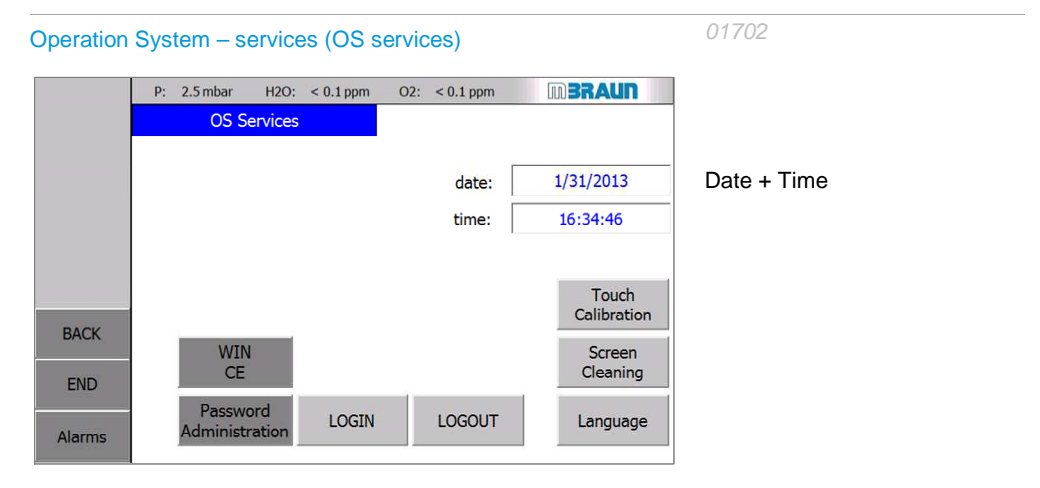

#### Date and time

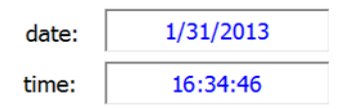

Is pre-set by the manufacturer to Eastern Time (US)

#### Note:

If in a region where daylight savings time (DST) is observed, this change must be made manually.

# 5 Controller

Service

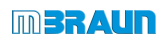

#### Settings on the touch panel

#### Protection of the surface of the touch panel:

A plastic stylus should be used for navigation and settings on the touch panel.

#### Protective film:

A self-adhesive protective film is optionally available for the screen. The protective film protects the touch panel against soiling and scratches. The matte surface of the protective film also reduces the reflections on the display. The protective film can be applied at any time without tools, removed or replaced.

Never use hard or sharp objects (e.g. a knife) to remove the protective film.

#### 1. Calibrating the touch panel

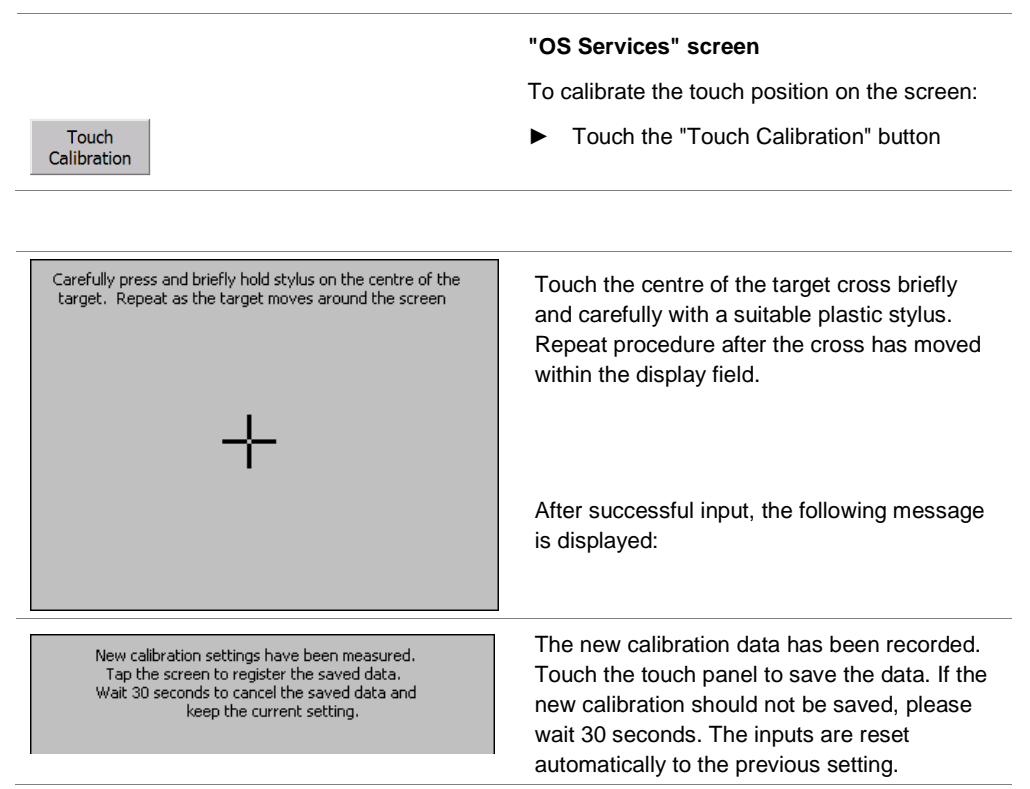

#### Service

#### 2. Cleaning the screen

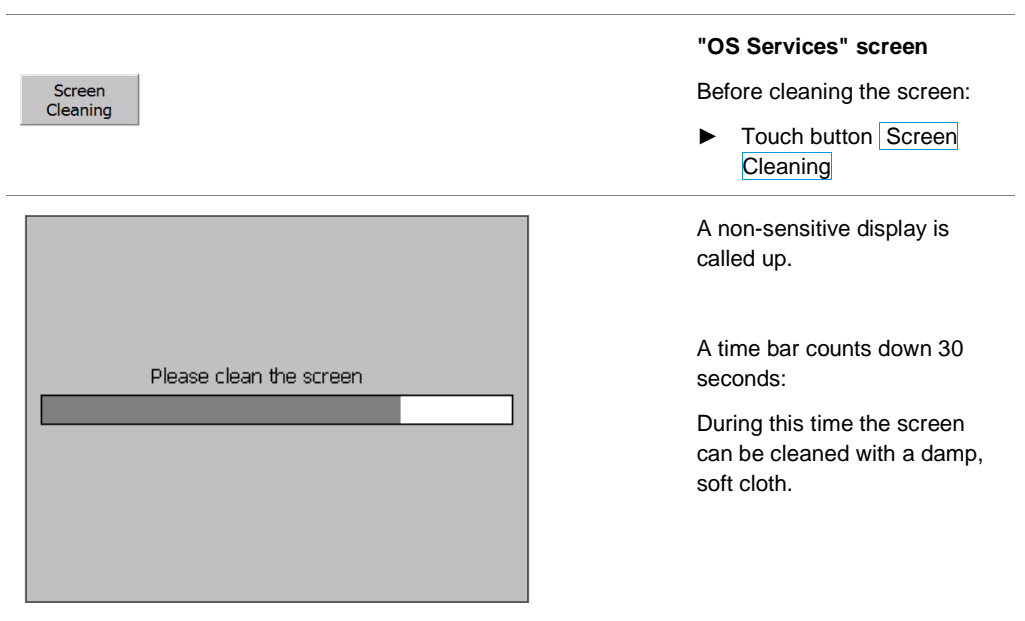

#### 3. Setting the language

By default, MBRAUN systems have German and English user guidance.

Other language are available on request.

|          | "OS Services" screen  |
|----------|-----------------------|
| Language | Select language:      |
|          | Touch button Language |
|          |                       |

#### 4. Ending the panel runtime system with WIN CE

The runtime system is ended with WIN CE and the touch panel switched to the operating system level.

The system can no longer be operated with the touch panel if the runtime system has ended!

#### "OS Services" screen

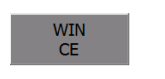

Ending the runtime system:Touch button WIN CE

#### 5. LOGIN / LOGOUT (user / password entry)

| LOGIN     | The "Logon" dialog window is called up with the "LOGIN" button           |
|-----------|--------------------------------------------------------------------------|
| Logon X   | "Logon" screen                                                           |
| User:     | The user and password are input using the alphanumeric input field       |
| OK Cancel | Password management: see below                                           |
| LOGOUT    | The user logs out with LOGOUT.                                           |
|           | If there is no input, the system logs out automatically after 5 minutes. |

#### 6. Password Administration (optional)

On this screen it is possible to assign personal passwords to the subordinate authorisation level.

| Password | d Administratio | n                  |              |                | 01707-1                |
|----------|-----------------|--------------------|--------------|----------------|------------------------|
|          | P: 2.1 mbar H   | H2O: < 0.1 ppm O2: | < 0.1 ppm    | m <b>BRAUN</b> |                        |
|          | Password Admini | stration           |              |                |                        |
|          | User            | Password           | Group        | Logoff time    |                        |
|          | PLC User        | ****               | Unauthorized | 5              |                        |
|          |                 |                    |              |                |                        |
|          |                 |                    |              |                |                        |
|          |                 |                    |              |                |                        |
|          |                 |                    |              |                |                        |
| BACK     |                 |                    |              |                | Optional:              |
|          |                 |                    |              |                | Soo additional chaptor |
| END      |                 |                    |              |                | "Password concent"     |
|          |                 |                    |              |                | Password concept       |
| Alarms   |                 |                    |              |                |                        |

# Service

# 5.4.2.2 Info

The "Info" screen contains the **MBRAUN** contact data. In the lower field are project-specific details such as project number, if necessary serial number of the system and software version.

| Info screen                                                                                                    | 01701            |
|----------------------------------------------------------------------------------------------------|------------------|
| P: 2.5 mbar H2O: < 0.1 ppm O2: < 0.1 ppm INFO                                                                                                    |                  |
| MBraun Inc.<br>14 Marin Way<br>Stratham, NH 03885                                                                                                    | (1) Contact data |
| Tel: 603-773-9333<br>Fax: 603-773-0008                                                                                                    | (2) Project data |
| BACK     Project-No:     13 - 00823     Software version:       END     2     Serial-No:     AU13-00045     PLC:     V13_1       Alarms     Alarms     Planel:     V13_1 |                  |

# 5.4.2.3 Service MBRAUN

This screen is only accessible to MBRAUN service technicians.
## Touch panel with screens and buttons

# 5.5 Pre-set parameters

The parameters for inert gas systems are set up at the manufacturer for a standard system (see Setting parameters in Chap. 7-9).

|   | Parameter<br>MBRAUN basic systems               | Manufactur<br>er setting<br>value | Unit    | min         | max.     | Set value<br>Customer<br>min | max |
|---|-------------------------------------------------|-----------------------------------|---------|-------------|----------|------------------------------|-----|
|   | General system parameter                        |                                   |         |             |          |                              |     |
| • | Purge box: switch off autom. after              | 60                                | min     | 0           | 999      |                              |     |
| • | Antechambers: lock inner door after             | 60                                | min     | 0           | 500      |                              |     |
| • | Normal speed circulation blower                 | 100                               | %       | 60          | 100      |                              |     |
| • | H2 percentage regeneration gas                  | ≥5                                | %       | <5          | ≥5       |                              |     |
|   | Regeneration duration                           | 150 / 300                         | min     | no<br>limit | no limit |                              |     |
|   | ECO-Mode parameters (optional)                  |                                   |         |             |          |                              |     |
| • | Automatic activation of ECO-Mode                | Yes/no                            |         |             |          |                              |     |
|   | Time for automatic activation                   | 17:00:00                          | o'clock | 00:00       | 24:00:00 |                              |     |
| • | Speed reduction circulation blower              | Yes/no                            |         |             |          |                              |     |
|   | Reduced speed                                   | 60                                | %       | 60          | 100      |                              |     |
| • | Automatic switch-off vacuum pump.<br>VPG / VPGL | Yes/no                            |         |             |          |                              |     |
|   | Automatic switch-off vacuum pump.<br>VP1 / VP2  | Yes/no                            |         |             |          |                              |     |
|   | Run-on time vacuum pumps                        | 60                                | min     | 30          | 600      |                              |     |
|   | Automatic switch-off box light                  | Yes/no                            |         |             |          |                              |     |

## 5 Controller

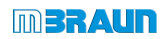

## Pre-set parameters

|   | Parameter<br>MBRAUN basic systems                  | Manufactur<br>er setting | Unit | min   | max.           | Set value<br>Customer |      |
|---|----------------------------------------------------|--------------------------|------|-------|----------------|-----------------------|------|
|   |                                                    | value                    |      |       |                | min                   | max  |
|   | Gas purifier RKM / LMF                             |                          |      |       |                |                       |      |
| • | Start circulation automatically after regeneration | Yes/no                   |      |       |                |                       |      |
| • | Regenerate automatically                           | Yes/no                   |      |       |                |                       |      |
|   | Regeneration interval                              | 25                       | Н    | 24    | 999            |                       |      |
| • | Alarm threshold LMF analyser                       | 1                        | V    | 0,1   | 9,9            |                       |      |
|   | Box                                                |                          |      |       |                | min                   | max. |
| • | Box pressure: upper operating limit                | +4,0                     | mbar | -13,5 | +14,5          |                       |      |
| • | Box pressure: lower operating limit                | -4,0                     | mbar | -14,5 | +13,5          |                       |      |
| • | Hysteresis Upper Limit                             | 2,0                      | mbar | 0,5   | calculat<br>ed |                       |      |
| • | Hysteresis Lower Limit                             | 2,0                      | mbar | 0,5   | calculat<br>ed |                       |      |
| • | Box pressure: upper alarm limit                    | +15,0                    | mbar | -14,0 | +15,0          |                       |      |
| • | Box pressure: lower alarm limit                    | -15,0                    | mbar | -15,0 | +14,0          |                       |      |
| • | H2O alarm                                          | 20,0                     | ppm  | 5,0   | 499,0          |                       |      |
| • | O2 alarm                                           | 20,0                     | ppm  | 5,0   | 999,0          |                       |      |
|   | 2-box system: pressure monitoring                  |                          |      |       |                |                       |      |
| • | Maximum pressure difference Box 1 –<br>Box 2       | 1                        | mbar | 0     | 5              |                       |      |
|   | Freezer / box cooling                              |                          |      |       |                |                       |      |
| • | Target value temp. freezer                         | -35                      | C    | -40   | +10            |                       |      |
| • | Temperature alarm freezer                          | -25                      | C    | -40   | 25             |                       |      |
| • | Target value temp. box cooling                     | 20                       | C    | 10    | 40             |                       |      |
| • | Temperature alarm box cooling                      | 30                       | C    | 10    | 50             |                       |      |

## Touch panel with screens and buttons

|   | Parameter<br>MBRAUN basic systems           | Manufactur<br>er setting<br>value | Unit  | min    | max.  | Set value<br>Customer<br>min | max  |
|---|---------------------------------------------|-----------------------------------|-------|--------|-------|------------------------------|------|
|   | Box automatic purge                         |                                   |       |        |       |                              |      |
| • | Automatic purge in case of O2 exceeding     | Yes/no                            |       |        |       |                              |      |
|   | O2 limit value                              | 100,0                             | ppm   | 10,0   | 999,9 |                              |      |
|   | Box pressure monitoring                     |                                   |       |        |       |                              |      |
| • | Maximum pressure difference Box 1 -<br>Box2 | 1                                 | mbar  | 0      | 5     |                              |      |
|   | Antechambers                                |                                   |       |        |       | min.                         | max. |
| • | Threshold value intermediate refill         | 400                               | mbar  | 1x10-2 | 50    |                              |      |
| • | Threshold value vacuum leak test            | 5x10-1                            | mbar  | 1x10-2 | 10    |                              |      |
| • | Threshold value final vacuum                | 5x10-1                            | mbar  | 1x10-2 | 10    |                              |      |
| • | Number of pump refill cycles                | 1                                 |       | 1      | 10    |                              |      |
| • | Maximum evacuation time                     | 5                                 | min   | 1      | 20    |                              |      |
| • | Maximum leakage rate                        | 3                                 | steps | 1      | 10    |                              |      |
|   |                                             |                                   |       |        |       |                              |      |

Overview

# 5.6 Overview

# 5.6.1 Navigation from the start screen (System components und functions)

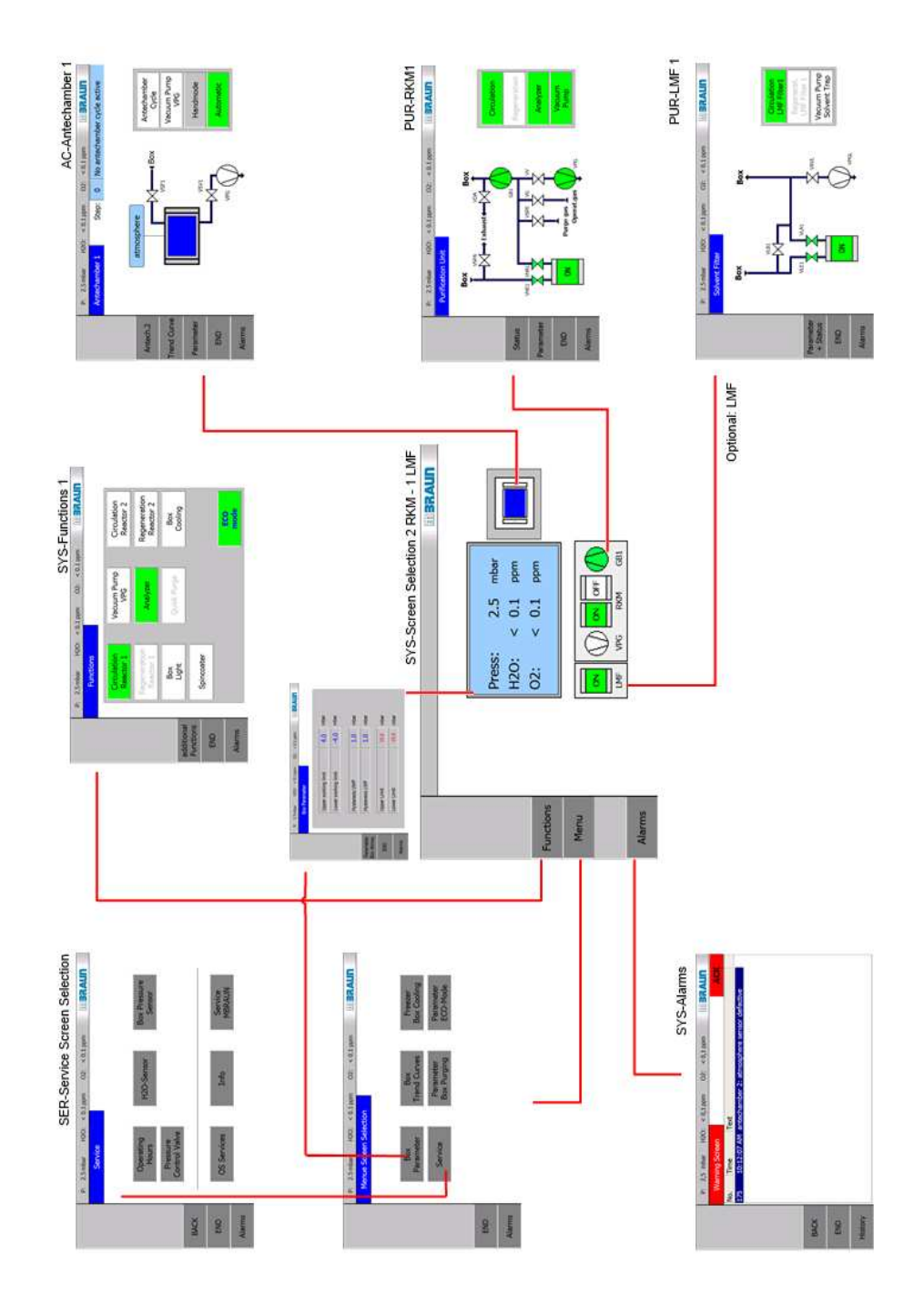

## Touch panel with screens and buttons

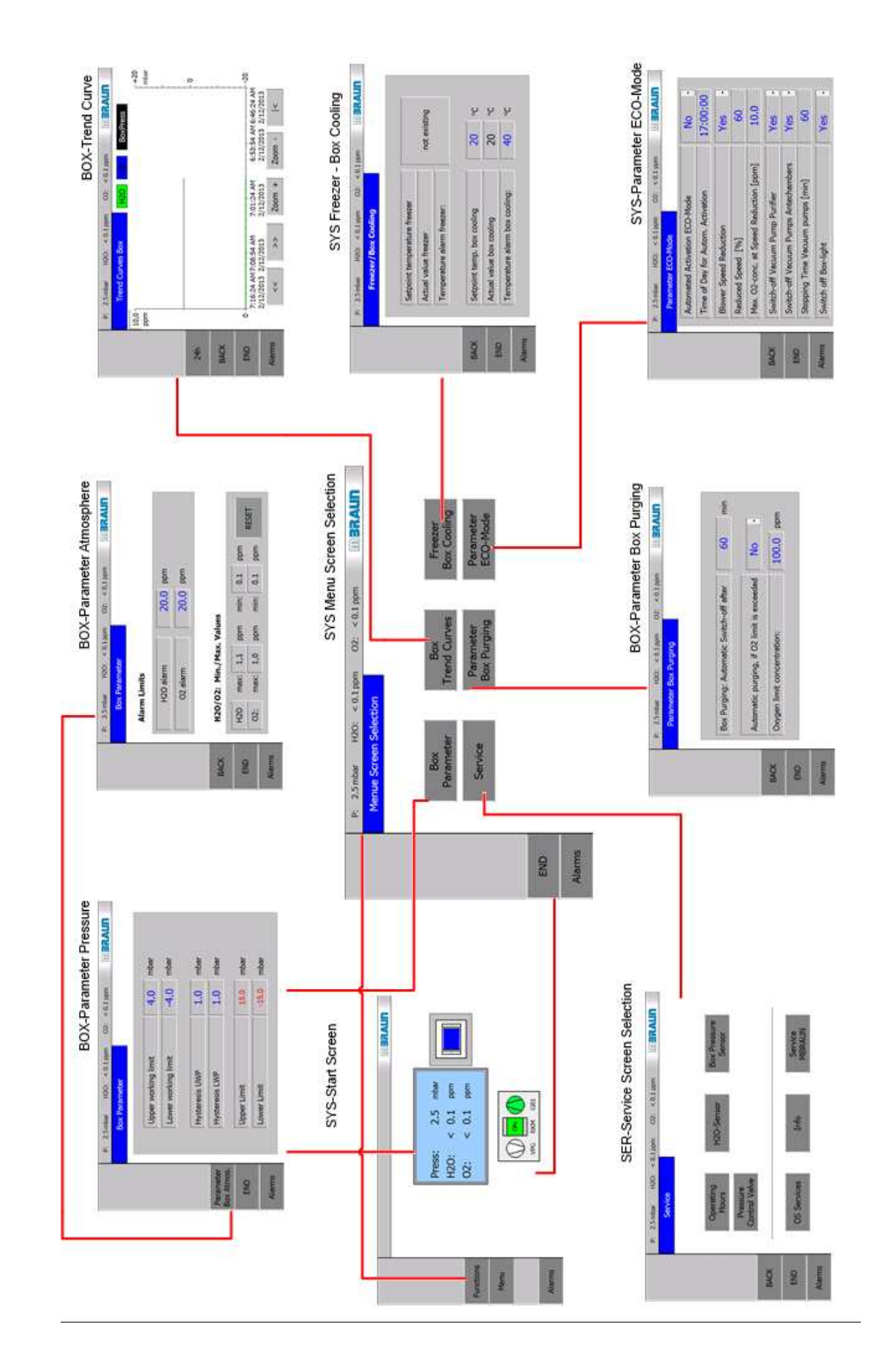

# 5.6.2 Menu screen selection

## Overview

# 5.6.3 Components screen

# 5.6.3.1 Gas Purification RKM

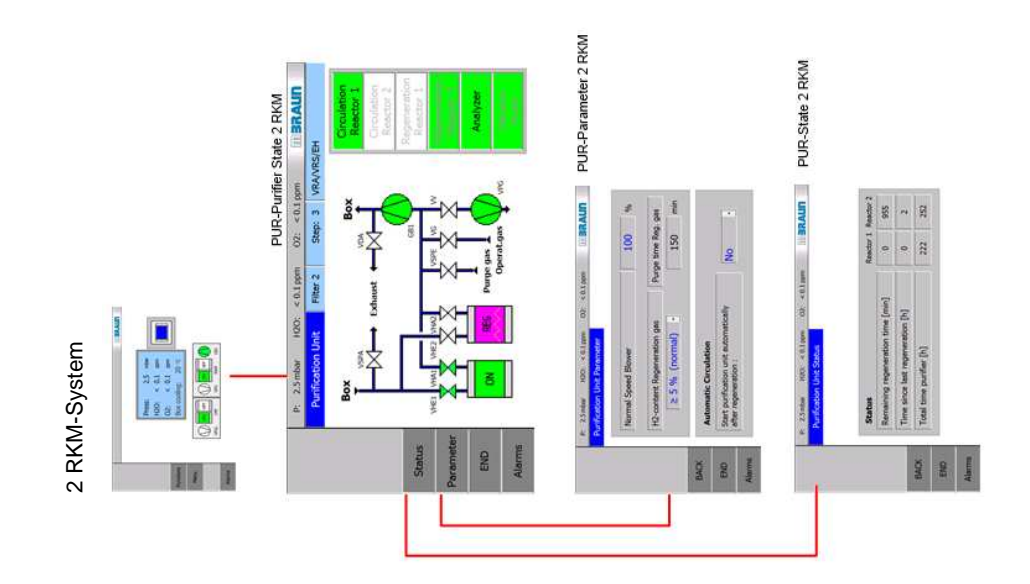

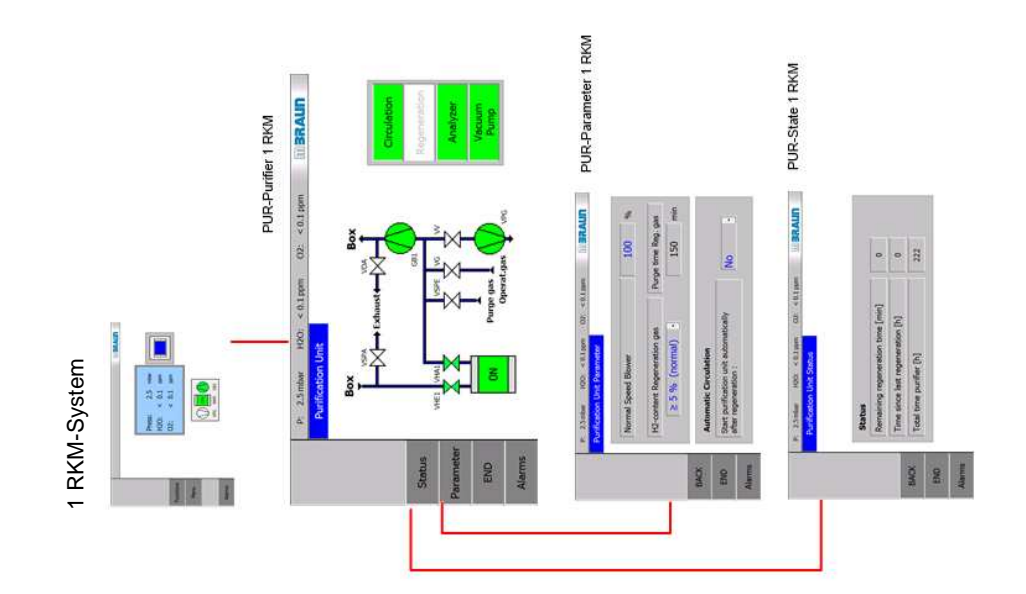

## Touch panel with screens and buttons

# 5.6.3.2 Gas Purification with LMF

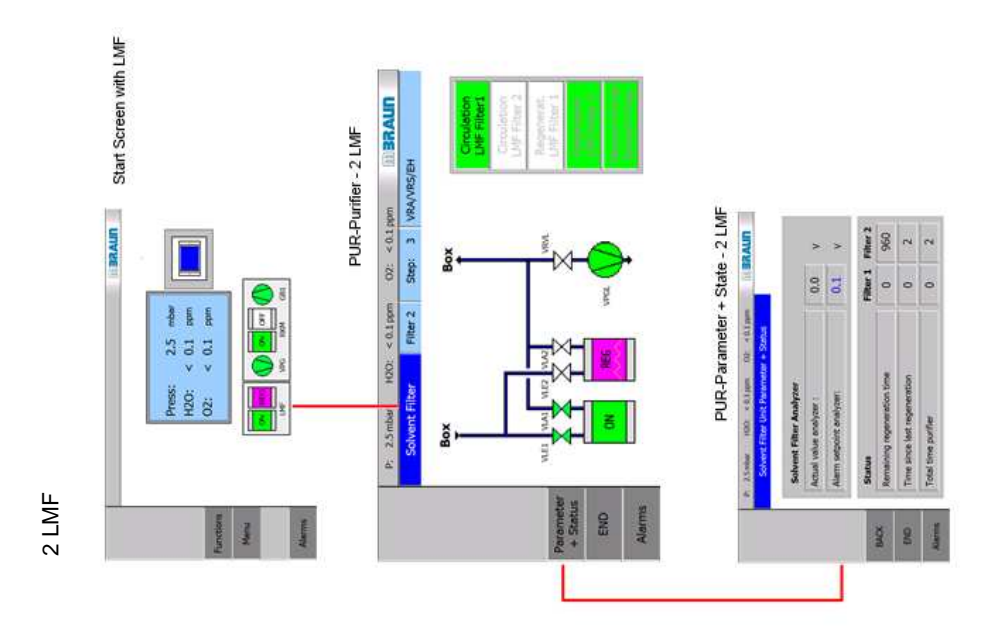

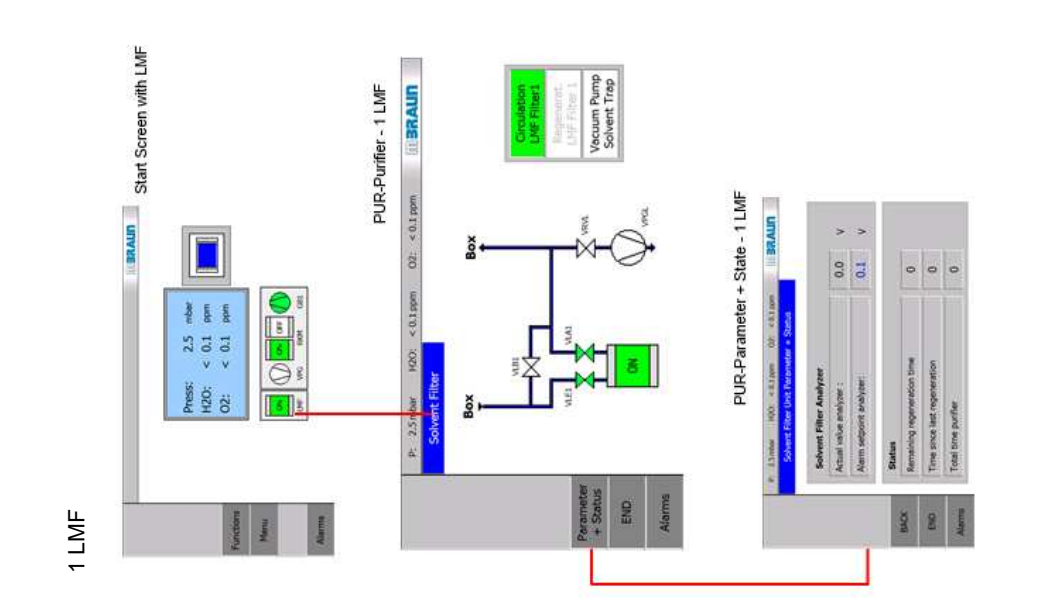

**MBRAUN** 

## Overview

# 5.6.3.3 Inert Gas-Box

See chapter 5.6.2 Menu screen selection

## 5.6.3.4 Antechamber (Automatic)

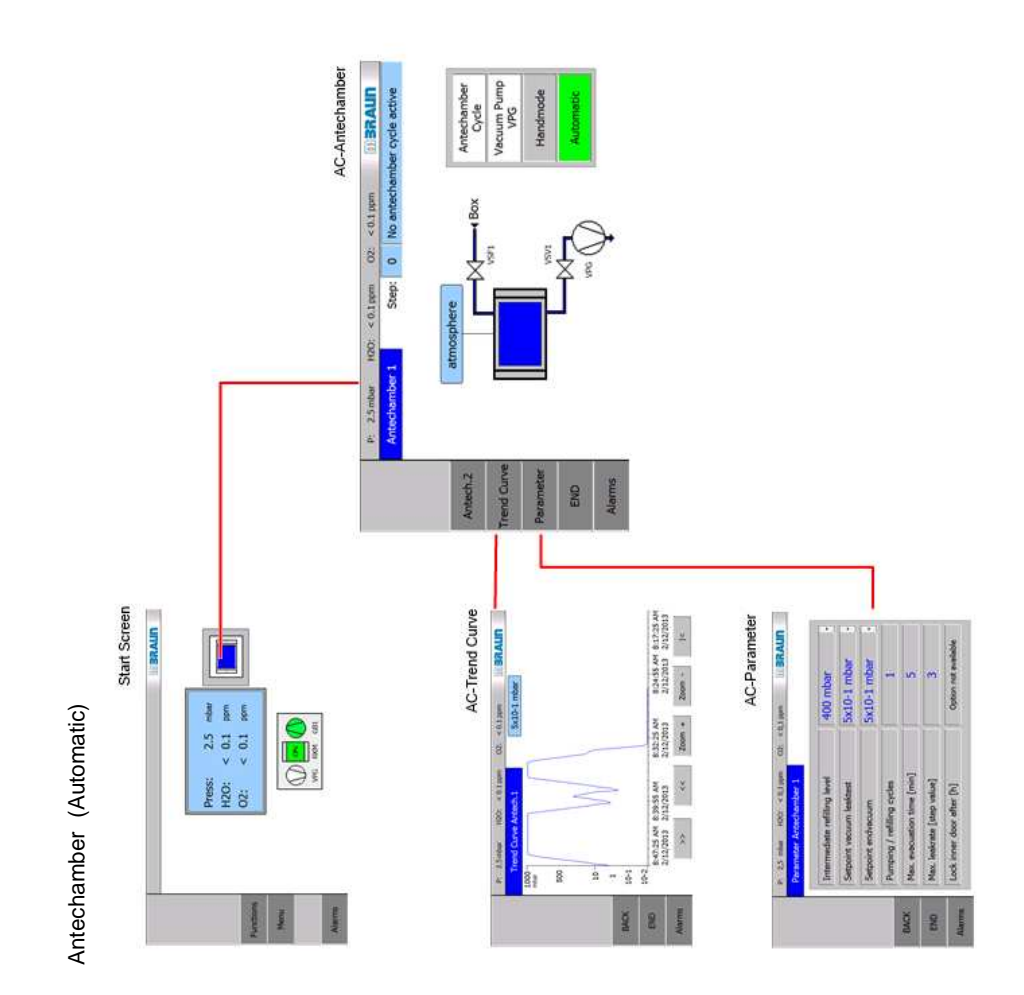

Touch panel with screens and buttons

# 5.6.3.5 Antechamber (Manual)

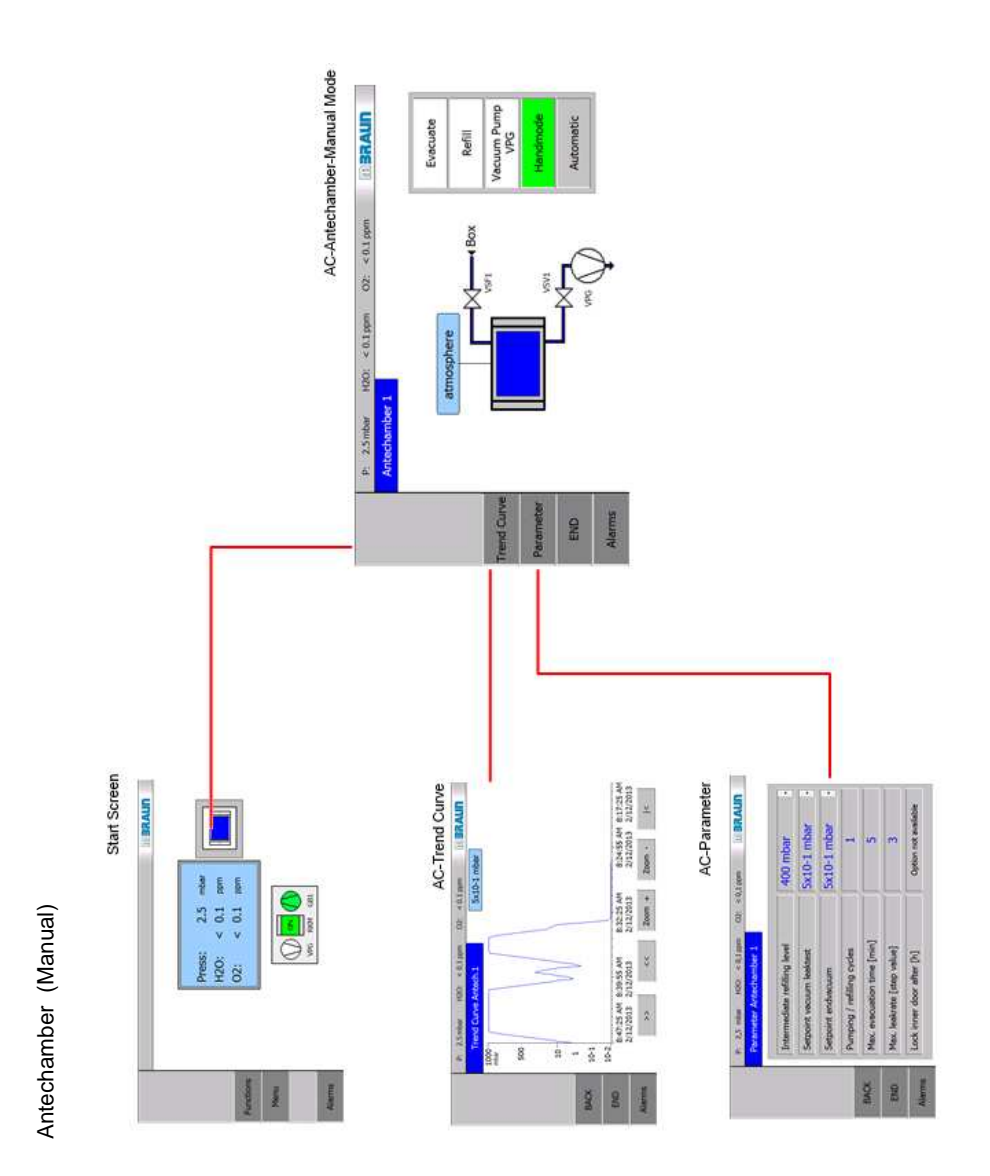

## Overview

## 5.6.4 Service screen selection

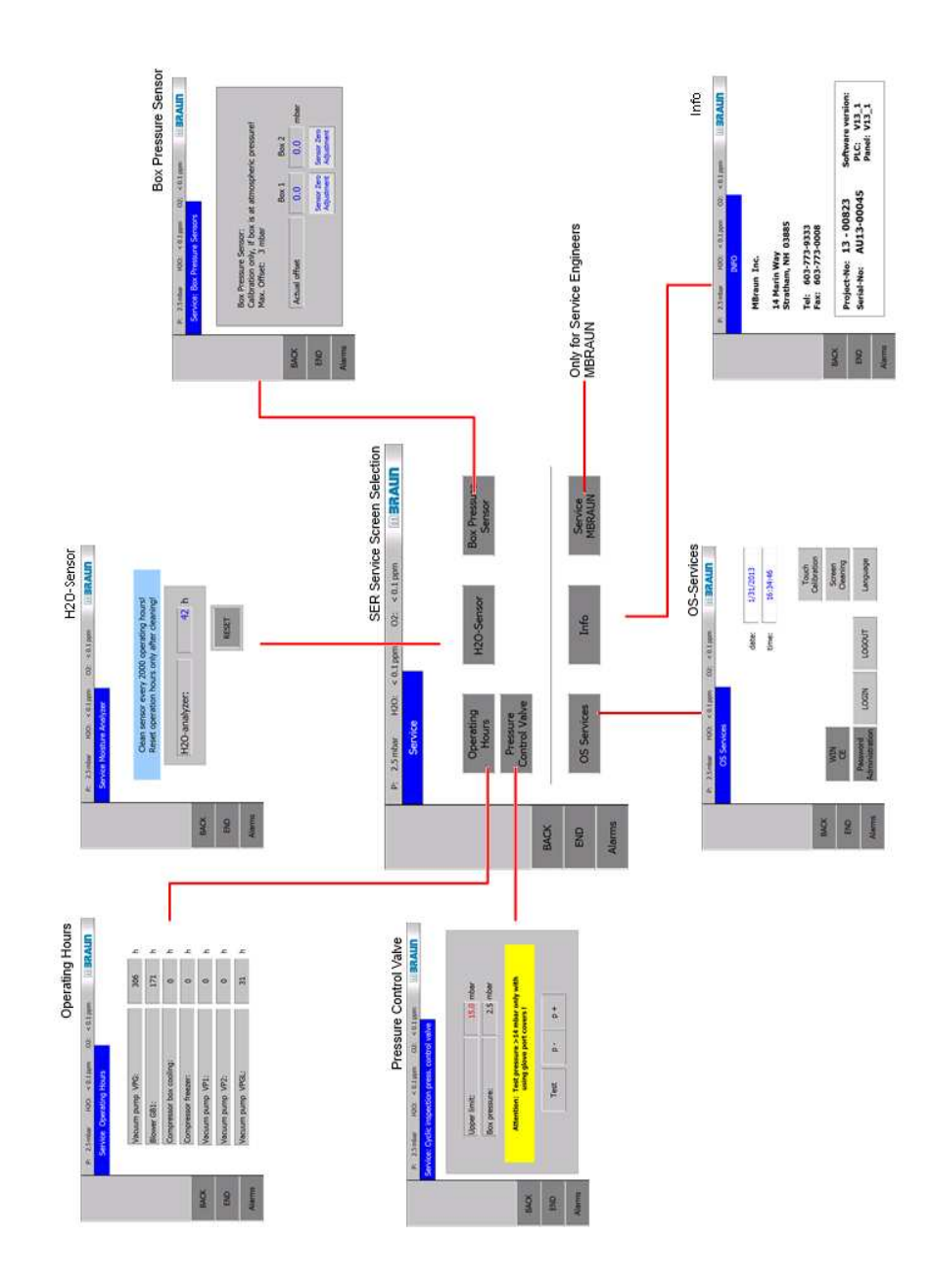

Touch panel with screens and buttons

| 6.1  | Intro   | duction                                             | 6-2        |
|------|---------|-----------------------------------------------------|------------|
|      | 6.1.1   | Overview of operating modes and activities          | 6-2        |
| 6.2  | Safet   | ty                                                  | 6-4        |
|      | 6.2.1   | Operating Manual                                    | 6-4        |
|      | 6.2.2   | Personnel                                           | 6-4        |
|      | 6.2.3   | Environment                                         | 6-5        |
| 6.3  | Prere   | equisites for operation                             | 6-6        |
|      | 6.3.1   | Organisational preparation                          | 6-6        |
|      | 6.3.2   | Check connections                                   | 6-6        |
| 6.4  | (Initia | al) commissioning                                   | 6-7        |
|      | 6.4.1   | Switch system on                                    | 6-7        |
|      | 6.4.2   | Inertising the box (pre-purging) Error! Bookmark no | t defined. |
|      | 6.4.3   | Inertisation of the pipework                        | 6-8        |
| 6.5  | Syste   | em in normal operation                              | 6-9        |
|      | 6.5.1   | Regeneration operation                              | 6-9        |
|      | 6.5.2   | Circulation operation                               | 6-10       |
|      | 6.5.3   | Antechamber cycles evacuate - refill                | 6-10       |
| 6.6  | Syste   | em in ECO-Mode (optional)                           | 6-10       |
| 6.7  | Settir  | ng up the controller for the specific processes     | 6-11       |
|      | 6.7.1   | Adapting parameters to process values (test run)    | 6-11       |
| 6.8  | Swite   | ching the system off                                | 6-12       |
|      | 6.8.1   | Prerequisites                                       | 6-12       |
|      | 6.8.2   | Deactivating the system                             | 6-12       |
| 6.9  | Syste   | em in maintenance operation                         | 6-13       |
|      | 6.9.1   | Maintenance                                         | 6-13       |
|      | 6.9.2   | Repair                                              | 6-13       |
| 6.10 | Dama    | age to the system – behavior in case of emergency   | 6-14       |
|      | 6.10.1  | Damage to the system                                | 6-14       |
|      | 6.10.2  | Eliminating faults                                  | 6-14       |
|      | 6.10.3  | Behavior in case of emergency                       | 6-14       |
| 6.11 | De-in   | nstalling the system – disposing of components      | 6-17       |
|      | 6.11.1  | Disposal                                            | 6-17       |

# 6 Basic operating modes

# 6.1 Introduction

This chapter provides an overview of the operation of the system in the course of the life cycle with commissioning – operation – decommissioning – uninstalling and disposal.

The safety of a system depends on the correct use and operation of the system.

The following overview shows the operating modes, the basic activities, and names the responsibilities and authorisations.

### 6.1.1 Overview of operating modes and activities

| Operating mode           | Activities                                                                                     | Responsible / authorised                          | See chap. |
|--------------------------|------------------------------------------------------------------------------------------------|---------------------------------------------------|-----------|
| Commissioning            | Organisational preparation                                                                     | Operator of the system                            | 4         |
|                          | Check connections *)                                                                           | Technician / User / MBRAUN<br>Service             | 4         |
|                          | Purging the box *)                                                                             | Technician / User / MBRAUN<br>Service             | 8.5       |
|                          | Purging the pipework / the<br>entire system(RKM +<br>vacuum pump + additional<br>equipment) *) | Technician / User / MBRAUN<br>Service             |           |
| Standard processes       | Set up specific<br>parameters(if necessary)                                                    | if necessary Administrator /<br>authorised people | 5         |
|                          | Operation in circulation mode                                                                  | Trained users                                     | 7.3.2     |
|                          | Operation in regeneration mode                                                                 | Trained users                                     | 7.3.2     |
|                          | Antechamber processes                                                                          | Trained users                                     | 9         |
| ECO-Mode<br>(optional)   | Set up parameters                                                                              | if necessary Administrator /<br>authorised people | 56 A      |
|                          |                                                                                                |                                                   |           |
| Service /<br>Maintenance | For more details, see<br>Chap. 12 Maintenance                                                  | In-house service personnel /<br>MBRAUN Service    | 812       |

| Operating mode  | Activities                              | Responsible / authorised                  | See chap. |
|-----------------|-----------------------------------------|-------------------------------------------|-----------|
|                 | Cooling                                 | Trained AC technician                     | 10 A ff   |
|                 | Electrical system                       | Trained electrician                       |           |
| Decommissioning | Switching off the system                | In-house service / Trained users          | 6.8       |
|                 | Deactivation (short-term/<br>long-term) | In-house service / Trained users          | 6.8       |
|                 | Disposal of components of the system    | Operator of the system /<br>Trained users | 6.11      |

\*) With commissioned installation by the manufacturer: MBRAUN Service technician

### Safety

# 6.2 Safety

## 6.2.1 Operating Manual

#### DANGER

Incorrect operation of the system can cause unknown risks, which can result in severe to deadly injuries

- Always keep operating manual within reach of the system
- > The personnel must read and understand the operating manual
- Heed operating manual during all work: this includes preparation, transport, storage, installation, commissioning and service!
- Always heed safety instructions in this operating manual
- ▶ Heed safety instructions for third-party components (see supplier documentation).

### 6.2.2 Personnel

### WARNING

Personal injury and environmental damage due to incorrect operation

- The system may only be operated and maintained by suitable qualified\* and speciallytrained personnel who have reached the legal minimum age.
- Temporary personnel or personnel being trained, taught or engaged in general training may only operate the system under the constant supervision of an experienced person!
- Work on electrical equipment of the system and its accessories may only be performed by a trained electrician or trained people under the direction and supervision of a trained electrician according to the electrotechnical regulations.
- Work on systems with coolants may only be performed by trained air conditioning technicians.

\* A suitably qualified person is anyone who due to his/her specialist training, as well as knowledge of the applicable stipulations, can assess the work assigned to him/her and can recognize possible hazards.

### 6.2.2.1 Responsibilities for operation of the system

#### WARNING

Endangerment of products and people with operation by several people, triggered by potential misunderstandings or uncoordinated operation.

If the deployment of several people is required:

- ▶ Define responsibilities clearly (see Chap. 5, Password concept)
- Explain steps precisely to one another
- ► If necessary, follow the process-specific standard operating manual

## 6.2.2.2 Protective equipment / additional equipment

#### MARNING

Personal injury in case of missing (additional) protective equipment and functions

Heed all details of this operating manual relating to protective equipment and accessories.

- Wear personal protective equipment (PPE) as described for the task in question in the operating manual
- Additional equipment and functions for personal protection must always be used with the use of processes / materials that threaten health and the environment.

#### 6.2.3 Environment

#### WARNING

Environmental damage in case of incorrect application / incorrect operation

Heed all details of this operating manual relating to protective equipment

- Discharge of exhaust in an in-house exhaust system
- Proper disposal of components
- Adhere to all applicable national regulations and provisions

#### Please note

- Chapter 3 Safety
- Chapter 6.11 De-installing the system disposing of components

### Prerequisites for operation

# 6.3 Prerequisites for operation

### 6.3.1 Organisational preparation

#### Prerequisites:

- > The operating manual is ready
- > The personnel has read and understood the operating manual
- > The personnel is instructed and trained
- > Personal protective equipment (insofar as required) is ready

System-specific processes and materials (responsibility of the customer)

- > Processes and process materials used have been checked for their hazard potential
- > If necessary, a process-specific standard operating manual created by the customer is ready

### 6.3.1.1 Setting up the service book

- Note beginning of operation (for determination of the regeneration cycle)
- Scheduling for calibration of the sensors, maintenance intervals

### 6.3.2 Check connections

#### Prerequisites

- > All required instructions in the foregoing chapter have been heeded
- > All supply lines and connections for **gases**, **electricity** and **cooling water** have been made properly and checked

#### Exhaust:

- > Exhaust line for used regeneration gas created properly
- > Exhaust discharge of the vacuum pump(s) assured
- > Exhaust gases that harm the environment and health are connected to an in-house exhaust system
- > With use of regenerative solvent filters: connection to an explosion-proof exhaust system is required

#### Safety equipment:

## 

Personal injury due to lacking or non-functional safety equipment!

► The normal operation of the system is only permissible with all associated, correctlyinstalled and functioning safety equipment!

- 6.4 (Initial) commissioning
- 6.4.1 Switch system on

### 6.4.1.1 Activate system

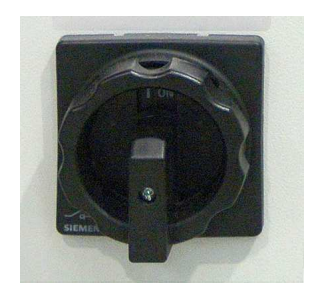

The main switch is on the control cabinet of the system.

Activate system:

- Turn main switch to I (ON)
- $\rightarrow~$  After the activation, the system performs a self-test.

All error messages that appeared before the start screen are controller errors and can only be remedied by MBRAUN Service.

### 6.4.1.2 Start messages

By default, **MBRAUN** systems are equipped with a PLC-controlled touch panel. The touch panel is the central operating and display unit of the system. It is in a central, easy-to-see position.

After performing the self-test, the start indicator appears:

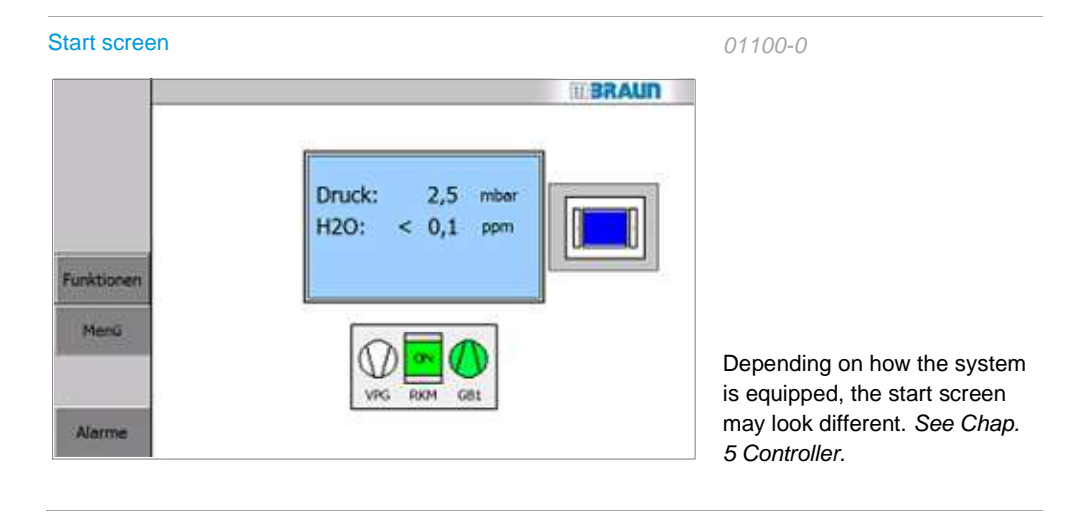

#### (Initial) commissioning

### 6.4.2 Purging the box

If an inert gas box system contains ambient air – as on commissioning, in case of error or after service work – the box must be purged before switching on circulation operation.

#### NOTICE

Ambient air (oxygen and moisture content) damages gas purifier purifiers!

Never switch a box with ambient air into circulation operation!

Before switching a (regenerating) purifier into circulation operation:

- Replace ambient air with operating gas
- Please inform yourself initially about the measurement devices in *Chap. 8.4 Sensor* monitoring. To purge the box, please follow the description in *Chap 8.5 Manual purge of* the box (without / with measurement devices).
- If the system is equipped with a pressure control valve, when the trigger pressure is exceeded, gas escapes through the pressure control valve into the laboratory or into the exhaust system.

#### Before switching the purifier into circulation operation:

#### Inertisation method

Purge box with inert gas from external source until there is an O<sub>2</sub> level in the box atmosphere of less than 100 ppm

#### After manual inertisation: adjust measurement devices

- Activate measurement devices
- Wait until the sensors work and the desired atmosphere reigns.

#### 6.4.3 Inertisation of the pipework

#### Before connecting to the gas purifier / before commissioning:

In modular systems (multi-box operation), whose pipework has a larger volume:

▶ Purge pipework with operating gas using the purge valve.

# 6.5 System in normal operation

The system delivered by **MBRAUN** is set up for normal operation (see Chap. 5.6.1 Pre-set parameters).

Normal operation of the components of the system is described in

Chap. 7 Gas purification system

Chap. 8 Inertgas box

Chap. 9 Antechamber

Chap. Additional equipment (optional) 10

### 6.5.1 Regeneration operation

The RKM 1 purifying unit is regenerated by the manufacturer before delivery.

On initial commissioning, the circulation operation can run via the first purifier (RKM1).

#### System with 2 purifiers:

Before initial commissioning by the customer:

Regenerate the purification unit RKM2

The distances between the regeneration cycles vary according to the system, usage type and time (see Chap. 7.3.2.3). They can be determined as follows:

#### Method for determining an appropriate interval for the regeneration:

After initial commissioning: wait for detectable performance drop

When there is a performance drop, note the operating duration.

The operating duration less 10 hours = reference value for the intervals between the regeneration cycles

In case of recommissioning after a longer time:

First regenerate purifier.

### System in ECO-Mode (optional)

### 6.5.2 Circulation operation

Circulation operation can take place:

- Using a regenerated purifier (RKM)
- Always only using one purifier.
- The activation of the circulation is only allowed if the box is inertised and the oxygen content of the box atmosphere is < 100ppm *see Chap.* 7.3.2.1.

While the inert gas box is in operation and the measurement devices are switched on, the concentration of water vapor, oxygen and box pressure is monitored and continuously displayed on the touch panel (see *Chap. 5*):

### 6.5.3 Antechamber cycles evacuate - refill

Materials that are required for a process are brought into the inert gas box via the antechamber and removed from there. During the loading, the ambient air is replaced in the antechamber step by step with operating gas (inert gas) and the box atmosphere is adapted. This requires several cycles of evacuation and refilling.

The parameters for the values of number, duration and pressure of the respective cycles can be set process-specifically.

See Chapter 9.5.2.2: Antechamber parameters

# 6.6 System in ECO-Mode (optional)

ECO-Mode provides an energy-saving operating mode.

See optional Chapter 6 A ECO-Mode

# 6.7 Setting up the controller for the specific processes

## 6.7.1 Adapting parameters to process values (test run)

Depending on the customer-specific process, it may be necessary to adapt the parameters for processes. For this, test runs should be evaluated and logged (test run in circulation mode, determination of the regeneration intervals).

The adaptation of the parameters is permitted to the extent specified in "Proper use" - see *Chap. 4.* 

An adaptation of the limit values ensures the specific conditions for the respective processes.

#### Typical settings / operating values are

- Alarm limits for oxygen and water vapor
- Upper and lower limits for box pressure
- Maximum evacuation time for the antechamber
- Regeneration intervals

Input parameters see Chapter 5.3.5 Parameter screen.

### Switching the system off

# 6.8 Switching the system off

### 6.8.1 Prerequisites

The system should only be switched off for the following reasons:

- in case of emergency
- during extended maintenance (e.g. in case of replacement of purifiers, particle filters or valves)
- if the system will not be used for a longer period (4 weeks and longer)

### 6.8.2 Deactivating the system

The system may only be switched off if all running processes are ended and deactivated, e.g. regeneration programme, circulation operation and antechamber processes.

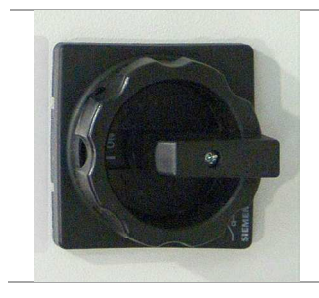

The main switch is on the control cabinet of the system.

#### Deactivating the system:

ļ

► Turn main switch to **O** (**OFF**).

If the gas purifier is switched off for a longer period of time, the concentration of oxygen and water vapor inside the inert gas box increases continuously.

# 6.9 System in maintenance operation

### 6.9.1 Maintenance

Chapter 12 describes the maintenance cycles and work for an inert gas system. It is specified there who is authorised for which work.

#### 

Risk of suffocation when performing work on an open inert gas box!

Before opening a box

- Always replace inert gas atmosphere with ambient air
- Do not place head in an antechamber if it is not ensured that the antechamber is filled with ambient air (O2 content > 19.5%).
- ▶ An electrical inspection must be performed after all maintenance/decommissioning.

See Inspection and maintenance chapter

 All modifications must be documented by the customer and if necessary agree upon with MBRAUN.

#### Recommendation

Always keep the following spare parts on hand, for example

- Gloves
- Particle filter
- Oxygen and moisture sensors

#### 6.9.2 Repair

Repair work that is not described in this manual may only be performed by MBRAUN Service.

#### DANGER

Personal injury due to non-authorised work on the system!

Maintenance work (repairs) may only be performed by MBRAUN Service.

In case of damage to the system:

► Contact MBRAUN Service.

### Damage to the system -- in case of emergency

# 6.10 Damage to the system –in case of emergency

### 6.10.1 Damage to the system

# 

#### Personal injury due to damage to the system!

Depending on the type and scope of the damage and the process materials used, unknown risks can arise!

#### If the system

- Demonstrates visible damage
- Is not working in the framework of the specifications
- Was not stored properly
- Was subjected to extreme, improper transport conditions

If one of these points is relevant, then

- Take the system out of operation!
- Secure it against unauthorised or unintentional commissioning!
- Contact MBRAUN Service.

All malfunctions must be reported to the internal service department or the **MBRAUN** Service Department immediately!

Malfunctions must be documented in the service book

### 6.10.2 Eliminating faults

The elimination of faults - with cancellation and power failure routines - is described in Chapter 11.

The circuit diagram describes the basic principles for searching for faults in the electrical system (Chap. 13).

#### 6.10.3 Behavior in case of emergency

#### **Prerequisites:**

Behavior in case of fire in the room depends on the process materials used and the conditions onsite. Therefore, the operator must create an emergency plan according to the specific circumstances and regulate these in a standard flow plan (see chap. Installation). This plan must be displayed in a visible place in the operating area. The personnel must be instructed about behavior in case of emergency and trained regularly.

The operator of the system is obligated to familiarise him/herself with the flows in case of emergency.

### 6.10.3.1 Oxygen concentration in the room air drops

#### WARNING

Risk of suffocation in rooms with oxygen content < 19.5%

• Only enter room with compressed air bottle-driven breathing protection!

#### Troubleshooting:

- ► By responsible specially-trained person
- ► In case of questions, contact MBRAUN Service.

#### Recommendation

Use a wearable personal oxygen warning device that warns you if there is a critical lack of oxygen concentration in the ambient air.

Ask MBRAUN Service.

If the oxygen content in the room air sinks below < 19.5%:

- ► Trigger and alarm / warn your colleagues
- Inform the operation's safety officer

#### In case of gas supply faults:

► Interrupt the gas feed: close the main input valve

#### In case of faults in the exhaust air system:

- Interrupt the gas supply
- Interrupt the circulation
- Leave the room immediately

#### Damage to the system -- in case of emergency

### 6.10.3.2 Electrical accidents

In case of risks to people due to electrical malfunctions:

- Switch off main switch on the control cabinet!
- Inform the emergency services
- Secure system against unauthorised or unintentional commissioning
- All malfunctions must be reported to the internal service department or the MBRAUN Service Department immediately!
- Malfunctions must be documented in the service book

## 6.10.3.3 Escaping of process gases and materials

- ► Follow your standard flow plan (see Chap. 4.1 Preparation and installation).
- Perform a leak check and eliminate the error.
- ► In case of questions, contact MBRAUN Service.

### 6.10.3.4 Fire in the room

Behavior in case of fire in the room depends on the process materials used and the conditions onsite.

Follow your operational standard operational plan (SOP) for the case of fire.(see Chap. 4.1 Preparation and installation).

# 6.11 De-installing the system – disposing of components

### 6.11.1 Disposal

#### DANGER

Risk of personal injury! Risk of environmental pollution!

If during disposal work, you must work with hazardous materials, heed the following:

- Wear personal protective equipment (PPE):appropriate breathing protection full mask (with suitable filter), protective gloves and eye protection!
- ► The user is responsible for heeding national and international regulations. He must adhere to health, safety and environmental guidelines!

The following components or materials mentioned can be contaminated with toxic substances and pollute the environment if they are not disposed of properly.

None of the following components and materials mentioned may be allowed to reach the environmental atmosphere, sewer system, bodies or water or the earth:

- Dispose of gas purifying system (with purifiers, vacuum pumps, blower), components of the system, and oil from the vacuum pumps according to the applicable local and national regulations.
- Box particle filterDispose of used filters according to the locally-applicable national guidelines.
- Solvent filter (active carbon) The filter material of solvent filters (active carbon) can be contaminated by process chemicals and solvents. Heed the requirements from the safety data sheets (material data sheets). Dispose of the filter material according to the locally-applicable national guidelines.
- Exhaust Discharge all exhaust gases via an appropriate exhaust gas disposal system!

It is the sole responsibility of the operator during the disposal of contaminated material to prevent any environmental pollution.

Procedure for de-commissioning: See Chap. 12

De-installing the system – disposing of components

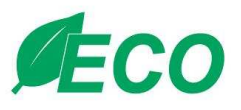

| 6 A.1 Particularities in ECO-Mode operation          | 2  |
|------------------------------------------------------|----|
| 6 A.1.1 Box light                                    | 2  |
| 6 A.1.2 Circulation operation and blower             | 2  |
| 6 A.1.3 Regeneration operation and vacuum pump (VPG) |    |
| 6 A.1.4 Antechambers and vacuum pump (VP1)           | 4  |
| 6 A.2 Safety                                         | 5  |
| 6 A.2.1 Intended Use                                 | 5  |
| 6 A.2.2 Misuse                                       | 5  |
| 6 A.3 Controller                                     | 6  |
| 6 A.3.1 Controller: Navigation overview              | 6  |
| 6 A.4 Parameter                                      | 7  |
| 6 A.4.1 Automatic                                    | 7  |
| 6 A.4.2 Blower                                       | 8  |
| 6 A.4.3 Box pressure regulation via blower           | 9  |
| 6 A.4.4 Vacuum pump gas purifier (VPG + VPGL)        | 10 |
| 6 A.4.5 Vacuum pump antechamber (VP1+2)              | 10 |
| 6 A.4.6 Box light                                    | 11 |
| 6 A.5 Activate/deactivate ECO-Mode                   | 11 |

## Particularities in ECO-Mode operation

# 6 A Eco-Mode

# 6 A.1 Particularities in ECO-Mode operation

ECO-Mode provides an energy-saving operating mode that can be set for inactive operation overnight or on the weekend.

The ECO-Mode function can also be activated automatically at a defined point in time(e.g. daily at 5:00pm).

With activated ECO operating mode, the lowering of the box pressure with exceeding of the upper operating limit does not happen due to pumping out with the help of the vacuum pump, but rather by opening the additional valve (VDA), which is installed directly on the gas output of the blower. This regulation allows operation of the box only in over pressure. At the start the lower operating limit is set to + 2 mbar and the upper operating limit is adapted accordingly.

When ECO-Mode is deactivated, the original operating limits of the box pressure are reactivated.

As needed, the blower can work at reduced frequency, the vacuum pump and box light can be switched off automatically.

The minimum circulation should not drop below 10x the volume change of the enclosed box volume since otherwise there can be a loss of the quality of the box atmosphere.

Note: Initially please follow the descriptions of operation in normal operation - see Chapters 5 to 9.

### 6 A.1.1 Box light

The box light can be switched ON and OFF manually while in ECO-Mode ( $\rightarrow$  function keys screen)

### 6 A.1.2 Circulation operation and blower

The energy savings is achieved through a reduction of the frequency of the speed of the blower and through switching off the vacuum pump(s).

#### Pressure regulation

The pressure regulation takes place during the circulation in ECO-Mode via an additional output valve (VDA) on the blower output.

In ECO-Mode, the operating limits are adapted automatically in a range between  $\ge + 2$  mbar (lower operating limit) and  $\ge + 3$  mbar (upper operating limit) with a difference of at least 1 mbar.

As soon as ECO-Mode is deactivated, the previously-set operating limits are automatically reactivated.

#### Oxygen and moisture content

If the oxygen or moisture content in the box exceeds an adjustable limit value (*pre-set: 10 ppm*), the speed of the blower is increased to the normal speed. If the H2O and O2 concentrations drop  $\leq$  1 ppm, the blower switches back to the speed of the ECO-Mode.

## 6 A.1.3 Regeneration operation and vacuum pump (VPG)

Regeneration operation can also be performed with activated ECO-Mode: the vacuum pump (VPG) is ready for the regeneration program.

#### Case 1:

> ECO-Mode is activated> Parameter "automatic switch-off of the vacuum pump" - "Yes" is set

When the regeneration program starts, the vacuum pump (in step 2) is switched ON. After completing the regeneration program (step 17), the pump is switched OFF again. Manual switching off of the vacuum pump during regeneration is not possible (see Chap. 7.3.2.3 Basic principles of the regeneration program).

#### Case 2:

> Parameter "automatic switch-off of the vacuum pump" - "Yes" > ECO-Mode is switched on after the regeneration has started

When the regeneration program is completed, the vacuum pump (in step 17) remains switched ON.

# Particularities in ECO-Mode operation

# 6 A.1.4 Antechambers and vacuum pump (VP1)

| Prerequisite                                                                                                    | ECO-Mode parameters                                                   |
|----------------------------------------------------------------------------------------------------|-----------------------------------------------------------------------|
| > ECO-Mode is switched on and                                                                                                    |                                                                       |
| Abschaltung Vakuump. Schleuse JA                                                                                                    |                                                                       |
| <ul> <li>If one or several manually-operated antechambers<br/>are connected to the vacuum pump in question:</li> <li>These vacuum pumps are only switched off once when<br/>activating the ECO-Mode.</li> </ul>                        | Manually-operated antechambers (without electrical valves or sensors) |
| <b>Note:</b> The PLC does not receive any information about<br>whether and when these antechambers were<br>evacuated. Therefore, there can be no automatic<br>switching off of the connected vacuum pump after an<br>evacuation cycle! |                                                                       |
| > Only automatic antechambers are present – main<br>antechamber and mini-antechamber / (insofar<br>as present):                                                                                                    | Automatic antechambers                                                |
| With activation of ECO-Mode:                                                                                                    |                                                                       |
| $\rightarrow$ The vacuum pump VPG is switched OFF.                                                                                                    |                                                                       |
| If an automatic antechamber cycle starts:                                                                                                    |                                                                       |
| ightarrow The vacuum pump is switched ON and                                                                                                    |                                                                       |
| $\rightarrow$ After 30 minutes switched OFF if no antechamber cycle is active.                                                                                                    |                                                                       |

# 6 A.2 Safety

## 6 A.2.1 Intended Use

Operation in ECO-mode allows energy-saving operation of the inert gas system in stand-by operation.

### 6 A.2.2 Misuse

If the upper operating limit of the system is set to a value < 0 mbar and the box should be kept at under pressure, the ECO-Mode may not be switched on.

### Controller

# 6 A.3 Controller

### 6 A.3.1 Controller: Navigation overview

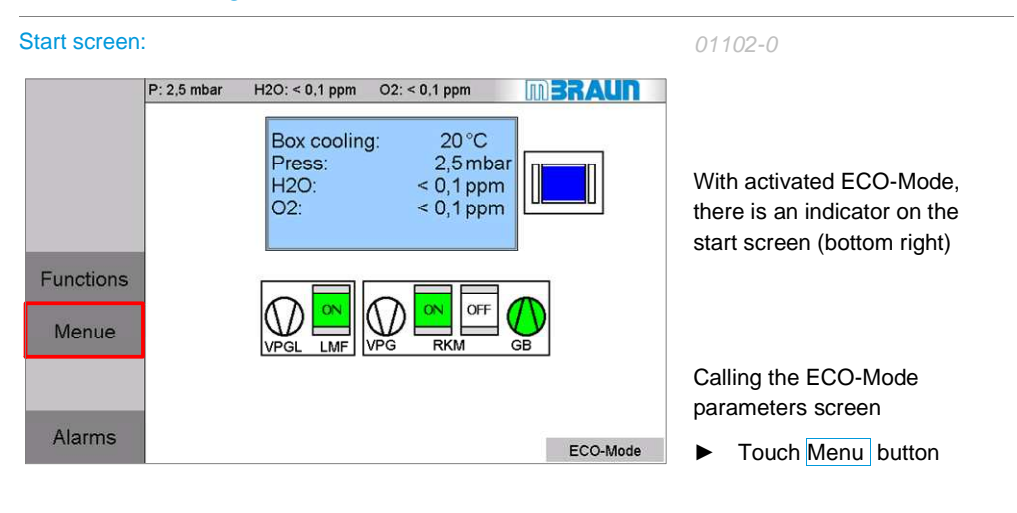

### Menue Screen Selection

|               | P: 2,5 mbar H2O: < 0,1 ppm<br>Menu Screen Sele<br>Box<br>Parameter | O2: < 0,1 ppm         | N <b>BRAUN</b><br>Service | On the "Menue Screen<br>Selection":                      |
|---------------|--------------------------------------------------------------------|-----------------------|---------------------------|----------------------------------------------------------|
|               | Box<br>Trend Curve<br>Paramter Box<br>Purging                      | Parameter<br>ECO-Mode |                           | <ul> <li>Touch Parameter ECO-<br/>Mode button</li> </ul> |
| End<br>Alarms |                                                                    |                       |                           |                                                          |

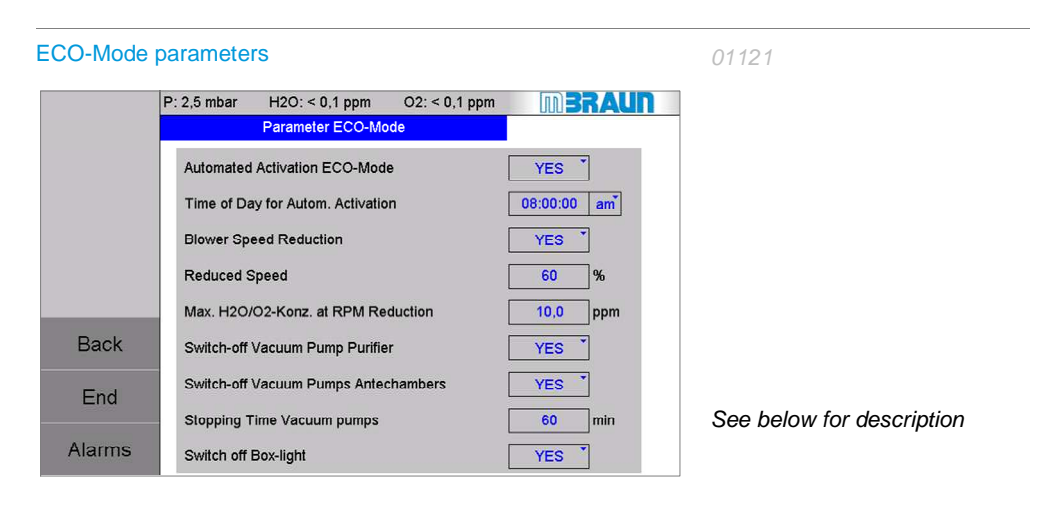

# 6 A.4 Parameter

| ECO-Mode | parameters                                    | 01121                                                       |
|----------|-----------------------------------------------|-------------------------------------------------------------|
|          | P: 2,5 mbar H2O: < 0,1 ppm O2: < 0,1 ppm      |                                                             |
|          | Parameter ECO-Mode                            |                                                             |
|          | Automated Activation ECO-Mode YES             | I he manufacturer delivers the<br>system with the following |
|          | Time of Day for Autom. Activation 08:00:00 am | settings:                                                   |
|          | Blower Speed Reduction YES                    |                                                             |
|          | Reduced Speed 60 %                            |                                                             |
|          | Max. H2O/O2-Konz. at RPM Reduction 10,0 ppm   |                                                             |
| Back     | Switch-off Vacuum Pump Purifier YES           |                                                             |
| End      | Switch-off Vacuum Pumps Antechambers YES      | (see Chap. 5.6 Basic                                        |
|          | Stopping Time Vacuum pumps 60 min             | parameters)                                                 |
| Alarms   | Switch off Box-light YES                      |                                                             |

### 6 A.4.1 Automatic

| Automated Activation ECO-Mode     | YES *    |    |
|-----------------------------------|----------|----|
| Time of Day for Autom. Activation | 08:00:00 | am |

Automatic

With activated ECO-Mode:

#### Prerequisite

- > Automatic activation is activated (Yes)
- ► Enter standard time specification for automatic switching on

#### Note:

The weekdays are not taken into consideration since ECO-Mode remains activated until it is manually deactivated. Therefore the system remains in ECO-Mode on Sundays, for example.
### Parameter

# 6 A.4.2 Blower

| Blower Speed Reduction | YES         | ECO-Mode parameters               |
|------------------------|-------------|-----------------------------------|
| Reduced Speed          | <u>60</u> % | <ul> <li>Reduced speed</li> </ul> |

#### Prerequisite

> ECO-Mode is switched on

Reduction of the blower speed:

► Enter value of the reduced speed → Input range: 60 -100 %

| Blower Speed Reduction:                                                                                      | Yes<br>No | Speed is reduced<br>Do not reduce speed                                                                                       |
|----------------------------------------------------------------------------------------------------|-----------|----------------------------------------------------------------------------------------------------|
| Max. H2O/O2-Konz. at RPM Reduction                                                                           | 10,0 ppm  | Parameter                                                                                                    |
|                                                                                                    |           | Increase speed to 100%<br>with adjustable limit value O2<br>and H2O content                                                   |
| Please note:<br>Limit value O2 and H2O is less than < limit valu<br>activation of the automatic box purging! | e for the | Pre-set by <b>MBRAUN:</b><br>10 ppm for O2 and H2O:<br><i>The limit values must be set</i><br><i>so they are equally high</i> |

## 6 A.4.3 Box pressure regulation via blower

The value of the lower operating limit is limited to  $\geq$  +2 mbar,

The value of the upper operating limit remains unchanged if it is set to  $\geq$  + 3 mbar; otherwise it is set to 3 mbar. (See 6 A. 1.2).

Explanation of regulation via VDA / VPA - see also specification for ECO-Mode

| Box pressu             | re parameters                                                                                                 | 01500-2                                                                  |
|------------------------|----------------------------------------------------------------------------------------------------|--------------------------------------------------------------------------|
|                        | P: 2,5 mbar H2O: < 0,1 ppm O2: < 0,1 ppm                                                                      | m BRAUN                                                                  |
| Parameter<br>Boxatmos. | Upper working limit<br>Lower working limit<br>Hysteresis LIWP<br>Hysteresis LWP<br>Upper limit<br>Lower limit | 4.0 mbar<br>-4.0 mbar<br>2.0 mbar<br>2.0 mbar<br>15.0 mbar<br>-15.0 mbar |
| End                    |                                                                                                    |                                                                          |
| Alarms                 |                                                                                                    |                                                                          |

#### Blower speed in normal operation and in ECO-Mode

|             |           | Normal operation | Eco-Mode                    |                             |
|-------------|-----------|------------------|-----------------------------|-----------------------------|
| Blower type |           |                  | Gas purifier<br>without LMF | Gas purifier with<br>LMF *) |
| BL01        | Speed     | 100%             | 60 - 100%                   | 80 - 100 %                  |
|             | Frequency | 50 Hz            | 30 Hz – 50 Hz               | 40 Hz – 50 Hz               |

#### \*) For work with release of gaseous contamination:

Recommendation: ECO-Mode should not be activated.

The blower speed of 100% constantly ensures that gas contamination is removed from the box atmosphere as quickly as possible.

\*) See also Chapter 7, Parameters: Blower speed in normal operation

Gas purifier

see also 6 A.4.3

## Parameter

# 6 A.4.4 Vacuum pump gas purifier (VPG + VPGL)

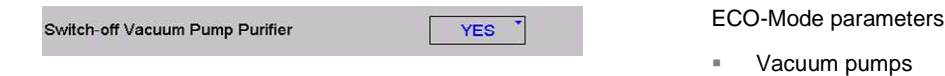

#### Prerequisite

- > ECO-Mode is switched on
- > Automatic switch-off... Yes

#### VPG / VPGL (Gas purifier RKM + LMF)

- Automatic switch-off of the VPG (and if necessary of the VPGL).

With activation of a regeneration (RKM or LMF), the required pump is switched on automatically and switched off again after completing the regeneration.

#### Note:

The box pressure regulation is accomplished via the additional gas output valve.

# 6 A.4.5 Vacuum pump antechamber (VP1+2)

| Switch-off Vacuum Pumps Antechambers YES                                                                                                    | ECO-Mode parameters              |
|----------------------------------------------------------------------------------------------------|----------------------------------|
| Stopping Time Vacuum pumps 60 min                                                                                                    | <ul> <li>Vacuum pump</li> </ul>  |
| VP1 (Separate pump antechamber)                                                                                                    | <ul> <li>Antechambers</li> </ul> |
| If the antechamber is equipped with a separate vacuum pump:<br>the vacuum pump is switched off 60 minutes after the last<br>evacuation of the antechamber. |                                  |
| Time can be set from 30600 min.                                                                                                    | see also 6 A.4                   |
| Only manually-operated antechambers (without electrical valves                                                                                             | Note                             |
| or sensors):                                                                                                    | Manually-operated                |
| The DLO deeperature environmenting about whether and                                                                                                    | antochambore                     |
| when these antechambers are evacuated. Therefore, there can<br>be no automatic switching off of the connected vacuum pump                                  | antechambers                     |
| when these antechambers are evacuated. Therefore, there can<br>be no automatic switching off of the connected vacuum pump<br>after an evacuation cycle!    | see also 6 A.4                   |

To execute an antechamber cycle (loading), the vacuum pump can be switched on manually on the touch panel using the function key on the function screen and then switched off again if needed.

## **MBRAUN**

# 6 A.4.6 Box light

| SI  | witch off Box-light YES                     | ECO-Mode parameters Box light |  |
|-----|---------------------------------------------|-------------------------------|--|
| Pre | erequisite                                  |                               |  |
| >   | ECO-Mode is switched on                     | see also 6 A.4                |  |
| >   | Automatic switch-off box light is activated |                               |  |

# 6 A.5 Activate/deactivate ECO-Mode

|                                     | reen                                                        |                                |                              | 01160-1                                                                                 |
|-------------------------------------|-------------------------------------------------------------|--------------------------------|------------------------------|-----------------------------------------------------------------------------------------|
|                                     | P: 2,5 mbar H2O: < 0<br>Fun                                 | ,1 ppm O2: < 0,1 ppm<br>ctions | <b>MBRAUN</b>                |                                                                                         |
|                                     | Circulation<br>Reactor 1                                    | Vakuum Pump<br>VPG             | Circulation<br>Reactor 2     |                                                                                         |
|                                     | Regeneration<br>Reactor 1                                   | Analyzer                       | Regeneration<br>Reactor 2    |                                                                                         |
|                                     | Box<br>Light                                                | Box purging                    | Box cooling                  | To activate/deactivate                                                                  |
|                                     | Spincoater                                                  | Antechamber<br>Evac. / Auto.   | Antechamber<br>Refill        |                                                                                         |
| End                                 | Circulation<br>LMF Filter                                   | Regeneration<br>LMF Filter     | Vakuumpump<br>Solvent Filter | Touch ECO-Mode buttor                                                                   |
| Alarms                              | Freezer                                                     | VOH                            | ECO-<br>Mode                 |                                                                                         |
| he colour c                         | hanges from WH                                              | ITE to GREEN                   |                              | Manual activation                                                                       |
| ECO-<br>Mode                        |                                                             | CO-<br>ode                     |                              |                                                                                         |
| Mode<br>OFF                         |                                                             | CO-<br>ode                     |                              |                                                                                         |
| OFF<br>Automated Ar                 | → ON<br>→ ON<br>ctivation ECO-Mode<br>for Autom. Activation | CO-<br>ode                     | YES *<br>8:00:00 am*         | Automatic activation of the<br>ECO-Mode at a particular<br>point in time:               |
| OFF<br>Automated A<br>Time of Day 1 | → ON<br>→ ON<br>ctivation ECO-Mode<br>for Autom. Activation | CO-<br>ode                     | YES<br>8:00:00 am            | Automatic activation of the ECO-Mode at a particular point in time: <b>Prerequisite</b> |

If ECO-Mode is activated, it remains switched on until it is switched off again manually.

This ensures that the system remains in energy-saving mode, for example on holidays/weekends.

Activate/deactivate ECO-Mode

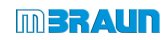

| 7.1 | Intro | duction                                               | 7-2  |
|-----|-------|-------------------------------------------------------|------|
|     | 7.1.1 | Basic rules for the safe operation of the system      | 7-2  |
|     | 7.1.2 | Use of a vacuum pump for several system components    |      |
| 7.2 | Safet | ty Gas purifier                                       | 7-3  |
|     | 7.2.1 | Ambient air                                           | 7-3  |
|     | 7.2.2 | H2 mixture for regenerating $H_2O$ and $O_2$ reactors | 7-3  |
|     | 7.2.3 | Solvents – solvent filter (LMF)                       |      |
| 7.3 | Gas   | purifier (O₂ and H₂O)                                 | 7-5  |
|     | 7.3.1 | Gas purifier controller RKM – Navigation overview     | 7-5  |
|     | 7.3.2 | Gas purifier operation (RKM for $H_2O + O_2$ )        |      |
| 7.4 | Gas   | Purifier Solvents (LMF)                               | 7-25 |
|     | 7.4.1 | Technical Data                                        | 7-25 |
|     | 7.4.2 | Safety                                                | 7-25 |
|     | 7.4.3 | Manual valve controlled solvent filter LMF            | 7-26 |
|     | 7.4.4 | PLC-controlled, regenerative solvent filter LMF       | 7-27 |
|     | 7.4.5 | Solvent sensor (Option)                               | 7-31 |

## Introduction

# 7 Operation of gas purifier

# 7.1 Introduction

This chapter shows the operation of the following functions:

- Gas purifier for the removal of oxygen and moisture (O<sub>2</sub> and H<sub>2</sub>O)
- Solvent filter (LMF)

The operating modes "Circulation" and "Regeneration" are described.

Functions for the gas and pressure management within the box are described in Chap. 8 Inert gas box.

## 7.1.1 Basic rules for the safe operation of the system

- Always note that the connections/screw connections are made correctly (according to Chap. 4 Installation and Chap. 6 Commissioning and principles of operation).
- Maintain the operating flows according to this operating manual:
  - Switch on the circulation only after purging of the box (see Chap. 8, Inert gas box).
  - The intervals for the regeneration of the reactors depend on the processes used. Determine the time at which a regeneration of your system's reactors is required.
  - Do not wait with the regeneration of the reactors until they are completely saturated.
  - After each regeneration, empty the container with the regeneration condensate
- PLC: adhere to permissible parameter ranges The functions of the gas purifying system are defined and controlled by the parameters of the PLC.

In case of equipment with a pressure control valve in the gas purifier (optional):

▶ Perform the function test for the pressure control valve regularly

# 7.1.2 Use of a vacuum pump for several system components

#### Please note:

The quality of the regeneration processes is compromised with a lot of antechamber activity.

- $\rightarrow~$  Box pressure regulation and antechamber processes take precedence.
- → During regeneration, evacuation steps of the regeneration process running in parallel will be interrupted however the step time is not increased

**MBRAUN** recommends using an additional vacuum pump if antechamber cycles are performed very frequently and the regeneration cannot be performed during work-free time (overnight).

# 7.2 Safety Gas purifier

Heed the basic safety instructions in the basic safety chapter!

## 7.2.1 Ambient air

#### NOTICE

Damage to the reactors due to oxygen and moisture in the ambient air! Operation in ambient air can cause overheating of the reactor material and destruction of the valves.

If the O<sub>2</sub> share in the box is greater than 100 ppm:

Before switching the reactor into circulation operation:

Purge box with inert gas from external source until there is an O<sub>2</sub> level in the box atmosphere of less than 100 ppm

# 7.2.2 H2 mixture for regenerating H<sub>2</sub>O and O<sub>2</sub> reactors

For the process of regenerating the reactors (RKM), a H2 gas mixture of 3-10% is used. The upper absolutely must not be exceeded!

#### NOTICE

Exceeding the hydrogen concentration >10% causes overheating of the reactor during regeneration!

- ▶ Be sure to adhere to the specified hydrogen concentration of 3-10%!
- Follow the details in the Installation chapter.

#### Exception LMF

No hydrogen mixture may be used for the regeneration of the solvent filter! (See below)

# 7.2.3 Solvents – solvent filter (LMF)

If solvents are used as process materials in the inert gas box, it is the customer's responsibility to perform a hazard estimation/risk analysis and to specify behaviour in the handling of process material as well as in case of risk under the specific conditions on-site in a standard operating manual.

Follow the instructions in the basic safety chapter (Chap. 3).

# A DANGER

Health hazard and risk of injury due to self-ignition / explosion!

During enriching of solvents in the box / in the exhaust, if (in case of error) O2 penetrates the system!

- With the use of solvents in the box: always switch solvent filter and gas purifier RKM on in parallel!
- Discharge all vacuum pump exhaust as well as used regeneration gas via the user's exhaust discharge system.

With use of a regenerative solvent filter (LMF):

Connect the exhaust to an explosion-proof in-house exhaust system!

In case of questions, please contact MBRAUN Service.

## 🔨 WARNING

Saturated solvent filters cause an increase of the solvent content in the box. This causes material damage (to O-rings, copper pipes,  $O_2$ -/H<sub>2</sub>O reactors, etc.)

Thus the leak-tightness and functionality of the inert gas box system are no longer a given! There are consequent risks / health hazards depending on the degree of hazard of the processes/process materials used!

Always ensure that the capacity of the solvent filter is sufficient for the circulation operation:

- ► For LMF (absorption principle): Replace before the saturation of the filter medium
- ▶ Regenerative LMF: Regenerate the LMF in periodic time distances.
- If necessary, use additional solvent sensors for the monitoring of the box atmosphere and detection of filter saturation.
- ► In case of questions, please contact MBRAUN Service.
- 1 kg active carbon absorbs approx. 100 g organic solvents. The precise quantity fluctuates depending on the solvents used and the ambient temperature.

MBRAUN offers sensors that measure the content of the solvent in the gas after it exits the filter. This way, saturation of the solvent filter can be detected early on.

# 7.3 Gas purifier (O<sub>2</sub> and H<sub>2</sub>O)

# 7.3.1 Gas purifier controller RKM – Navigation overview

Press:

H2O:

Box cooling:

VPG

02:

ON OFF

LM

VPGL

2.5 mbar

20 °C

OFF

GB1

RKM

< 0.1 ppm

< 0.1 ppm

Start screen:

Functions

Menu

Alarms

01103-1

**MBRAUN** 

Touch the symbol key RKM on the start screen

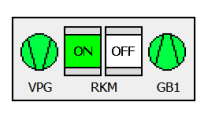

(here: example: 2-RKM-System)

#### Gas purifier screen 1 reactor:

01310-2

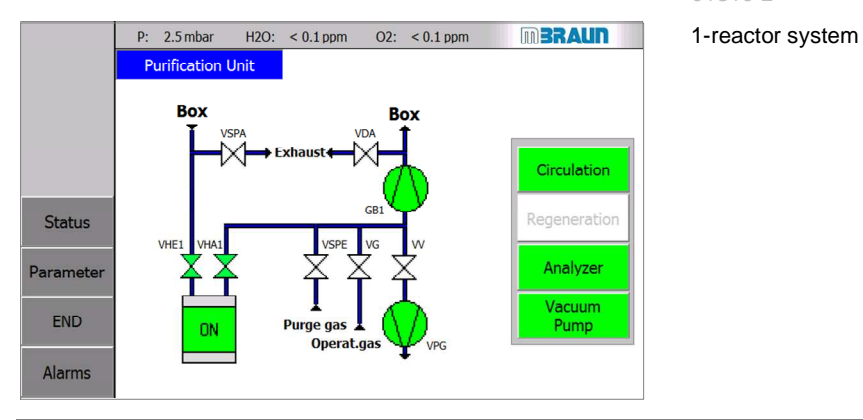

#### Gas purifier screen 2 reactors

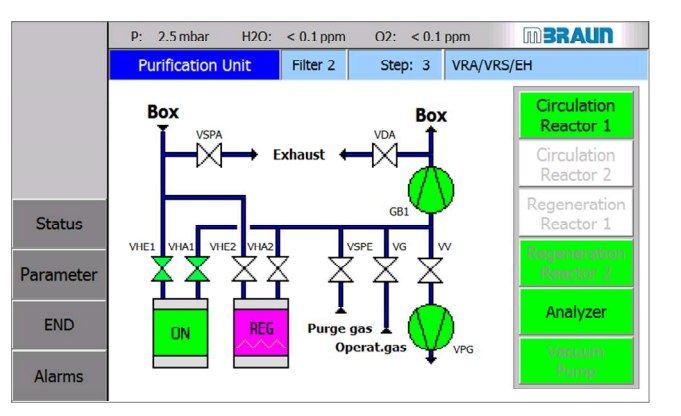

#### 0132

2-reactor system

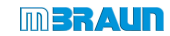

| On the gas purifier screen:                            | Navigate to the "Parameter"<br>or "Status" screen |
|--------------------------------------------------------|---------------------------------------------------|
|                                                        | Navigation button                                 |
| Status                                                 | <ul> <li>Touch Parameter or</li> </ul>            |
|                                                        | <ul> <li>Touch Status</li> </ul>                  |
| Purification Unit Parameter screen                     | 01300-1                                           |
| P: 2.5 mbar H2O: < 0.1 ppm O2: < 0.1 ppm               | Parameter button                                  |
| Purification Unit Parameter                            | <ul> <li>Call up Purification Unit</li> </ul>     |
| Normal Speed Blower 100 %                              | Parameter screen                                  |
| H2-content Regeneration gas Purge time Reg. gas        |                                                   |
| ≥ 5 % (normal) • 150 min                               |                                                   |
| BACK Automatic Circulation                             |                                                   |
| END Start purification unit automatically No -         |                                                   |
| Alarms                                                 |                                                   |
| Purification Unit Parameter + Status screen            | 01311                                             |
| P: 2.5 mbar H2O: < 0.1 ppm O2: < 0.1 ppm <b>D3RAUN</b> |                                                   |
| Purification Unit Status                               | Status button                                     |
|                                                        | <ul> <li>Call up Purification Unit</li> </ul>     |
| Status                                                 | Parameter + Status                                |
| Remaining regeneration time [min] 0                    | screen                                            |
| Time since last regeneration [h] 0                     |                                                   |
| BACK Total time purifier [h] 222                       |                                                   |
| END                                                    |                                                   |
| Alarms                                                 |                                                   |
|                                                        |                                                   |

# 7.3.1.1 Purification Unit screen

This screen indicates the function status of the gas purifier.

| Purification Unit screen:                                                                          |                                                                                                    | 013                      | 321                                                                                                    |
|----------------------------------------------------------------------------------------------------|----------------------------------------------------------------------------------------------------|--------------------------|----------------------------------------------------------------------------------------------------|
| P: 2.5mbar     H2O: < 0                                                                            | D.1ppm O2: <0.1ppm<br>D.1ppm O2: <0.1ppm<br>D.1ppm O2: <0.1ppm<br>D.1ppm O2: <0.1ppm<br>D.1ppm O2: <0.1ppm<br>D.1ppm O2: <0.1ppm<br>D.1ppm O2: <0.1ppm<br>D.1ppm O2: <0.1ppm<br>D.1ppm O2: <0.1ppm<br>D.1ppm O2: <0.1ppm<br>D.1ppm O2: <0.1ppm<br>D.1ppm O2: <0.1ppm<br>D.1ppm O2: <0.1ppm D2:<br>D.1ppm O2: <0.1ppm D2:<br>D.1ppm D2: <0.1ppm D2:<br>D.1ppm D2: <0.1ppm D2:<br>D.1ppm D2: <0.1ppm D2:<br>D.1ppm D2: <0.1ppm D2: <0.1ppm | (1)<br>(2)<br>(3)<br>(4) | Bar with navigation<br>buttons<br>Scheme of the gas purifier<br>Status line regeneration<br>Operator panel with<br>function keys / <i>Display</i><br><i>and selection (see</i><br><i>Operation 7.5.3)</i> |
| In this example of a gas purifi<br>operation is running via react<br>(REG = Magenta is in step 6 o | er with 2 reactors, the circulation<br>or 1 ( $ON = Green$ ) while reactor 2<br>of the regeneration.                                                                                                    | Exa<br>see               | ample<br>9 7.3.2.3                                                                                                    |
| Status                                                                                             | - calls up the "Purification Unit<br>Status" screen                                                                                                    | (1)                      | Navigation                                                                                                    |
| Parameter                                                                                          | - calls up the "Purification Unit<br>Parameters" screen                                                                                                    |                          |                                                                                                    |
| Ende                                                                                               | - back to the "Start screen"                                                                                                    |                          |                                                                                                    |
| ON OFF REG                                                                                         | Display status indicator                                                                                                    | (2)                      | Schematic drawing of the gas purifier with valve status and status of the components.                                                                                                    |
| VPG / GB Display status vacuum pump<br>(VPG) / blower (GB)                                         |                                                                                                    |                          |                                                                                                    |
| Purification Unit Filter 2                                                                         | 2 Step: 3 VRA/VRS/EH                                                                                                    | (3)                      | Status line regeneration                                                                                                    |
| Indicates the current step of active: indicator "Regenerati                                        | regeneration; if regeneration not on off"see also 7.3.4.2                                                                                                    |                          | (4) next page                                                                                                    |

(4) Operator panel with function keys:

Display and selection

On the "Purification Unit" screen it is possible to activate/deactivate functions (alternative: via the "Functions" screen – see Chap. 5.3.4)

| Circulation<br>Reactor 1  | Switch "Circulation" function on/off; see 7.3.2.1    |
|---------------------------|------------------------------------------------------|
| Circulation<br>Reactor 2  |                                                      |
| Regeneration<br>Reactor 1 | - Switch "Regeneration" function on/off; see 7.3.2.3 |
| Regeneration<br>Reactor 2 |                                                      |
| Analyzer                  | - Switch analyzer on/off; see 8.4                    |
| Vacuum<br>Pump            | - Switch vacuum pump on/off Display of the status    |

# 7.3.1.2 Purification Unit Parameters

The screen shows the parameters for the automatic start of regeneration operation of the reactors.

| Purificatio      | n Unit Parameter screen                                                                | 01300-1                    |
|------------------|----------------------------------------------------------------------------------------|----------------------------|
|                  | P: 2.5 mbar H2O: < 0.1 ppm O2: < 0.1 ppm III BRAUN                                     |                            |
|                  | Normal Speed Blower 100 %                                                              |                            |
|                  | H2-content Regeneration gas     Purge time Reg. gas       ≥ 5 % (normal) →     150 min |                            |
| BACK             | Automatic Circulation                                                                  |                            |
| END              | Start purification unit automatically after regeneration :                             |                            |
|                  |                                                                                        |                            |
| Normal S         | peed Blower 100 %                                                                      | Circulation Blower Speed   |
| H2-conter<br>≥ ! | nt Regeneration gasPurge time Reg. gas5 % (normal)150 min                              | Variable regeneration time |

#### 1. Circulation Blower Speed:

The speed of the blower can be pre-selected for normal circulation operation in the range between 60 .. and 100  $\%\,$  (corresponds to 30 .. 50 Hz). Default: 100  $\%\,$ 

#### 2. Variable regeneration time:

Depending on the percentage of the H2 regeneration gas, the regeneration times can be set variably The specification of the regeneration duration refers to the step "n" "Purging with regenerative gas""(here: values for MB20/200):

#### Purging with regeneration gas

Share of the  $H_2$  share in the regeneration gas  $\geq$  5 % (Standard)Duration step "n" 150 min \*)Share of the H2 share in the regeneration gas < 5 %</td>Duration step "n" 300 min \*)

\*) The numeric values for the regeneration duration are generated by the system.

# **Total duration of regeneration cycle** with H<sub>2</sub> share in the regeneration gas $\ge 5$ % Duration approx. 960 min (16 h) with H2 share in the regeneration gas $\le 5$ % Duration approx. 1110 min (18.5 h)

#### 3. Automatic circulation/regeneration

For systems with 1 RKM, the automatic circulation can be set: after regeneration, the circulation operation is started automatically.

| Automatic Circulation                                      |      | Automatic circulation |
|------------------------------------------------------------|------|-----------------------|
| Start purification unit automatically after regeneration : | No - |                       |
| -                                                          |      | (only 1-RKM system)   |

For system with 2 RKMs, the automatic regeneration can be set:After a defined interval, the regeneration operation for one RKM unit starts.

| Automatic regeneration     |      | Automatic Regeneration |
|----------------------------|------|------------------------|
| Automatic regeneration     | No - |                        |
| Start regeneration all [h] | 25   | (only 2-RKM system)    |
|                            |      |                        |

# 7.3.1.3 Purification Unit Status

#### Time status of the gas purifier

The Purification Unit Status screen indicates

- Remaining regeneration time
- Time since last regeneration
- Total hours of operation of a reactor since initial commissioning

| Purification | n Unit Status                          | 01322               |                             |
|--------------|----------------------------------------|---------------------|-----------------------------|
|              | P: 2.5 mbar H2O: < 0.1 ppm O2: < 0.1 p | m <b>BRAUN</b>      |                             |
|              | Purification Unit Status               |                     | Example:                    |
|              |                                        |                     | 2 RKM system                |
|              | Status                                 | Reactor 1 Reactor 2 | (for 1 RKM only 1 column is |
|              | Remaining regeneration time [min]      | 0 955               | displayed)                  |
|              | Time since last regeneration [h]       | 0 2                 |                             |
| BACK         | Total time purifier [h]                | 222 252             |                             |
| END          |                                        |                     |                             |
| A1           |                                        |                     |                             |
| Alarms       |                                        |                     |                             |

The time "since last regeneration" is reset automatically after regeneration.

| Process status                                     |             |                    |                 |       |  |
|----------------------------------------------------|-------------|--------------------|-----------------|-------|--|
| Purification Unit scree                            | n           |                    |                 | 01321 |  |
| Purification Unit                                  | Filter 2    | Step: 3            | VRA/VRS/EH      | I.    |  |
| Indicates the current s<br>active: indicator "Rege | step of reg | eneration;<br>off" | if regeneration | not   |  |
| The program steps re                               | generate a  | are shown          | in Chap. 7.3.7. |       |  |

# 7.3.2 Gas purifier operation (RKM for $H_2O + O_2$ )

The two operating modes circulation and regeneration are described here.

#### **Circulation operation**

The gas purification by the reactors takes place in the PLC-controlled operating mode "Circulation operation":

- through manual activation/deactivation
- through automatic activation after regeneration of a reactor

#### Regeneration

The regeneration of the reactors is required at regular intervals. The intervals vary depending on the type and intensity of the process materials used (see below).

The flows of the circulation operation and of regeneration can

- occur one after another (1-RKM system)
- be executed in parallel (2-RKM system).

# 7.3.2.1 Circulation operation - activate/deactivate manually

#### Prerequisites:

- > the box is pre-purged ( $O_2$  content < 100 ppm
- > regeneration operation has run completely through and
- > the "Circulation" function is released

#### Functions 1 screen

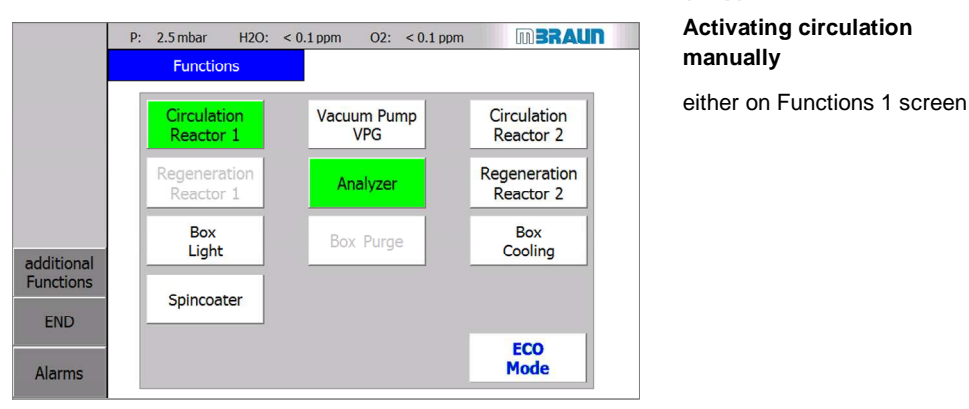

#### **Purification Unit screen**

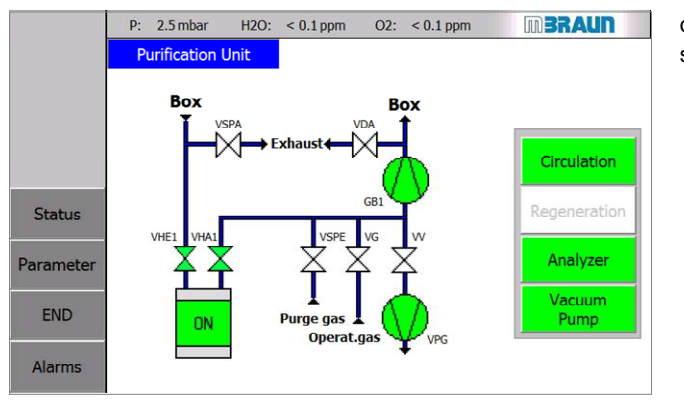

#### 01310-2

or on the Purification Unit screen:

Switching on the circulation function

Touch button
 Circulation

from WHITE → to GREEN

RKM icon (on the Purifier Unit screen): change from OFF to ON

The colour of the function key and the reactor symbol changes

#### Purification Unit screen (with 1 reactor):

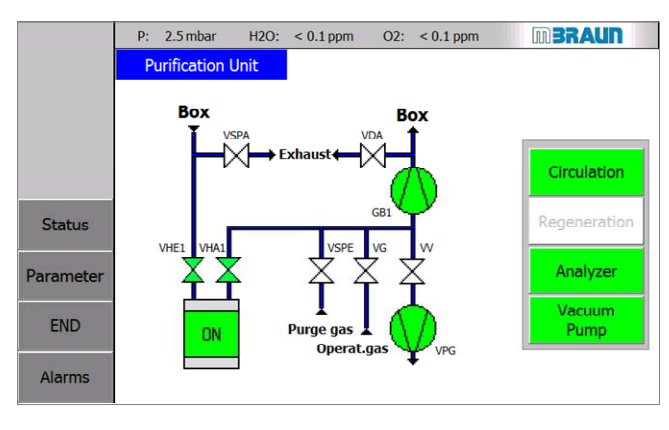

#### Purification Unit screen (with 2 reactors)

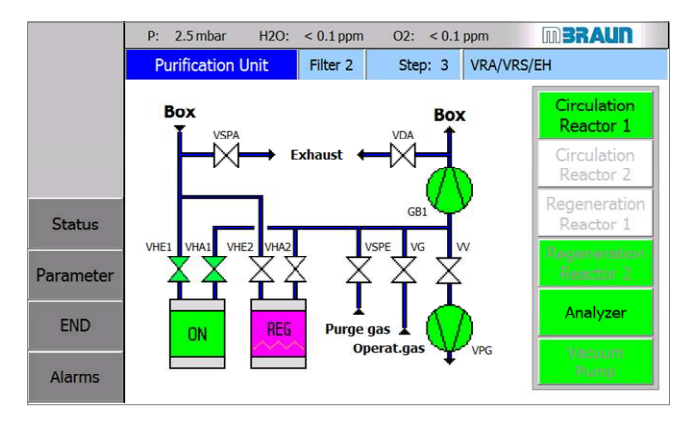

#### 01310-2

# Circulation in the 1-reactor system

#### Status:

In circulation operation, the blower and the vacuum pump are switched on and the VHE and VHA valves are open:

#### **Functions:**

The box atmosphere circulates from the box to the reactor, is cleaned of H2O and O2 and fed back into the box.

#### 01321

Circulation in the 2-reactor system

#### Status reactor 1:

Circulation operation takes place via the reactor RKM 1

→ the function Regenerate reactor 1 is blocked.

#### Status reactor 2 – parallel:

Reactor 2 is regenerated.

 $\rightarrow$  Valves VHE2 and VHA2 are closed. (see 7.3.5.2)

#### MB20-200-Labmaster – TP700 Operating Manual – V 4.1 – 06/2014 - STD

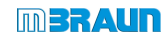

| Functions 1 s             | creen:                                                                    |                                  | 01160-3                                                                                  |
|---------------------------|---------------------------------------------------------------------------|----------------------------------|------------------------------------------------------------------------------------------|
| P:                        | 2.5 mbar H2O: < 0.1 ppm O2: < 0.1 ppm                                     | mBRAUN                           | During circulation:                                                                      |
|                           | Functions                                                                 |                                  | Blocked functions:                                                                       |
|                           | Circulation<br>Reactor 1 Vacuum Pump<br>VPG                               | Circulation<br>Reactor 2         | Reactor 1 is in circulation operation:                                                   |
|                           | Regeneration<br>Reactor 1         Analyzer           Box         Box Pure | Regeneration<br>Reactor 2<br>Box | <ul> <li>→ the function</li> <li>"Regeneration" is blocked:</li> </ul>                   |
| additional<br>Functions   | Light Dox Purge                                                           | Cooling                          | → the function "Box Purge"<br>is blocked                                                 |
| Alarms                    |                                                                           | ECO<br>Mode                      | A release of the functions<br>occurs after switching off the<br>"Circulation" function.  |
|                           |                                                                           |                                  | Switching off the<br>"Circulation" function:                                             |
| The colour of             | the function key changes from                                             | GREEN                            | <ul> <li>Touch</li> <li>Circulation Reactor 1</li> </ul>                                 |
|                           |                                                                           |                                  | → Circulation function is<br>switched OFF                                                |
|                           | OFF                                                                       |                                  | ⇒ Release of the functions<br>for Reactor 1:                                             |
| RKM icon <i>(on</i>       | the Purifier Unit screen): changes                                        | s from ON $\rightarrow$ to       | - "Regeneration" -<br>"Circulation"                                                      |
| 011                       |                                                                           |                                  | as well as function                                                                      |
|                           |                                                                           |                                  | - "Purge box"                                                                            |
| The regenera              | tion operation function is released                                       | for Reactor 1:                   | Starting regeneration reactor 1:                                                         |
| Regenerieren<br>Reaktor 1 | see 7.3.5.4                                                               |                                  | <ul> <li>Touch</li> <li>Regeneration Reactor 1</li> </ul>                                |
| Circulation op            | eration can now be done via Rea                                           | ctor 2                           | Starting circulation reactor 2:                                                          |
| Umwälzen<br>Reaktor 2     | see above                                                                 |                                  | <ul> <li>Touch</li> <li>Circulation Reactor 2</li> <li>Or: regenerate reactor</li> </ul> |
|                           |                                                                           |                                  |                                                                                          |

# 7.3.2.2 Circulation operation – activate automatically

Parameters can be set for the automatic switching on of the circulation after completion of a regeneration process:

| Purification Unit Parameter screen                            | 01300-1                                                      |
|---------------------------------------------------------------|--------------------------------------------------------------|
| Automatic Circulation                                         | Activating automatic<br>circulation:                         |
| Start purification unit automatically<br>after regeneration : | <ul> <li>select "Yes" from the<br/>pull-down menu</li> </ul> |
|                                                               | Deactivating automatic<br>circulation:                       |
|                                                               | <ul> <li>select "No" from the pull-<br/>down menu</li> </ul> |
|                                                               |                                                              |
| For systems with a single reactor:                            |                                                              |
| MBRAUN recommends switching on the a                          | automatic circulation.                                       |

# 7.3.2.3 Regeneration operation - basic principles

#### **Regeneration cycle**

If the cleaning capacity of the reactor charging of the gas purifier declines, the oxygen and moisture concentration in the box atmosphere increases. The reactors must be regenerated according to the process-specific experiential values: the intervals between the regeneration cycles vary depending on the system, type of usage and time.

See Chap. 6.5.2 - Commissioning - operating modes or here

MBRAUN recommends regenerating the reactor at regular intervals and not waiting until a clear breakdown of the cleaning power can be detected.

#### Do not perform any antechamber cycles during regeneration

For manually-operated antechambers, the execution of an antechamber cycles during the evacuation step of the regeneration programme should be avoided if possible.

**MBRAUN** recommends starting the regeneration of a reactor at the end of the work day and letting it run overnight.

#### **Prerequisites:**

> Before the start of the regeneration programme, make absolutely sure that there is sufficient regeneration gas available.

 A regeneration programs needs for

 MB20 / MB200:
 approx. 3.5 m³ regeneration gas

 Using a standard gas bottle (50l):
 min. pressure: 80 bar (8 MPa)

#### Flow: programme steps for regeneration

The following table shows the individual steps of the regeneration programme, which are run through automatically after activation of the regeneration operation.

| Step   |   | Time                       | Valve status open*) | Action – STD                          |
|--------|---|----------------------------|---------------------|---------------------------------------|
| 0      | ¥ | Start 0 min                |                     | Regeneration deactivated              |
| 1      |   |                            | VRA/ VRS/ VRE       | Test regeneration gas ON              |
| 2      |   |                            |                     | Test regeneration gas OFF             |
| 3      | ¥ |                            | VRA/ VRS/ EH        | Flow of regeneration in various steps |
| [4 7]  |   |                            |                     |                                       |
| 8      | ¥ |                            | VRA/ VGB/ VRV       |                                       |
| [9 16] |   |                            |                     |                                       |
| 17     | ¥ | Stop after<br>e.g. 960 min |                     | Regeneration complete                 |

#### \*) Valve designations:

| VGB | Blower valve                    |
|-----|---------------------------------|
| VRE | Regeneration input valve        |
| VRA | Regeneration output valve       |
| VRS | Regenerate valve – purge output |
| VRV | Regenerate valve – vacuum       |
| EH  | Heating                         |
| VS  | Valve reactor refilling         |

 In case of a power failure, the regeneration process is interrupted and - depending on the step - repeated or continued. This can require additional quantities of regeneration gas. See Chap. 12 Troubleshooting.

01160-4

Touch

Regeneration Reactor 1

Regeneration Reactor 2

#### Conditions for regeneration in 1-reactor and 2-reactor systems

#### 1-reactor system (SP)

A reactor in circulation operation is blocked for the function "regeneration": After the function "Circulation" is switched OFF  $\rightarrow$  Regeneration function is released

#### 2-reactor system (DP):

Only one reactor at a time can be regenerated. Circulation operation can now be done via the other reactor.

#### 7.3.2.4 Activating regeneration manually

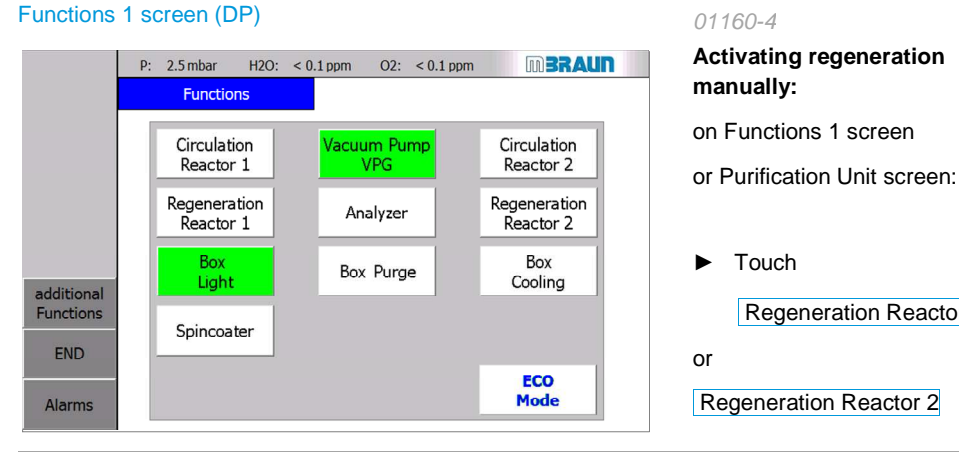

#### **Purification Unit screen**

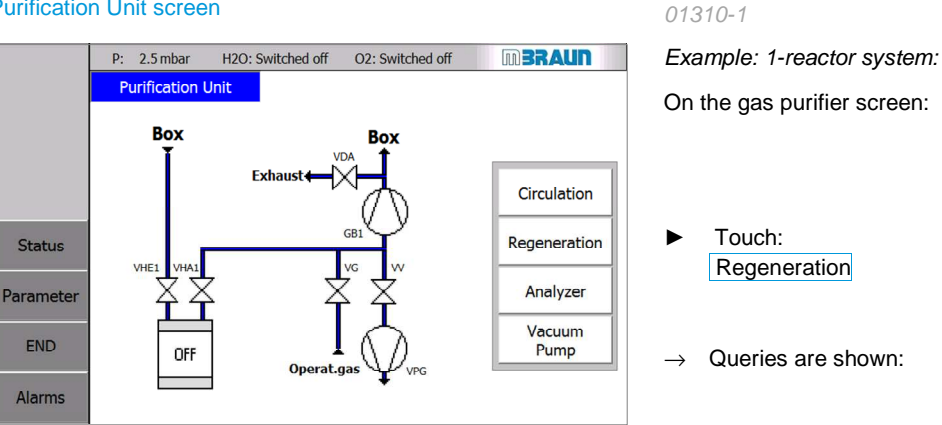

#### MB20-200-Labmaster - TP700 Operating Manual - V 4.1 - 06/2014 - STD

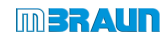

| Query 1 on the Purifier Unit screen:         Please confirm that you wish to regenerate the Purifier         Yes       No          | 01310-1 – query 1<br>► Selection Yes                                                           |
|----------------------------------------------------------------------------------------------------|------------------------------------------------------------------------------------------------|
| → The colour of the function key changes<br>from WHITE → to GREEN                                                                  | On the screen Purifier Unit                                                                    |
| $\rightarrow$ Status changes:                                                                                                    | Display of                                                                                     |
|                                                                                                    | $\rightarrow$ State of functions                                                               |
| $\rightarrow$ from OFF to REG                                                                                                    | $\rightarrow$ and query 2                                                                      |
| Query 2 on the Purifier Unit screen:                                                                                               | 01310-2– query 2<br>→ Abort button                                                             |
| Prove flow of the regeneration gas!<br>If OK> Confirm this button                                                                  | → The acknowledge button<br>for testing the<br>regeneration gas through-<br>flow is displayed: |
| Flow regulator                                                                                                    | Step 1:                                                                                        |
|                                                                                                    | Check preconditions:                                                                           |
|                                                                                                    | > is the float of the<br>flow regulator okay?                                                  |
| <ul> <li>Set secondary pressure on the regulator until<br/>flow-meter indicates a gas flow between<br/>15 and 20 l/min.</li> </ul> |                                                                                                |
| Prove flow of the regeneration gas!                                                                                                | If the gas flow is okay:                                                                       |
| If OK> Confirm this button                                                                                                    | <ul> <li>confirm this button</li> </ul>                                                        |
|                                                                                                    | → After confirmation, the regeneration program starts                                          |
|                                                                                                    | Examples of regeneration<br>processes see below,<br>page 20 / 21                               |
| Abort of pre-selected function regeneration                                                                                        |                                                                                                |
| Query 1 on the Purifier Unit screen:                                                                                               | 01310-1 – query 1                                                                              |
| Please confirm that you wish to                                                                                                    | Selection No                                                                                   |
| Yes No                                                                                                    | → back to screen<br>Purifier Unit                                                              |

## Abort during regeneration process

| Gas purifier screen - 1 reactor                                                                                                    | 01310-4                                                                                                    |
|----------------------------------------------------------------------------------------------------|----------------------------------------------------------------------------------------------------|
| P:       2.5 mbar       H2O: Switched off       O2: Switched off       D3RAUN         Purification Unit       Step:       3       VRA/VRS/EH         Box       Box       Box       Circulation         VBA       Exhaust       VDA       GB1       Circulation         Parameter       END       REG       Purge gas       VG       Vacuum       Purgp         Alarms       Alarms       Circulation       Circulation       Circulation | <ul> <li>Note: Abort of a regeneration process: Only during step 1-3; after step 3 is finished, the button Regeneration is locked (=grey types).</li> <li>► Touch the green button Regeneration</li> <li>→ The button Abort is shown:</li> </ul> |
| Abort                                                                                                    | <ul> <li>Abort:</li> <li>▶ touch button Abort</li> <li>→ Question of query 3 is shown:</li> </ul>                                                                                                    |
| Query 3 on the Purifier Unit screen:         Abort Regeneration ?         Yes       No         Remaining regener. time after abortion:       0000 min                                                                                                    | <ul> <li>01310-3 - query 3</li> <li>Cancel regeneration:</li> <li>► Touch test button Yes</li> <li>Perform regeneration:</li> <li>► Touch test button No</li> </ul>                                                                              |
| Display: Remaining regeneration time at cancel: in min.                                                                                                    | → The regeneration<br>programme is continued<br>automatically                                                                                                    |

# Regeneration examples: About the Purifier Unit screens – 1-reactor and 2-reactor systems

#### Display of process status

- The process status is displayed below the permanent line:here:Reactor 2 is in programme step 6.
- The display of the time status can be called up using the "Status" navigation button (see 7.3.4.1)

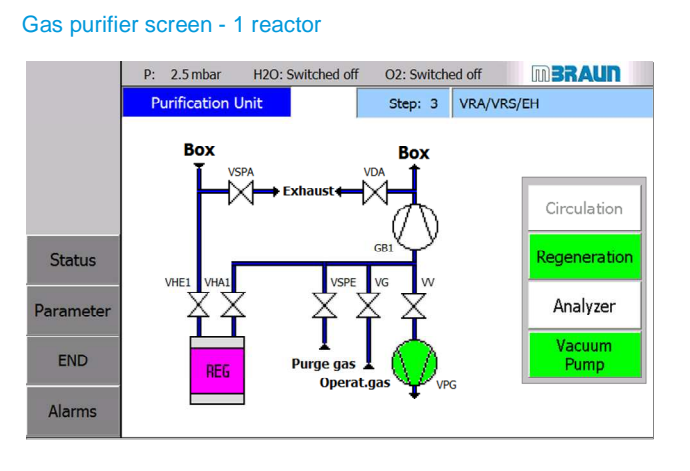

# Gas purifier screen - 2 reactors

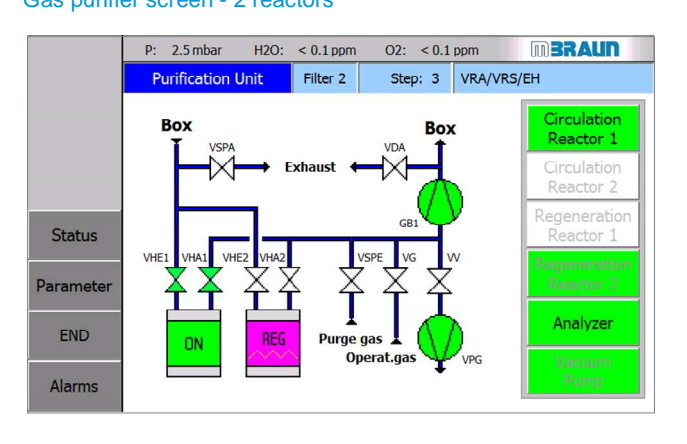

#### 01310-4

#### Regeneration in the 1-reactor system

#### Status:

The "Regeneration" function is active

- → The "Circulation" function is blocked until the end of the regeneration programme
- → The measurement devices are switched off automatically

#### 01321

Regeneration in the 2-reactor system

#### Status reactor 1:

Circulation operation takes place via reactor 1

 $\label{eq:rescaled} \begin{array}{rl} \rightarrow & \mbox{the function "Regenerate} \\ & \mbox{reactor 1" is blocked.} \end{array}$ 

#### Status reactor 2:

- $\rightarrow$  Valves VHE2 and VHA2 are closed.
- $\rightarrow$  Reactor 2 is regenerated (see 7.3.5.2).

#### Example of regeneration: about the Functions screen - 2-reactor system

| Functions        | 1 screen:                 |                   |                             |
|------------------|---------------------------|-------------------|-----------------------------|
|                  | P: 2.5 mbar H2C           | ): < 0.1 ppm O2:  | < 0.1 ppm <b>BRAUN</b>      |
|                  | Circulation<br>Reactor 1  | Vacuum Pur<br>VPG | np Circulation<br>Reactor 2 |
|                  | Regeneration<br>Reactor 1 | Analyzer          | Regeneration<br>Reactor 2   |
| additional       | Box<br>Light              | Box Purge         | Box<br>Cooling              |
| Functions<br>END | Spincoater                |                   |                             |
| Alarms           |                           |                   | ECO<br>Mode                 |

After completing the complete regeneration programme flow:

 $\Rightarrow$  Release of the "Circulation" function

#### 01160-3

Button status during regeneration

#### Status reactor 1:

Reactor 1 is in circulation operation:

 $\rightarrow$  the function "Regeneration" is blocked

#### Status reactor 2:

Reactor 2 is in regeneration operation:

 $\rightarrow$  the function "Circulation" is blocked

#### Blocked function "Purge box"

As long as one of the reactors is in circulation operation, the (optional) "Purge box" function is blocked.

Only if the circulation operation of both reactors is switched off is the "Purge box" function released. (*cf. Chap. 8 Inert gas box*).

# 7.3.2.5 Regeneration - activating automatically (only in 2-reactor systems)

#### Prerequisite

- > Constant stock of regeneration gas is available
- > Automatic regeneration is set (see 7.3.3 Parameters):

| Purification Unit Parameter screen |      | 01300-1           |
|------------------------------------|------|-------------------|
| Automatic regeneration             |      | Setting automatic |
| Automatic regeneration             | No - | regeneration      |
| Start regeneration all [h]         | 25   |                   |
|                                    |      |                   |

After the defined regeneration interval, the regeneration programme for a reactor starts. Circulation operation is switched automatically to the other reactor unit.

## 7.3.2.6 Ending regeneration operation – change to circulation operation

#### 1-reactor system:

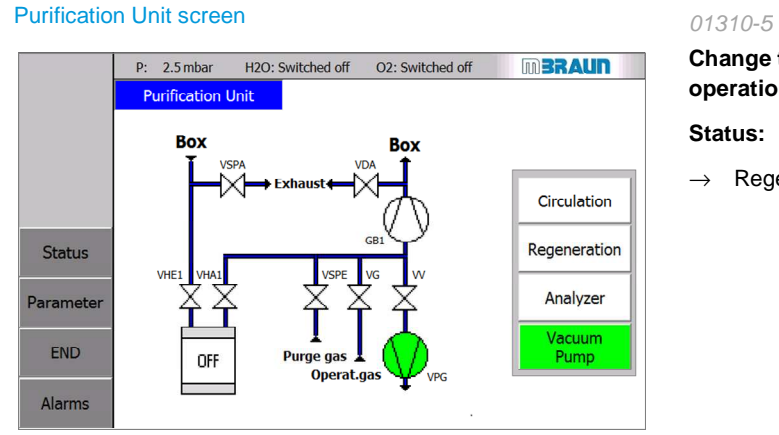

Change to circulation operation

 $\rightarrow \quad \text{Regeneration is complete}$ 

Display after flow of the regeneration cycle:

- The "Regeneration" status line is hidden
- The colour of the symbol of the active reactor changes from MAGENTA (active) to WHITE (inactive).
- the function "Circulation" is ready
- The colour of the function key changes from GREEN (active) to WHITE (inactive)

#### With equipment with ECO-Mode:

Please note the instructions for switching off the vacuum pump after regeneration: *Chap. 6 A. ECO-Mode* 

#### Activating manually:

on the Purification Unit or Functions 1 screen -

```
Circulation see 7.3.5.1
```

#### Automatic circulation

If the automatic circulation is selected, operation changes automatically into circulation operation (see 7.3.5.2).

#### 2-reactor system

#### **Purification Unit screen**

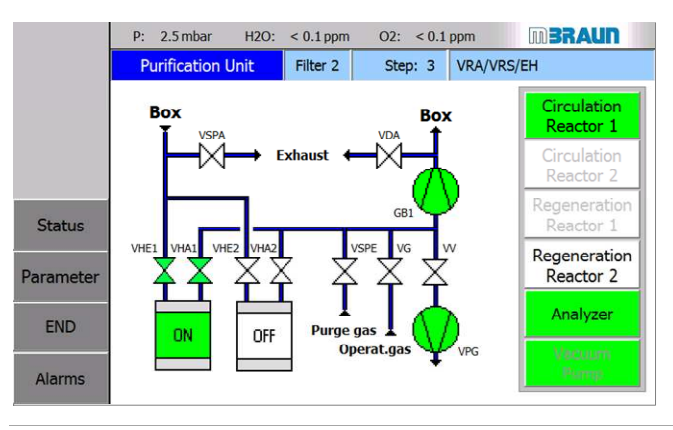

#### Functions 1 screen

|            | P: 2.5 mbar H2O:          | < 0.1 ppm O2: < 0.1 ppm | m BRAUN                   |
|------------|---------------------------|-------------------------|---------------------------|
|            | Functions                 |                         |                           |
|            | Circulation<br>Reactor 1  | Vacuum Pump<br>VPG      | Circulation<br>Reactor 2  |
|            | Regeneration<br>Reactor 1 | Analyzer                | Regeneration<br>Reactor 2 |
| additional | Box<br>Light              | Box Purge               | Box<br>Cooling            |
| Functions  | Spincoater                |                         |                           |
| Alarms     |                           |                         | ECO<br>mode               |

#### Touch button Circulation Reactor 2

- $\rightarrow$  circulation via reactor 1 is stopped and
- → circulation via reactor 2 is started

# Change to circulation operation 1-reactor system

Activating manually:

Touch
 Circulation

or

with activated automatic mode

#### 01321-1

# Change to circulation operation 2-reactor system

2-reactor system after the regeneration

- → Reactor 2 is regenerated and is available for change to circulation operation.

#### 01160-2

 On the Start screen: call up Functions 1 screen

here: Functions 1 with 2reactor system

Status after regeneration:

- → Reactor 2: Circulation function is ready
- → Reactor 1 is ready for the "Regeneration" function
- → 2-REACTOR system change to circulation operation

see 7.3.5.1

# 7.3.2.7 Contemporary regeneration of RKM + LMF (optional)

#### With additional vacuum pump LMF (VPGL)

A simultaneous regeneration is possible if the LMF is equipped with its own vacuum pump (VPGL).

#### With common vacuum pump (RKM + LMF):

The regeneration of RKM and LMF take place one immediately after the other:

- $\rightarrow$  The regeneration started first has priority and runs automatically
- $\rightarrow~$  The regeneration started last persists after confirmation of the regeneration gas test in a maintenance step (step 2 of the regeneration programme).
- $\rightarrow$  That is, only with a delay of 10 hours (MB20/200) is there switching to the next step.

# 7.3.2.8 After regeneration: empty condensate water container (optional)

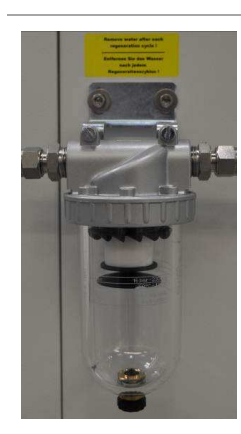

#### After each regeneration:

Empty the condensate water container

- Hold empty vessel under the condensate water container
- Open screw below the condensate water container
- Drain the condensate water
- Seal screw again.

# 7.4 Gas Purifier Solvents (LMF)

Optional equipment internal or standing next to the gas purifier.

## 7.4.1 Technical Data

#### Manually-operated LMF - technical data:

| Filling:                  | 5 kg active carbon (MBRAUN item no. 2182000)                                                                                                    |
|---------------------------|----------------------------------------------------------------------------------------------------|
| Suitability:              | for aromatic and aliphatic as well as halogenated organic solvents;<br>gasoline, kerosene, butyric acid, acid; in other cases the suitability must<br>be checked.         |
| Absorption<br>capability: | approx. 100 g solvent per kg active carbon. The precise quantity depends<br>on the solvent type and the environmental conditions – especially the<br>ambient temperature. |

#### Regenerative LMF - technical data:

| Filling:                  | 8 kg Mol sieve (MBRAUN item no. 3240262)                                                                                                    |
|---------------------------|----------------------------------------------------------------------------------------------------|
| Suitability:              | for aromatic and aliphatic as well as halogenated organic solvents;<br>gasoline, kerosene, butyric acid, acid; in other cases the suitability must<br>be checked. |
| Absorption<br>capability: | approx. 100 g solvent per kg mol sieve. The precise quantity depends on the solvent type and the ambient conditions especially on the ambient temperature.        |

MBRAUN offers sensors that measure the content of the solvent in the gas after it exits
 the filter. This way, saturation of the solvent filter can be detected early on. Ask MBRAUN Service.

# 7.4.2 Safety

The solvent filter (LMF) precedes the reactors for  $H_2O$  and  $O_2$  (RKM). In case of incorrect operation, the following risk arises with a manually-operable solvent filter:

#### 

With the enrichment of solvent vapours in the box atmosphere, reactors and solvent filters, there is a risk of ignition!

If the reactors and the solvent filters are not switched into circulation operation simultaneously, the solvent filter has no effect and there is an enrichment of solvent vapours in the box atmosphere!

With penetration of oxygen into the working area of the system, there is a risk of ignition!

Always make sure that both solvent filters and the gas purifier are working in parallel in circulation operation.

# Gas Purifier Solvents (LMF)

# 7.4.3 Manual valve controlled solvent filter LMF

#### **Circulation operation**

If a manually-operated solvent filter is assigned to a gas purifier ( $H_2O + O_2$  reactor RKM), it can work in parallel to the RKM reactor in circulation operation.

#### **Bypass operation**

In bypass operation, the manual valves are set so that the box atmosphere circulates exclusively via the RKM reactors. This operating mode can be selected if no solvents accumulate in the box or for the replacement of the active carbon (see Chapter 12 Inspection and maintenance).

#### Valve scheme

The following diagram shows the arrangement of the valves that are necessary for the operation of the solvent:

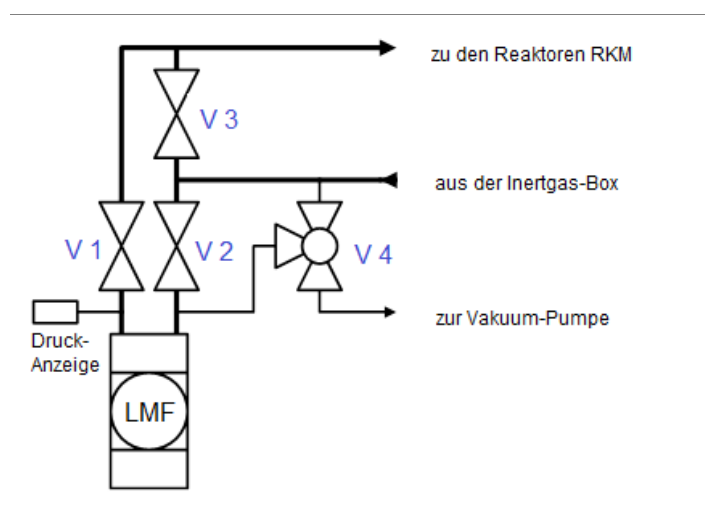

| Circulation operation:                                                            | Bypass operation:                                                                  |
|-----------------------------------------------------------------------------------|------------------------------------------------------------------------------------|
| Operation:Gas purifier with solvent filter<br>LMF                                 | Operation:Gas purifier without solvent filter LMF                                  |
| Valve 1 <b>(V1)</b> open<br>Valve 2 <b>(V2)</b> open<br>Valve 3 <b>(V3)</b> close | Valve 3 <b>(V3)</b> open<br>Valve 1 <b>(V1)</b> close<br>Valve 2 <b>(V2)</b> close |
| Valve 4 <b>(V4)</b> must be in the "closed" position.                             | Valve 4 <b>(V4)</b> must be in the "closed" position.                              |

#### Maintenance mode for exchange of the active carbon

See valve scheme and description on the system and Chap. 12.5.9 Inspection and maintenance

# 7.4.4 PLC-controlled, regenerative solvent filter LMF

Analogous to the 1 and 2-reactor systems for  $H_2O$  and  $O_2$  (RKM) there are 1 and 2-solvent filter systems (LMF). Solvent filter systems work in parallel to the RKM cleaning units and follow the same functional principle.

The principle of circulation is the same for 1 and 2-filter systems. Systems with 2 solvent filters can be deployed more flexibly since one filter can be regenerated while the second filter remains active.

# 7.4.4.1 Overview LMF controller via touch panel

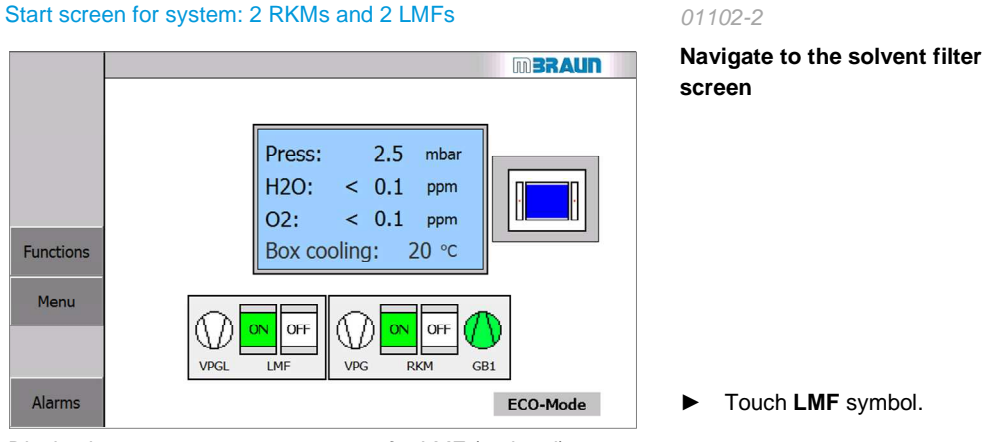

Display here: separate vacuum pump for LMF (optional)

#### Solvent Filter screen

01402-2

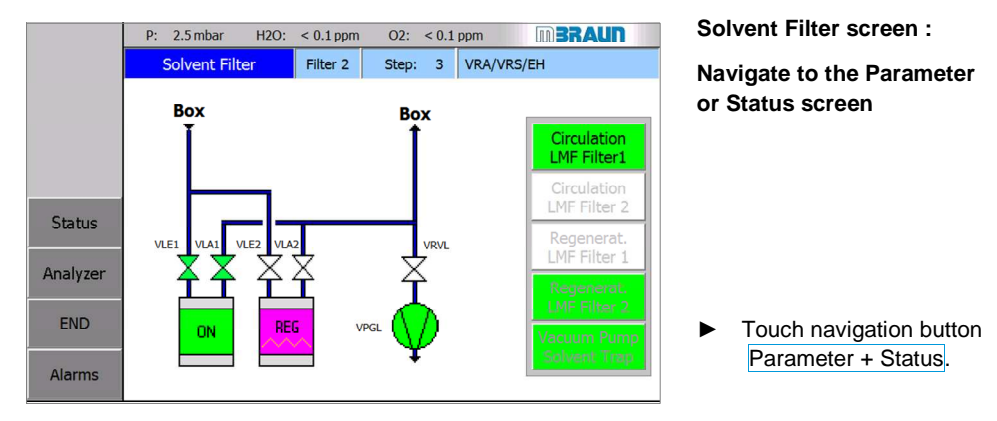

Display here: LMF 1 in circulation operation, LMF 2 in regeneration operation

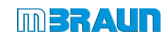

# Gas Purifier Solvents (LMF)

#### Solvent Filter Unit Status screen

|        | P: | 2.5 mbar   | H2O:     | < 0.1 ppm | 02: | < 0.1 ppm | m        | RAUN     |
|--------|----|------------|----------|-----------|-----|-----------|----------|----------|
|        |    | Solvent F  | ilter Ur | it Status |     |           |          |          |
|        |    |            |          |           |     |           |          |          |
|        |    | Status     |          |           |     |           | Filter 1 | Filter 2 |
|        | ſ  | Remaining  | regene   |           | 0   | 0         |          |          |
|        | ſ  | Time since | last re  | ·         | 9   | 0         |          |          |
| BACK   | Í  | Total time | purifier |           | 94  | 24        |          |          |
| END    |    |            |          |           |     |           | ,        | ,        |
|        |    |            |          |           |     |           |          |          |
| Alarms |    |            |          |           |     |           |          |          |

#### 01400-2

## On the screen "Solvent Filter Unit Status:"

- \*)
- Status indicator of the Solvent filter (LMF)

Example: 2-Filter-System

#### Solvent-Analyzer Parameter + Status screen

|        | P: | 2.5 mbar    | H2O:     | < 0.1 ppm  | 02:    | < 0.1 ppm | m   | BRAUN |  |
|--------|----|-------------|----------|------------|--------|-----------|-----|-------|--|
|        |    | Solvent     | Analyze  | er Paramet | er + S | tatus     |     |       |  |
|        |    |             |          |            |        |           |     |       |  |
|        |    |             |          |            |        |           |     |       |  |
|        | 3  | Solvent F   | ilter Ar | nalyzer    |        |           |     |       |  |
|        |    | Actual valu | ie analy | zer :      |        |           | 1,1 | Volt  |  |
| BACK   |    | Alarm setp  | oint and | alyzer:    |        |           | 1,5 | Volt  |  |
| END    |    |             |          |            |        |           |     |       |  |
| Alarms |    |             |          |            |        |           |     |       |  |

| Solvent Analyzer         |            |
|--------------------------|------------|
| Actual value analyzer :  | Option not |
| Alarm setpoint analyzer: | available  |

#### 01400-3

Display on the screen "Solvent Analyzer Parameter and Status:" \*)

- Solvent Filter Analyzer (optional): in Volt
- Parameter alarm setpoint analyzer

see also chapter 7.4.6 Solvent Analyzer

#### Note:

If no solvent analyzer is available:

- → The navigation button "Analyzer" in the screens "LMF-1-Filter" / "LMF-2-Filter" is shown
- → On the screen Solvent Analyzer Parameter + Status a text field is shown: "Option is not available"
- \*) Note specifics of operation solvent analyzer without LMF, see 7.4.4.2

# 7.4.4.2 Activate or deactivate regenerable LMF (circulation operation)

Solvent Filter screen - 1-LMF system

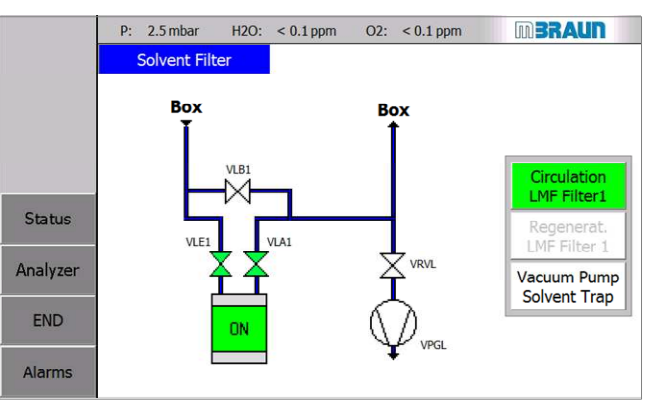

#### Solvent Filter screen - 2-LMF system

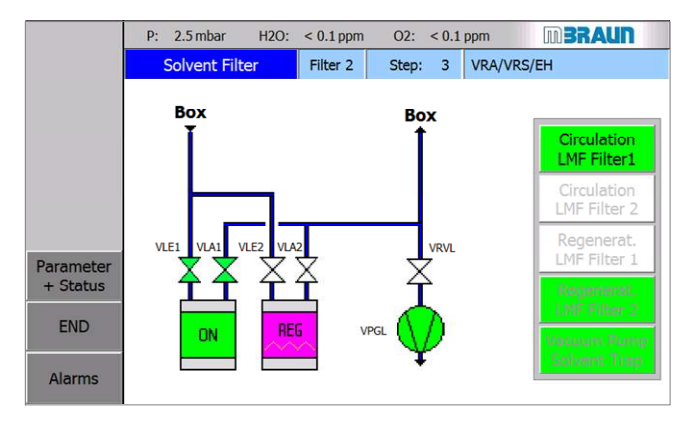

#### Functions 2 screen

|        | P: | 2.5 mbar               | H2O:         | < 0.1 | ppm         | 02:              | < 0.1   | L ppm |                | m BRAL                | IN |
|--------|----|------------------------|--------------|-------|-------------|------------------|---------|-------|----------------|-----------------------|----|
|        |    | Functio                | าร           |       |             |                  |         |       |                |                       |    |
|        |    | Antechami<br>Evac./Au  | ber 1<br>to. |       | Antecł<br>R | nambe<br>tefill  | er 1    |       |                |                       |    |
|        |    | Antechami<br>Evac./Au  | ber 2<br>to. |       | Antecl<br>R | nambe<br>Refill  | er 2    |       | Antec<br>acuum | hamber 2<br>n Pump VP |    |
| PACK   |    | Circulati<br>LMF Filte | on<br>er1    |       | Reg<br>LMF  | enera<br>Filter  | t.<br>1 |       | Vacut<br>Solve | um Pump<br>ent Filter |    |
| END    |    | Circulati<br>LMF Filte | on<br>r 2    |       | Reg<br>LMF  | enerat<br>Filter | t.<br>2 |       |                |                       |    |
| Alarms |    |                        |              |       |             |                  |         |       |                |                       |    |

#### 01401-2

# Activating/deactivating the LMF (1-filter system):

#### Using the function keys:

- Circulation LMF Filter 1
- Regeneration LMF Filter 1
- Vacuum pump (VPGL) (optional for LMF)

Or: control via Functions 2 screen

#### 01402-2

# Activating/deactivating the LMF (2-filter system):

Functions – alternatively Filter 1 or Filter 2:

- Circulation

- Regeneration

- Vacuum pump (VPGL) (optional for LMF)

Or: control via Functions 2 screen

#### 01161

#### Alternative:

Activating/deactivating operation of the solvent filter via Functions 2 screen

Call up screen with > Start screen > "Functions" navigation button > Functions 1 screen > Navigation button additional functions

# Gas Purifier Solvents (LMF)

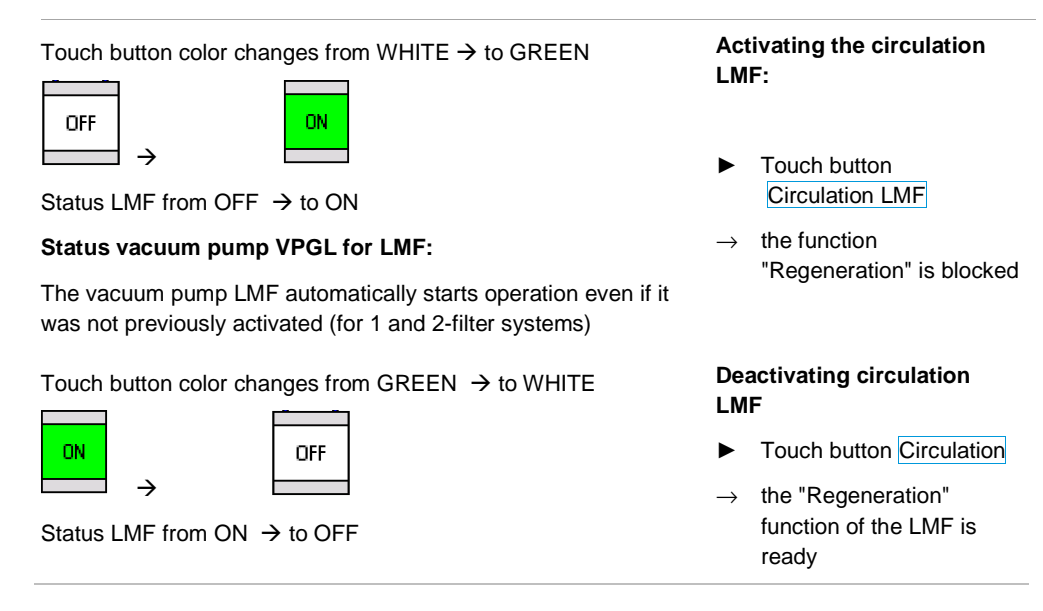

#### System with two solvent filters (LMF):

If the system is equipped with a second solvent filter, the circulation operation can be switched to the second filter.

In parallel to this, the regeneration can be started for the second filter.

The functional principle is analogous to the O2 / H2O reactors (RKM) - see 7.3.2

## 7.4.4.3 Regenerate solvent filter

The regeneration of the solvent filter is done according to the same principle as the regeneration of the gas purifying system for  $O_2$  and  $H_2O$ . (See Chap. 7.3.2.3)

**Important:** The regeneration of the solvent filter is done with pure inert gas (operating gas) - no inert gas/hydrogen mixture may be used! .

#### Systems with 1 solvent filter are equipped with a bypass valve.

This way the solvent filter can be regenerated while the gas only circulates via the  $H_2 \text{O}/\,\text{O}_2$  reactor.

### 7.4.4.4 Contemporary regeneration of RKM + LMF (optional)

#### With additional vacuum pump LMF (VPGL)

A simultaneous regeneration is possible if the LMF is equipped with its own vacuum pump (VPGL).

#### With common vacuum pump:

The regeneration of RKM and LMF take place one immediately after the other:

- The regeneration started first has priority and runs according to programme
- The last regeneration started persists after confirmation of the regeneration gas test in a
  maintenance step (step 2 of the regeneration programme). That is, that it is only switched with
  a delay of 10 hours (MB20/200) to the next step.

# 7.4.5 Solvent sensor (Option)

Using a solvent sensor (universal measurement gas sensor (UGP)), it is possible to measure the percentage of solvents in the box atmosphere (*Optional:* see separate manual UGP).

The measurement values distinguish themselves for the different solvents. Therefore, the value is displayed as a voltage between 0 V and 10 V. The displayed values behave proportionally to the concentration of the solution vapours that are measured after the escape from the solvent filter.

For detection of the capacity limit of a solvent filter (LMF), an additional analyzer can be integrated. This sensor measures the solvent concentration of the circulated gas and generates a warning, if the filter material is exhausted.

 With different solvents, the same alarm limit values can be triggered with different concentrations. Ask MBRAUN Service.

The display can be adapted to a particular solvent (optional).

Ask MBRAUN Service.

#### Operation of solvent filters (LMF) with solvent Analyzer

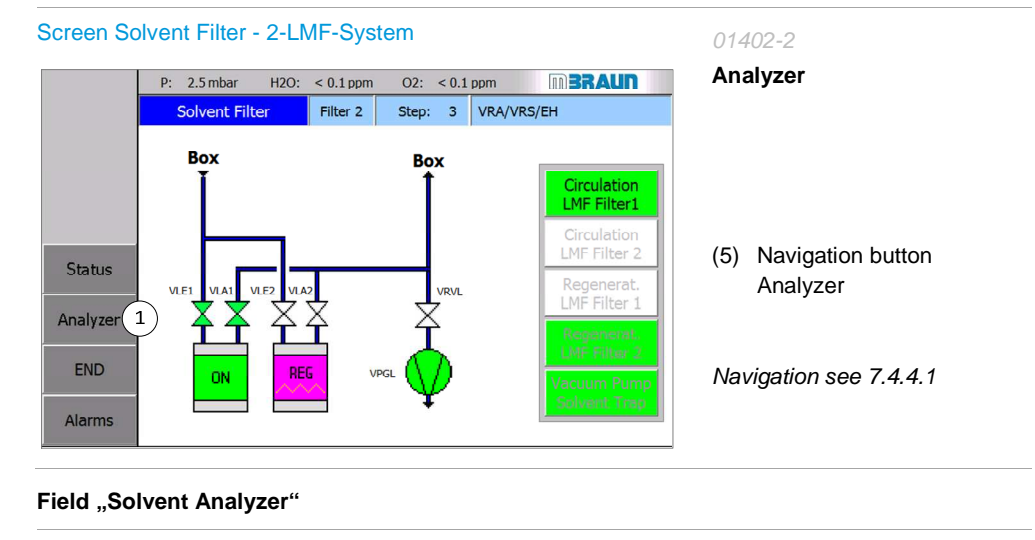

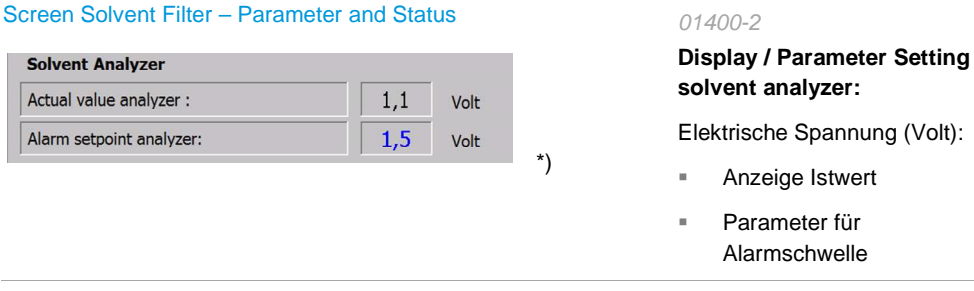
Gas Purifier Solvents (LMF)

# Operation of Solvent Analyzer - without Solvent Filter (LMF)

| Menue Screen Selection                                                                                                    | 01120-1                                                                                                    |
|----------------------------------------------------------------------------------------------------|----------------------------------------------------------------------------------------------------|
| P: 2.5 mbar H2O: < 0.1 ppm O2: < 0.1 ppm<br>Menue Screen Selection                                                                       | On the screen<br>"Menue Screen Selection":                                                                         |
| Box<br>ParameterBox<br>Trend CurvesFreezer<br>Box CoolingServiceParameter<br>Box PurgingParameter<br>ECO-ModeSolvent<br>AnalyzerAnalyzer | If the system is not equipped<br>with an LMF, an additional<br>button Solvent Analyzer is<br>optionally available: |
| END<br>Alarms                                                                                                    | Call up the screen "Solvent Filter Parameter and Status":                                                          |
|                                                                                                    | <ul> <li>Touch the button</li> <li>Solvent-Analyzer</li> </ul>                                                     |

| 8.1 | Intro | duction                                                 | 8-2         |
|-----|-------|---------------------------------------------------------|-------------|
| 8.2 | Safet | у                                                       | 8-2         |
|     | 8.2.1 | In normal operation                                     | 8-2         |
|     | 8.2.2 | In case of error / In case of improper operation        | 8-3         |
| 8.3 | Basic | c principles for safe work with the inert gas box       | 8-5         |
|     | 8.3.1 | Media connections                                       | 8-5         |
|     | 8.3.2 | Heed openings of the box                                | 8-5         |
|     | 8.3.3 | Avoid material damage and leaks                         | 8-5         |
|     | 8.3.4 | Maintain inert gas atmosphere in the box                | 8-8         |
|     | 8.3.5 | Working with the box's gloves                           | 8-9         |
|     | 8.3.6 | Making box ready for operation                          | 8-11        |
| 8.4 | Basic | c principles of sensor monitoring of the inert gas atmo | sphere 8-13 |
|     | 8.4.1 | Display of the measurement values                       | 8-13        |
|     | 8.4.2 | PLC: activate/deactivate measurement devices            | 8-15        |
| 8.5 | Oper  | ation of the inert gas box                              | 8-18        |
|     | 8.5.1 | Manual purging of the box                               | 8-18        |
|     | 8.5.2 | Controlling box pressure and atmosphere                 | 8-23        |
|     | 8.5.3 | Activate/deactivate box-related functions               | 8-27        |
|     | 8.5.4 | Box during circulation operation                        | 8-28        |
|     | 8.5.5 | Box during regeneration operation                       | 8-31        |
|     | 8.5.6 | Box purge (optional)                                    | 8-32        |
| 8.6 | Cust  | omer's applications in the p gas box                    | 8-38        |
| 8.7 | Addit | tional functions and box equipment (optional)           | 8-39        |
|     | 8.7.1 | Additional box equipment (optional)                     | 8-39        |
|     | 8.7.2 | Box safety equipment (optional)                         | 8-40        |

# Introduction

# 8 Operation of the inert gas box

# 8.1 Introduction

The inert gas box allows the processing of materials that are sensitive to oxygen and moisture in the box. This function is secured by the set-up of the system and the controller. However, there are risks in case of error and due to incorrect operation if ambient air penetrates the box or inert box atmosphere penetrates outside and process materials come into contact with oxygen.

The quality of the box atmosphere in a closed system is ensured by adherence to the operational flows (see *also antechamber processes*).

The safety of the system depends entirely on the leak tightness of an undamaged box.

With this goal, safety instructions and basic rules for safe work with the inert gas box are provided here.

# 8.2 Safety

# 8.2.1 In normal operation

#### Pressure

Under normal operating conditions, a standard inert gas box is designed for a maximum interior pressure between -15 mbar and + 15 mbar (- 1500 Pa and + 1500 Pa).

Particular exceptional situations such as malfunctions of valves or components can cause extreme pressure situations in the inert gas box. At a pressure of approx. +/- 20 mbar (+/- 2000 Pa), the gloves separate from the feedthroughs.

In case of error, this type of pressure release for the box is only permissible if harmless gases and process materials are used.

Depending on the type of gases and process materials used, additional equipment may be necessary (See below).

#### Ambient air

At commissioning or after maintenance work, the box is filled with ambient air. Please note:

#### NOTICE

Circulation operation with ambient air in the box can damage the reactor medium and O2 and H2O sensors! Depending on the process materials, unknown risks may arise!

In case of an O2 percentage in the box atmosphere of more than 100 ppm:

 Purge box with inert gas until there is an O2 percentage in the box atmosphere less than 100 ppm

Follow the instructions "Manual purging of the box" in Chapter 8.5.1

# 8.2.2 In case of error / In case of improper operation

Risk of suffocation in case of error / in case of improper operation

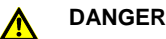

Risk of suffocation in case of improper operation!

Opening of an inert box and large leaks can create a risk of suffocation, especially if the on-site conditions are not fulfilled!

- Never stick your head into an inert antechamber/box!
- Always ensure good ventilation of the room!
- Make sure that flanges on the box are always sealed to the outside
- ▶ In case a glove tears, replace the glove immediately

Before opening the pane/box:

- Exchange the inert box atmosphere for ambient air!
- Open the box only after the oxygen content is > 19.5 %

Follow the instructions in Chapter 11, Troubleshooting and Chapter 12, Maintenance (glove replacement).

Risk of suffocation with permanently-active automatic box purging

# DANGER

With permanently-active automatic box purging with inert gases: risk of suffocation

Risk of suffocation due to escaping inert gases in case of error (such as open flange, glove tear)! There can be a permanent gas escape into the ambient air and this can endanger life and health!

- Make sure that the parameter for the "Automatic switch-off" function is activated if there is no operator at the system
- Follow the description in this operating manual!

If the system is equipped with automatic box purging (optional) - see also Chap. 8.8

#### Basic principles for safe work with the inert gas box

#### Damage due to extreme pressure circumstances

Extreme pressure circumstances can arise due to malfunctions of valves or additional components. The degree of hazard depends

- on the gases and process materials used (see below Chap. 8.2.2.2).
- on the on-site conditions in case they are not met!

# DANGER

In case of error, extreme pressure circumstances can cause glove tears and risk of suffocation!

- Eliminate cause of the extreme under/over pressure
- Replace the gloves quickly -

While so doing never seal all gloveport feedthroughs with covers!

Leave at least one gloveport feedthrough unsealed!

# 8.2.2.1 When using non-harmful gases/process materials

Under the assumption that only non-harmful gases and process materials are used, in case of error with extreme pressure circumstances (> 20 mbar) the gloves come off of the feedthrough. Therefore in the standard system there is a burst guard for the box.

#### NOTICE

In case of damage to the box/gloves of the box or in case of error (e.g. open flange): penetrating ambient air can damage sensitive process materials

- Eliminate the cause of the damage
- Check process materials/products for damage
- Before re-commissioning: purge the box atmosphere

(See also behaviour in case of over/under pressure of the box: Chap. 11, Troubleshooting).

# 8.2.2.2 Use of hazardous process materials

Standard systems (category 0) offer no personal protection! They are not properly designed for the use of health and environment-threatening process materials (category I-IV and EX).

# A DANGER

When using hazardous process materials

- Follow the instructions in the basic safety chapter for the classification and evaluation of substances (Chapter 3)
- If necessary, ensure the application of the required additional equipment such as box pressure fuse, adherence to the O2 values and exhaust disposal!
- If necessary, please contact MBRAUN Service

# 8.3 Basic principles for safe work with the inert gas box

To maintain the inert gas atmosphere in the box and prevent the above-mentioned risks: at interfaces to the system, pay particular attention to:

# 8.3.1 Media connections

- Install properly
- Heed status of the valves
- Flange (optional)
- Always note that these e.g. after uncoupling of a media connection, must be sealed to the outside immediately

# 8.3.2 Heed openings of the box

Antechamber doors:

 Only open inner antechamber door if the antechamber atmosphere matches the box atmosphere and the outer antechamber door is closed

Quick-closures on box panes (optional):

 Only open for service purposes if the box is filled with ambient air and the oxygen content is > 19.5 %.

Gloveport feedthroughs

(see below)

# 8.3.3 Avoid material damage and leaks

Material damage can be caused mechanically, chemically or by the influence of (UV/laser) radiation. Please heed the following notes:

#### Avoid extreme pressure increases/drops

Particular exceptional situations such as malfunctions of valves or components can cause extreme pressure situations in the inert gas box.

Prerequisite: no hazardous process materials/processes are used

At a pressure of approx. +/- 20 mbar (+/- 2000 Pa), the gloves separate from the feedthroughs. This causes pressure release in the box, thus preventing breakage of the box panes - however only if at least one gloveport feedthrough is <u>not sealed with a cover</u>.

#### Basic principles for safe work with the inert gas box

#### Manual valves in standard operation:

Heed valve position gas input/gas output:

| Commissioning:   | 1. Open box output valve | 2. Open box input valve   |
|------------------|--------------------------|---------------------------|
| Decommissioning: | 1. Close box input valve | 2. Close box output valve |

#### Particle filter of the box:

 Heed degree of saturation / differential pressure (see Chap. 8.4.4) and replace particle filter of the box in timely fashion.

#### Using additional equipment if necessary for pressure regulation:

- Over pressure securing of the box
- Automatic box purge function
- If necessary to secure pressure regulation if additional components that influence pressure are used in the box: (such as spin coater, particle absorber, feedthroughs for gas feed from external source directly into the box (etc.)
- Processes that generate high temperatures influence the box pressure; box cooling may be necessary.
- If safety equipment for pressure regulation and monitoring is installed: never operate the system without safety equipment/alarm equipment - regularly check the functionality of the safety equipment (see Chap. 8 A, 10 ...)

#### Avoid mechanical effects from moving parts:

With the use of moving parts in the box (customer's equipment):

- Monitoring of the movement with light barriers, automatic stop,
- emergency off

If using pneumatic parts: risk of ejecting material

Regular inspection and maintenance of pneumatic equipment

#### **Chemical effects on materials**

Make sure that the process materials used meet the specification of the material of the seals and gloves. Ask **MBRAUN** Service.

- If necessary, use a gripper tool
- Clean the sealing material/gloves carefully after contact with aggressive chemicals

Recommendation: with use of solvents in the box:

Use of solvent removal filters and solvent sensors (see Chap. 7.4 Gas purifier solvent filters)

#### Minimise temperature effects ( $\rightarrow$ gloves)

Damage due to contact with hot surfaces:

With use of temperature-influencing additional equipment (freezer, heating plate, etc.), material ageing or damage to gloves and seals can arise:

- Wait before direct contact until the material has reached the ambient temperature
- If necessary, use a temperature-resistant gripper tool
- Follow the operating instructions for the special components

Influence of temperature on the pressure in the box (see above)

#### Protect material against effects of radiation

If using additional equipment/radiation-intensive processes:

UV light / laser

- Keep gloves out of the direct radiation area
- Check material of the gloves and seals regularly for damage

#### Reduce particle content in the box

In case of intensive particle formation in the box, MBRAUN recommends additional equipment:

Differential pressure monitoring (optional)

In case of additional equipment/particle-intensive processes in the box:

 Heed degree of saturation of the particle filters of the box: saturated particle filters reduce the gas flow and increase the differential pressure of the blower

# Basic principles for safe work with the inert gas box

# 8.3.4 Maintain inert gas atmosphere in the box

All (PLC-controlled) processes – such as circulation, antechamber processes - are aimed at maintaining a defined inert gas atmosphere in the box.

#### Prerequisite

Purging of the box (see Chap. 8.5.1 Manual purging of the box)

#### For the measurement accuracy of the sensors, heed:

The controller works on the basis of the measurement values of the sensors (see also Chap. 8.4). Therefore always note:

- Switching of the sensors and switching on of the circulation only after reaching an O2 concentration < 100ppm</li>
- Adhere to cleaning and calibration cycles: H2O sensors (MB-MO-SE1)
- Adhere to calibration cycles: O2 sensors (MB-OX-SE1)

With use of additional sensors with own power supply (optional):

Please note:

- that the sensors are switched on
- that the valves are open and the measurement cells are in the gas stream

#### In case of interruption of the circulation, note:

In a box that is not in circulation operation, the O2 and H2O content constantly increase

- Keep box in circulation operation
- in case of longer interruption of the circulation: remove O2 and H2O-sensitive materials from the box or seal them safely in a container

# 8.3.5 Working with the box's gloves

The operator reaches into the box with the gloves in order to move materials in the box, execute process flows and operate the antechamber doors from inside.

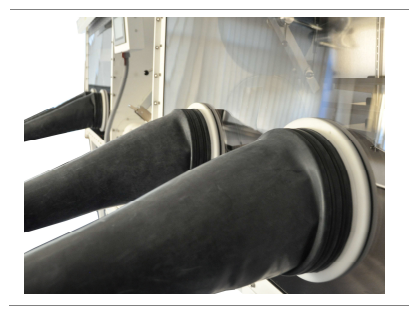

Standard boxes are equipped with round gloveport feedthroughs and butyl gloves.

Always wear cotton gloves in the gloves in the box.

#### NOTICE

Material damage and material ageing of the box's gloves due to particular materials and processes

- Check whether the gloves are suitable for the specification of your processes/process materials
- ▶ If necessary, use additional protection such as gripper tool, temperature guard
- Prevent damage to the gloves due to sharp, pointy objects due to rotating objects
- ► Avoid exposure to UV rays (laser) extreme temperatures
- In case of damage to the gloves, ambient air penetrates the box, disturbs the inert gas atmosphere and can damage process materials and processes in the box.

A leak in the gloves is indicated, e.g. by a pressure drop and unstable O2 and H2O values in the box.

Check the material of the gloves

If the system is equipped with an automatic function box purge,  $\rightarrow$  an error message appears on the touch panel (See Chap. 11).

# Basic principles for safe work with the inert gas box

- For the case that a glove change is required during ongoing operation:
  - Practice behaviour in case of error and in case of glove replacement regularly(See Chapter 11, Troubleshooting and your operation-specific standard operating manual as well as Chapter 12, Maintenance)
  - Always keep appropriate spare gloves for the box at the ready (see Chap. 13, Spare parts list)

# 8.3.6 Making box ready for operation

# Check at start of work/beginning of the week \*)

|                                        |                                  | Power<br>supply/switch<br>on | Function on<br>the panel | Valve check:<br>open | Visual<br>inspection of<br>settings             |
|----------------------------------------|----------------------------------|------------------------------|--------------------------|----------------------|-------------------------------------------------|
| ECO-Mode<br>(optional)                 |                                  |                              | x OFF                    |                      |                                                 |
| Media supply                           |                                  |                              |                          |                      |                                                 |
| Operating gas                          |                                  |                              |                          | X                    | Through-flow<br>(pressure<br>reducing<br>valve) |
| Regeneration gas                       | Gas quantity                     |                              |                          | Х                    |                                                 |
| Gas output to gas purifier             |                                  |                              |                          | Х                    |                                                 |
| Gas output to exhaust air              |                                  |                              |                          |                      |                                                 |
| Electrical system                      |                                  |                              |                          |                      |                                                 |
| Gloves                                 |                                  |                              |                          |                      | Material                                        |
| Seals                                  |                                  |                              |                          |                      | Material                                        |
| Sensors (box +<br>pipework)            |                                  |                              | x ON                     |                      |                                                 |
| H2O                                    |                                  |                              | x ON                     |                      |                                                 |
| O2                                     |                                  |                              | x ON                     |                      |                                                 |
| UGP (optional)                         |                                  | Х                            | x ON                     | Х                    |                                                 |
| GSU (optional)                         |                                  | Х                            | x ON                     | Х                    |                                                 |
| H2 / other<br>(optional)               |                                  | х                            | x ON                     | Х                    | X                                               |
| Additional components in the box       | Spincoater,<br>particle absorber | Stand-<br>alone: (x)         | x ON                     | Х                    |                                                 |
| Electrical system                      |                                  | х                            |                          |                      |                                                 |
| Cooling water                          |                                  |                              |                          | Х                    |                                                 |
| Box warning<br>equipment<br>(optional) |                                  | Х                            |                          |                      |                                                 |
| opto-acoustic                          |                                  | Х                            |                          |                      |                                                 |

# Basic principles for safe work with the inert gas box

|                                | Power<br>supply/switch<br>on | Function on<br>the panel | Valve check:<br>open | Visual<br>inspection of<br>settings |
|--------------------------------|------------------------------|--------------------------|----------------------|-------------------------------------|
| Safety equipment<br>(optional) | Х                            |                          |                      |                                     |
| Light curtain                  | Х                            |                          |                      |                                     |

## Securing the system (nights, weekends)

In case of interruption of circulation operation:

- Remove sensitive materials from the box and secure
- Activate ECO-Mode (optional)

see Chap. 6 A.

# 8.4 Basic principles of sensor monitoring of the inert gas atmosphere

In standard systems, there is generally a measurement of the oxygen and moisture content of the box atmosphere (optional equipment).

The sensors MB-OX-SE1 and MB-MO-SE1 are described in separate documentation.

For special requirements, additional measurement sensors can be used (optional)

- e.g. a universal gas measurement probe (UGP) for the use of solvents
- For the integration of measurement sensors into the PLC: additional display of the measurement value on the touch panel;
- or special display on the separate combi monitor

see additional chapter 10 A ff. and supplier documentation

# 8.4.1 Display of the measurement values

Box pressure, H2O and/or O2 measurement values are displayed on the touch panel. If additional sensors are used (optional: solvents, helium, N2, etc.) there is an additional display.

| Measurement ranges (standard) |              |  |  |
|-------------------------------|--------------|--|--|
| Oxygen sensor MB-OX-SE-1      | 0 1000 ppm   |  |  |
| Moisture sensor: MB-MO-SE     | -1 0 500 ppm |  |  |

#### Display of the measurement values

The measurement values are displayed on the permanent line and on the start screen:

P: 2,5 mbar H2O: < 0,1 ppm O2: < 0,1 ppm **BRAUN** 

Display of the measurement values on the permanent line on each screen (exception: start screen, see below)

# Basic principles of sensor monitoring of the inert gas atmosphere

| Start scre     | en                                                       | 01103-1                                                                         |
|----------------|----------------------------------------------------------|---------------------------------------------------------------------------------|
| Functions      | Press:         2.5         mbar           H2O:         < | Display measurement values<br>of the box atmosphere<br>(pressure, H2O, O2 etc.) |
| Menu<br>Alarms |                                                          | (see Chap. 5)                                                                   |

# Display constellations:

|             |                                  | No sensor configured |
|-------------|----------------------------------|----------------------|
| H2O:<br>02: | Switched off<br>Switched off     | Sensor switched off  |
| H2O:<br>O2: | Sensor failure<br>Sensor failure | Sensor defective     |
| H2O:<br>O2: | < 0,1 ppm<br>< 0,1 ppm           | Operating indicator  |

| Dependencies H2O sensor – O2 sensor                 |                                                 |  |  |  |
|-----------------------------------------------------|-------------------------------------------------|--|--|--|
| The H2O sensor is only switched on <999.9 ppm       | ightarrow if the O2 concentration in the box is |  |  |  |
| (see also: Chap. 6, Operating modes, commissioning) |                                                 |  |  |  |

# 8.4.2 PLC: activate/deactivate measurement devices

#### Please note:

If separate measurement devices with their own power supply are used:

► Switch device ON→ only then can there be an activation via the PLC

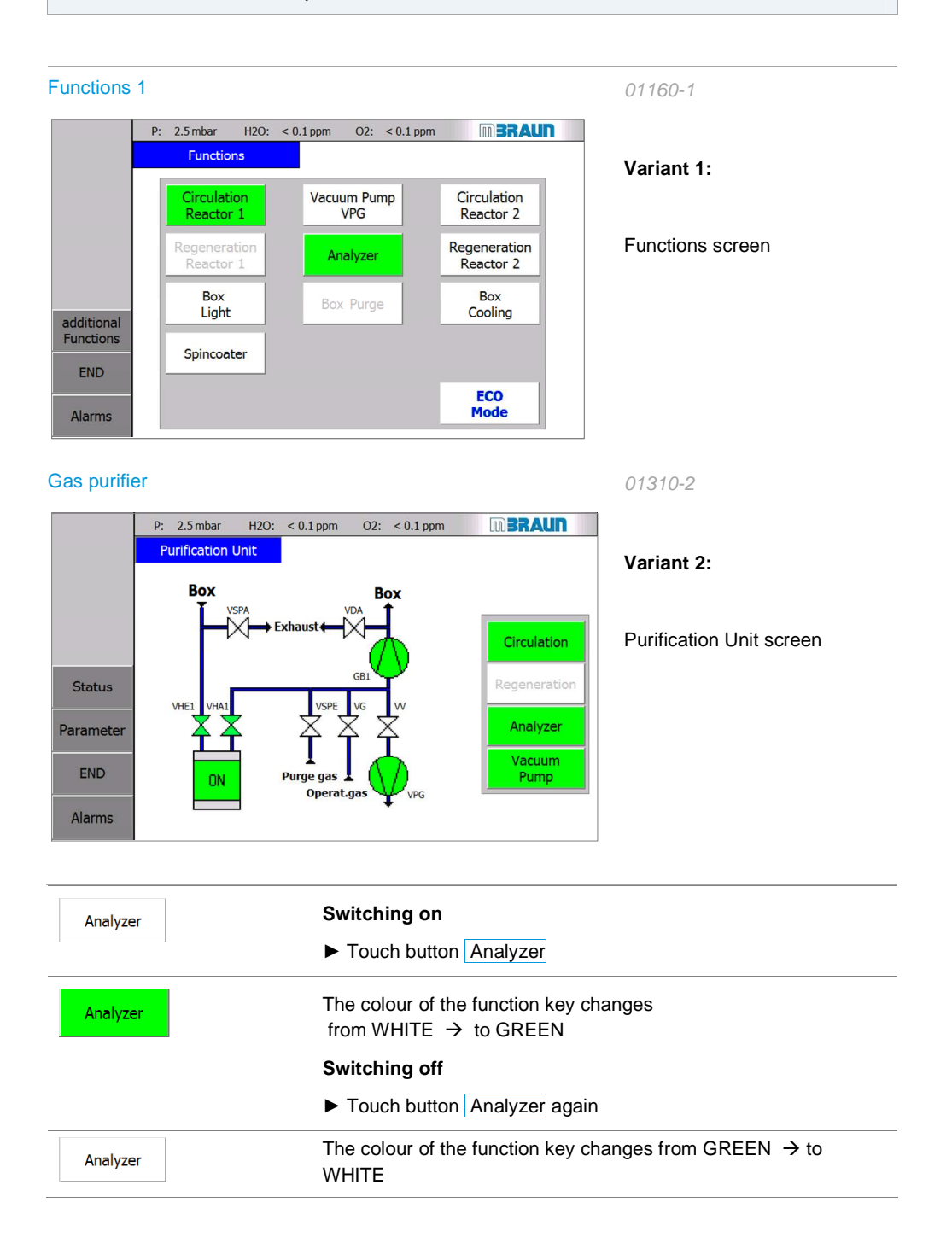

# Basic principles of sensor monitoring of the inert gas atmosphere

#### Please note:

The sensors are switched OFF automatically after 30 minutes if the box is not in operation -- that is, neither circulation nor box purging are active.

This serves to protect the measurement cells that should always be purged with box gas.

#### Securing measurement precision

The operation of the sensors with an oxygen content greater than 1000 ppm (e.g. in air)
 must be avoided.

After an exposure to the ambient air, it can take several hours until the sensor provides accurate measurement values about inert gas conditions again.

#### Calibration of the measurement devices

MBRAUN measurement devices are calibrated at the factory before delivery.

The calibration cycles depend on the use of the measurement devices and the gases used (purity, trace gases, etc.).

- It is recommended that you have the measurement devices calibrated once a year by
   MBRAUN specialized personnel. Please use the included decontamination explanation in *Chap.* 12.
  - ► For more information, please contact MBRAUN Service.

#### Moisture sensor MB-MO-SE1

- In order to achieve optimal measurement results, the sensor element MB MO-SE-1 should be cleaned routinely every three months or at the latest after 2000 hours of operation.
- Insufficient maintenance of the moisture sensor causes imprecise measurements and compromises the cleanliness of the box atmosphere, after 2000 hours of operation a cleaning of the sensor is necessary!
  - Clean the moisture sensor at the latest when asked to do so by the warning message (96).

Clean moisture sensor, reset operating hours

Call the screen Service H<sub>2</sub>O-Sensor from the General Parameters screen.

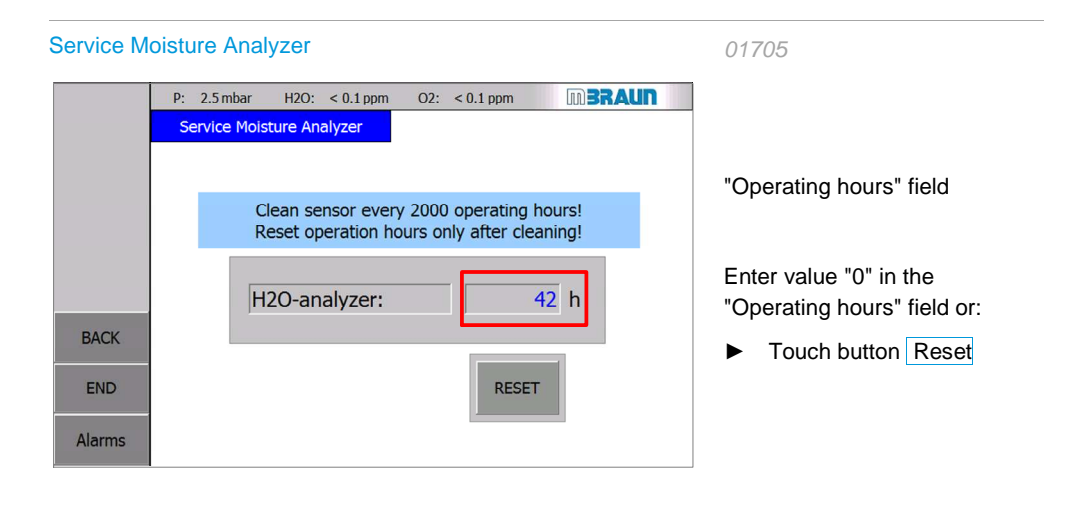

If more frequent maintenance should be conducted, the parameter "2000 Operating hours" can also be reduced.

# 8.5 Operation of the inert gas box

# 8.5.1 Manual purging of the box

# **Note:** Analyzers will not read accurately during manual purging of the box. They will typically read a false low value

If the box contains ambient air – such as on commissioning, after service work or in case of disturbances (leaks, glove tear) – the box must be purged. Only if the remaining oxygen content has a value of less than approx. 100 ppm is the box prepared for the switching on of the sensors and for the change to circulation operation (see above, sensor monitoring and Chap. 7.3.2).

#### NOTICE

Damage to the sensors and the reactor medium due to O2 and H2O in the ambient air!

Circulation operation in ambient air can cause overheating of the reactor material and destruction of the valves and damage to the O2 and H2O sensors.

If ambient air gets into the box:

 Purge box with inert gas from external source until there is an O<sub>2</sub> percentage in the box atmosphere of less than 100 ppm

# Note: Manual purging is not a standard feature on Labmaster and MB20/MB200 systems. See section 8.5.6 for directions on using the automatic box purge feature

The external purging can take place in two ways:

- Manual purging. In standard operation the purging of the box with operating gas of medium purity from external source (e.g. bottle supply). This procedure is described below.
- PLC-controlled purging via the manual or automatic box purge function (Optional: see Chap.8.5.6 Purging the box)

#### Prerequisites for the manual purging of the box:

# 

Risk of suffocation if the on-site conditions were not adhered to!

If the on-site conditions cannot be adhered to:

- Divert used purging gas via an in-house exhaust air system!
- o the installation is complete (see Chap. 4)
- o All antechamber doors are closed
- o Equipment components in the box are switched off
- o Controller touch panel: the system functions "regeneration" and "circulation" are switched off

Pay special attention to all areas of the box in which there are not many gas movements (corners and areas surrounding installed equipment), especially

open sealed room areas and purge them (e.g. storage containers, equipment such as freezer,

| spincoater. | etc. | ). |
|-------------|------|----|

#### Action sequence manual purging of the box with a Manual Purge Valve

| Step | <ul> <li>Action at gas source</li> </ul>                                                                                                    | <ul> <li>Box Operation</li> </ul>                                                                                          |
|------|----------------------------------------------------------------------------------------------------|----------------------------------------------------------------------------------------------------|
| 1    |                                                                                                    | Set upper working pressure to 14 mBar<br>Ser lower working pressure to 10 mBar<br>Return to home screen                    |
| 2    | Check purge gas quantity:<br>approx. 10 - 12 m <sup>3</sup> per 1 m <sup>3</sup> box volume<br>(3-4 cylinders per 1 m <sup>3</sup> box volume)<br>A standard two glove Unilab is<br>approximately 0.8 m <sup>3</sup> |                                                                                                    |
| 3    |                                                                                                    | Switch installed components (refrigerator, drying oven, etc.) in the box OFF;                                              |
| 4    | Ensure pressure increases to 10-14mbar                                                                                                    | Ensure pressure increases to 10-14mbar                                                                                     |
| 5    | MBRAUN                                                                                                    | Open Valve on top of box<br>(valve shown in closed position)                                                               |
| 6    | Allow ~3 tanks to purge for a two glove<br>Unilab box.<br>Turbulating the atmosphere with a fan or<br>by waving the gloves will reduce the<br>amount of gas need.                                                    |                                                                                                    |
| 7    |                                                                                                    | Close Valve on top of box                                                                                                  |
| 8    |                                                                                                    | Set pressure back to normal working<br>setpoints<br>Typical:<br>Upper working limit 5 mBar<br>Lower working limit 0.5 mBar |
| 9    |                                                                                                    | If system is equipped with analyzers turn<br>analyzers on and allow reading to<br>stabilize                                |
| 10   |                                                                                                    | Turn Circulation on. If level spikes above<br>100PPM stop circulation and resume<br>purging                                |

# Action sequence manual purging of the box with a hose

| Step | <ul> <li>Action at gas source</li> </ul>                                                    | <ul> <li>Handling in the box (with fixtures)</li> </ul>                                                                                                    |
|------|---------------------------------------------------------------------------------------------|----------------------------------------------------------------------------------------------------|
| 1    | Provide purge as supply equipment (e.g. bottle) with pressure reducing valve.               |                                                                                                    |
| 2    | Check purge gas quantity:<br>approx. 10 - 12 m <sup>3</sup> per 1 m <sup>3</sup> box volume |                                                                                                    |
| 3    |                                                                                             | Switch installed components (refrigerator, drying oven, etc.) in the box OFF;                                                                                                    |
| 4    | Connect gas hose to purge gas supply.                                                       |                                                                                                    |
| 5    | Set pressure reducing valve to 3-5 bar and open.                                            |                                                                                                    |
| 6    |                                                                                             | Remove blind flange on the rear side of the box.                                                                                                    |
| 7    |                                                                                             | Insert gas hose into the box through the open flange.                                                                                                    |
| 8    | Inertgas-Box<br>pressure reducing valve<br>5-8 bar                                          | Use gloves to reach gas hose into the<br>box and purge the inside of the box from<br>top to bottom with circular motions. Purge<br>intermediate areas, corners, edges<br>carefully.                                         |
| 9    | purge gas source gas ambient air-<br>mixture                                                | Installed equipment with closed areas<br>(refrigerators, drying ovens) etc.)<br>Open interior space:- match temperature<br>to room temperature (e.g. in case of<br>ovens, refrigerator)<br>- Purge interior space carefully |
| 10   | After through-flow of the calculated gas<br>quantity:<br>Close gas source                   |                                                                                                    |
| 11   |                                                                                             | Remove gas hose from the box – and<br>while so doing, cover the flange opening<br>with a flat hand                                                                                                    |
| 12   |                                                                                             | Close opening immediately with blank cap on the rear side of the box                                                                                                    |
| 13   |                                                                                             | If system is equipped with analyzers turn<br>analyzers on and allow reading to<br>stabilize                                                                                                    |
|      |                                                                                             |                                                                                                    |

| Step | <ul> <li>Action at gas source</li> </ul> | ► Handling in the box (with fixtures)                                                       |
|------|------------------------------------------|---------------------------------------------------------------------------------------------|
| 14   |                                          | Turn Circulation on. If level spikes above<br>100PPM stop circulation and resume<br>purging |

## Systems with measurement devices: checking the oxygen content in the box

For systems equipped with the oxygen measuring device MB-OX-SE1 (O2 sensor) :

#### After the purging: Determine O<sub>2</sub> value:

| Step | Prerequisite                                                                                | Action: touch panel:                                                                                            | Action: Box                                                                               |
|------|---------------------------------------------------------------------------------------------|----------------------------------------------------------------------------------------------------|-------------------------------------------------------------------------------------------|
| >    | The action sequence<br>"manual purging" is carried<br>out                                   |                                                                                                    |                                                                                           |
| 1    | Through-flow of approx. 5 m <sup>3</sup><br>purging gas per 1 m <sup>3</sup> box<br>volume  | [Multi-box system: switch box<br>on]<br>Switch circulation ON: establish<br>slight over pressure                |                                                                                           |
| 2    |                                                                                             | Switching measurement devices on (Functions screen)                                                             |                                                                                           |
| 3    |                                                                                             | Observe display of O <sub>2</sub> value.                                                                        |                                                                                           |
| 4    | Display O2 value: - within<br>approx. 10 sec. a declining<br>tendency and<br>- O2 < 100 ppm | Prerequisite is not fulfilled:<br>Switch circulation OFF                                                        |                                                                                           |
| 5    |                                                                                             |                                                                                                    | Repeat: sequence<br>manual purge for<br>approx. 2 minutes<br>(see above steps 4<br>to 12) |
| 6    | Display O2 value: - within<br>approx. 10 sec. a declining<br>tendency and<br>- O2 < 100 ppm | Prerequisite is fulfilled:<br>The normal operating state is<br>reached – continue the<br>"Circulation" function |                                                                                           |

# Systems with 2 measurement devices: oxygen sensor MB-OX-SE1 and moisture sensor MB MO-SE-1

The switching on of the moisture sensor is done depending on the oxygen sensor:

| Step | Prerequisite                                                    | Controller                                   |
|------|-----------------------------------------------------------------|----------------------------------------------|
| 1    | Oxygen sensor:<br>O2 concentration in the box is < 999.9<br>ppm | The moisture sensor MB-MO-SE1 is switched on |

# 8.5.2 Controlling box pressure and atmosphere

# 8.5.2.1 Overview of parameters

The table in *Chapter 5.6 Pre-set parameters* provides an overview of the pre-set parameters for a standard system.

# 8.5.2.2 Parameters for the box

#### Navigating with the Menue Screen Selection

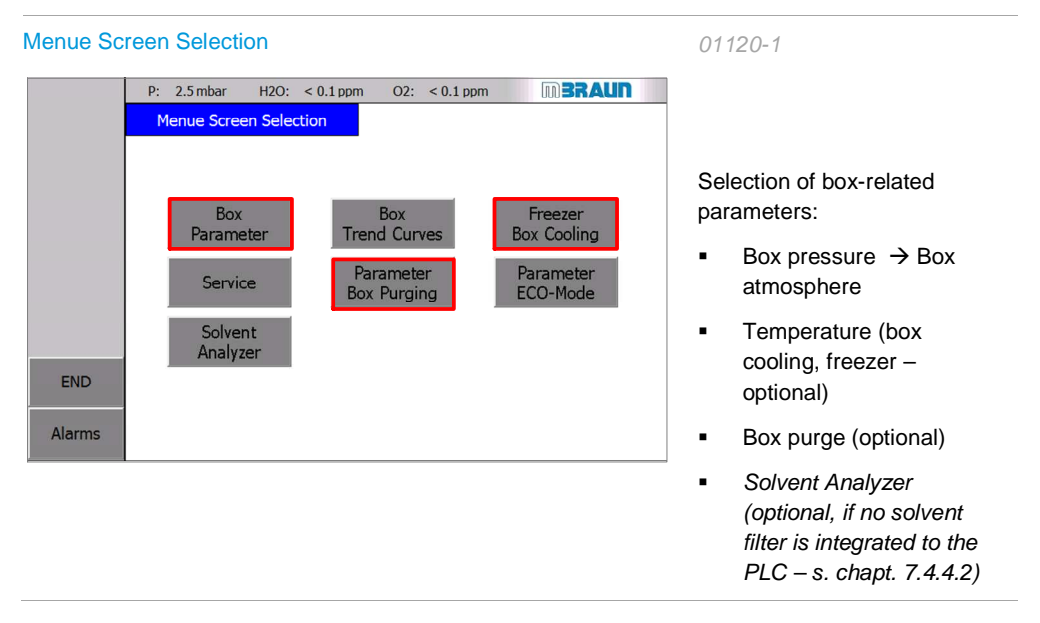

| Box pressu              | ire parameters                |              |                | 01500-2                                                      |
|-------------------------|-------------------------------|--------------|----------------|--------------------------------------------------------------|
|                         | P: 2.5 mbar H2O: < 0.1 ppm O2 | 2: < 0.1 ppm | m <b>BRAUN</b> | Input of parameters:                                         |
|                         | Box Parameter                 |              |                | Touch numeric field:                                         |
|                         | Upper working limit           | 4.0          | mbar           | Input is done using the                                      |
|                         | Lower working limit           | -4.0         | mbar           | alphanumeric field                                           |
|                         | Hysteresis UWP                | 1.0          | mbar           | The basic principles for the function of pressure regulation |
| Parameter<br>Box Atmos. | Hysteresis LWP                | 1.0          | mbar           | are described in Chap. 2.3.3.                                |
| END                     | Upper Limit                   | 15.0         | mbar           |                                                              |
|                         | Lower Limit                   | -15.0        | mbar           |                                                              |
| Alarms                  |                               |              |                |                                                              |

#### **Operational limits – setting alarm limits:**

- > The value of the upper operational limit must be less than the value of the upper alarm limit,
- > The value of the lower operational limit must be greater than the value of the upper alarm limit.

#### Upper and lower alarm limit

> Setting only by MBRAUN Service

#### Parameters for box atmosphere (O2 and H2O)

|      | P: 2.5 mbar H2O: < 0.1 ppm O2: < 0.1 ppm UU <b>5KAUI</b> |  |  |  |  |
|------|----------------------------------------------------------|--|--|--|--|
|      | Box Parameter                                            |  |  |  |  |
|      | Alarm Limits                                             |  |  |  |  |
|      | H2O alarm 20.0 ppm                                       |  |  |  |  |
|      | 02 alarm 20.0 ppm                                        |  |  |  |  |
|      | H20/02: Min /May Values                                  |  |  |  |  |
| BACK | H20/02: Min./Max. Values                                 |  |  |  |  |
| END  | H2O max: 1,1 ppm min: 0.1 ppm<br>RESET                   |  |  |  |  |
|      | O2: max: 1,0 ppm min: 0.1 ppm                            |  |  |  |  |

# MB20-200-Labmaster – TP700 Operating Manual – V 4.1 – 06/2014 - STD

01500-1

#### Temperature parameter

| Temperatu | ure parameter (freezer / box coc | ling)            | 01590-1 |
|-----------|----------------------------------|------------------|---------|
|           | P: 2.5 mbar H2O: < 0.1 ppm O2: < | 0.1 ppm IN BRAUN |         |
|           | Freezer/Box Cooling              |                  |         |
|           | Setpoint temperature freezer     |                  |         |
|           | Actual value freezer             | not existing     |         |
|           | Temperature alarm freezer:       |                  |         |
| BACK      | Setpoint temp. box cooling       | 20 °C            |         |
| END       | Actual value box cooling         | 20 °C            |         |
| LIND      | Temperature alarm box cooling:   | 40 °C            |         |
| Alarms    |                                  |                  |         |

- The input fields are only active if the system is equipped with the appropriate components.If not, then "not present" is indicated in the input field.
- Settings and functions of freezer and box cooling: see separate Chapter / Documentation 10 A. ff and Chap. 15 Supplier documentation.

| Temperature | Target value | Actual value |
|-------------|--------------|--------------|
| Box cooling | 10℃ to 40℃   | see display  |
| Freezer     | -35℃ to 10℃  | see display  |

#### Purge box parameters (optional)

See below, Chap. 8.8 Box purging, PLC-controlled

# 8.5.2.3 Inert gas atmosphere trends

The course of the oxygen and moisture content and of the box pressure is displayed on the following screen:

| Box Tren | Curves                                                                                                    | 01502                                                              |
|----------|----------------------------------------------------------------------------------------------------|--------------------------------------------------------------------|
|          | P:         2.5 mbar         H2O:         < 0.1 ppm         D2:         < 0.1 ppm         ImBRAUN           Trend Curves Box         H2O         O2:         BoxPress | Navigation: Menue Screen<br>Selection > Box Trend Curves           |
| 24h      | 10,0 ppm +20 mbar - 0                                                                                                    | → Display of the current<br>course of H2O, O2 and<br>box pressure: |
| BACK     | 0                                                                                                    | Display of course over 24 hours:                                   |
| Alarms   | 2/12/2013     2/12/2013     2/12/2013     2/12/2013     2/12/2013       <                                                                                            | Shift time axes: <i>see Chap.</i> 5.3.6                            |

# 8.5.3 Activate/deactivate box-related functions

| Functions 1 s                                                                                                    | screen                                                                                                    | 01160-1                                                |  |
|----------------------------------------------------------------------------------------------------|----------------------------------------------------------------------------------------------------|--------------------------------------------------------|--|
| 9                                                                                                    | 2: 2.5 mbar H2O: < 0.1 ppm O2: < 0.1 ppm D2: < 0.1 ppm DERAU<br>Functions                                                               | The box related functions are                          |  |
|                                                                                                    | Reactor 1     VPG     Reactor 2       Regeneration<br>Reactor 1     Analyzer     Regeneration<br>Reactor 2       Box     Box            | switched ON and OFF using<br>the "Functions 1" screen: |  |
| additional<br>Functions<br>END                                                                                                 | Light Box Purge Cooling Cooling                                                                                                    | Touch the button<br>in question:                       |  |
| Alarms                                                                                                    | Mode                                                                                                    |                                                        |  |
| Box<br>Light                                                                                                    | Switch the box light on/off                                                                                                    |                                                        |  |
| Analyzer                                                                                                    | Analyzer Switch measurement devices (O2 and H2O) on and off                                                                             |                                                        |  |
| Circulation<br>Reactor 1                                                                                                    | Switch circulation function on/off                                                                                                    |                                                        |  |
|                                                                                                    |                                                                                                    |                                                        |  |
| Box is in operation: circulation here via reactor 1 see also Chap. 7 Gas purifier                                              |                                                                                                    |                                                        |  |
| Box Purge                                                                                                    | Alternatively: Automatic "Box Purge" c                                                                                                  | or Manual Purge – see 8.5.6                            |  |
|                                                                                                    | Switch the "Automatic box purge" function on and off<br>Example above: the function is blocked since the circulation function is active |                                                        |  |
| Manual Purge                                                                                                    | Alternatively: Box Purge or Manual Purge – see 8.5.6                                                                                    |                                                        |  |
| Switch "Manual box purge" function on and off                                                                                  |                                                                                                    | and off                                                |  |
| Box<br>Cooling                                                                                                    | Box Switch "Box cooling" function on/off                                                                                                |                                                        |  |
| Spincoater Integrated additional components (optional) – function as autonomous are activated/deactivated via the touch panel: |                                                                                                    | onal) – function as autonomous units,<br>panel:        |  |
| here: Spincoater                                                                                                    |                                                                                                    |                                                        |  |
| Switch on the off the additional components that are used in the box                                                           |                                                                                                    |                                                        |  |

# 8.5.4 Box during circulation operation

The basic principles of circulation operation are described in Chapter 7 Gas purifier.

For the operation of the box, please heed the following peculiarities with respect to the management of the box atmosphere

# 8.5.4.1 Distinctions 1- and 2-reactor systems

#### 1-RKM system

In circulation operation, the box atmosphere circulates between the box and gas purifier. The O2 and H2O content of the box atmosphere is monitored by sensors (optional) and a stable box atmosphere is maintained according to the parameters set.

The circulation is switched off during the course of the regeneration programme and the function blocked. It can only be activated again after completion of the regeneration programme.

#### 1-RKM with automatic circulation

If the automatic circulation is switched on, the circulation starts automatically after completion of the regeneration programme (see Chap. 7.3.1.2).

#### 2-RKM system

A 2-RKM system allows continuous processes in the box since one purifier unit apiece is in circulation operation, while the other is being regenerated or is in stand-by mode. A stable box atmosphere is thus guaranteed without interruption.

#### **Blocked functions**

During circulation operation of a purifier unit, the following functions are blocked:

- "Regeneration" function
- "Purge box" function

See Chap. 7.3.2

#### NOTICE

Process materials can be compromised if the circulation is switched off since the degree of purity of the box atmosphere declines proportionately over time.

Process materials that require great purity of the box atmosphere

- secure in a container that can be sealed
- remove from the box

# 8.5.4.2 Pressure regulation and monitoring

For normal operation, the box pressure is PLC-regulated in a defined range.

#### Status box pressure - Status gloves

The status of the box pressure can be determined from the status of the gloves:

Over pressure: gloves directed to the outside

Under pressure: gloves directed to the inside

#### Display on the touch panel

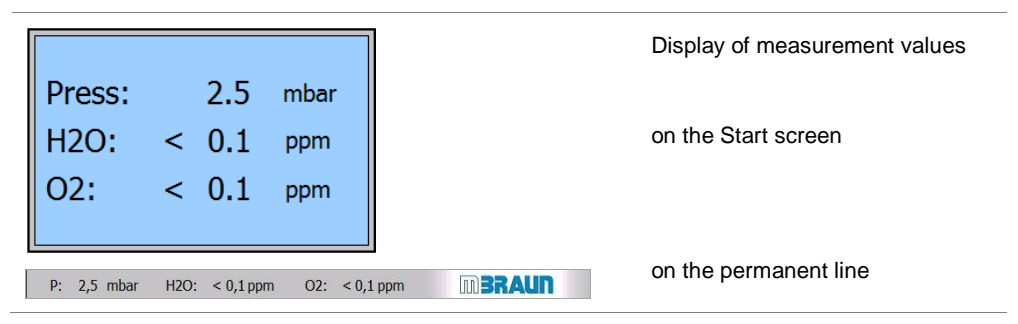

#### PLC-regulated pressure monitoring

With the defined parameters, the pressure regulation is set within the operating limits and the gas feed/gas removal is regulated.

For functioning of the pressure regulation: see Chapter 2.3.3 Setting the parameters for the operating limits, hysteresis and alarm limits: see 8.6.2

#### Detection of open pane or glove tear.

If on activation of one of the two valves VG/VV after a delay time a defined pressure increase or pressure drop ramp is not achieved, then an error message "Box open or glove tear" is displayed on the panel.

This monitoring is only active in the pressure range  $\geq$  + 2mbar and  $\leq$  - 2 mbar (- 2 mbar  $\geq$  P  $\geq$  + 2 mbar).

Settings on the panel may only be made by MBRAUN Service.

#### Setting pressure with the foot switch

By pressing the foot switch, it is possible to adapt the pressure in the inert gas box within the defined operating range as needed (*see 2.3.3.3*).

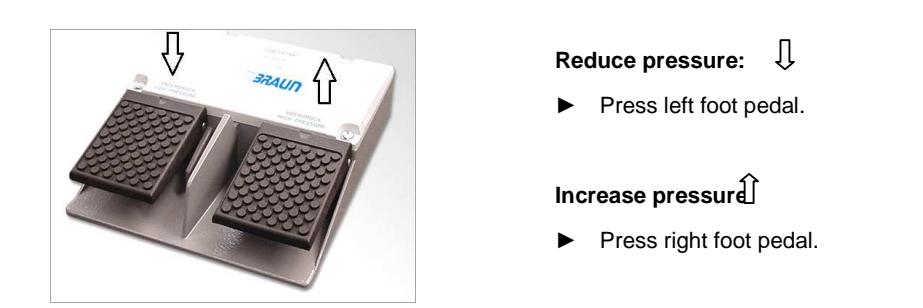

The activation time of the foot switch is limited to 7,5 sec, due to safety aspects.Afterwards, actuate the foot switch again.

#### Keep pressure constant in case of reaching into the gloves of the box:

If you want to reach into the gloves in a box with positive box pressure:

► first reduce pressure slightly.

If you remove your hands from the gloves:

increase pressure slightly

#### Mechanical securing box over pressure

#### **Replacing the gloves**

WARNING Only permitted with use of non-harmful process materials/process gases

In case of error (e.g. defective valve) and increase of box pressure to > 20mbar:

- $\rightarrow$  The gloves separate from the gloveport feedthrough.
- → Thus the box/box pane are protected against rupture (see also Chap. 11 Behaviour in case of error)

#### Securing of box over pressure via pressure control valve (optional)

**WARNING** With use of sensitive process materials (product protection) or process materials/process gases that could harm health or the environment (personal protection), additional safety equipment such as the following is necessary

- Box pressure control valve (optional)
- and connection to an in-house exhaust system (optional)

See also optional additional chapter 8 A.

# 8.5.5 Box during regeneration operation

The basic principles of regeneration operation are described in Chapter 7 Gas purifier. For the operation of the box, please note the following peculiarities:

#### 1-reactor system (RKM)

For systems with one reactor, there is no gas purification process during regeneration and the quality of the box atmosphere declines proportionately with time.

#### Recommendation

During regeneration, processes in the box should only be continued if non-sensitive materials are used.

Otherwise regeneration should, if possible, be done after the end of a work day overnight so that on the next day the required quality of the box atmosphere in circulation operation is available.

#### 2-reactor system (RKM)

In the 2-reactor system, 1 reactor apiece is in circulation and 1 reactor is in regeneration operation. This guarantees a stable box atmosphere. Processes in the box can be carried out without interruption.

#### 1- or 2-reactor system (RKM) and solvent removal filter (LMF)

#### NOTICE

Solvent vapours attack the sealing material of the box panes and antechambers and damage the reactor medium of the H2O and O2 reactors.

#### Manual LMF:

With use of solvents in the box, it must be heeded that the solvent filter is always switched on (required for manual LMF) - (see Chap. 7.4).

#### Automatic LMF

An automatic LMF is switched on PLC-controlled.

#### Recommendation

If there is a high concentration of solvent vapours due to processes in the box and/or continuous processes in the box are necessary:

- Work with a 2-filter LMF system where 1 reactor can work in circulation and 1 in regeneration operation
- If necessary use a solvent sensor (UGP)

Please contact MBRAUN Service.

# 8.5.6 Box purge (optional)

For the purging of the box with direct feed of inert gases, there are optionally 3 different functions available that are controlled via the touch panel:

| Function                   | Description                                                                                                    | Valves    | Chapter |
|----------------------------|----------------------------------------------------------------------------------------------------|-----------|---------|
| Manual purge               | <ul> <li>Function is included by default with equipment with ECO-Mode</li> <li>Systems without ECO-Mode: optional</li> </ul> | VG + VDA  | 8.5.6.1 |
| Purge box<br>MB-BS-200-PLC | Optional function                                                                                                    | VSE + VSA | 8.5.6.2 |
| Automatic box<br>purge     | Prerequisite: equipment of the system with MB-BS-200-PLC;                                                                    | -         | 8.5.6.3 |
|                            | <ul> <li>Automatic is set and activated/deactivated<br/>using parameters</li> </ul>                                          |           |         |

#### Purging the box:

Typically the Labmaster or MB20/MB200 will include an automatic purging feature. And manual purging is not required.

- Purging via touch panel:
  - Manual activation of the function "Manual box purge" (optional) button Manual purge
  - Manual activation of the function "Automatic box purge" (optional with equipment with MB-BS-200-PLC) via button Purge box

Both functions are only available with circulation operation switched OFF.

#### In operation for balancing out / maintaining the inert box atmosphere

- Manual purge of the box via touch panel (optional) Manual purge (with circulation operation switched OFF and low gas flow)
- Box purge via touch panel (optional) Purge box (MB-BS-200-PLC) (with circulation operation switched OFF and higher gas flow)
- Box purge automatic (optional): Here the circulation operation is only interrupted during the purging initiated automatically.

#### Display of measurement values during manual box purge:

Primarily the oxygen and H2O values of the purge gas are measured - and not the values of the box atmosphere!

► The display of the moisture and oxygen sensors must be ignored

#### After the manual box purge and after switching on the circulation:

The sensors only display the actual box values after a few seconds

# 8.5.6.1 Manual start function "Manual purge" (optional)

The "Manual purge" function should be used primarily to balance out larger temporary contaminations of the box atmosphere. It can also be used for (re)commissioning.

#### Prerequisites:

- All connections (external operating gas supply, connection to in-house exhaust system) are made properly
- > There is sufficient purging gas (=operating gas from external source)
- > The system is switched on
- > The box to be purged is switched on (optional for multi-box operation)
- > The "Circulation" system function is switched OFF
- > The function key is released

#### **Operation:**

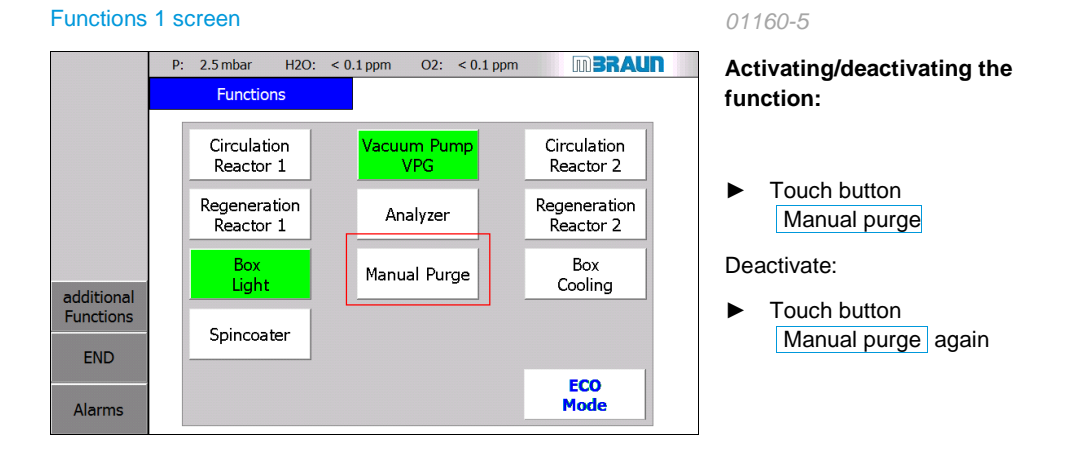

# Safety switch-off of the "Manual purge" function

The duration of the purging is limited: it is deactivated automatically after 2 hours.

#### Functions 1 screen

#### 01160-5

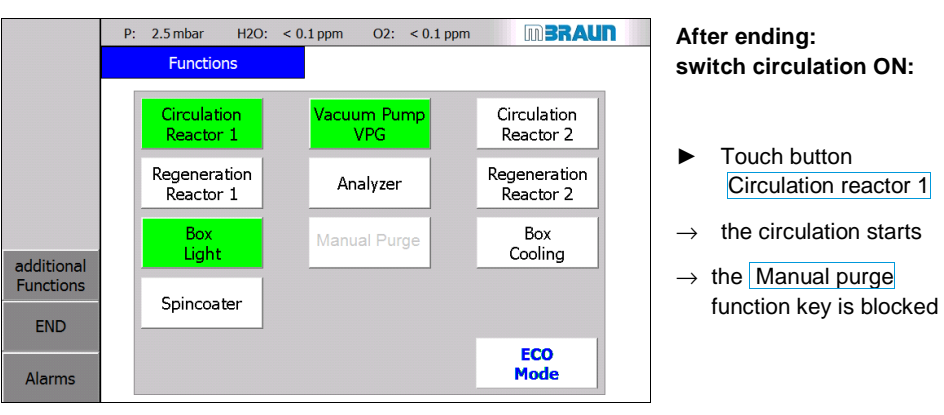

# 8.5.6.2 Manual start function "Box purge" (optional)

The "Purge box" function is only available if the system is equipped with the function MB-BS-200-PLC, which allows a quick purging of the box.

Purging of the box is activated manually via the "Purge box" function on the touch panel:

#### Manual activation / deactivation

#### **Prerequisites:**

As above (8.5.6.1)

#### Operation:

Functions 1

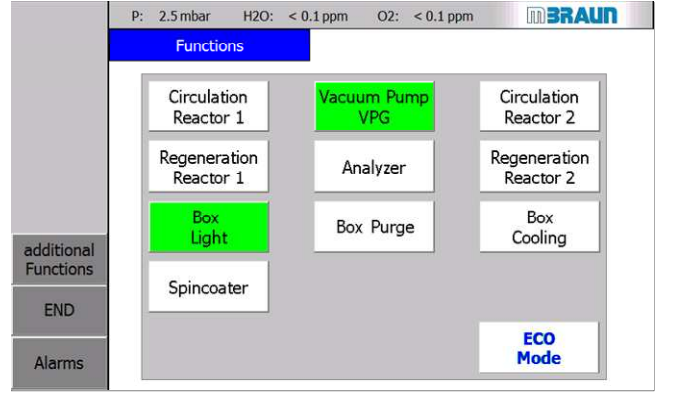

#### 01160-4

#### Prerequisite

- Circulation reactor (1 + 2) switched off
- > button Box Purge is released

#### Activate the function:

Touch button
 Box Purge

#### Deactivate:

Touch button
 Box Purge again

#### Safety switch-off of the "Purge box" function

The duration of the purging is pre-set to 60 min. and can be set on the "Purge box parameters" screen. See the following section – Automatic box purge.

#### Functions 1

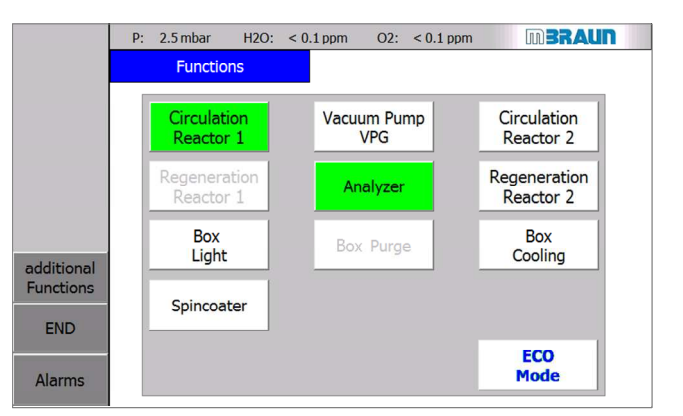

#### 01160-1

# After ending: activate circulation

- Switch Purge box OFF
- activate button
   Reactor circulation
- $\rightarrow$  the circulation starts
- → the Box Purge function is blocked

# 8.5.6.3 Automatic box purge - (optional)

With the automatic box purge, there is a PLC-controlled purging of the box from an external gas source. The purging of the box is activated at a defined limit value.

As reference values, measurement values for different materials can be parametrised in the PLC - generally the oxygen content is the reference value, other measurement values such as He, N2, H2 or solvents can be set up optionally (see also Chap. 8.4).

This provides a constant quality of the box atmosphere. For example, in case of error during circulation operation, an increase of the  $O_2$  concentration in the box is prevented.

#### Safety

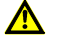

# DANGER

Risk of suffocation due to escaping inert gases in case of error (such as open flange, glove tear) if the automatic box purging is permanently activated!

If the operator is away from the system (break times, overnight, weekend):

- Make sure that the parameter for the "Automatic switch-off" function is activated (see automatic box purge parameters, next page)
- If the automatic switch-off is deactivated: ensure a securing of the ambient air in the work room (ensure sufficient ventilation, connected Purge box output to an in-house exhaust air system).

#### Safety switch-off:

In case of error – such as glove tear, open flange or open pane – there is an O2 increase in the box and with permanently-activated box purging, unlimited operating gas is fed in, which gets into the ambient air.

In order to limit this potential risk of a permanent feed of operating gas into the ambient air, the duration of the automatic box purging can be limited via parameter setting. It is pre-set by **MBRAUN** to 60 min.

#### Exception - responsibility of the operator:

Depending on the room size, ventilation or connection of the box purge output to an in-house exhaust air system, the automatic deactivation can be switched off (*see below, Parameters section*). The operator must ensure that there are no risks to people in the room.

Please heed the safety instruction above and follow the description in Chap. 8.8.1:
# Operation of the inert gas box

### Automatic box purge parameters

Heed the information above and the safety instructions.

| ox purge parameters                         | 01500-4             |
|---------------------------------------------|---------------------|
| P: 2.5 mbar H2O: < 0.1 ppm O2: < 0.1 p      | ppm IN <b>BRAUN</b> |
| Parameter Box Purging                       |                     |
|                                             |                     |
|                                             |                     |
| 3 Box Purging: Automatic Switch-off after   | 60 min              |
|                                             |                     |
| 2 Automatic purging, if O2 limit is exceede | d No -              |
| BACK 1 Oxygen limit concentration:          | 100.0 ppm           |
|                                             |                     |
|                                             |                     |
| Alarms                                      |                     |
|                                             |                     |

On the "Parameter Box Purging" screen, the following can be set:

| Oxygen limit concentration: 100.0 ppm                                           | Limit value                                                                                              |
|---------------------------------------------------------------------------------|----------------------------------------------------------------------------------------------------|
|                                                                                 | $\rightarrow$ adjustable value                                                                           |
|                                                                                 | for the switching on of the automatic box purging function <i>(here: O2)</i>                             |
| Automatic purging, if O2 limit is exceeded Yes •                                | Activation / deactivation<br>The automatic "Purge box" function can<br>be switched optionally ON or OFF. |
| Box Purging: Automatic Switch-off after 60 min                                  | Automatic switch-off                                                                                     |
|                                                                                 | Risk of suffocation!                                                                                     |
| Adjustment range: 1999 min ; Default: 60 min value 0 min = function deactivated | If the function is deactivated, the error<br>case is no longer secured!                                  |
|                                                                                 | In case of gross leaks in the box, there<br>can be an unintentional gas feed into the<br>room!           |
|                                                                                 | Heed safety instructions!                                                                                |
|                                                                                 | Secure ambient air (ventilation /<br>connection to exhaust air system)!                                  |
|                                                                                 | Switching on again                                                                                       |
|                                                                                 | The purging function can be started again manually right away.                                           |

#### How the PLC-controlled automatic box purge works

On the Purge box parameters screen:

- Automatic purge on exceeding of the oxygen concentration is selected with "Yes":
  - $\rightarrow~$  The inert gas box is purged immediately automatically with exceeding of the set  $O_2$  alarm threshold.

The hysteresis for the deactivation of the automatic box purging is 10% of the specified limit value.

| Example:                                |           |
|-----------------------------------------|-----------|
| Limit value                             | = 100 ppm |
| automatic purging ON at O2              | ≥ 100 ppm |
| automatic purging OFF at O <sub>2</sub> | ≤ 90 ppm  |

#### Activation of the automatic processes

#### Prerequisite

- > Parameter O2 limit value is defined
- > Automatic purge on exceeding of the O2 concentration is selected with "Yes"
- > Circulation is switched ON
- > Measurement devices are switched ON and work perfectly

(see parameter box 8.8.2)

#### Automatic initiation of the box purging

| Status                  | Initiated process of the automatic box purge                                                                                                    |  |
|-------------------------|----------------------------------------------------------------------------------------------------|--|
| Limit value is exceeded | $\begin{array}{l} \rightarrow & \mbox{Circulation operation is interrupted} \\ \rightarrow & \mbox{Gas is fed into the box} \\ \rightarrow & \mbox{Monitoring of the box values} \end{array}$ |  |

#### Automatic end box purge:

| Status                             | Initiated process of the automatic box purge                                                                       |
|------------------------------------|----------------------------------------------------------------------------------------------------|
| Limit value is under-run<br>again: | <ul> <li>→ Gas input and output valves are closed</li> <li>→ Circulation operation starts automatically</li> </ul> |

### Customer's applications in the inert gas box

# 8.6 Customer's applications in the inert gas box

Additional customer equipment, process materials and processes are only permissible in the course of the proper use of the **MBRAUN** system.

▶ Please heed the information about the safety concept in Chapter 3, Safety.

It is the customer's responsibility to determine the degree of risk of the applications and if necessary to install and apply additional safety equipment and functions.

▶ If necessary, a specific standard operating manual must be created for the conditions on-site.

# 8.7 Additional functions and box equipment (optional)

# 8.7.1 Additional box equipment (optional)

| Designation                                              | Function                                                                              | Separate<br>document item Nr. | See<br>Chap. |
|----------------------------------------------------------|---------------------------------------------------------------------------------------|-------------------------------|--------------|
|                                                          | Box atmosphere:                                                                       |                               |              |
| Particle absorber<br>(various service<br>areas)          | Suctioning of particles from processing in the box                                    | misc.                         | 10 A . ff    |
| Differential pressure sensor                             | Monitoring of the degree of saturation of the particle filter                         | Supplier documentation        | 15           |
| UGP                                                      | Universal measurement device for<br>various gases/solvent vapours                     |                               | 10 Aff       |
| GSU                                                      | Determination of a specific gas mixture (H2O/ O2)                                     |                               | 10 Aff       |
| Quick-purge<br>function                                  | For large-volume boxes/multi-box<br>systems: speeding up of the purging of<br>the box |                               | 8 Aff        |
|                                                          | Box temperature                                                                       |                               |              |
| Box cooling RKI 80-<br>200-300                           | Cooling of the box atmosphere                                                         |                               | 8 C          |
|                                                          | Cooling/heating of process materials                                                  |                               |              |
| Refrigerator/externa<br>Ily-mounted cooling<br>container | Cooling of process materials                                                          |                               | 10 A ff      |
| Vacuum dry cabinet<br>VC20                               | Drying of process materials in a vacuum                                               | Supplier<br>documentation     | 15           |
|                                                          | Cooling of additional equipment                                                       |                               |              |
| Circulation cooler                                       | Cooling of process heat / additional equipment in the box                             |                               |              |
|                                                          | Additional equipment for processes in the box                                         |                               |              |
| Spincoater MB-SC-<br>200                                 | Coating processes semi-conductors - (turning)                                         |                               | 10 A ff      |
| Evaporation<br>systems                                   | Evaporation of substances on a carrier                                                |                               | 10 A ff      |
| Multi-box systems                                        | Allow operation with various processes                                                |                               | 8 B          |

# Additional functions and box equipment (optional)

# 8.7.2 Box safety equipment (optional)

| Designation                              | Function                                                                       | Document item No.      | See<br>Chap. |
|------------------------------------------|--------------------------------------------------------------------------------|------------------------|--------------|
| Over pressure<br>safety valve MB-<br>OSV | Securing of the box pressure; tear securing of the gloves                      |                        | 8 A          |
| Light barrier/curtain                    | Reach-in guard against moving parts in the box                                 | Supplier documentation | 8 Aff        |
| UV protection pane                       | Protection against UV radiation                                                |                        | 8 A ff       |
| Box purge from external source           | For securing inert gas operation in case of error of the circulation operation |                        | 8.5.6        |

| 8 A.1 Oxygen Analyzer MB OX-SE-1   | 2 |
|------------------------------------|---|
| 8 A.1.1 Design overview            | 2 |
| 8 A.1.2 Technical Data             | 3 |
| 8 A.1.3 Connection                 | 3 |
| 8 A.2 Moisture Analyzer MB MO-SE-1 | 4 |
| 8 A.2.1 Design overview            | 4 |
| 8 A.2.2 Technical Data             | 4 |
| 8 A.2.3 Connection                 | 5 |
| 8 A.3 Calibration of measurements  | 5 |

# Oxygen Analyzer MB OX-SE-1

# 8 A Analyzer (Optional)

Applies to systems with optional H2O and/or O2 analyzers:

The following analyzers can be used with the system:

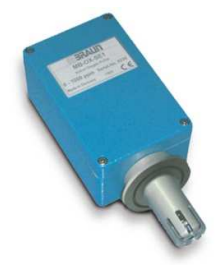

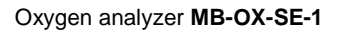

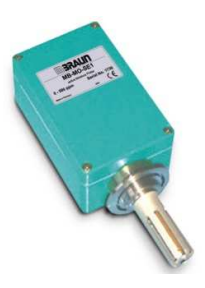

Moisture analyzer MB MO-SE-1

# 8 A.1 Oxygen Analyzer MB OX-SE-1

The MB-OX-SE-1 sensor is designed to control the atmosphere of MBRAUN Systems for residual Oxygen content. The measuring range is 0 to 1000 ppm. The measuring range from 0 - 100 ppm is linear.

The semiconductor sensor made of Zirconium dioxide is specific for oxygen, but because of the high sensor temperature and the catalytic activity of the platinum electrodes of the sensor there are low cross-sensitivities for hydrogen as well as possible reactions with aggressive gaseous substances, that can reduce the operational life of the sensor.

Operating the sensor at oxygen levels of >1000 ppm (e.g. in air) does not damage the sensor element irreversibly, but it should be avoided. If exposed to air, it will take several hours until the sensor will measure low oxygen levels correctly in Inert Gas.

# 8 A.1.1 Design overview

The MB-OX-SE1 consists of the sensor and a box with integrated electronics and a gas-tight DN40-KF clamp flange. The sensor is protected by a protective cage against mechanical damage. The sensor leads are connected to the electronics by a vacuum-tight feed-through. The electronics are contained in an airtight box mounted directly behind the DN40-KF flange.

The electronic measuring equipment is supplied with 24 VDC. It provides a voltage signal of 0-10 VDC proportional to the oxygen concentration.

Via an additional input, the heater of the sensor element is controlled. If the external input is not used, a jumper has to be set at the electronics.

# 8 A.1.2 Technical Data

| Mechanical  | Length over all:            | 190 mm, height 80 mm, depth 58 mm                                                   |
|-------------|-----------------------------|-------------------------------------------------------------------------------------|
|             | Sensor-part:                | length 45 mm, diameter 26 mm                                                        |
|             | Flange:                     | NW 40 KF                                                                            |
|             | Weight:                     | 0.7 kg                                                                              |
| Electrical  | Supply voltage:             | 24 VDC ± 10%                                                                        |
| Environment | Ambient temperature:        | +15 to +27 °C                                                                       |
|             | Pressure:                   | 800 to 1200 mbar<br>(Differential pressure sensor<br>to electronics max. ≈200 mbar) |
| Measuring   | Range:                      | 0 - 1000 ppm oxygen                                                                 |
|             | Sensitivity:                | 10 mV / ppm                                                                         |
|             | Response time (0 - 90 %):   | approx 10 sec (0 - 90 %)                                                            |
|             | Warm-up time:               | 10 min (for < 10 ppm approx. 6 hr)                                                  |
|             | Accuracy <sup>1)</sup> :    | 2 % of displayed value ±1 ppm                                                       |
|             | Drift at 10 ppm:            | < 10 % / year                                                                       |
|             | Sensor life <sup>2)</sup> : | ca. 5 years                                                                         |

1) In clean argon-atmosphere, without interfering gases like H<sub>2</sub>O or CO<sub>2</sub>

2) In absence of reactive gases (contact MBRAUN Service for further advice)

# 8 A.1.3 Connection

The connection for the Oxygen Sensor is made with an RJ45 (8-pole) Socket Connector. The pin layout is shown in the table below.

| Pin-No. | Contact               |
|---------|-----------------------|
| 1       | Supply Ground         |
| 2       | Switching ON/OFF 24 V |
| 3       | Signal Ground         |
| 4       | Lifebit (O2)          |
| 5       | Not Connected         |
| 6       | Signal 0 - +10 V      |
| 7       | Supply +24 V          |
| 8       | Supply Ground         |

## Moisture Analyzer (MB MO-SE-1)

# 8 A.2 Moisture Analyzer (MB MO-SE-1)

The MB-MO-SE1 is designed to control the atmosphere of the **MBRAUN** Systems for residual moisture content. The measuring range is 0 to 500 ppm. The measuring range from 0-50 ppm is linear. Above 500 ppm it is possible to make an estimation of the moisture content of the inert gas atmosphere.

The sensor element is made of specifically printed ceramic. The sensor is coated with totally dehydrated phosphoric acid. Water molecules in the gas are absorbed at the phosphoric acid. The electric current of the sensor electrodes separate the water molecules (electrolysis) into H2 and O2.

The flowing current is a directly measurement for water vapor partial pressure of the measuring gas. The primary signal is amplified and temperature compensated indicated.

### 8 A.2.1 Design overview

The moisture analyzer MB-MO-SE1 consists of the sensor element and a special electronics unit. The sensor is protected by a protective cage against mechanical damage. The sensor leads are connected to the electronics by a vacuum-tight feed-through. The electronics are contained in an airtight box mounted directly to the back of the DN40-KF flange.

Electronics and Sensor Element have been factory-calibrated with certified calibration gases; there are no user-accessible adjustment points.

# 8 A.2.2 Technical Data

| Mechanical  | Length over all:                   | 205 mm, height 80 mm, depth 58 mm                                             |
|-------------|------------------------------------|-------------------------------------------------------------------------------|
|             | Sensor-part:                       | length 42 mm, diameter 14 mm                                                  |
|             | Flange:                            | DN 40 KF                                                                      |
|             | Weight:                            | 0.7 kg                                                                        |
|             | Electrical Supply voltage:         | 24 VDC ±10%                                                                   |
| Environment | Ambient temperature:               | +15 to +27 ℃                                                                  |
|             | Pressure:                          | 800 to 1200 mbar (Differential pressure sensor to electronics max. ≈200 mbar) |
| Measuring   | Range:                             | 0 - 500 ppm moisture                                                          |
|             | Sensitivity:                       | 20 mV / ppm                                                                   |
|             | Response time (0 - 90 %):          | approximately 120 sec. (0 - 90 %)                                             |
|             | Warm-up time:                      | 10 min (for < 10 ppm approx. 6 hr)                                            |
|             | Accuracy <sup>1)</sup> :           |                                                                               |
|             | High precision range (0 - 10 ppm): | better than 5 % of value                                                      |
|             | Wide range (10 - 100 ppm):         | better than 20 % of value                                                     |
|             | Drift at 10 ppm                    | < 10% / year                                                                  |
|             | Sensor life <sup>2)</sup> :        | ca. 5 years                                                                   |

1) without interfering gases like NH3

2) with regular maintenance

# 8 A.2.3 Connection

The connection for the Moisture Sensor is made with an RJ45 (8-pole) Socket Connector. The pin layout is shown in the table below.

| Pin-No. | Contact               |
|---------|-----------------------|
| 1       | Supply Ground         |
| 2       | Switching ON/OFF 24 V |
| 3       | Signal Ground         |
| 4       | Not Connected         |
| 5       | Live bit (H2O)        |
| 6       | Signal 0 - +10 V      |
| 7       | Supply +24 V          |
| 8       | Supply Ground         |

# 8 A.3 Calibration of measurements

As default, MBRAUN-measurements are calibrated before delivering.

It is recommanded to calibrate the measurements yearly by MBRAUN-specialists. Please, contact the service of MBRAUN.

In case of dysfunction, send the measurement unopened and complete to the service of MBRAUN. On request, analyzers are available as return parts. Ask MBRAUN.

Using Oxygen and moisture analyzer: see chapter Inertgas box.

Cleaning moisture sensors: see chapter 12, Inspection and maintenance

Calibration of measurements

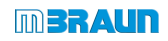

| 9.1        | Intro                                                                       | duction                                                                                                    | 9-2                                                          |
|------------|-----------------------------------------------------------------------------|----------------------------------------------------------------------------------------------------|--------------------------------------------------------------|
|            | 9.1.1                                                                       | Basic rules                                                                                                    | 9-2                                                          |
| 9.2        | Safe                                                                        | antechamber processes                                                                                                    | 9-3                                                          |
|            | 9.2.1                                                                       | Antechamber doors and antechamber atmosphere                                                                                                    | 9-5                                                          |
| 9.3        | Oper                                                                        | ating the vacuum pump, antechamber doors and tray                                                                                                    | 9-6                                                          |
|            | 9.3.1                                                                       | Notes about the vacuum pump                                                                                                    | 9-6                                                          |
|            | 9.3.2                                                                       | Notes for the door operation                                                                                                    | 9-7                                                          |
|            | 9.3.3                                                                       | Operation of mini-antechamber                                                                                                    | 9-8                                                          |
|            | 9.3.4                                                                       | Operating doors on the round antechamber                                                                                                    | 9-9                                                          |
|            | 9.3.5                                                                       | Operating locking of the antechamber doors (optional)                                                                                                    | 9-10                                                         |
|            | 9.3.6                                                                       | Loading antechamber tray                                                                                                    | 9-11                                                         |
| 9.4        | Ante                                                                        | chamber processes: manual operation                                                                                                    | 9-12                                                         |
|            | 9.4.1                                                                       | Loading into the box using the example mini-antechamber                                                                                                    | 9-12                                                         |
|            | 012                                                                         | I Inloading material from the box                                                                                                    | 9-14                                                         |
|            | 9.4.2                                                                       |                                                                                                    |                                                              |
| 9.5        | Ante                                                                        | chamber processes: PLC-controlled                                                                                                    | 9-16                                                         |
| 9.5        | 9.4.2<br>Ante<br>9.5.1                                                      | chamber processes: PLC-controlled<br>Overview of antechamber screens                                                                                                    |                                                              |
| 9.5        | 9.4.2<br>Ante<br>9.5.1<br>9.5.2                                             | chamber processes: PLC-controlled<br>Overview of antechamber screens<br>Description of antechamber screens                                                                                                    | <b>9-16</b><br>                                              |
| 9.5        | 9.4.2<br>Ante<br>9.5.1<br>9.5.2<br>9.5.3                                    | chamber processes: PLC-controlled<br>Overview of antechamber screens<br>Description of antechamber screens<br>Transfer in                                                                                                    | 9-16<br>                                                     |
| 9.5        | 9.4.2<br>Ante<br>9.5.1<br>9.5.2<br>9.5.3<br>9.5.4                           | Chamber processes: PLC-controlled<br>Overview of antechamber screens<br>Description of antechamber screens<br>Transfer in<br>Transfer out                                                                                              | 9-16<br>                                                     |
| 9.5<br>9.6 | 9.4.2<br>Ante<br>9.5.1<br>9.5.2<br>9.5.3<br>9.5.4<br>Addi                   | chamber processes: PLC-controlled<br>Overview of antechamber screens<br>Description of antechamber screens<br>Transfer in<br>Transfer out<br>tional equipment and functions (optional)                                                 | 9-16<br>9-16<br>9-17<br>9-21<br>9-25<br>9-26                 |
| 9.5<br>9.6 | 9.4.2<br>Ante<br>9.5.1<br>9.5.2<br>9.5.3<br>9.5.4<br>Addi<br>9.6.1          | chamber processes: PLC-controlled<br>Overview of antechamber screens<br>Description of antechamber screens<br>Transfer in<br>Transfer out<br>tional equipment and functions (optional)<br>Additional functions                         | 9-16<br>9-16<br>9-17<br>9-21<br>9-25<br>9-26<br>9-26         |
| 9.5<br>9.6 | 9.4.2<br>Ante<br>9.5.1<br>9.5.2<br>9.5.3<br>9.5.4<br>Addi<br>9.6.1<br>9.6.2 | chamber processes: PLC-controlled<br>Overview of antechamber screens<br>Description of antechamber screens<br>Transfer in<br>Transfer out<br>tional equipment and functions (optional)<br>Additional functions<br>Additional equipment | 9-16<br>9-16<br>9-17<br>9-21<br>9-25<br>9-26<br>9-26<br>9-26 |

### Introduction

# 9 Operation of the Antechamber

The structure and functions of the antechamber are described in Chapter 2 System components. *See Chap. 2.4.* 

# 9.1 Introduction

This operating manual describes the safe handling of antechamber processes.

- Chapter 9.3 shows the mechanical operation aspects of vacuum pump, door locking and antechamber tray.
- The manual operation of an antechamber process is depicted in exemplary fashion in *Chap.* 9.4 using the mini-antechamber (150 mm) for the understanding of the principle of an antechamber process.
- *Chap. 9.5* shows the operation of PLC-controlled antechamber processes using the touch panel.
- Chap. 9.6 provides an overview of optional additional equipment and functions.

### 9.1.1 Basic rules

The quality and degree of safety of the antechamber processes depend on adherence to the operating steps described in this operating manual and the type of process materials used.

#### Basic rules for performing antechamber processes

- Always ensure good ventilation of the room
- Never open the inner and outer antechamber doors at the same time

Before opening the inner antechamber door:

Equalize the antechamber atmosphere to the inert box atmosphere: Always perform the required evacuation and refilling cycles and follow the action instructions for performing antechamber processes.

Always follow the specific safety instructions in Chap. 9.2.

# 9.2 Safe antechamber processes

#### Standard systems for product protection

Standard antechamber processes are designed for product protection for normal operating conditions with use of process materials in category 0 or 1 *(see Chapter 3 Safety concept and proper use).* 

#### Use of hazardous process materials (category IV and EX)

If processes/process materials with specific risks are used,

- that are sensitive, toxic or very flammable
- or emit in some other way (such as radioactivity)

In these cases, additional safety equipment and/or functions for antechamber processes are required.

- Follow the instructions in the basic safety chapter for the classification and evaluation of substances (Chapter 3).
- ► If necessary, ensure the use of the required additional equipment!
- In case of questions, please contact MBRAUN SERVICE.

#### Antechamber processes

#### 

Incorrect operation of the antechamber processes can compromise the health of the operator. The oxygen of the ambient air can damage process material.

- Always follow the instructions in this operating manual
- If necessary, use additional safety equipment and functions and personal protective equipment (PPE)
- ▶ If necessary, follow your operation-specific standard flow plan

### Safe antechamber processes

#### Transport containers

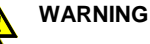

Risk of explosion or implosion from transport containers that are not vacuum-suitable. Depending on the process materials used, there can be additional risks for people.

- With transport containers with gas-like or liquid content (e.g. bottles and containers): note that they must stand up to the pressure changes during evacuation/refilling of the antechamber
- ▶ Do not evacuate liquids below their vapour pressure at the given temperature.
- ▶ If necessary, use vacuum-suitable transport containers.

#### NOTICE

Ambient air trapped in transport containers causes contamination of the box atmosphere.

There can be damage to process materials, which depending on the type of materials can cause unexpected risks.

- ▶ Open closed containers (boxes, bottles, etc.) insofar as possible before loading
- Always provide transport containers with required stickers and warning labels.

# 9.2.1 Antechamber doors and antechamber atmosphere

## 9.2.1.1 Loading

#### NOTICE

Oxygen and moisture in the ambient air contaminate the box atmosphere and can trigger unexpected reactions and do damage to process materials. Measurement instruments can be damaged.

- Adhere to on-site conditions
- Never open the inner and outer antechamber doors at the same time
- > Never open the inner antechamber door if the antechamber is filled with ambient air.

Before opening the antechamber inner door:

Always match the antechamber atmosphere to the highly-pure atmosphere in the box through several cycles of evacuation/refilling of the antechamber with working gas.

# 9.2.1.2 Unloading

#### Unloading cycle in standard systems:

After closing the inner antechamber door, the outer antechamber door can be opened. The inert box atmosphere that has penetrated the mini- and round antechambers may escape into the room (see section 9.4.2).

Please note: Only allowed with the use of non-toxic gases and process materials! (See Chap. 3 Safety).

# 9.2.1.3 After completing an antechamber process

#### 

Health hazard and/or risk to process materials in case of open antechamber doors.

After completing an antechamber process:

Always make sure that the outer and inner door of the antechamber are closed.

### Operating the vacuum pump, antechamber doors and tray

# 9.3 Operating the vacuum pump, antechamber doors and tray

Before the operation of the antechamber processes is described, this section provides an overview of prerequisites for operation of the vacuum antechamber, the antechamber doors and the antechamber tray.

### 9.3.1 Notes about the vacuum pump

#### Exhaust / exhaust air

**MBRAUN** recommends connecting the exhaust system of the vacuum pump to an in-house exhaust system.

#### Switching on/off

Before starting the antechamber processes

- Switch on the vacuum pump

#### System with a single vacuum pump (VPG)

The vacuum pump is primarily used for box pressure regulation, its second priority is for evacuation processes of the antechamber (*cf. Section 9.5 PLC-controlled antechamber processes*).

In case of very frequent antechamber processes, **MBRAUN** recommends using a separate vacuum pump for antechamber processes.

#### System with a separate vacuum pump for antechamber processes (VP)

If the vacuum pump is no longer needed:

► Switch off vacuum pump on the touch panel → The pump is switched on again automatically for the next evacuation/refill cycle.

#### 2-antechamber system and VP

If two antechambers use a single vacuum pump:

Only one of the antechambers at a time can run through an automatic cycle or be evacuated manually. The first activated antechamber takes priority.

#### ECO-Mode (optional)

in ECO-Mode the vacuum pump is switched down at a defined point in time. See special chapter 6 A (optional).

# 9.3.2 Notes for the door operation

#### Damage to the antechamber door in case of incorrect operation

An evacuated antechamber under vacuum cannot be opened. With an attempt to open an evacuated antechamber, the door locking mechanism can be damaged.

#### Door seals

Dirt. solvents and foreign bodies can damage the door seals and door mechanism.

Make sure that the door and the door seals are free of dirt and objects before you close the antechamber door.

Check the seals regularly to make sure they are tight

#### Risk of crushing in case of improper operation

Keep your hands away from the antechamber door area.

Operating the vacuum pump, antechamber doors and tray

# 9.3.3 Operation of mini-antechamber

### 9.3.3.1 Operating doors of the mini-antechamber

The mini-antechamber is equipped with a manually-activated lever locking mechanism.

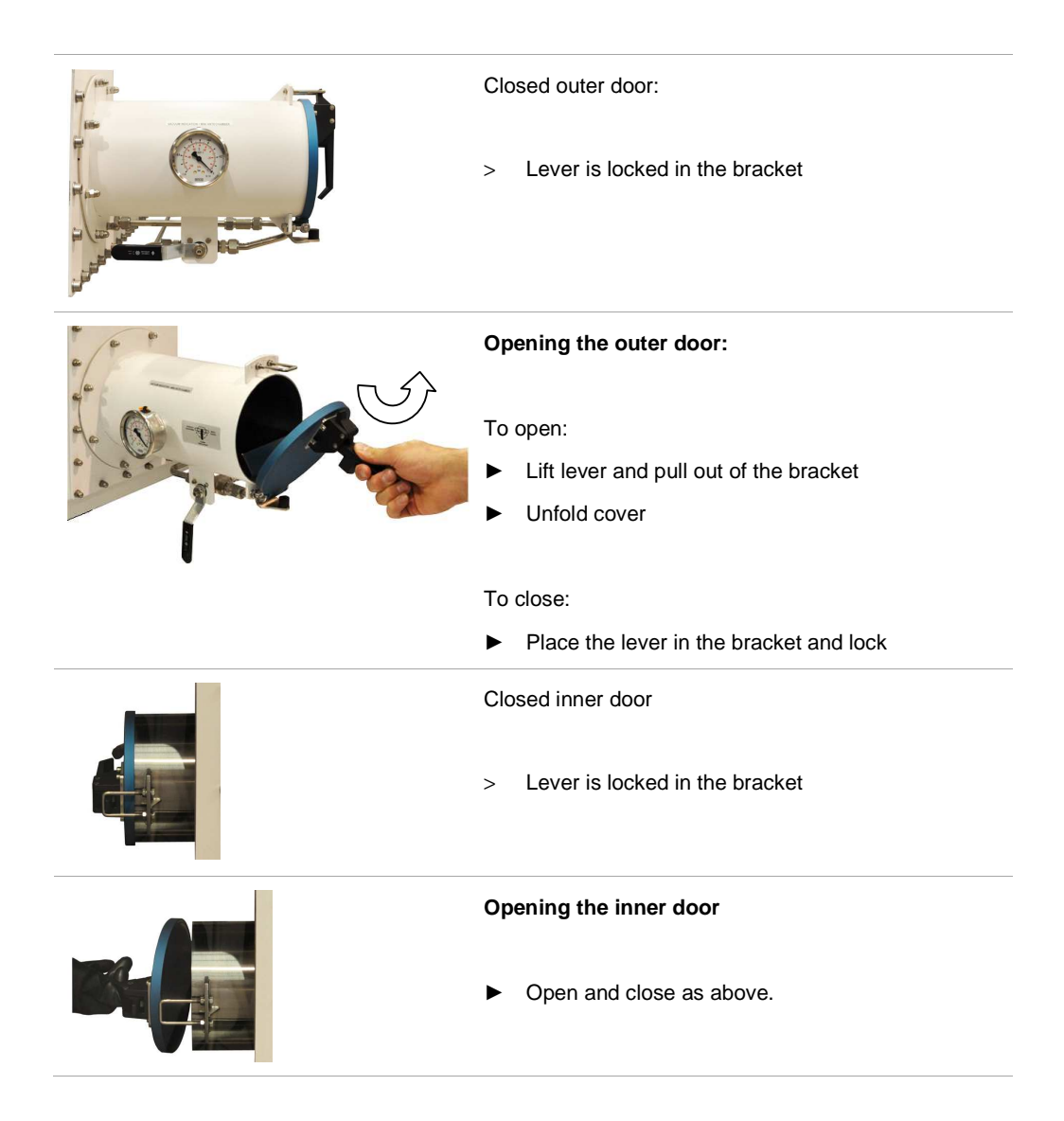

#### 9.3.4 Operating doors on the round antechamber

The door on the round antechamber is equipped with a gas pressure spring for lifting and lowering the antechamber door.

#### NOTICE

Material damage in case of improper handling!

- Perform the swivel movement of the doors for lifting/lower the doors without force ►
- Do not overload the lifting mechanism ►

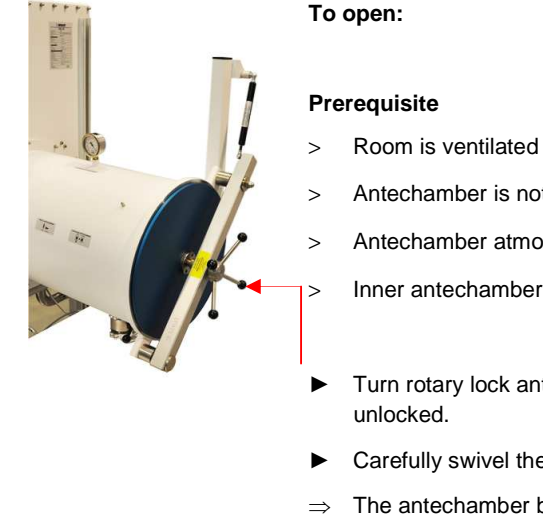

- Antechamber is not under pressure
- Antechamber atmosphere is not contaminated
- Inner antechamber door is closed
- Turn rotary lock anti-clockwise until the door is completely
- Carefully swivel the antechamber door upwards:
- The antechamber bracket holds the door in the open position.

#### To close:

Lower the door and position in front of the antechamber entrance. ►

#### Note

Activate rotary lock carefully. A too-strong overturning of the lock can damage the seals on the antechamber door.

Turn the rotary lock clockwise until the door is locked. ►

1.4

## Operating the vacuum pump, antechamber doors and tray

### 9.3.5 Operating locking of the antechamber doors (optional)

The antechamber can be equipped with an antechamber lock in order to prevent the simultaneous opening of the inner and outer doors.

Before opening the antechamber door:

Make sure that the lock is released before you try to open an antechamber door.

#### Locked antechamber door

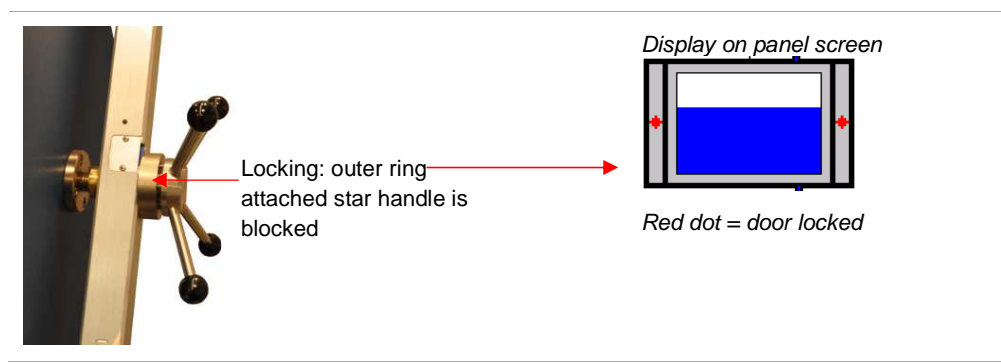

Released antechamber door

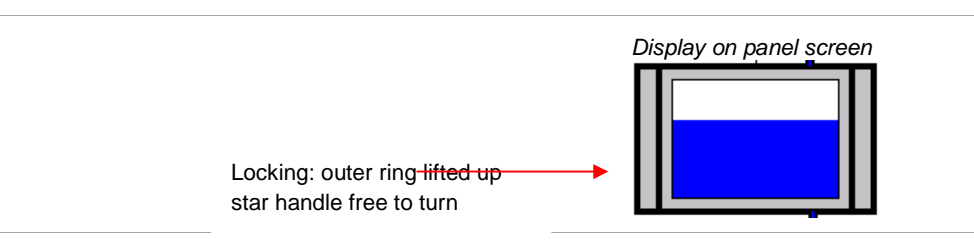

# 9.3.6 Loading antechamber tray

### Prerequisites

| Loading:   | > | Inner door is closed | ► | Open outer door |
|------------|---|----------------------|---|-----------------|
| Unloading: | > | Outer door is closed | ► | Open inner door |

#### Material preparation

- Make sure that the packaging/containers are vacuum-suitable
- ▶ If necessary, place material in vacuum-suitable containers that can be sealed
- ► Open closed containers (boxes, bottles, etc.) insofar as possible before loading

#### Loading

| If no tray is available:                         | <ul> <li>Bring the material directly into the<br/>antechamber</li> </ul>                                                     |
|--------------------------------------------------|----------------------------------------------------------------------------------------------------|
|                                                  | <ul> <li>Make sure that no foreign bodies prevent<br/>the closing of the antechamber door</li> </ul>                         |
|                                                  | Loading:                                                                                                    |
|                                                  | • Close the outer door of the antechamber.                                                                                   |
|                                                  | Unloading:                                                                                                    |
|                                                  | Close the inner door of the antechamber.                                                                                     |
|                                                  | Start the antechamber process (see below)                                                                                    |
| If a tray is available: procedure as before and: | remove tray, place material on it, then push<br>tray plus material into the antechamber.                                     |
|                                                  | Optional for pneumatic doors:                                                                                                |
|                                                  | Sensor below the tray is activated if the tray is pushed into the starting position $\rightarrow$ Door mechanism is released |
|                                                  | Regard the activation light.                                                                                                 |

# Antechamber processes: manual operation

# 9.4 Antechamber processes: manual operation

# 9.4.1 Loading into the box using the example mini-antechamber

| Step | Status of<br>doors                    | Status of atmosphere of box / antechamber (AC) | Status<br>antechamber<br>pressure | Status<br>manual valve | ► Action                                                                                                 | Fig Mini-<br>antechamber |
|------|---------------------------------------|------------------------------------------------|-----------------------------------|------------------------|----------------------------------------------------------------------------------------------------|--------------------------|
| 1    | Inside<br>CLOSED<br>Outside<br>OPEN   | H H                                            | Atm                               | CLOSED                 | - Unlock cover<br>- Open cover.                                                                          |                          |
| 2    | Inside<br>CLOSED<br>Outside<br>OPEN   | Material                                       | Atm                               | CLOSED                 | <ul> <li>Pull out tray</li> <li>Place material on tray +</li> <li>insert into the antechamber</li> </ul> |                          |
| 3    | Inside<br>CLOSED<br>Outside<br>OPEN   | Material                                       | Atm                               | CLOSED                 | Locking the outer<br>door:<br>- Close cover.<br>- Lock cover.                                            | Com Com                  |
| 4    | Inside<br>CLOSED<br>Outside<br>CLOSED | Material                                       | Vacuum-<br>0.9 to -<br>1.0 bar    | EVAK                   | Evacuation                                                                                               |                          |
| 5    | Inside<br>CLOSED<br>Outside<br>CLOSED | Material                                       | > Atm<br>≤-0.4 bar.               | Refilling              | Refilling from the boxoptional:from external gas source                                                  |                          |

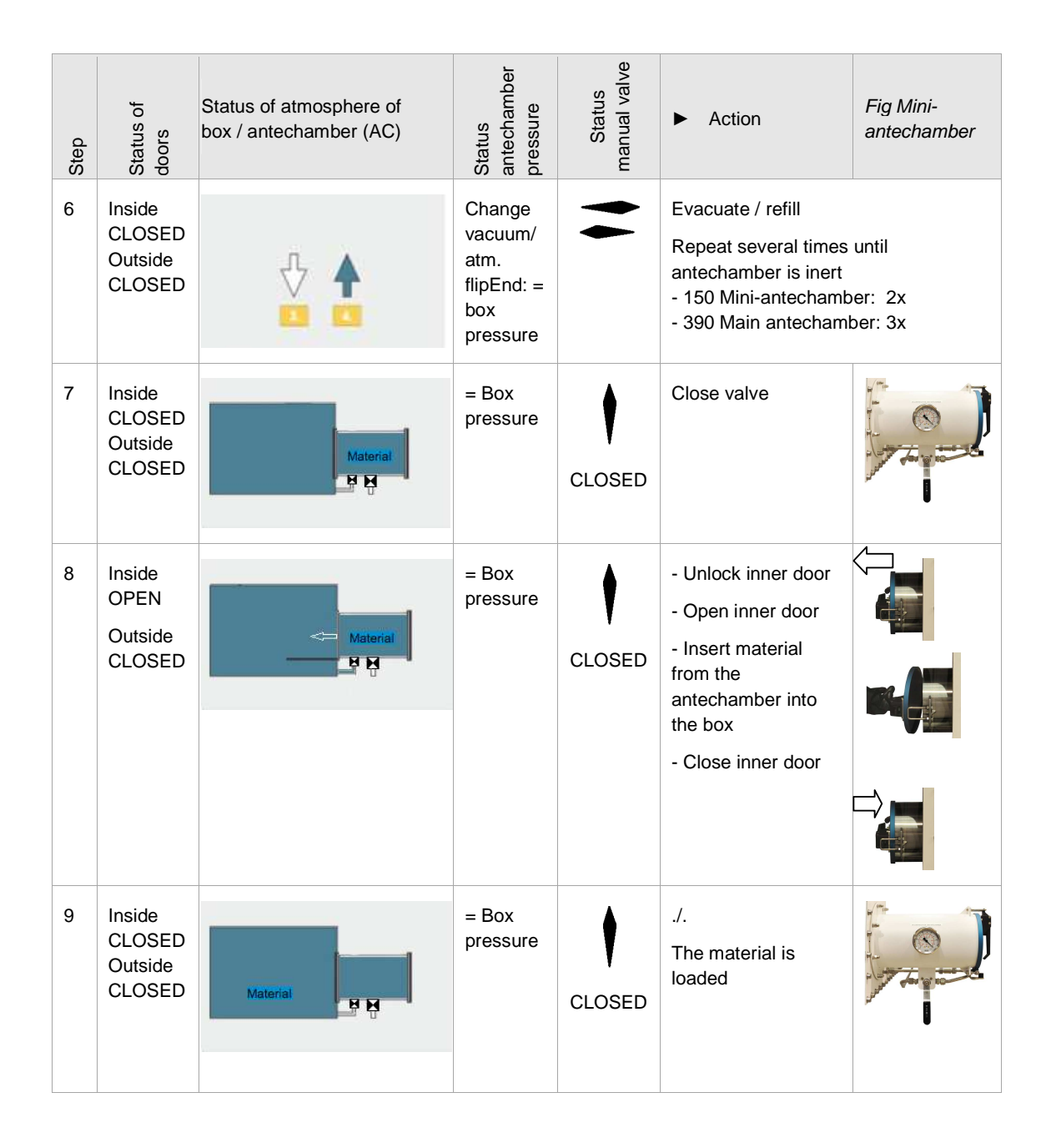

### Antechamber processes: manual operation

# 9.4.2 Unloading material from the box

If the outer antechamber door was open, the inner walls may be moist. To prevent this,
 MBRAUN recommends performing an evacuation and refilling procedure after opening the outer antechamber door.

| Step | Status of doors                              | Status of atmosphere                               | Status<br>antechamber<br>pressure                          | Status<br>manual valve | ► Action                                                                                                    | Example of mini-<br>antechamber                                                |
|------|----------------------------------------------|----------------------------------------------------|------------------------------------------------------------|------------------------|----------------------------------------------------------------------------------------------------|--------------------------------------------------------------------------------|
| 1    | Inner door<br>CLOSED<br>Outer door<br>CLOSED | Material                                           | check<br>whether<br>= Box<br>pressure                      | CLOSED                 | Check: is the<br>antechamber<br>inert? – No $\rightarrow$<br>step 2 Yes $\rightarrow$<br>step 3                            |                                                                                |
| (2)  | Inner door<br>CLOSED<br>Outer door<br>CLOSED | optional if antechamber<br>atmosphere is not inert | Vacuum /<br>Box<br>pressure<br>final: =<br>Box<br>pressure | -                      | Evacuate / refill<br>Repeat several tin<br>antechamber atmo<br>the box atmosphe<br>- 150 Mini-antecha<br>- 390 Main antech | nes until the<br>osphere matches<br>re (it is inert)<br>amber: 2x<br>amber: 3x |
| 3    | Outer door<br>CLOSED<br>Inner door<br>CLOSED | Material                                           | = Box<br>pressure                                          | CLOSED                 | <ul> <li>/ - The antechamber is inert:</li> <li>Open inner door</li> </ul>                                                 |                                                                                |
| 4    | Outer door<br>CLOSED<br>Inner door<br>OPEN   | Material 👄                                         | = Box<br>pressure                                          | CLOSED                 | <ul> <li>Place material<br/>in the<br/>antechamber</li> <li>Close inner<br/>door</li> </ul>                                |                                                                                |
| 5    | Inner door<br>CLOSED<br>Outer door<br>CLOSED | Material                                           | = Box<br>pressure                                          | CLOSED                 | <i>Optional:</i><br>Perform step (6)<br>–<br>Standard:<br>continue with<br>step 7                                          |                                                                                |

| Step | Status of doors                              | Status of atmosphere                 | Status<br>antechamber<br>pressure | Status<br>manual valve | ► Action                                                                                                    | Example of mini-<br>antechamber |
|------|----------------------------------------------|--------------------------------------|-----------------------------------|------------------------|----------------------------------------------------------------------------------------------------|---------------------------------|
| (6)  | Inner door<br>CLOSED<br>Outer door<br>CLOSED | Optional:<br>Refill with ambient air | = Box<br>pressure                 | CLOSED                 | if necessary, evac<br>ambient air<br>End: = atmosphere                                                             | e pressure                      |
| 7    | Inner door<br>CLOSED<br>Outer door<br>CLOSED | Standard                             | =<br>Atm.pres<br>sure             | ¢                      | - Open outer<br>door                                                                                               |                                 |
| 8    | Inner door<br>CLOSED<br>Outer door<br>OPEN   |                                      | =<br>Atm.pres<br>sure             | CLOSED                 | <ul> <li>Remove<br/>material from<br/>the<br/>antechamber</li> <li>Close outer<br/>antechamber<br/>door</li> </ul> |                                 |

### Antechamber processes: PLC-controlled

# 9.5 Antechamber processes: PLC-controlled

### 9.5.1 Overview of antechamber screens

#### Antechamber 1 screen

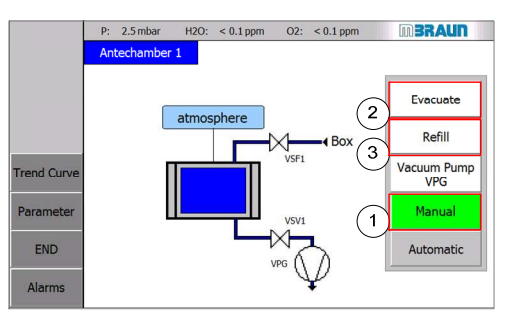

#### Antechamber 1 screen

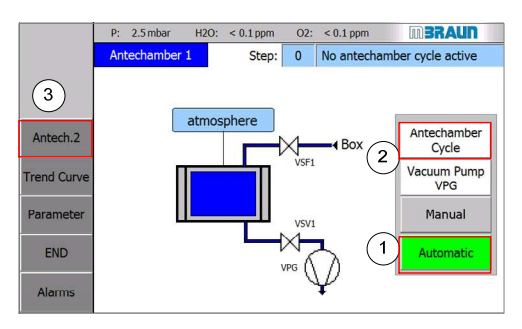

#### Antechamber 1 Parameters screen

|        | P: 2,5 mbar H2O: < 0,1 ppm O2: | < 0,1 ppm            |
|--------|--------------------------------|----------------------|
|        | Parameter Antechamber 1        |                      |
|        | Intermediate refilling level   | 400 mbar •           |
|        | Setpoint vacuum leaktest       | 5x10-1 mbar •        |
|        | Setpoint endvacuum             | 5x10-1 mbar •        |
|        | Pumping / refilling cycles     | 1                    |
| BACK   | Max. evacuation time [min]     | 5                    |
| END    | Max. leakrate [step value]     | 3                    |
| Alarma | Lock inner door after [h]      | Option not available |

#### Antechamber 1 Trend Curve screen

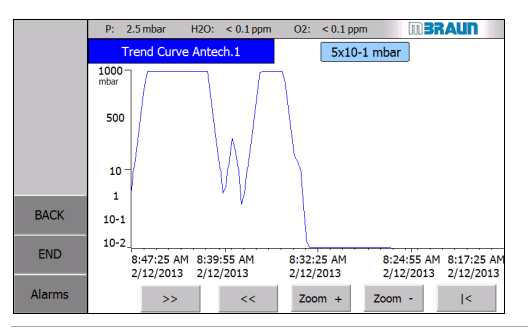

#### 01601-1

Example: antechamber in manual operation

- (1) Manual operation with functions
- (2) Evacuation
- (3) Refilling

#### 01601-2

Optional automatic operation:

- (1) Automatic
- (2) Function Antechamber Cycle
- (3) Second Antechamber: call up with navigation button Antech. 2

01600-1

### After touching the button

#### Parameter

Parameter adjustments for automatic operation

#### 01602

Navigation: Antechamber 1 screen:

Call up trend curve

 Touch navigation button Trend Curve

# 9.5.2 Description of antechamber screens

### 9.5.2.1 Antechamber screen

The antechamber screen indicates the status of the antechamber processes.

The antechamber processes are activated and deactivated with the function keys

| Antechamber 1 so                                           | reen                                                      |                                                                     | 016                                                            | 01-2                                                                            |
|------------------------------------------------------------|-----------------------------------------------------------|---------------------------------------------------------------------|----------------------------------------------------------------|---------------------------------------------------------------------------------|
| P: 2.5 n<br>Antecha                                        | nbar H2O: < 0.1 ppm O2: < 0.1 pj<br>mber 1 Step: 0 No ant | echamber cycle activ                                                | Exa<br>opei                                                    | mple: automatic<br>ration (optional)                                            |
| 2<br>Antech.2<br>Trend Curve<br>Parameter<br>END<br>Alarms | atmosphere<br>VSF1<br>Bo<br>VSV1<br>VSV1                  | x Antechamber<br>Cycle<br>Vacuum Pump<br>VPG<br>Manual<br>Automatic | <ol> <li>(1)</li> <li>(2)</li> <li>(3)</li> <li>(4)</li> </ol> | Status line<br>Navigation buttons<br>Display pictogram<br>Function button field |
| Antechamber 1                                              | Step: 0 No antech                                         | amber cycle active                                                  | (1)                                                            | Status line                                                                     |
| Only in the autom<br>Display of the step                   | atic antechamber process:<br>os in the automatic antecha  | Imber process                                                       |                                                                |                                                                                 |
| Antech.2                                                   | Key calls up the "Antecha<br>systems with 2 antecham      | mber 2" screen (for<br>bers)                                        | (2)                                                            | Navigation                                                                      |
| Trend Curve                                                | Button calls up the "Trenc<br>(see 9.5.2.3)               | I Curve" screen                                                     |                                                                |                                                                                 |
| Parameter                                                  | Button calls up the "Parar 9.5.2.2)                       | neters" screen <i>(see</i>                                          |                                                                |                                                                                 |
| END                                                        | back to the "Start screen"                                |                                                                     |                                                                |                                                                                 |
| The pressure of the pressure sensors.                      | e automatic antechamber                                   | is measured with                                                    | (3)                                                            | Pictograms:pressure indicator                                                   |
| The current value                                          | is displayed in the light blu<br>560 mbar                 | e field:                                                            | Note<br>If the<br>with                                         | e:<br>e system is equipped<br>just one manometer, no                            |
| The antechamber<br>the lower the pres<br>height.           | pressure is displayed grap<br>sure in the antechamber, tl | hically as a blue bar:<br>ne lower the bar                          | valu<br>pane                                                   | es appear on the touch<br>el                                                    |

# Antechamber processes: PLC-controlled

| H Box                                   |                                                                                                    | Cont. (3)                                                    |
|-----------------------------------------|----------------------------------------------------------------------------------------------------|--------------------------------------------------------------|
|                                         |                                                                                                    | Status indicator                                             |
| VSV1                                    |                                                                                                    | - Valves (input/output)                                      |
|                                         | VSVI                                                                                                    | - Vacuum pump                                                |
| The antechamber pr<br>function buttons. | rocesses are activated/deactivated with the                                                                                              | (4) Function<br>button/antechamber<br>status indicator field |
| Evacuate                                | In manual operation:<br>evacuation of the antechamber function                                                                           |                                                              |
| Refill                                  | In manual operation:<br>refilling of the antechamber function                                                                            | _                                                            |
| Antechamber<br>Cycle                    | In automatic operation:<br>Antechamber cycle function:<br>Automatic flow of the evacuate/refill cycle                                    | _                                                            |
|                                         | Change between the modes:                                                                                                    | _                                                            |
|                                         | Manual operation and automatic operation                                                                                                 |                                                              |
| Manual<br>Automatic                     | In manual operation:<br>release of the evacuate – refill buttons<br>In automatic operation: release of the<br>"Antechamber cycle" button |                                                              |
| Vacuum Pump<br>VPG                      | Vacuum pump                                                                                                    |                                                              |
|                                         | Here: vacuum pump gas purifier                                                                                                    |                                                              |
|                                         | Optional: additional pump VP                                                                                                    |                                                              |

# 9.5.2.2 Antechamber parameters

#### Antechamber 1 Parameters

|      | P: 2,5 mbar H2O: < 0,1 ppm O2: | < 0,1 ppm            |  |  |  |  |  |  |  |
|------|--------------------------------|----------------------|--|--|--|--|--|--|--|
|      | Parameter Antechamber 1        |                      |  |  |  |  |  |  |  |
|      | Intermediate refilling level   | 400 mbar ·           |  |  |  |  |  |  |  |
|      | Setpoint vacuum leaktest       | 5x10-1 mbar -        |  |  |  |  |  |  |  |
|      | Setpoint endvacuum             | 5x10-1 mbar •        |  |  |  |  |  |  |  |
|      | Pumping / refilling cycles     | 1                    |  |  |  |  |  |  |  |
| BACK | Max. evacuation time [min]     | 5                    |  |  |  |  |  |  |  |
| END  | Max. leakrate [step value]     | 3                    |  |  |  |  |  |  |  |
| 1    | Lock inner door after [h]      | Option not available |  |  |  |  |  |  |  |

# 01600-1

Automatic antechamber parameters

Optional: display of parameters locking of inner door

The parameters are pre-set by MBRAUN and can be adapted if necessary.

| Description                                                                                                    | MBRAUN<br>setting | Unit |        |     | Customer setting |     |
|----------------------------------------------------------------------------------------------------|-------------------|------|--------|-----|------------------|-----|
|                                                                                                    |                   |      | min    | max | min              | max |
| Threshold value intermediate refill<br>Value for the pressure up to which the<br>antechamber is filled between two<br>evacuation steps.                                                                        | 400               | mbar | 1x10-2 | 50  |                  |     |
| Threshold value vacuum leak test<br>Target value for the vacuum leak test.                                                                                                    | 5x10-1            | mbar | 1x10-2 | 10  |                  |     |
| Threshold value final vacuum<br>Target value for the pressure at which<br>the evacuation ends.                                                                                                    | 5x10-1            | mbar | 1x10-2 | 10  |                  |     |
| Number of pump refill cycles<br>Number of pump evacuation/refill<br>cycles                                                                                                    | 1                 | Х    | 1      | 10  |                  |     |
| Maximum evacuation time [min]<br>Period in which the value for<br>"Threshold value vacuum leak test"<br>must be reached. In case of error, the<br>cycle is stopped and the message<br>"Time exceeded" appears. | 5                 |      | 1      | 10  |                  |     |

# Antechamber processes: PLC-controlled

| Description                                                                                                    | MBRAUN<br>setting                        | Unit | min | max | Customer<br>setting<br>min max |  |
|----------------------------------------------------------------------------------------------------|------------------------------------------|------|-----|-----|--------------------------------|--|
| Maximum leakage rate [steps]<br>Value for the maximum permissible<br>pressure increase during the two<br>steps of the vacuum leak tightness<br>test in a defined time period.<br>Example:2x10-1 mbar to 4x10-1 mbar<br>If the parameter value is reached, the<br>process is stopped and the message | 3                                        |      | 1   | 10  |                                |  |
| "Antechamber leaks" is displayed.                                                                                                    |                                          |      |     |     |                                |  |
| Lock inner door after [h]                                                                                                    | Default: 60                              | н    | 1   | 999 |                                |  |
| Optional for cover locking: if the<br>antechamber is not used for a longer<br>time, the inner door can be locked<br>after an adjustable time in order to<br>secure the purity of the box<br>atmosphere.                                                                                             | Value 0 =<br>function<br>deactivate<br>d |      |     |     |                                |  |

# 9.5.2.3 Trend displays for the antechamber

The trend display represents the pressure of the antechamber over the course of time.

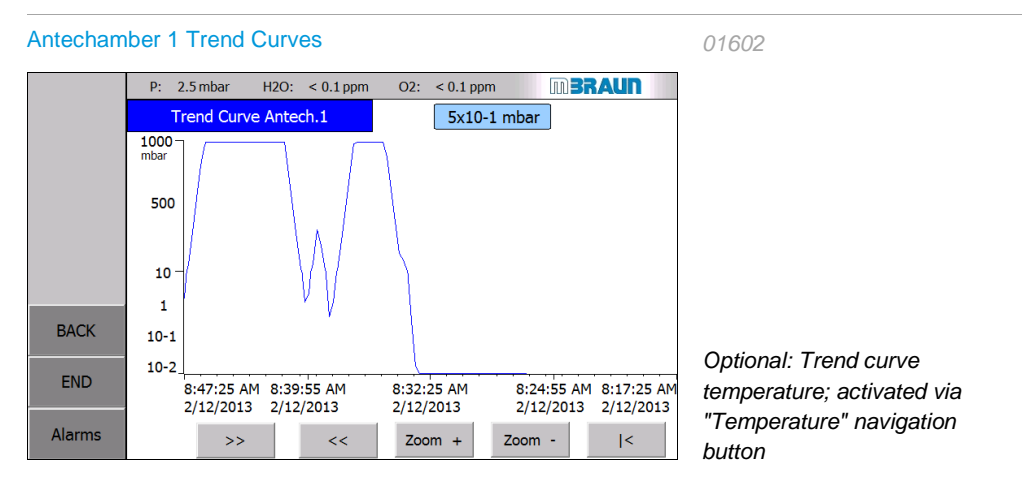

# 9.5.3 Transfer in

### 9.5.3.1 Preparations

The antechamber atmosphere is prepared for the loading and unloading of materials through evacuation and refilling with inert gas and ambient air. Parameters are pre-set for the PLC-controlled processes (see above). The processes are activated on the touch panel

# 9.5.3.2 Manual operation: evacuation and refilling

The antechamber functions "evacuation" and "refilling" are started and stopped manually with a button on the touch panel.

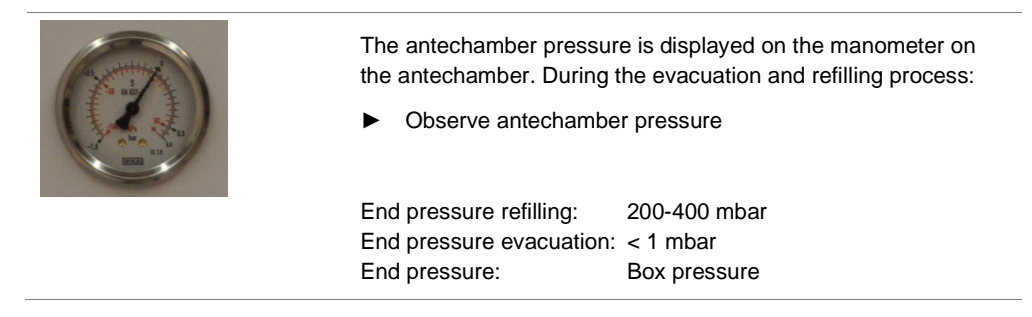

#### Prerequisite

| Antechamber doors | > Both antechamber doors are closed                                   |
|-------------------|-----------------------------------------------------------------------|
| $\mathbf{Q}$      | The vacuum pump is switched on automatically at the evacuation start. |
| Vacuum Pump       | With an additional vacuum pump:                                       |
| VPG               | If necessary switch on: on Functions 2 or Antechamber 1 screen        |
|                   | <ul> <li>Touch button Vacuum pump VPG</li> </ul>                      |
| Manual            | Activate "manual operation" operating mode                            |
| Manual            | Touch button Manual                                                   |
|                   | $\rightarrow~$ The colour of the button changes from GREY to GREEN    |
|                   | $\rightarrow$ The Evacuate and Refill buttons are released            |

## Antechamber processes: PLC-controlled

| Antechamber 1 - manual operation screen                                                               | 01601-1                                                           |                                                                                                    |
|----------------------------------------------------------------------------------------------------|-------------------------------------------------------------------|----------------------------------------------------------------------------------------------------|
| P: 2.5mbar H2O: < 0.1 ppm O2: < 0.1 ppm<br>Antechamber 1<br>Trend Curve<br>Parameter<br>END<br>Alarms | Evacuate<br>Refill<br>Vacuum Pump<br>VPG<br>Handmode<br>Automatic | <ul> <li>Status:</li> <li>Manual operation switched on:</li> <li>→ The "Evacuate" and "Refill" buttons are released</li> <li>→ The automatic mode is locked</li> </ul> |

### Evacuation and refilling cycle:

| Evacuate    | To evacuate:                                                                                |  |  |
|-------------|---------------------------------------------------------------------------------------------|--|--|
|             | Touch button Evacuate                                                                       |  |  |
|             | Evacuate until antechamber pressure < 1 mbar                                                |  |  |
| Refill      | To refill:                                                                                  |  |  |
| Refill      | ► Touch button Refill                                                                       |  |  |
|             | <ul> <li>Intermediate refilling up to antechamber pressure 200</li> <li>400 mbar</li> </ul> |  |  |
| Repeat 3 x: | Evacuate cycle execute refilling 3 x                                                        |  |  |
| Then:       | Refill up to box pressure                                                                   |  |  |
|             | Close refill valve: touch button Refill again                                               |  |  |
|             |                                                                                             |  |  |

#### Door operation after evacuation -- refilling

After completing the evacuation and refill process and reaching the target pressure, one door apiece (inside or outside) can be opened.

| When loading:  | > | Reaching of the box pressure: | • | Open inner door |
|----------------|---|-------------------------------|---|-----------------|
| When unloading | > | Atmosphere pressure:          | ► | Open outer door |

### Please note:

The refilling of the antechamber in manual operation is limited to 10 minutes; after that, the function switches off automatically.

- $\rightarrow~$  the "Refill" function can be switched on again
- $\rightarrow~$  the "Automatic operation" function can be switched on

# 9.5.3.3 Automatic antechamber cycle (Option)

The automatic antechamber cycle with evacuation and refilling is defined by the parameters.

| Prerequisite      |                                                                                     |
|-------------------|-------------------------------------------------------------------------------------|
| Antechamber doors | > Both antechamber doors are closed                                                 |
| $\bigcirc$        | The vacuum pump is switched on automatically at the start of the antechamber cycle. |
| Vacuum Pump       | With an additional vacuum pump:                                                     |
| VPG               | If necessary switch on: on Functions 2 or Antechamber 1 screen                      |
|                   | <ul> <li>Touch button Vacuum pump VPG</li> </ul>                                    |
| Automatic         | Activating "automatic" operating mode                                               |
| Automatic         | <ul> <li>Touch button Automatic</li> </ul>                                          |
|                   | $\rightarrow~$ The colour of the button changes from GREY to GREEN                  |
|                   | ightarrow Thus the "Antechamber cycle" button is released                           |

#### Automatic antechamber cycle:

| Antechamber          | itart of the automatic antechamber cycle:          |  |  |
|----------------------|----------------------------------------------------|--|--|
| Antechamber<br>Cycle | <ul> <li>Touch button Antechamber cycle</li> </ul> |  |  |

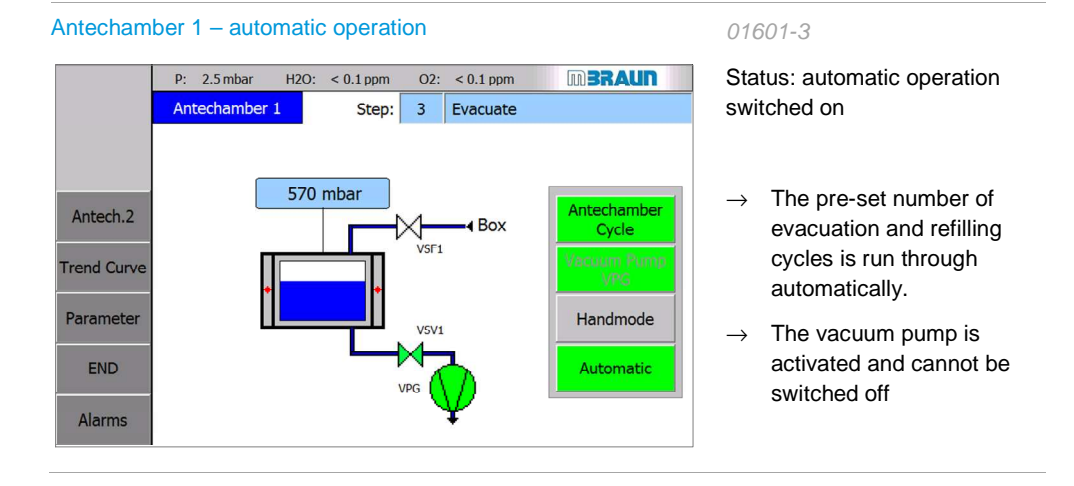

### Antechamber processes: PLC-controlled

#### Operation of the antechamber doors (standard)

Standard systems:

After completing an antechamber cycle, both antechamber doors are released.

### Equipment with automatic door locking (optional):

After run-through of a complete antechamber cycle:

- $\rightarrow~$  both antechamber doors are released –
- $\rightarrow$  however only one of the two doors can be opened:

#### After opening the outside doors

- $\rightarrow$  the inside door is locked
- $\rightarrow$  only after another run-through of a complete antechamber cycle:
- $\rightarrow$  release of the inside door

#### After closing the inside door

 $\rightarrow$  both doors are released for opening

(see also section 9.6.1 Automatic cover locking).

#### Inner door locking

If the antechamber is not used for a longer time, a pure antechamber atmosphere is no longer guaranteed. Therefore, the inner door can be locked after a particular time (see *Chap. 9.5.2.2: Parameters for inner door locking*).

Before release of the door, the pre-set number of antechamber cycles is run through.

#### Pressure disturbances

In case of box pressure disturbances or disturbances of the antechamber pressure, please observe *Chapter 11 Troubleshooting*.

# 9.5.4 Transfer out

| Flow u | nloading of material      |                                                                                                    |  |  |
|--------|---------------------------|----------------------------------------------------------------------------------------------------|--|--|
| 1      | Antechamber doors         | > Both antechamber doors are closed                                                                                                    |  |  |
| 2      | Antechamber<br>atmosphere | <ul><li>&gt; The antechamber is filled with inert gas</li><li>&gt; Antechamber pressure and box pressure are the same</li></ul>                                                           |  |  |
| 3      | Inner antechamber door    | > The antechamber door is released / can be opened                                                                                                    |  |  |
| 4      | Loading antechambers      | Load the antechamber from the box with material                                                                                                    |  |  |
| 5      | Inner antechamber door    | <ul> <li>Close the inner antechamber door</li> </ul>                                                                                                    |  |  |
| 6      | Antechamber<br>atmosphere | <ul> <li>In case of contaminated box atmosphere:</li> <li>Evacuate antechamber / refill (manual operation or automatic - see above)</li> <li>optional: refill with ambient air</li> </ul> |  |  |
|        |                           | $\rightarrow$ End pressure: atmosphere                                                                                                    |  |  |
| 7      | Outer antechamber door    | $\rightarrow$ The antechamber door is released / can be opened                                                                                                    |  |  |
| 8      | Antechamber loading       | <ul> <li>Remove material from the antechamber from the outside</li> <li>If necessary, reload</li> </ul>                                                                                   |  |  |
| 9      | Outer antechamber door    | ► Close                                                                                                    |  |  |
### Additional equipment and functions (optional)

## 9.6 Additional equipment and functions (optional)

## 9.6.1 Additional functions

| Equipment                                                                               | Function                                                                                                    | see Chap. |
|-----------------------------------------------------------------------------------------|----------------------------------------------------------------------------------------------------|-----------|
| Refill the antechamber with inert gas from external source*)                            | <ul> <li>To speed up antechamber processes:<br/>for large antechambers, whose inner<br/>volume is not a lot smaller than that of<br/>an inert gas box.</li> </ul>            | 9 A ff    |
| Note:                                                                                   | <ul> <li>If the antechamber should not be<br/>flooded with contaminated box<br/>atmosphere (e.g. in case of the use of<br/>solvents or special cases in the box).</li> </ul> |           |
| *) This always requires an additional safety pressure control valve on the antechamber! | This always requires                                                                                                    |           |
| Purging of the antechamber in over pressure (= purge antechamber)                       | Inertising of the antechamber for use of vacuum-sensitive materials                                                                                                    | 9 A ff    |
| Refilling of the antechamber with ambient air (unloading)                               | For large antechambers; with the use of gases and/or process materials that are hazardous to health/the environment                                                          | 9 A ff    |

### 9.6.2 Additional equipment

| Equipment               | Function                                                                                                    | see Chap.        |
|-------------------------|----------------------------------------------------------------------------------------------------|------------------|
| Door locking            | Prevents the simultaneous opening of inside and outside doors of the antechamber                                                          | 9.5.3.3          |
| 2-antechamber operation | Allows directed production flows in the box<br>/ if necessary, different conditions (e.g.<br>vacuum antechamber and purge<br>antechamber) | 9.5.1 /<br>9.5.2 |
| T-antechamber           | Transfers of process materials in multi-box operation (box to box; box-outside)                                                           | 9 A ff           |
| Button operation        | Antechambers can (also) be equipped with<br>external button operation (e.g. T-<br>antechamber or 2-antechamber operation)                 | 9 A ff           |
| Antechamber oven        | Heating up of process materials under vacuum                                                                                              | 10 A ff          |

| 10.1 | Safety                                  | 10-2 |
|------|-----------------------------------------|------|
| 10.2 | MBRAUN additional equipment             | 10-3 |
|      | 10.2.1 Additional equipment box         | 10-3 |
|      | 10.2.2 Additional equipment antechamber | 10-6 |
| 10.3 | Customer-specific components            | 10-7 |
| 10.4 | Other manufacturers' components         | 10-7 |

### **MBRAUN**

### Safety

## 10 Additional equipment (optional)

Additional equipment can be integrated into a MBRAUN standard system:

- MBRAUN additional components
- Other manufacturers' additional components
- Customer-specific components

These can be used to create solutions for customer-specific processes.

### 10.1 Safety

### Proper Use / Misuse

Proper use / misuse are described in the specific additional chapters. Please follow the instructions there.

### **Emergency OFF**

If components are integrated into the **MBRAUN** system and equipped with an EMERGENCY OFF switch, please follow the note below:

#### 

Personal injury and environmental damage due to incorrect operation!

**EMERGENCY OFF** buttons which are on third-party components only switch off the respective component!

▶ In case of danger, switch off the main switch on the system's control cabinet!

# 10.2 MBRAUN additional equipment

### 10.2.1 Additional equipment box

| Designation                                     | Function                                                                 | Separate<br>document item<br>Nr.          | See                   |
|-------------------------------------------------|--------------------------------------------------------------------------|-------------------------------------------|-----------------------|
|                                                 | Box atmosphere:                                                          |                                           |                       |
| Particle absorber<br>(various service<br>areas) | Suctioning of particles from processing in the box                       | misc.                                     | Chap. 10              |
| Differential pressure sensor                    | Monitoring of the degree of saturation of the particle filter            | Equipment of<br>third-party<br>suppliers- | Chap. 14              |
| UGP                                             | Universal measurement device for various gases/solvent vapours           | Contact<br>MBRAUN<br>Service              | Chap. 10              |
| GSU                                             | Determination of a specific gas mixture<br>(H2O/ O2)                     | 1600664                                   | Chap. 10              |
| Oxygen sensors                                  | Monitoring of oxygen content in the box<br>atmosphere (ppm and % range)  | Contact<br>MBRAUN<br>Service              | Annex and<br>Chap. 13 |
| Moisture sensor                                 | Monitoring of the moisture content in the box and antechamber atmosphere | 1600685                                   | Annex and<br>Chap. 13 |
|                                                 | Use of solvents                                                          |                                           | 1                     |

## MBRAUN additional equipment

| Designation                    | Function                                                                                                    | Separate<br>document item<br>Nr. | See                              |
|--------------------------------|----------------------------------------------------------------------------------------------------|----------------------------------|----------------------------------|
| Regulating LMF externally      | Removing solvents<br>Regulate LMF normally / internally for<br>gas purification or<br>Regulate LMF with hand valves<br>externally for gas purification for<br>retrofitting in the frame of the box |                                  | Chap. 10 A<br>ff                 |
| Multi-box systems              | Allows operation with different processes<br>with different quality of the box<br>atmosphere                                                                                                    |                                  | Chap. 10                         |
|                                | Box temperature                                                                                                    |                                  |                                  |
| Box cooling RKI 80-<br>200-300 | Cooling of the box atmosphere                                                                                                    | 1600328                          | Chap. 10 A<br>ff and<br>Chap. 15 |
|                                | Handling process materials                                                                                                    |                                  |                                  |
| Refrigerator                   | Cooling of process materials                                                                                                    |                                  | Chap. 10 A<br>ff.                |
|                                | Cooling of process materials                                                                                                    |                                  | Chap. 10 A<br>ff.                |
| Cold Well                      |                                                                                                    |                                  |                                  |

| Designation                              | Function                                                     | Separate<br>document item<br>Nr.          | See                   |
|------------------------------------------|--------------------------------------------------------------|-------------------------------------------|-----------------------|
| Vacuum-drying<br>cabinet VC20            | Drying of process materials in a vacuum                      | Equipment of<br>third-party<br>suppliers- | Chap. 15              |
|                                          | Cooling of additional equipment                              |                                           |                       |
| Circulation cooler                       | Cooling of process heat / additional<br>equipment in the box | 2801554                                   |                       |
|                                          | Shelves in the box                                           |                                           |                       |
|                                          | Storage areas for process materials                          |                                           |                       |
|                                          | Additional equipment for processes in the box                |                                           |                       |
| Spincoater MB-SC-<br>200                 | Coating processes semi-conductor -<br>(spinning)             | 1604510                                   | other see<br>Chap. 10 |
|                                          | Box protective equipment                                     |                                           |                       |
| Over pressure<br>safety valve MB-<br>OSV | Securing of the box pressure; tear securing of the gloves    |                                           |                       |
| Light curtain                            | Reach-in guard against moving parts in the box               | Third party equipment                     |                       |
| UV protection pane                       | Protection against UV radiation                              |                                           |                       |

## MBRAUN additional equipment

## 10.2.2 Additional equipment antechamber

| Designation                           | Function                                                                                                    | Separate<br>document item Nr. | See               |
|---------------------------------------|----------------------------------------------------------------------------------------------------|-------------------------------|-------------------|
|                                       | Antechamber types                                                                                                    |                               |                   |
| T-antechamber                         | In multi-box systems: Transfer processes<br>between 2 boxes or between box and<br>outside environment                   |                               | Chap. 9<br>A ff.  |
| Oven antechamber<br>250°C stand-alone | Heating up of process materials under vacuum                                                                            |                               | Chap. 9<br>A ff.  |
| Heatable mini-<br>antechamber         | Heating up of process materials under vacuum                                                                            |                               | Chap.<br>10 A ff. |
| Oven antechamber<br>VOH-600           | Heating up of process materials under<br>vacuum up to 600℃                                                              |                               | Chap.<br>10 A ff  |
|                                       | Functions                                                                                                    |                               |                   |
| Purge antechamber                     | Transfers of vacuum-sensitive materials;<br>Purging of the antechamber with inert<br>gas / ambient air in over pressure |                               | Chap. 9<br>A ff.  |

## 10.3 Customer-specific components

**MBRAUN** can integrated customer-specific components in inert gas systems. This way, customerspecific processes, special controller functions and safety requirements can be set up.

Special requirements and customer requests can be planned and implemented in consultation with the **MBRAUN** Service Department.

For the integration of customer-specific components/process systems into a standard inert gas system:

The responsibility for the safe handling of customer-specific processes lies with the customer, including the documentation and training of personnel.

## 10.4 Other manufacturers' components

**MBRAUN** inert gas systems can be equipped with components from third-party manufacturers, for example:

- Vacuum pump(s)
- Compressor(s) for system cooling
- Compressor(s) for freezers

The original supplier documentation is a component of the scope of delivery. See Chap. 14 Supplier documentation

MBRAUN assumes no liability for the content of the documentation of third-party manufacturers.

**MBRAUN** 

Other manufacturers' components

| 11.1 | Eliminating faults (general/mechanical)         | 11-2                        |
|------|-------------------------------------------------|-----------------------------|
|      | 11.1.1 PLC                                      | rror! Bookmark not defined. |
|      | 11.1.2 Gas purifier                             | 11-2                        |
|      | 11.1.3 Box                                      | 11-2                        |
|      | 11.1.4 Antechambers                             |                             |
| 11.2 | Opto-acoustic alarm (optional)                  | 11-5                        |
| 11.3 | Acknowledge/delete warning messages (PLC)       | 11-6                        |
| 11.4 | Definition of the alarm and warning messages (F | PLC)11-7                    |
| 11.5 | Recommissioning after cancellation and power    | failure11-17                |
|      | 11.5.1 Normal flow regeneration                 |                             |
|      | 11.5.2 Regeneration of the gas purifier RKM     | 11-17                       |
|      | 11.5.3 Regeneration of the gas purifier LMF     | 11-18                       |
| 11.6 | Error search: leak test                         |                             |

### Eliminating faults (general/mechanical)

# 11 Trouble shooting

## 11.1 Eliminating faults (general/mechanical)

## 11.1.1 PLC

| Fault                                            | Remedy                                                                     | See Chap. |
|--------------------------------------------------|----------------------------------------------------------------------------|-----------|
| Start screen does not appear after switching on: | <ul> <li>Check communication Panel</li> <li>+ PLC- established?</li> </ul> |           |
|                                                  | <ul> <li>Check connector and<br/>electrical supply</li> </ul>              |           |
|                                                  | Fault not eliminated:                                                      |           |
|                                                  | <ul> <li>Contact MBRAUN Service</li> </ul>                                 |           |

### 11.1.2 Gas purifier

| Fault                   | Remedy                  | See Chap. |
|-------------------------|-------------------------|-----------|
| See Error messages 11.4 | See Error messages 11.4 | Chap. 12  |

### 11.1.3 Box

| Fault                                                                                                    | Remedy                                                                                                    | See Chap.                                                  |
|----------------------------------------------------------------------------------------------------|----------------------------------------------------------------------------------------------------|------------------------------------------------------------|
| O2 and H2O values increase                                                                                                    | <ul> <li>Regeneration of the reactors<br/>necessary or switch over to<br/>the second reactor<br/>(if available)</li> <li>Perform leak test</li> </ul>                                                                                                 | 7.3.2                                                      |
| The O2 measurement value<br>sinks very slowly to values below<br>10 ppm, although a greater purity<br>of the box atmosphere must be<br>assumed | <ul> <li>Before an error in the measurement device is assumed:</li> <li>► Check systems for disturbing influences: e.g. influences due to hydrogen or other gas components in the inert gas atmosphere, which cause increased indications.</li> </ul> | see 12.5.1.2<br>See separate<br>documentation<br>MB-OX-SE1 |
|                                                                                                    | In case of a fault, send the<br>device unopened and<br>complete to MBRAUN<br>Service.                                                                                                    |                                                            |

| Fault                                                     | Remedy                                                                                                    | See Chap.                                                  |
|-----------------------------------------------------------|----------------------------------------------------------------------------------------------------|------------------------------------------------------------|
| Imprecise measurement values of the sensors               | Note the duration until sensors<br>work correctly:<br>- O2 sensors: after exposure to<br>air several house -H2O sensors<br>up to 24 hours. | See appendix,<br>documentation<br>MB-OX-SE1 +<br>MB-MO-SE1 |
| Pressure drop / pressure increase                         |                                                                                                    |                                                            |
| O2 / H2O increase                                         |                                                                                                    |                                                            |
| Temperature increase / drop                               |                                                                                                    |                                                            |
| Glove tear *)                                             | Securing with gloveport covers;<br>eliminate cause;<br>Perform glove change                                                                | Chap. 12.5.2                                               |
| Inert gas / process material escapes into the environment | Leak                                                                                                    |                                                            |
| Contamination of the box chemicals / dust                 | Clean box mechanically;                                                                                                    |                                                            |
| Electrical faults / power failure                         |                                                                                                    |                                                            |

#### \*) Glove change in case of error - in case of leaky gloves and critical processes:

1. In case of mechanical damage: initial securing with outer gloveport cover:

(NOTICE: Leave 1 feedthrough open!) - See Chap 12.

2. In case of pressure increase / drop: Eliminate cause - Take safety measures

If a quick glove change is required – (in order to prevent a contamination of the box or if hazardous materials should not get into the ambient air):

MBRAUN recommends the application of the glove change without gloveport cover method -

Please follow the instructions in Chap. 12.

#### NOTICE

After an error, processes/process materials can be damaged!

 Proper disposal of unusable materials and defective gloves is the responsibility of the customer.

### Eliminating faults (general/mechanical)

### 11.1.4 Antechambers

| Event                                 | Action                                                                                                    | See Chap. |
|---------------------------------------|----------------------------------------------------------------------------------------------------|-----------|
| Power failure                         | For PLC-controlled antechambers:                                                                                                    |           |
| Unexpected pressure increase/drop     | <ul> <li>Check connections operating<br/>gas / purge gas / vacuum pump</li> <li>Check magnetic valves</li> <li>Check seals</li> <li>Leak test</li> </ul>                                                                                                    |           |
| Antechamber door mechanism<br>blocked | <ul> <li>Do not use force to open! Risk of damaging the locking mechanism!</li> <li>In case of door locking:</li> <li>Check on the panel: is the door locking released?</li> <li>Vacuum in the antechamber?</li> <li>Release vacuum:</li> <li>Remove KF40 cap on bottom or back of antechamber (depending on system configuration).</li> </ul> |           |

# 11.2 Opto-acoustic alarm (optional)

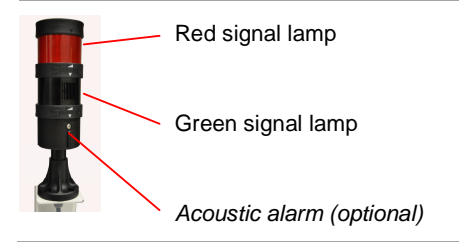

Every warning is indicated by an optical (and acoustic) signal:

| Status         | Description                                                           |
|----------------|-----------------------------------------------------------------------|
| Green light ON | Fault-free operation                                                  |
| Red light ON   | Warning                                                               |
| Acoustic alarm | In addition for exceeding of values (optional: O2, H2O, box pressure) |

Switch off alarm: description in the following section:

Acknowledge/delete warning messages (PLC)

## 11.3 Acknowledge/delete warning messages (PLC)

|          | With red blinking ALARM button:                                   |                                             |  |
|----------|-------------------------------------------------------------------|---------------------------------------------|--|
| Alarme   | Touch button → calls up the "Report level" screen:                |                                             |  |
|          |                                                                   | Report level Confirm alarm with the button: |  |
| Historie | <ul> <li>Touch of the "History" button calls up the "R</li> </ul> | eport level history" screen                 |  |
|          |                                                                   | History warnings                            |  |
|          |                                                                   | Status:<br>K Warning message<br>arrived     |  |
|          |                                                                   | (K) G Warning message sent                  |  |

### Deleting alarm and warning messages:

After eliminating the fault, delete the message in question:

Touch message: message is highlighted.

Touch **ACK** button: the selected message is deleted.

| Nr. | Description                                                                             | Possible causes of faults                                                                                           | Solutions                                                                                                    | How to<br>eliminate /<br>see Chapter |
|-----|-----------------------------------------------------------------------------------------|----------------------------------------------------------------------------------------------------|----------------------------------------------------------------------------------------------------|--------------------------------------|
| 2   | Motor guard vacuum pump<br>VPG 1 has triggered                                          | Vacuum pump defective<br>Large leak in the vacuum<br>tubing (vacuum pump is too<br>heavily loaded by large<br>leak) | Replace vacuum pump<br>Eliminate large leak in the<br>tubing<br>Vacuum pump test                                | Test by<br>MBRAUN<br>Service         |
| 3   | Circulation blower GB1 motor<br>guard has triggered or fault in<br>frequency converter. | Blower defective<br>Stopping up of the filter / -<br>blower tubing (therefore<br>blower runs hot)                   | Replace blower<br>Eliminate the stopping up<br>of the blower tubing<br>Blower test                              | Test by<br>MBRAUN<br>Service         |
| 4   | Gas purifier: reactor 1 main valves not open                                            | Main valve defective<br>Control pressure too low                                                                    | Replace main valve<br>Set control pressure to 6<br>bar                                                          |                                      |
| 5   | Gas purifier: reactor 1 main valves not closed                                          | Main valve defective                                                                                                | Replace main valve<br>Set control pressure to 6<br>bar                                                          |                                      |
| 6   | Gas purifier: reactor 2 main valves not open                                            | Main valve defective<br>Control pressure too low                                                                    | Replace main valve<br>Set control pressure to 6<br>bar                                                          |                                      |
| 7   | Gas purifier: reactor 2 main valves not closed                                          | Main valve defective<br>Control pressure too low                                                                    | Replace main valve<br>Set control pressure to 6<br>bar                                                          |                                      |
| 8   | Gas purifier: no operating gas<br>or pressure too low                                   | Pressure monitor for operating gas set incorrectly or defective                                                     | Set operating gas pressure to<br>6 bar<br>Set pressure monitor<br>(approx. 5.5 bar)<br>Replace pressure monitor |                                      |
| 9   | Gas purifier: purge gas<br>pressure too low                                             | Pressure of purge gas too low<br>Pressure monitor for purge<br>gas set incorrectly or<br>defective                  | Set purge gas to 6 bar<br>Set pressure monitor<br>(approx. 5.5 bar)<br>Replace pressure monitor                 |                                      |

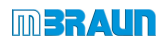

| Nr. | Description                                       | Possible causes of faults                           | Solutions                           | How to<br>eliminate /<br>see Chapter |
|-----|---------------------------------------------------|-----------------------------------------------------|-------------------------------------|--------------------------------------|
| 10  | Gas purifier: purge valve VSPA                    | Purge valve output defective                        | Replace purge valve output          |                                      |
|     | not open                                          | Control pressure too low                            | Set control pressure to 6 bar       |                                      |
| 12  | Gas purifier: securing in case of reactor heating | Reactor heater defective                            | Heater check                        | MBRAUN<br>Service                    |
| 33  | LMF: main valve input-output filter 1 not open    | Main valve solvent filter defective                 | Replace main valve solvent filter   |                                      |
|     |                                                   | Control pressure too low                            | Set control pressure to 6 bar       |                                      |
| 34  | LMF: main valve input-output filter 2 not open    | Main valve solvent filter defective                 | Replace main valve solvent filter   |                                      |
|     |                                                   | Control pressure too low                            | Set control pressure to 6 bar       |                                      |
| 35  | LMF: main valve input-output filter 1 not closed  | Main valve solvent filter defective                 | Replace main valve solvent filter   |                                      |
| 36  | LMF: main valve input-output filter 2 not closed  | Main valve solvent filter defective                 | Replace main valve solvent filter   |                                      |
|     |                                                   | Control pressure too low                            | Set control pressure to 6 bar       |                                      |
| 37  | LMF: Bypass valve not open                        | Bypass valve solvent filter defective               | Replace bypass valve solvent filter |                                      |
| 38  | LMF: Bypass valve not closed                      | Valve plug unplugged                                | Plug in valve plug                  |                                      |
|     |                                                   | Bypass valve solvent filter defective               | Replace bypass valve solvent filter |                                      |
| 39  | LMF: Motor guard vacuum                           | Vacuum pump defective                               | Replace vacuum pump                 | Test by                              |
|     | pump has triggered                                | Large leak in the vacuum tubing (vacuum pump is too | Eliminate large leak in the tubing  | Service                              |
|     |                                                   | heavily loaded by large<br>leak)                    | Vacuum pump test                    |                                      |
| 45  | Motor guard vacuum pump                           | Vacuum pump defective                               | Replace vacuum pump                 | MBRAUN                               |
|     | VP1 has triggered                                 | Large leak in the vacuum tubing (vacuum pump is too | Eliminate large leak in the tubing  | Service                              |
|     |                                                   | leak)                                               | Vacuum pump test                    |                                      |

| Nr. | Description                                                    | Possible causes of faults                                                                                           | Solutions                                                                                             | How to<br>eliminate /<br>see Chapter      |
|-----|----------------------------------------------------------------|----------------------------------------------------------------------------------------------------|----------------------------------------------------------------------------------------------------|-------------------------------------------|
| 46  | Motor guard vacuum pump<br>VP2 has triggered                   | Vacuum pump defective<br>Large leak in the vacuum<br>tubing (vacuum pump is too<br>heavily loaded by large<br>leak) | Replace vacuum pump<br>Eliminate large leak in the<br>tubing<br>Vacuum pump test by<br>MBRAUN Service | MBRAUN<br>Service                         |
| 47  | Motor guard vacuum pump<br>VP3 has triggered                   | Vacuum pump defective<br>Large leak in the vacuum<br>tubing (vacuum pump is too<br>heavily loaded by large<br>leak) | Replace vacuum pump<br>Eliminate large leak in the<br>tubing<br>Vacuum pump test                      | MBRAUN<br>Service                         |
| 49  | Motor guard cooling<br>compressor circulation has<br>triggered | Cooling compressor for<br>circulation defective                                                                     | Compressor test<br>Replace compressor                                                                 | By <b>MBRAUN</b><br>Service               |
| 50  | Over or under-pressure cooling compressor circulation          | Cooling compressor for<br>circulation defective                                                                     | Compressor test<br>Replace compressor                                                                 | By MBRAUN<br>Service                      |
| 51  | Fuse refrigerator has triggered                                | Compressor for refrigerator defective,                                                                              | Replace compressor<br>Compressor                                                                      | MBRAUN<br>Service /<br>HVAC<br>technician |
| 52  | Fuse box cooling has triggered                                 | Compressor for box cooling defective                                                                                | Replace compressor<br>Check cabling                                                                   | MBRAUN<br>Service /<br>HVAC<br>technician |
| 55  | O2 too high automatic purge device is active                   | User note: oxygen value higher than alarm threshold                                                                 | → Purge box is activated<br>automatically<br>Eliminate leak                                           | see chapt.<br>8.5.6                       |
| 59  | Spincoater suction valve not open                              | Suction valve spincoater<br>defective<br>Control pressure too low                                                   | Replace suction valve<br>spincoater<br>Set control pressure to 6<br>bar                               |                                           |
| 60  | Spincoater: power supply fault                                 | Power supply plug not plugged<br>in<br>Spincoater power supply<br>defective                                         | Plug in plug<br>Replace spincoater power<br>supply<br>Active spincoater on touch<br>panel             |                                           |

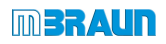

| Nr. | Description                                                       | Possible causes of faults                                                                | Solutions                                                                                        | How to<br>eliminate /<br>see Chapter |
|-----|-------------------------------------------------------------------|------------------------------------------------------------------------------------------|--------------------------------------------------------------------------------------------------|--------------------------------------|
| 96  | Clean the H2O sensor!! See<br>operating manual (ack.<br>message)  | Maintenance interval time H2O sensor exceeded                                            | Clean H2O sensor according<br>to MBraun service instructions<br>Reset the run time H2O<br>sensor | Chap. 12                             |
| 97  | Gas purifier: reactor 1 main valve input not closed               | Main valve defective                                                                     | Replace main valve                                                                               |                                      |
| 98  | Gas purifier: reactor 1 main valve output not closed              | Main valve defective                                                                     | Replace main valve                                                                               |                                      |
| 99  | Gas purifier: regeneration reactor 1 interrupted                  | Regeneration gas supply not<br>sufficient<br>Cancellation of<br>regeneration by operator | Ensure regeneration gas<br>supply<br>Restart regeneration                                        | see Chap.<br>11.5.1                  |
| 100 | Gas purifier: regeneration<br>reactor 1 step-by-step<br>operation | Operator notice                                                                          |                                                                                                  | see chapt. 7                         |
| 101 | Gas purifier: check<br>regeneration gas flow rate -<br>ok?        | Operator notice:<br>Customer is asked to check<br>the regeneration gas supply            | Check regeneration gas supply                                                                    | see chapt. 7                         |
| 102 | Gas purifier: reactor 2 main valve input not closed               | Main valve defective                                                                     | Replace main valve                                                                               |                                      |
| 103 | Gas purifier: reactor 2 main valve output not closed              | Main valve defective<br>Control pressure too low                                         | Replace main valve<br>Set control pressure to 6<br>bar                                           |                                      |
| 104 | Gas purifier: regeneration reactor 2 interrupted                  | Regeneration gas supply not<br>sufficient<br>Cancellation of<br>regeneration by operator | Ensure regeneration gas<br>supply<br>Restart regeneration                                        | see Chap.<br>11.5.1                  |
| 105 | Gas purifier: regeneration<br>reactor 2 step-by-step<br>operation | Operator notice                                                                          |                                                                                                  | see chapt. 7                         |

| Nr. | Description                                    | Possible causes of faults                                                                                                    | Solutions                                                                                                    | How to<br>eliminate /<br>see Chapter |
|-----|------------------------------------------------|----------------------------------------------------------------------------------------------------|----------------------------------------------------------------------------------------------------|--------------------------------------|
| 106 | Gas purifier: H2O alarm                        | H2O measurement exceeds<br>the set alarm limits:<br>Antechamber leaky,<br>pipework leaky<br>Batch brought in contains<br>too much water vapour<br>No cleaning effect of the<br>reactor charging | Eliminate leak<br>Adjust more pump refill<br>cycles for antechamber<br>automatic<br>Regenerate reactor, use<br>new reactor | See chapt. 9<br>See chapt. 7         |
| 107 | Gas purifier: H2O sensor defective             | H2O sensor defective<br>H2O sensor unplugged                                                                                                    | Replace H2O sensor<br>Plug in H2O sensor                                                                                   |                                      |
| 108 | Gas purifier: O2 alarm                         | O2 measurement exceeds the<br>set alarm limits:<br>Antechamber leaky,<br>pipework leaky<br>Batch brought in contains<br>too much oxygen<br>No cleaning effect of the<br>reactor charging        | Eliminate leak<br>Adjust more pump refill<br>cycles for antechamber<br>automatic<br>Regenerate reactor, use<br>new reactor | See chapt. 9<br>See chapt. 7         |
| 109 | Gas purifier: O2 sensor defective              | O2 sensor defective<br>O2 sensor unplugged                                                                                                    | Replace O2 sensor<br>Plug in O2 sensor                                                                                     |                                      |
| 110 | Gas purifier: blower pressure sensor defective | Blower pressure sensor<br>defective<br>Blower pressure sensor<br>unplugged                                                                                                    | Replace blower pressure<br>sensor<br>Plug in blower pressure<br>sensor                                                     | By <b>MBRAUN</b><br>Service          |
| 111 | Gas purifier: blower pressure<br>too low       | Main blower circulation does<br>not work:<br>Blower unplugged<br>Blower or frequency<br>converter defective                                                                                     | Plug in blower<br>Replace blower or<br>frequency converter                                                                 | By <b>MBRAUN</b><br>Service          |
| 112 | Gas purifier: blower pressure too high         | Hepa filter soiled                                                                                                    | Replace Hepa filter                                                                                                    | See chapt. 12                        |
| 113 | Gas purifier: fault regeneration<br>gas sensor | Option: regeneration gas<br>sensor<br>Regeneration gas sensor<br>defective                                                                                                    | Replace regeneration gas sensor                                                                                            |                                      |

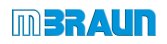

| Nr. | Description                                                                                               | Possible causes of faults                                                                                                    | Solutions                                                                                                    | How to<br>eliminate /<br>see Chapter |
|-----|----------------------------------------------------------------------------------------------------|----------------------------------------------------------------------------------------------------|----------------------------------------------------------------------------------------------------|--------------------------------------|
| 114 | Gas purifier: regeneration gas<br>pressure too low<br>Gas purifier: regeneration gas<br>pressure too high | Option: regeneration gas<br>sensor<br>Gas bottle empty<br>Regeneration gas pressure<br>set too low<br>Option: regeneration gas<br>sensor<br>Gas supply pressure set<br>too high | Change gas bottle<br>Set regeneration gas<br>pressure<br>( 0.3 – 0.5 bar )<br>Set regeneration gas pressure<br>( 0.3 – 0.5 bar ) |                                      |
| 140 | Solvent filter: filter 1 main valve input not closed                                                      | Main valve solvent filter defective                                                                                                    | Replace main valve solvent filter                                                                                                | By MBRAUN<br>Service                 |
| 141 | Solvent filter: filter 1 main valve output not closed                                                     | Main valve solvent filter<br>defective<br>Control pressure too low                                                                                                    | Replace main valve solvent<br>filter<br>Set control pressure to 6<br>bar                                                         | By <b>MBRAUN</b><br>Service          |
| 142 | Solvent filter: check purge gas flow rate                                                                 | Operator notice:<br>Customer is asked to check<br>the purge gas flow rate                                                                                                    | Check purge gas flow rate,<br>adjust higher than min. point<br>and confirm the message                                           | See chapt. 7                         |
| 143 | Solvent filter: filter 2 main valve input not closed                                                      | Main valve solvent filter<br>defective<br>Control pressure too low                                                                                                    | Replace main valve solvent<br>filter<br>Set control pressure to 6<br>bar                                                         | By <b>MBRAUN</b><br>Service          |
| 144 | Solvent filter: filter 2 main valve<br>output not closed                                                  | Main valve solvent filter defective                                                                                                    | Replace main valve solvent filter                                                                                                | By MBRAUN<br>Service                 |
| 145 | LMF: alarm threshold solvent<br>sensor is exceeded →<br>Regenerate                                        | Solvent indicator value<br>exceeds set<br>alarm threshold                                                                                                    | With regenerative LMF:<br>Regenerate reactor<br>With non-regenerative<br>LMF: Replace getter<br>material                         | See chapt. 7                         |
| 146 | Solvent filter: regeneration filter<br>1 interrupted                                                      | Operator notice                                                                                                    |                                                                                                    | See chapt. 7                         |
| 147 | Solvent filter: regeneration filter 2 interrupted                                                         | Operator notice                                                                                                    |                                                                                                    | See chapt. 7                         |

| Nr. | Description                                        | Possible causes of faults                                                                                | Solutions                                                                          | How to<br>eliminate /<br>see Chapter |
|-----|----------------------------------------------------|----------------------------------------------------------------------------------------------------|------------------------------------------------------------------------------------|--------------------------------------|
| 160 | Antechamber 1: pressure sensor fault               | Atmospheric pressure sensor<br>defective<br>Atmospheric pressure<br>sensor unplugged                     | Atmospheric pressure: replace<br>sensor<br>Atmospheric pressure:<br>plug in sensor | By <b>MBRAUN</b><br>Service          |
| 161 | Antechamber 1: vacuum sensor fault                 | Vacuum sensor defective<br>Vacuum sensor unplugged                                                       | Replace vacuum sensor<br>Plug in vacuum sensor                                     | By <b>MBRAUN</b><br>Service          |
| 162 | Antechamber 1: inner door not closed               | Door switch not activated:<br>Door switch defective<br>Door not correctly closed                         | Replace door switch<br>Close doors                                                 |                                      |
| 163 | Antechamber 1: outer door not closed               | Door switch not activated:<br>Door switch defective<br>Door not correctly closed                         | Replace door switch<br>Close doors                                                 |                                      |
| 164 | Antechamber 1: evacuation time exceeded            | Antechamber leaky<br>Vacuum tubing leaky<br>Parts brought in gassing<br>too much                         | Eliminate leak<br>Increase maximum<br>evacuation time                              |                                      |
| 165 | Antechamber 1: vacuum valve<br>not closed          | Valve plug unplugged<br>Vacuum valve<br>antechamber defective                                            | Plug in valve plug<br>Replace vacuum valve<br>antechamber                          |                                      |
| 167 | Antechamber 1: antechamber<br>is leaky (leak test) | Automatic leak test was not<br>passed:<br>Small leak antechamber<br>Parts brought in gassing<br>too much | Eliminate leak<br>Increase max. leak rate                                          |                                      |
| 175 | Antechamber 2: pressure sensor fault               | Atmospheric pressure sensor<br>defective<br>Atmospheric pressure<br>sensor unplugged                     | Atmospheric pressure replace<br>sensor<br>Atmospheric pressure plug<br>in sensor   |                                      |
| 176 | Antechamber 2: vacuum sensor fault                 | Vacuum sensor defective<br>Vacuum sensor unplugged                                                       | Replace vacuum sensor<br>Plug in vacuum sensor                                     |                                      |

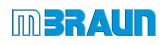

| Nr. | Description                                        | Possible causes of faults                                                                                | Solutions                                                 | How to<br>eliminate /<br>see Chapter |
|-----|----------------------------------------------------|----------------------------------------------------------------------------------------------------|-----------------------------------------------------------|--------------------------------------|
| 177 | Antechamber 2: inner door not closed               | Door switch not activated:<br>Door switch defective<br>Door not correctly closed                         | Replace door switch<br>Close doors                        |                                      |
| 178 | Antechamber 2: outer door not closed               | Door switch not activated:<br>Door switch defective<br>Door not correctly closed                         | Replace door switch<br>Close doors                        |                                      |
| 179 | Antechamber 2: evacuation time exceeded            | Antechamber leaky<br>Vacuum tubing leaky<br>Parts brought in gassing<br>too much                         | Eliminate leak<br>Increase maximum<br>evacuation time     |                                      |
| 180 | Antechamber 2: vacuum valve<br>not closed          | Valve plug unplugged<br>Vacuum valve<br>antechamber defective                                            | Plug in valve plug<br>Replace vacuum valve<br>antechamber |                                      |
| 182 | Antechamber 2: antechamber<br>is leaky (leak test) | Automatic leak test was not<br>passed:<br>Small leak antechamber<br>Parts brought in gassing<br>too much | Eliminate leak<br>Increase max. leak rate                 |                                      |
| 203 | Box pressure control valve<br>VDA not open         | Control valve defective<br>Control pressure too low                                                      | Replace valve<br>Set control pressure to 6<br>bar         |                                      |
| 205 | Box pressure control error -                       | Operator notice                                                                                          | Contact MBRAUN Service                                    | By <b>MBRAUN</b><br>Service          |
| 206 | Regeneration error -                               | Operator notice                                                                                          | Contact MBRAUN Service                                    | By <b>MBRAUN</b><br>Service          |
| 207 | Box valves box 1 not open                          | Box valves defective<br>Control pressure too low                                                         | Replace box valve<br>Set control pressure to 6<br>bar     | By <b>MBRAUN</b><br>Service          |
| 208 | Box valves box 2 not open                          | Box valves defective<br>Control pressure too low                                                         | Replace box valve<br>Set control pressure to 6<br>bar     | By <b>MBRAUN</b><br>Service          |

| Nr. | Description                              | Possible causes of faults                                                                                                    | Solutions                                                                               | How to<br>eliminate /<br>see Chapter |
|-----|------------------------------------------|----------------------------------------------------------------------------------------------------|-----------------------------------------------------------------------------------------|--------------------------------------|
| 210 | System not ready (no box<br>preselected) | Both box valves closed:<br>Box not switched on<br>activated<br>Box valves defective<br>Control pressure too low                           | Activate one or more<br>boxes<br>Replace box valves<br>Set control pressure to 6<br>bar |                                      |
| 212 | Box pressure sensor defective            | Box pressure sensor defective<br>Box pressure sensor<br>unplugged                                                                         | Replace box pressure sensor<br>Plug in box pressure<br>sensor                           |                                      |
| 213 | Box pressure is too low                  | Vacuum valve gas purifier<br>does not close<br>Vacuum valve<br>antechamber does not<br>close<br>Refill valve antechamber is<br>not closed | Replace defective valve                                                                 |                                      |
| 214 | Box pressure is too high                 | Pressure line in the box leaky<br>or torn<br>Purge gas flow rate too<br>high with automatic purge                                         | Eliminate leak in the gas<br>supply<br>Limiting of purge gas flow<br>rate               |                                      |
| 215 | Box temperature is too high              | Box cooling does not work:<br>Box cooling unplugged<br>Box cooling compressor<br>defective                                                | Plug in box cooling<br>Check/replacement of<br>compressor by MBraun<br>Service          | MBRAUN<br>Service                    |
| 216 | Box cooling: fault temperature sensor    | Temperature sensor defective<br>Temperature sensor<br>unplugged                                                                           | Replace temperature sensor<br>Plug in temperature sensor                                |                                      |

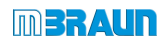

| Nr. | Description                                                                           | Possible causes of faults                                                                                                    | Solutions                                                                                                    | How to<br>eliminate /<br>see Chapter      |
|-----|---------------------------------------------------------------------------------------|----------------------------------------------------------------------------------------------------|----------------------------------------------------------------------------------------------------|-------------------------------------------|
| 217 | Temperature refrigerator is too<br>high                                               | Cooling does not work:<br>Cooling has been<br>deactivated<br>Door is leaky<br>Cooling compressor<br>defective,                            | Increase temperature and wait<br>for stabilisation of the<br>temperature level<br>Check for obstacles;<br>Check O-rings<br>Remove and/ or replace<br>Replacement compressor<br>by MBraun Service | MBRAUN<br>Service /<br>HVAC<br>technician |
| 218 | Refrigerator: fault temperature sensor                                                | Temperature sensor defective<br>Temperature sensor<br>unplugged                                                                           | Replace temperature sensor<br>Plug in temperature sensor                                                                                                    |                                           |
| 220 | Box pressure control error -<br>box open or glove tear                                | Box open or glove tear                                                                                                    | Check box pane and gloves<br>for big leak, if necessary<br>contact MBraun Service                                                                                                    | MBRAUN<br>Service                         |
| 221 | Pressure sensors Box1 and<br>Box2: impermissibly high<br>measurement value difference | Zero point drift box pressure<br>sensors too high<br>Gas stream circulation<br>Box1-Box2 differs                                          | Perform zero point comparison<br>box pressure sensors<br>HEPA filter Box1 - Box2<br>soiled to different degrees                                                                                  | MBRAUN<br>Service                         |
| 225 | Box pressure sensor Box 2 defective                                                   | Box pressure sensor defective<br>Box pressure sensor<br>unplugged                                                                         | Replace box pressure sensor<br>Plug in box pressure<br>sensor                                                                                                    | MBRAUN<br>Service                         |
| 226 | Box pressure Box 2 is too low                                                         | Vacuum valve gas purifier<br>does not close<br>Vacuum valve<br>antechamber does not<br>close<br>Refill valve antechamber is<br>not closed | Replace defective valve                                                                                                    | MBRAUN<br>Service                         |
| 227 | Box pressure Box 2 is too high                                                        | Pressure line in the box leaky<br>or torn<br>Purge gas flow rate too<br>high with automatic purge                                         | Eliminate leak in the gas<br>supply<br>Limiting of purge gas flow<br>rate                                                                                                    |                                           |

## 11.5 Recommissioning after cancellation and power failure

## 11.5.1 Normal flow regeneration

| Step     |   | Time                                                     | Action – STD                          |
|----------|---|----------------------------------------------------------|---------------------------------------|
| 0        | ¥ | Start 0 min.                                             | Regeneration deactivated              |
| 1        |   |                                                          | Test regeneration gas ON              |
| 2        |   |                                                          | Test regeneration gas OFF             |
| 3        | ¥ |                                                          | Flow of regeneration in various steps |
| 4 – [16] |   |                                                          |                                       |
| 17       | ¥ | MB200 after 960 Min.<br>[ <i>MB300:</i> after 1200 min.] | Regeneration ended                    |

### 11.5.2 Regeneration of the gas purifier RKM

| Case | Interruption in case of power failure              | On return of power:                                                                                                    |
|------|----------------------------------------------------|----------------------------------------------------------------------------------------------------|
| 1    | Cancellation in step 1<br>(regeneration gas check) | Unchanged -> jump to step 8 -> evacuation/refill cycles with shortened times (ges. 20 min)                                                                                      |
| 2    | Cancellation in steps 3 – 7                        | -> jump to step 8 -> evacuation/refill cycles with standard times, in order to guarantee cooling off of the reactor (regardless of the heating time already elapsed)            |
| 3    | Power failure during step 3 or 4:                  | After return of power, the regeneration is continued<br>at the beginning of step 3, that is, the complete heat-<br>up phase of the regeneration process is run through<br>again |
| 4    | Power failure during steps 5 16:                   | After return of power, the regeneration is continued<br>at exactly the point interrupted (no jump back to the<br>beginning of the current step).                                |

### Error search: leak test

### 11.5.3 Regeneration of the gas purifier LMF

A cancellation of the regeneration programme is only possible in step 1 (without security question "Cancel yes/no"). There is a jump to the last step since no evacuation/refill cycles are necessary (RegGas = N2)

### 11.6 Error search: leak test

A leak test on the system is required

- On recommissioning
- With unexplained increase of the O2 content in the box
- Unexplained pressure increase/drop in the box

This procedure can be performed by MBRAUN Service.

Training leak test procedure

**MBRAUN** offers a training of the operating personnel for performing the leak test. Please contact **MBRAUN** service.

| 12.1 | Introduction12-                                                                      | 2 |
|------|--------------------------------------------------------------------------------------|---|
|      | 12.1.1 Inspection and maintenance work12-                                            | 3 |
|      | 12.1.1.1 Standard system 12-                                                         | 3 |
|      | 12.1.1.2 Optional components 12-                                                     | 3 |
|      | 12.1.1.3 Components of third-party manufacturers 12-                                 | 3 |
|      | 12.1.2 Maintenance contract with MBRAUN 12-                                          | 3 |
| 12.2 | Safety during maintenance and inspection work12-                                     | 4 |
| 12.3 | Overview of cyclical inspection and maintenance work12-                              | 8 |
| 12.4 | Preparation for inspection and maintenance work12-1                                  | 0 |
|      | 12.4.1 Basic work                                                                    | 0 |
|      | 12.4.2 Shutting down the system 12-1                                                 | 0 |
|      | 12.4.3 De-energise system (for work on open system/on the electrical system) 12-1    | 1 |
|      | 12.4.4 Preparing opening of the box – fill box with ambient air 12-1                 | 2 |
| 12.5 | Maintenance work12-1                                                                 | 3 |
|      | 12.5.1 Maintenance of inert gas box 12-1                                             | 3 |
|      | 12.5.2 Gloves                                                                        | 4 |
|      | 12.5.2.1 Method 1: with interior sealing cover 12-1                                  | 6 |
|      | 12.5.2.2 Method 2: without interior sealing cover                                    | 9 |
|      | 12.5.3 Replacing particle filter in the box 12-2                                     | 1 |
|      | 12.5.4 Calibrate/clean sensors                                                       | 2 |
|      | 12.5.4.1 Send oxygen sensor MB-OX-SE1 in for calibration 12-2                        | 2 |
|      | 12.5.4.2 Cleaning MB-MO-SE-1 moisture sensor - while the system is in operation 12-2 | 3 |
|      | 12.5.5 Box cooling / refrigerator (optional) 12-2                                    | 7 |
|      | 12.5.6 Antechamber                                                                   | 7 |
|      | 12.5.7 Vacuum pump 12-2                                                              | 7 |
|      | 12.5.8 Gas purification purifier 12-2                                                | 7 |
|      | 12.5.9 Solvent filter LMF (Option) 12-2                                              | 8 |
|      | 12.5.10 PLC controller 12-3                                                          | 0 |
| 12.6 | Completing maintenance – recommissioning12-3                                         | 0 |
| 12.7 | Function tests12-3                                                                   | 1 |
|      | 12.7.1 Electrical test                                                               | 1 |
| 12.8 | Disposal of replaced components12-3                                                  | 1 |
| 12.9 | Return of components12-3                                                             | 1 |

### Introduction

## 12 Inspection and maintenance

### 12.1 Introduction

In order to maintain a high safety standard for a closed inert gas system, regular inspection and maintenance of the complete system is required – including the integrated additional components of third-party manufacturers (cf. Chap. 6 Operating modes).

During the inspection and maintenance work, the closed circuit between external media connections, inert gas box and the gas purifier is interrupted.

This is associated with specific risks, which depend on the type and degree of hazard of the process materials used in the system. Please heed Chapter 4 Installation and the following section about "Safety".

#### Documenting inspection and maintenance

Carefully adhere to the inspection and maintenance intervals and document all work in the service and maintenance log.

#### Spare parts kit

In order to prevent production breakdowns, you should keep spare parts on hand for unplanned maintenance work so that they are constantly available (such as gloves, sensors, etc. see Chap. 14 Spare parts).

|                                                                         | Qualified +<br>trained<br>personnel | Qualified<br>electrical<br>engineer | Qualified<br>HVAC<br>technician | Only<br>MBRAUN<br>Service |
|-------------------------------------------------------------------------|-------------------------------------|-------------------------------------|---------------------------------|---------------------------|
| Intervention in the PLC controller                                      |                                     |                                     |                                 | Х                         |
| Electrical components                                                   |                                     | х                                   |                                 |                           |
| Electrical-pneumatic components                                         | Х                                   | Х                                   |                                 |                           |
| Cooling unit                                                            |                                     |                                     | Х                               |                           |
| Maintenance work<br>according to operating<br>manual                    | Х                                   |                                     |                                 |                           |
| Repair and maintenance<br>work not described in the<br>operating manual |                                     |                                     |                                 | X                         |

#### Who may do what?

### 12.1.1 Inspection and maintenance work

### 12.1.1.1 Standard system

For standard systems, regular inspections must be performed of the main components gas purifier, box, antechamber and vacuum pump. *For an overview, see Chap. 12.3.* 

Always perform after completing inspection and maintenance work:

► Function checks with - electrical test - leakage test

### 12.1.1.2 Optional components

MBRAUN inert gas systems can be equipped with optional additional components, for example:

- Universal measurement device
- Refrigerator, box cooling

Heed the maintenance and care instructions

See chapter for the optional components (7-9 A.. or 10 A..)

### 12.1.1.3 Components of third-party manufacturers

Some **MBRAUN** inert gas systems can be equipped with components from third-party manufacturers, for example:

- Vacuum pump(s)
- Compressor(s) for system cooling
- Compressor(s) for freezers

The original supplier documentation that describes the inspection and maintenance of these components is a component of the scope of delivery. See Chap. 14 Supplier documentation

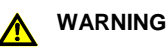

Risk of injury and damage!

► Heed all third-party technical documents during maintenance work.

### 12.1.2 Maintenance contract with MBRAUN

Optionally a maintenance contract can be signed with **MBRAUN**.

Please contace M. Braun service to discuss maintenance contract options.

### Safety during maintenance and inspection work

## 12.2 Safety during maintenance and inspection work

# Please note that the degree of hazard for inspection and maintenance work depends on the type of gases and process materials used.

The requirements and maintenance cycles named in this operating manual refer to minimum requirements for standard systems without the use of hazardous process materials.

#### Standard flow plan

**MBRAUN** recommends adapting the inspection and maintenance work to the specific conditions if necessary and integrating these into a specific standard flow plan for the process materials used and conditions on-site.

#### Adhering to maintenance cycles

#### 

Risk of health and environmental damage due to material damage in case of nonadherence to maintenance cycles

The degree of hazard depends on the gases and process materials used.

- Adhere to the inspection and maintenance cycles
- ► Integrate the maintenance cycles into your operation-specific flow plan

If the inspection and maintenance cycles are not adhered to, all warranty and liability claims against **MBRAUN** are voided.

#### Qualification of personnel

### M WARNING

Risks to people and the environment due to improperly-performed inspection and maintenance work.

- Only qualified and trained personnel may perform inspection and maintenance work
- Follow the instructions in this operating manual
- Maintenance work that is not described in this operating manual may only be performed by MBRAUN service technicians or specially-trained personnel (HVAC technicians, electricians, qualified electro-pneumatic technicians -- see overview).

In case of improper inspection and maintenance cycles, all warranty and liability claims against **MBRAUN** are voided.

#### Risk of suffocation

### DANGER

Risk of suffocation or health hazards when opening boxes under inert gas atmosphere!

Do not breathe in inert gases!

#### Always ensure good ventilation of the room

When opening panes and doors, make sure:

- ▶ to adhere to the flow for preparation of maintenance work (*Chap. 12.4*)
- ▶ The oxygen content in the box is more than 19.5 %

#### **Electrical hazards**

### A DANGER

Risk to people due to electrical shock in case of improper handling of electrical components!

 Only trained and qualified electricians may perform work on electrical components of the system!

Before starting work on the control cabinet and/or electrical components:

- Switch off the system with the main switch
- Remove the system from the mains
- Secure the system against undesired switching on

#### Exceptions:

Particular maintenance work and functional tests can be performed when the power supply is switched on (replacement of sensors, filters, gloves) as long as no hazardous processes/process materials are used.

Heed the notes in this operating manual.

### Safety during maintenance and inspection work

#### Hazard due to process materials and gases

### A DANGER

Health and environmental risks due to gases, processes and process materials used!

Gases, processes and process materials used can, in contact with oxygen, be easily flammable, explosive, toxic or present a risk to health and the environment. They can react with one another and form unintended and unknown substances.

#### Before beginning maintenance work in the box

- Mark all containers and supply lines that contain hazardous process materials
- Remove all hazardous process materials (in closed containers) from the box
- Handle all components that come into contact with process materials carefully (filter material for solvent filters, particle filters, sensors, etc.)
- Depending on the requirements, wear personal protective equipment (e.g. complete

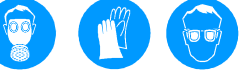

 Dispose of all contaminated components of the system properly according to the locally-applicable regulations.

#### Removal of particle filters and sensors when the system is switched off

safety mask, protective gloves, safety goggles)

### DANGER

Personal injury and environmental damage due to contamination through hazardous processes/process materials!

Sensors and particle filters are constantly subjected to the gas flow in the box/the gas purifier. When using hazardous materials in the inert gas box, people and the environment are at risk!

#### Before removing sensors and particle filters:

- Purge box / pipework
- Switch off system!
- Clean box
- Follow the description in Chapter 12.4 Preparing maintenance and inspection work

Depending on the application and degree of hazard of the processes/process materials, constructive and functional additional equipment may be necessary.

Contact MBRAUN Service.

Conly use for standard systems with non-hazardous processes and process materials: Maintenance work during operation of the system For maintenance work during operation of the system – as for replacement of gloves, sensors or particle filters – ambient air can penetrate the system through the open flange. Box atmosphere can get into the ambient air.

### NOTICE

During dismounting of the sensors, the contamination of the box atmosphere with ambient air must be avoided!

- Always work quickly and without interruption
- Follow the description in the operating manual

### Overview of cyclical inspection and maintenance work

## 12.3 Overview of cyclical inspection and maintenance work

The specifications of the intervals are minimum specifications. Depending on the processes/process materials used, shorter intervals may be necessary.

\*) Only by MBRAUN Service \*\*) Only trained HVAC technicians

\*\*) Only trained electricians

|              |                                                                                              | Monthly | Quarterly | Semi-<br>annually | Annually | Other           | See chap.         |
|--------------|----------------------------------------------------------------------------------------------|---------|-----------|-------------------|----------|-----------------|-------------------|
| Inertgas box |                                                                                              |         |           |                   |          |                 |                   |
|              | Clean sensor (H2O sensor)                                                                    |         | x         |                   |          |                 |                   |
|              | Calibrate sensors (O2 sensor)                                                                |         |           |                   | x        | see<br>12.5.1.2 | MBRAUN<br>Service |
|              | Check to make sure that all<br>connections are tight and free of<br>contamination and damage |         | x         |                   |          |                 |                   |
|              | Check omega seals of the box windows                                                         |         | x         |                   |          |                 |                   |
|              | Check magnetic valves                                                                        |         | х         |                   |          |                 |                   |
|              | Perform complete leak test                                                                   |         | x         |                   |          |                 |                   |
|              | Perform function test                                                                        |         | x         |                   |          |                 |                   |
|              | Check lighting                                                                               |         |           |                   | x        |                 |                   |
|              | Check and if necessary replace magnetic valves                                               |         |           |                   | x        |                 |                   |
|              | Check general state of gloves and check for tears.                                           |         | x         |                   |          |                 |                   |
|              | Replace gloves                                                                               |         |           |                   | x        | Or as<br>needed |                   |
|              | Replace particle filters                                                                     |         |           |                   | x        |                 |                   |

|              |                                                                                              | Monthly | Quarterly | Semi-<br>annually | Annually | Other           | See chap. |
|--------------|----------------------------------------------------------------------------------------------|---------|-----------|-------------------|----------|-----------------|-----------|
| Antechamber  |                                                                                              | ~       |           | 07 (0             |          |                 |           |
|              | Check to make sure that all<br>connections are tight and free of<br>contamination and damage | x       |           |                   |          |                 |           |
|              | Check antechamber seals for damage                                                           | x       |           |                   |          |                 |           |
|              | Replace sealing rings                                                                        |         |           |                   |          | if<br>necessary |           |
|              | Optional: safety valve test 0.1 bar / 0.3 bar                                                | x       |           |                   |          |                 |           |
| Vacuum Pump  |                                                                                              |         |           |                   |          |                 |           |
|              | Connection of the vacuum pump: sealing rings                                                 |         |           |                   |          |                 |           |
|              | Check functionality of the valves                                                            |         |           |                   |          |                 |           |
| Gas purifier |                                                                                              |         |           |                   |          |                 |           |
|              | Check to make sure that all<br>connections are tight and free of<br>contamination and damage |         | x         |                   |          |                 |           |
|              | Check magnetic valves                                                                        |         | x         |                   |          |                 |           |
|              | Test blower                                                                                  |         | x         |                   |          |                 |           |
|              | Test vacuum pump                                                                             |         | x         |                   |          |                 |           |
|              | Perform function test                                                                        |         | x         |                   |          |                 |           |
|              | Test blower, replace if necessary                                                            |         | x         |                   |          |                 |           |
|              | Test purification unit                                                                       |         | x         |                   |          |                 |           |
|              | Replace purifier filling                                                                     |         |           |                   |          | if<br>necessary | *)        |
|              | Check and if necessary replace valve seals                                                   |         | x         |                   |          |                 |           |
|              | Test cooling system                                                                          |         |           |                   |          |                 | **)       |
|              | Check coolant                                                                                |         |           |                   |          |                 | **)       |
| LMF          |                                                                                              |         |           |                   |          |                 |           |
|              | Replace filter medium (active carbon)                                                        | x       |           |                   | x        |                 | 12.6.9    |

Note also the details about maintenance in the chapter for the additional components (*Chap.* 7 -9 A..X) as well as the additional equipment (*Chap.* 10 A..X).
# Preparation for inspection and maintenance work

# 12.4 Preparation for inspection and maintenance work

# 12.4.1 Basic work

| 1 | Preparations:                                                                                                    |  |  |
|---|----------------------------------------------------------------------------------------------------|--|--|
|   | - Provide all required spare parts (gloves, particle filters, sensors, etc.)                                                                                                    |  |  |
|   | - Provide personal protective equipment, insofar as required                                                                                                    |  |  |
|   | - Provide cleaning materials (cleaning agents, cloths, waste containers)                                                                                                    |  |  |
|   | - Provide containers for the proper disposal of replaced components                                                                                                    |  |  |
| 2 | Ensure good ventilation of the room                                                                                                    |  |  |
| 3 | <ul> <li>Unload sensitive/hazardous process materials (in closed containers).</li> </ul>                                                                                          |  |  |
|   | WARNING Depending on the type and degree of hazard of the process materials used: if necessary, heed all safety-relevant requirements of your process-specific standard flow plan |  |  |

# 12.4.2 Shutting down the system

| 1 | ► | Deactivate all processes: - of the integrated additional components - of the system (no antechamber processes active, no regeneration active) |
|---|---|----------------------------------------------------------------------------------------------------|
| 2 | ► | Switch off circulation                                                                                                    |
| 3 | ► | Switch off sensors for O2 and H2O                                                                                                    |
| 4 |   | Close external gas feed                                                                                                    |

# 12.4.3 De-energise system (for work on open system/on the electrical system)

| 1 | ► | Switch off the main switch                                               |
|---|---|--------------------------------------------------------------------------|
| 2 | ► | If necessary, disconnect the system from the mains                       |
| 3 | ► | Secure system against unintentional switching on                         |
| 4 | ► | <b>DANGER</b> Ensure through measurement that the system is de-energised |
| 5 | ► | Begin work on the control cabinet / on the electrical system             |

See also: maintenance work + functional tests that require power supply

## Preparation for inspection and maintenance work

## 12.4.4 Preparing opening of the box – fill box with ambient air

#### Prerequisite

- > Heed the safety chapter 3
- > Heed the safety instructions in this chapter for maintenance and inspection work.
- > The set-up conditions (ventilation of the room!) are adhered to (see Chap. 4.3.1)
- > Preparatory work has been performed (Chap. 12.4.1- 12.4.2)
- > For electrical work inside the box: Chap. 12.4.3

**WARNING** Before beginning maintenance work in the box/before opening the box (inner antechamber door, window, gloves), the box must be filled with ambient air up to an oxygen content of at least 19.5 %.

a) Standard boxes / antechambers with a total volume up to 6 m<sup>3</sup> (only with use of non-hazardous gases (N2) and process materials):

Let box/antechamber atmosphere (with good room ventilation!) escape slowly:

- 1. First open outer antechamber door and let atmosphere escape slowly
- 2. Open inner antechamber door
- 3. Wait appropriately depending on the box volume.
- 4. Ensure sufficient ventilation of the room
- 5. The box windows/doors can be opened
- b) Special systems: with use of large-volume boxes, hazardous gases and process materials:

**DANGER** The replacement of the box/antechamber atmosphere may only be done with a connected exhaust air system!

Optional: The feed of ambient air should be done using an MBRAUN air purge unit

Before opening box windows/doors:

- Measure the oxygen content within the box using the test flange;
- ▶ If O2 content is greater than 19.5%: the box windows/doors can be opened
- Perform maintenance work

## Prerequisites:

> Preparatory work has been performed (See above, section 12.4)

# 12.5.1 Maintenance of inert gas box

#### Remedy for error messages (see Chap. 11):

- Pressure line in the box leaky or torn: eliminate leak
- Defective vacuum valve gas purifier/antechamber: replace vacuum valve
- Defective refill valve antechamber: replace refill valve
- Defective box valve: replace box valve
- Pressure indicator error: plug in/replace box pressure sensor

#### Cleaning the box window

Clean with customary cleansers (no aggressive or caustic cleansers).

Use a soft, lint-free cloth or vacuum cleaner with soft cleaning brush.

#### System with integrated MBRAUN vacuum cleaner system:

The vacuum cleaner system can be used with a brush attachment for cleaning the inside of the window.

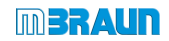

# 12.5.2 Gloves

#### **Basic rules**

- Heed the basic rules for inspection in the inert gas box chapter while using the gloves.
- Always keep a set of gloves, O-rings and glove sealing cover ready for an unplanned change (see Chap. 14 Spare parts)
- All gloveport feedthroughs may never be sealed at the same time!
- Recommendation: Train the glove change regularly so that in case of error during ongoing operation you can replace the gloves quickly and safely
- With the use of sensitive processes or those that endanger health or the environment: additional equipment for redundant safety is required! (see Chap. 4. Installation)Specify the procedure in your operation-specific standard flow plan.
- Keep the appropriate personal protective equipment (PPE) on hand.

## WARNING

Ambient air penetrates the box due to damaged gloves and disturbs the inert gas atmosphere. The box atmosphere can escape and cause personal injuries.

Depending on the gases and processes/process materials used, there can be material damage and/or personal injury (risk of suffocation!).

Never repair and reuse damaged gloves!

- Damaged gloves must always be replaced with new ones!
- ► Replace worn and defective gloves immediately!

#### Regular care

Only outside of the gloves (user's side):

Sprinkle with a little talcum powder

## NOTICE

#### Do not use any talcum powder:

- Box-side, on the inside of the gloves
- In cleanrooms!

#### **Replace gloves**

The process differs depending on the type of processes/process materials used. **MBRAUN** recommends the following application types:

| Application glove change                                                   | In ongoing operation | With box out of service<br>/ Box is under ambient<br>air | Glove change with<br>sealing cover | Glove change without<br>sealing cover |
|----------------------------------------------------------------------------|----------------------|----------------------------------------------------------|------------------------------------|---------------------------------------|
| Standard (non-sensitive, non-<br>hazardous processes/process<br>materials) | x                    |                                                          |                                    | x                                     |
| Standard (sensitive materials)                                             | (X)                  | x                                                        | (X)                                | х                                     |
| Replacement of several gloves for large-volume (MOD) boxes                 |                      | x                                                        |                                    | x                                     |

**DANGER** With the use of processes/process materials that present a hazard to health or the environment:

There are special instructions for gloves and gloveport feedthroughs with deviating methods of changing gloves (see special chapter 8 A.. / 10 A.. "Oval gloveport feedthroughs").

#### Preparation (Material + Box)

#### Preparing material:

- Glove sealing cover
- Make sure that the right gloves are used.
- With anatomical gloves, mark the right and left glove
- If necessary wear personal protective equipment

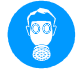

MBRAUN recommends keeping on hand a parts kit with the most important measurement devices and spare parts: for example, measurement devices such as leak testers, spare gloves, outer sealing covers, etc.

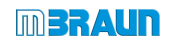

#### 1. Preparation of the box:

A Regular change with the box out of operation (with the use of gases, processes/process materials hazardous to health or the environment)

#### Take box out of operation:

- End processes
- Purge box
- Switch system OFF
- Close gas connections
- Fill box with ambient air

#### B Regular change in ongoing operation

(only with use of process/process materials that do not endanger health and the environment)

- Prepare the glove change carefully
- Work quickly and without interruption
- Load glove sealing cover into the box
- Unload sensitive materials or keep in the antechamber in the box during the glove change
- Ensure good ventilation of the room

## Preparing status box:

Put box in slight over pressure (approx. 1 - 2 mbar)

# 12.5.2.1 Method 1: with interior sealing cover

#### NOTICE

Undesired pressure increase in the box!

For glove change in ongoing operation: All gloveport feedthroughs may never be sealed at the same time!

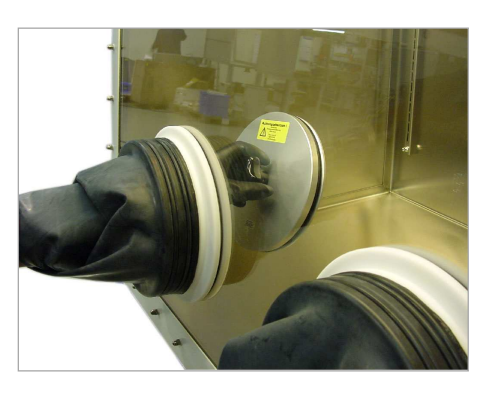

Attach inner sealing cover either through the gloveport feedthrough whose gloves should be replaced (knob is then outside) or through another gloveport feedthrough (knob is then inside).

Gloveport feedthrough is sealed.

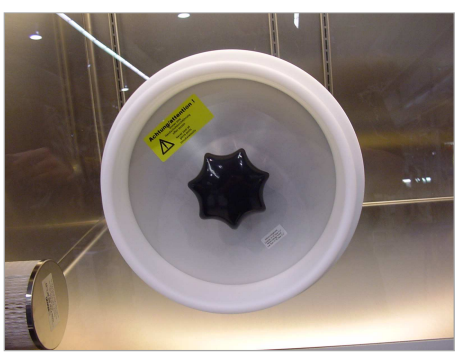

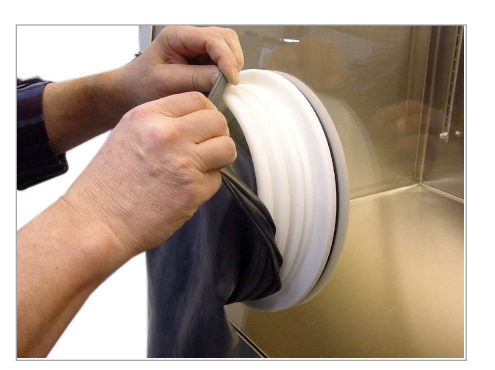

Remove both O-rings from the gloveport feedthrough Remove glove

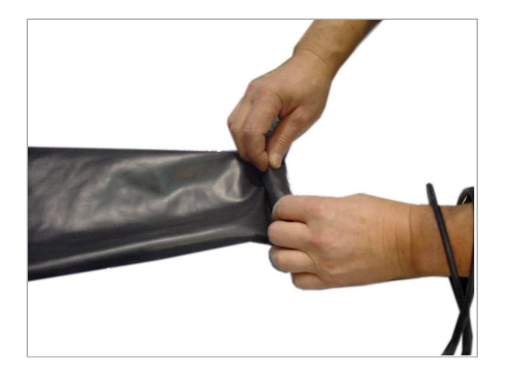

Roll new glove on firmly so that as little air as possible remains in the new glove.

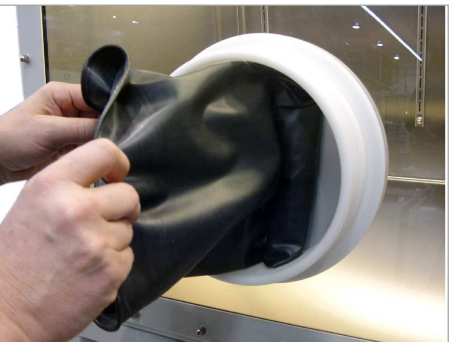

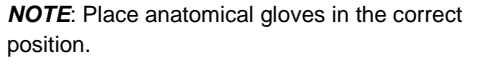

Place new, rolled-on glove in the (sealed) gloveport feedthrough.

Put new glove onto the gloveport feedthrough up to the inner notch.

Align glove correctly on the gloveport feedthrough

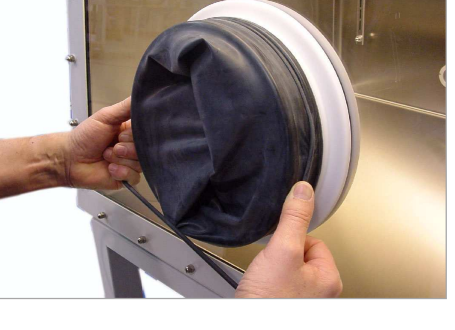

Secure glove onto the outer two notches of the gloveport feedthrough with two new O-rings. Remove inner sealing cover.

#### Putting the box back into operation:

#### After the glove change:

- Purge inert gas box. See Chapter 8.5 Inertising the box. ►
- As soon as the oxygen and moisture content is less than 100 ppm, the box may be put back ► into circulation operation.

To dispose of used gloves: follow Chap. 12.8 

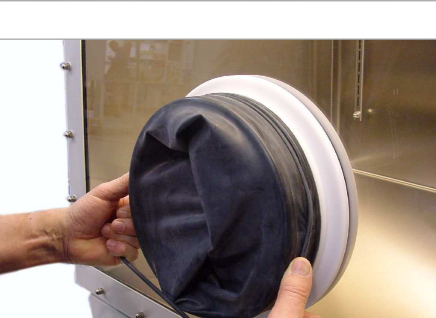

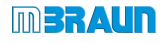

# 12.5.2.2 Method 2: without interior sealing cover

Put inert gas box in slight over pressure (approx. 1 - 2 mbar)

Push new glove into the old glove.

**NOTE**: Make sure that both gloves lie precisely in one another so that there is as little air as possible between the gloves.

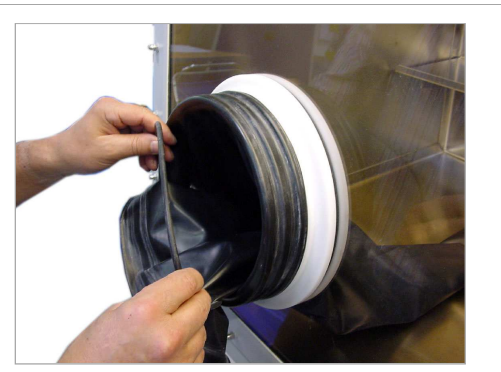

Remove both O-rings from the gloveport feedthrough.

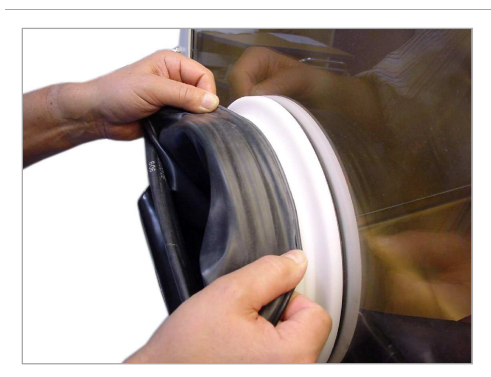

Pull old glove off the gloveport feedthrough and IMMEDIATELY put new glove over it.

Pull glove on the gloveport feedthrough up to the inner notch and align correctly.

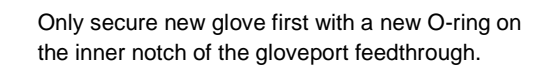

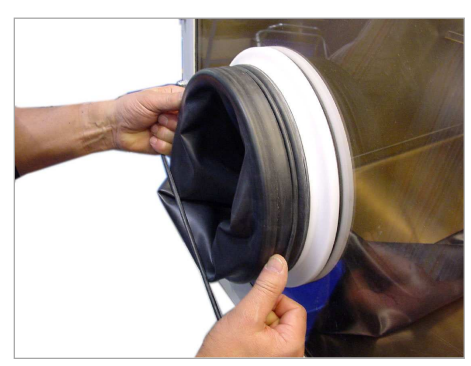

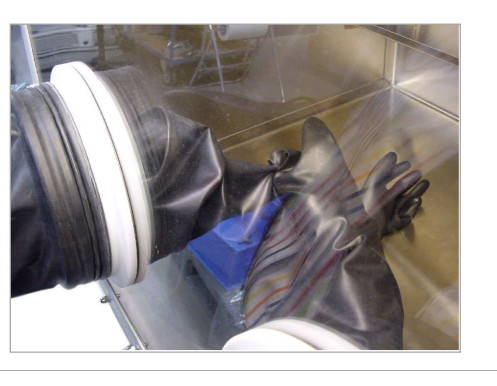

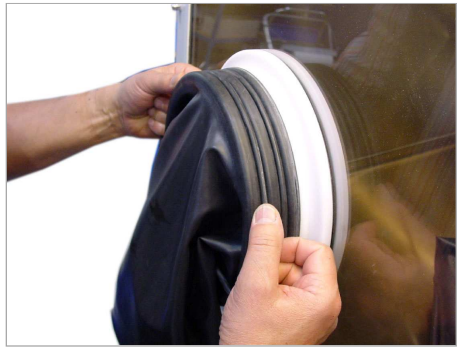

Pull off old glove from inside

Then secure new glove with a second new O-ring on the outer notch of the gloveport feedthrough.

Unload old glove.

## Putting the box back into operation:

I

After the glove change, remove unwanted oxygen and moisture remains:

▶ Purge inert gas box (manually)See Chapter 8.5 Inertising the box

To dispose of used gloves: follow Chap. 12.8

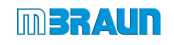

# 12.5.3 Replacing particle filter in the box

## NOTICE

With saturated box filter, there can be contamination/disturbance of the box atmosphere and of the process materials as well as an increase in box pressure!

- Replace saturated filters in timely fashion
- ► Used filters may not be reused!

**DANGER** with use of hazardous process materials in the box:

#### Preparation

- > Prepare new filter
- > Place filter in a closed container

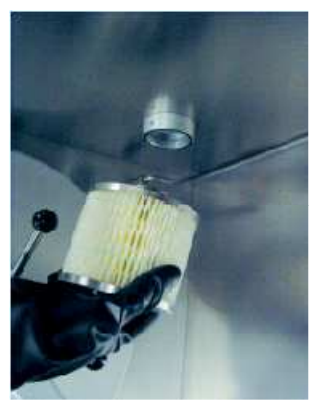

In ongoing operation: Carefully pull out used filter unit Place in a container that can be sealed Unload and dispose of properly. Carefully clean box of loose particles

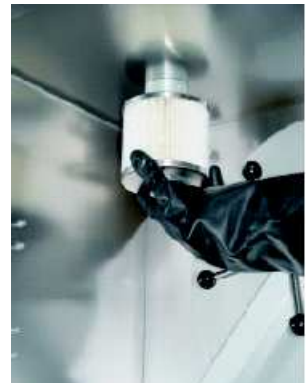

Load new filter Put on new filter and screw in

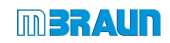

# 12.5.4 Calibrate/clean sensors

#### WARNING

The sensor is constantly subjected to the gas flow. With the use of hazardous materials in the inert gas box, there is the risk of a contamination.

The exchange process described here is not suitable for the use of hazardous materials.

Contact MBRAUN for additional functions/equipment

For the removal of used sensors:

- ▶ If necessary wear personal protective equipment (PPE)
- > Place the sensor in a container that can be sealed immediately after removal
- Dispose of used sensors according to all applicable local and national safety guidelines for the handling of potentially-contaminated material

Send used sensors to MBRAUN:

- Use the decontamination declaration
- ► Be sure to follow the instructions (see attachment to this chapter)

## 12.5.4.1 Send oxygen sensor MB-OX-SE1 in for calibration

The oxygen sensor MB-OX-SE1 is maintenance-free. **MBRAUN** recommends (at least) an annual calibration of the oxygen sensor. The calibration cycles depend on the use of the measurement devices and the gases used (purity, trace gases, etc.).

#### Removing the O2 sensor (standard systems - only with use of non-hazardous materials

A Only with use of non-hazardous materials: replace during operation of the system

#### Preparations

- > Provide a new oxygen sensor MB-OX-SE1
- > If necessary wear personal protective equipment

#### Status system

- Switch off O2 sensor on the touch panel
- ▶ Bring box pressure to a value between +1.0 and +5.0 mbar
- Switch off circulation operation

## Replacing the oxygen sensor

CAUTION WORK QUICKLY AND WITHOUT INTERRUPTION!

- Open the securing clamp
- Remove the used O2 sensor
- Insert the new O2 sensor

After an exposure to the ambient air, it can take several hours until the sensor provides accurate measurement values about inert gas conditions again.

- Reset box pressure to normal pressure
- Switch on circulation operation
- Activate sensor on the touch panel
- ► Contact MBRAUN Service for calibration.

## 12.5.4.2 Cleaning MB-MO-SE-1 moisture sensor – while the system is in operation

#### NOTICE

Insufficient maintenance of the moisture sensor causes imprecise measurements and compromises the cleanliness of the box atmosphere, after 2000 hours of operation a cleaning of the sensor is necessary!

Clean the moisture sensor at the latest when asked to do so by the pop-up menu on the touch panel (See chapters inert gas box, sensor monitoring of the inert gas atmosphere).

#### **Cleaning the sensor**

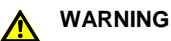

Personal injuries due to chemical burns to the skin and the eyes with use of phosphoric acid as cleanser!

Wear protective gloves and goggles!

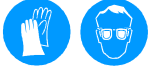

- ▶ In case of contact with phosphoric acid, rinse skin immediately with running water.
- ▶ If phosphoric acid gets in the eyes: Rinse eyes immediately with running water.
- Contact a physician immediately.

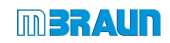

#### Preparation:

- > soft, absorbent, lint-free cloth (cotton) / absorbent household paper
- > distilled water
- > small quantity of 85% phosphoric acid (H3PO4).
- > blind cover for sealing the circulation pipework (DN40)
- > protective clothing, incl. protective gloves and goggles

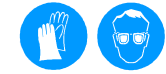

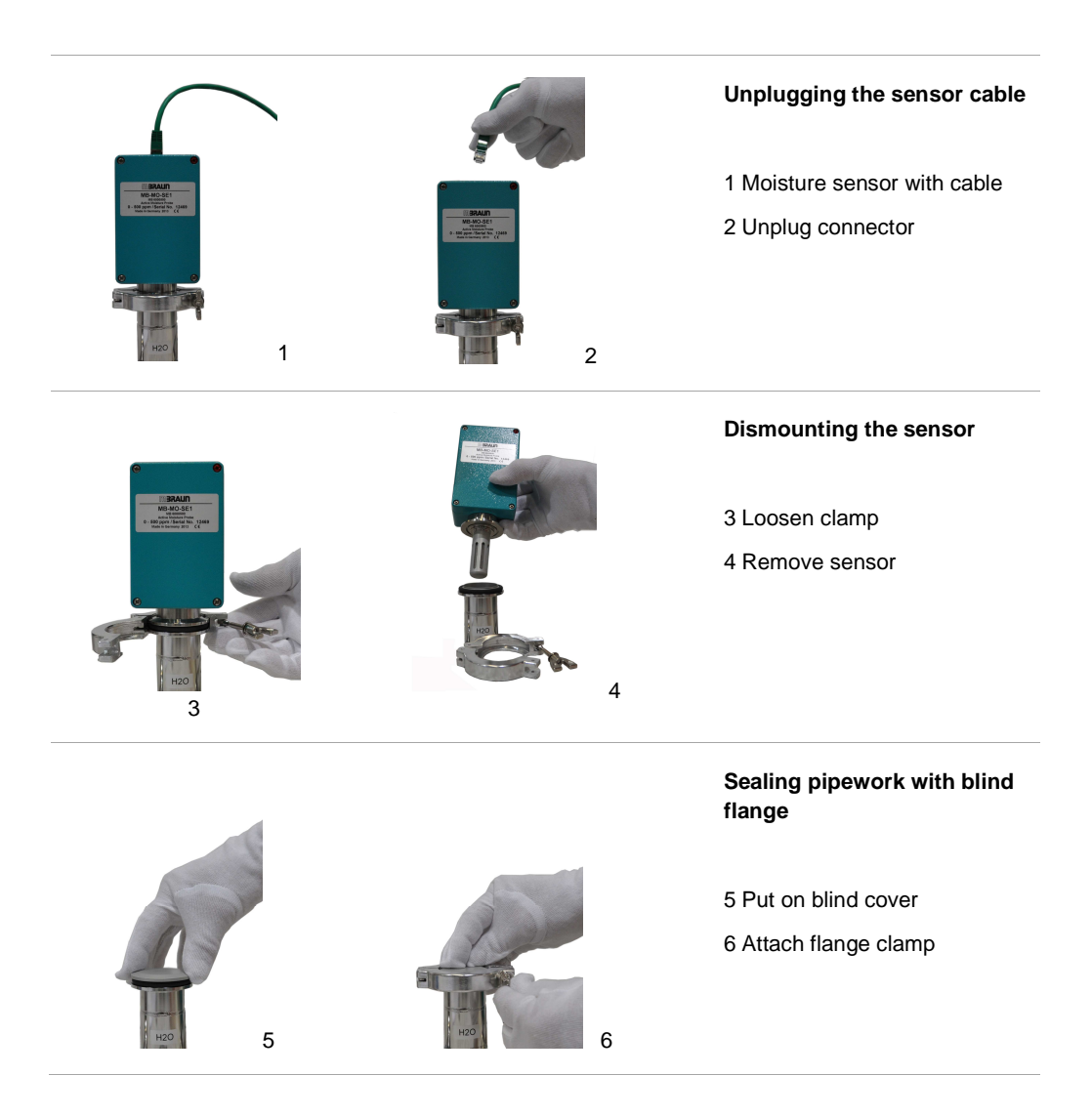

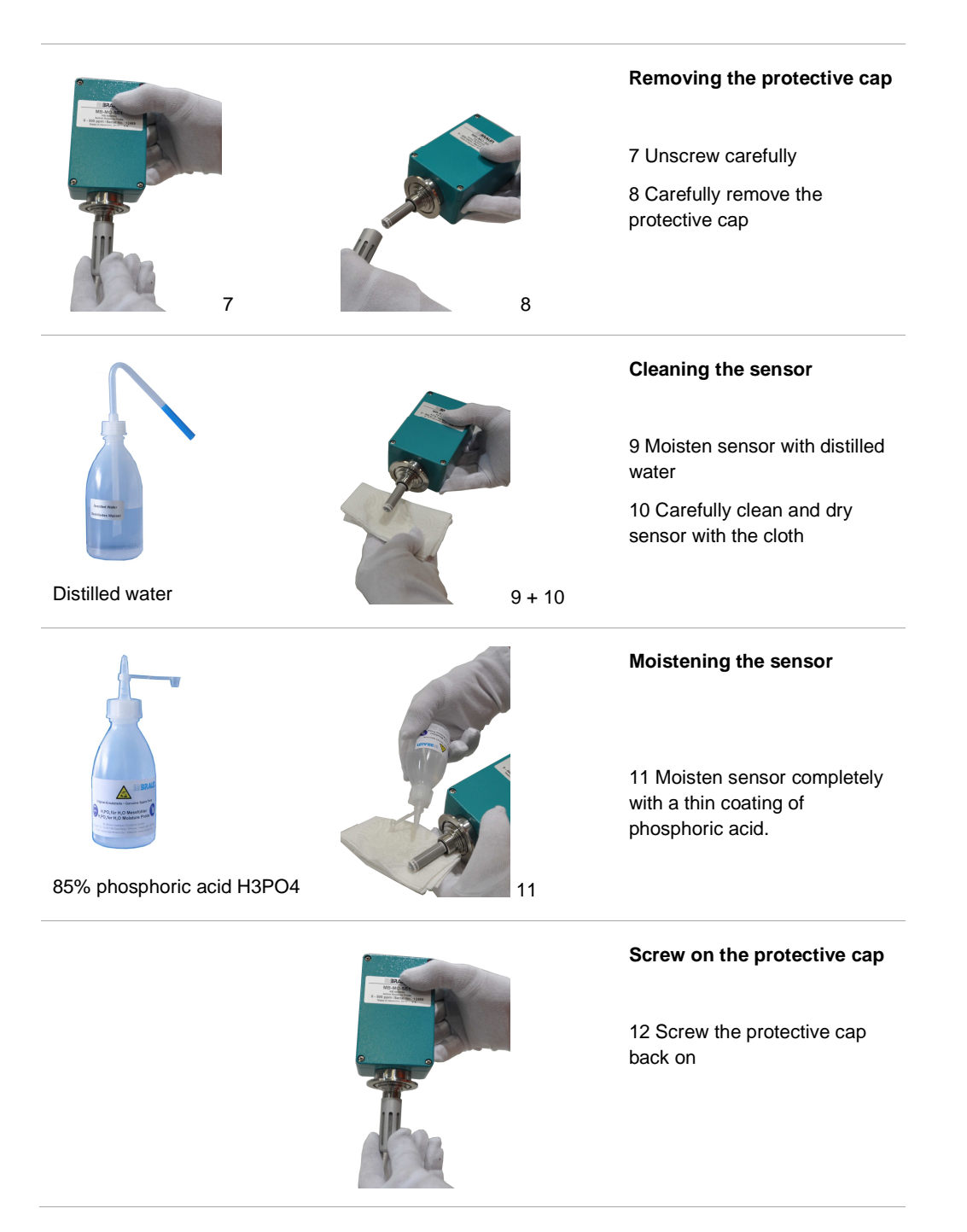

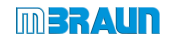

#### Install the moisture sensor

The installation of the moisture sensor takes place in reverse order (see above, steps 1-6):

- Remove clamp and blind cover
- Insert sensor
- ► Fasten sensor with the clamp
- Plug in sensor plug

#### Operating hours reset moisture sensor

After cleaning the sensor, reset the operating hours:

► Call up Maintenance of H2O sensor from the General Parameters screen.

| Service O2 sensor                                                                                        | 01705                                                                                                    |
|----------------------------------------------------------------------------------------------------|----------------------------------------------------------------------------------------------------|
|                                                                                                    |                                                                                                    |
|                                                                                                    |                                                                                                    |
|                                                                                                    |                                                                                                    |
|                                                                                                    | *                                                                                                    |
|                                                                                                    | "Operating hours" field                                                                                         |
|                                                                                                    | Touch the Reset button                                                                                          |
|                                                                                                    |                                                                                                    |
|                                                                                                    |                                                                                                    |
|                                                                                                    |                                                                                                    |
| <ul> <li>After fresh moistening and an expo</li> <li>the moisture sensor provides accuragain.</li> </ul> | osure to the ambient air, it can take two to six hours until rate measurement values about inert gas conditions |

# 12.5.5 Box cooling / refrigerator (optional)

Maintenance may only be performed by a trained HVAC technician!

# 12.5.6 Antechamber

- Check regularly:
- Sealing rings for soiling/damage/material fatigue
- Locking mechanism for easy running
- Connection of the vacuum pump: sealing rings
- Functionality of the valves
- Grease sticky antechamber doors slightly with vacuum grease
- Replace sealing rings
- Some areas must remain free of lubricants.
  - Never use lubricants inside the box!

# 12.5.7 Vacuum pump

See supplier documentation

## 12.5.8 Gas purification purifier

Maintenance work on gas purification purifiers may only be performed by **MBRAUN** Service, especially

- Replacement of the purifier filling
- Replacement of the heater
- Replacement of the inlet/outlet valves

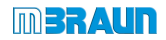

# 12.5.9 Solvent filter LMF (Option)

## Prerequisites:

1

Heed the safety chapter 3 and the foregoing safety instructions in Chap. 12.2

#### **Replacing the filter medium**

**MBRAUN** recommends the replacement of the filter medium every 3-6 months. With frequent use of solvents, an earlier replacement may be necessary.

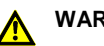

#### WARNING

Risk of personal injury and material and environmental damage due to remaining solvents/vapours during changing of the filter medium!

- Handle the replacement of the used filter medium with the greatest care
- Wear personal protective equipment (PPE): appropriate breathing protection full mask (with suitable filter), protective gloves and eye protection, clothing protection

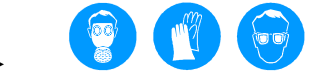

- Inform your fire safety officer before changing the filter medium
- ► Keep suitable extinguishing agents on hand

Active carbon LMF (absorption principle): Reliable operation of the solvent filter is only guaranteed with active carbon from **MBRAUN** (item no. 2182000).

#### **Preparation:**

Provide MBRAUN active carbon

Provide solvent-resistant container that can be sealed

Wear personal protective equipment

#### Changing the LMF filter medium:

1. Set valves: put solvent filter in bypass function

#### Setting the valves:

See valve scheme Gas purifier chapter 7.4.3

Open valve 3

- Close valve 1
- Close valve 2
- ► Put valve 4 in "closed" position.

## 2. Replace filter medium

- Open flange for emptying on the solvent filter (OUT) and catch the used filter medium in a container. Then close the flange.
- Open the flange for filling (IN) and fill with 5 kg active carbon. Then close the flange.

## 3. Evacuate and refill the solvent filter

- Put valve 4 in the EVACUATE position and
  - ► leave in this position for 12+ hours
- After refilling, put the value in the REFILL (REFILL) position until the manometer has reached the value "0"..
- Put valve 4 in the CLOSED (CLOSED) position. The solvent filter can be put back into circulation operation (see chap. Gas purifier solvent filter (LMF).

# Completing maintenance - recommissioning

# 12.5.10 PLC controller

- Replace buffer battery (CR2032)
- Check tight fit of all clamps
- In case of error, it may be necessary to replace the controller: please contact MBRAUN Service.

# 12.6 Completing maintenance – recommissioning

| Follow-up: |                                                               |  |  |
|------------|---------------------------------------------------------------|--|--|
| 1          | Establish current connection                                  |  |  |
| 2          | Switch system on                                              |  |  |
| 3          | Function checks - with power supply:<br>- Valves<br>- Sensors |  |  |
| 4          | Perform leak test on the system                               |  |  |

# 12.7 Function tests

# 12.7.1 Electrical test

After each change to the electrical systems / maintenance and repair, perform an electrical test.

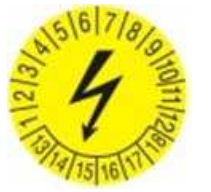

Cyclical testing is due according to BGV A3 or in-house regulation.

Document the test performed in your maintenance log.

# 12.8 Disposal of replaced components

 All replaced components must be disposed of properly according to local regulations without endangering health or the environment.

#### Solvent filter (active carbon)

The filter material of solvent filters (active carbon) can be contaminated by process chemicals and solvents.

- Heed the requirements from the safety data sheets (material data sheets) of the process materials used.
- Dispose of the filter material according to the locally-applicable national guidelines.

# 12.9 Return of components

Before parts can be sent to MBRAUN:

- Fill out the included "Decontamination declaration" form:
- First send the decontamination declaration to MBRAUN
- Await confirmation: MBRAUN Service will inform you whether the parts can be accepted
- Only send parts after receiving confirmation

#### MBRAUN does not accept parts if

- Parts are sent without filled-out "Decontamination declaration" form and there is no initial confirmation from Service
- Contaminated parts are those that were in contact with substances that pose risks to health and the environment

# Declaration about Decontamination

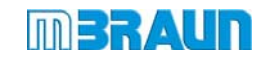

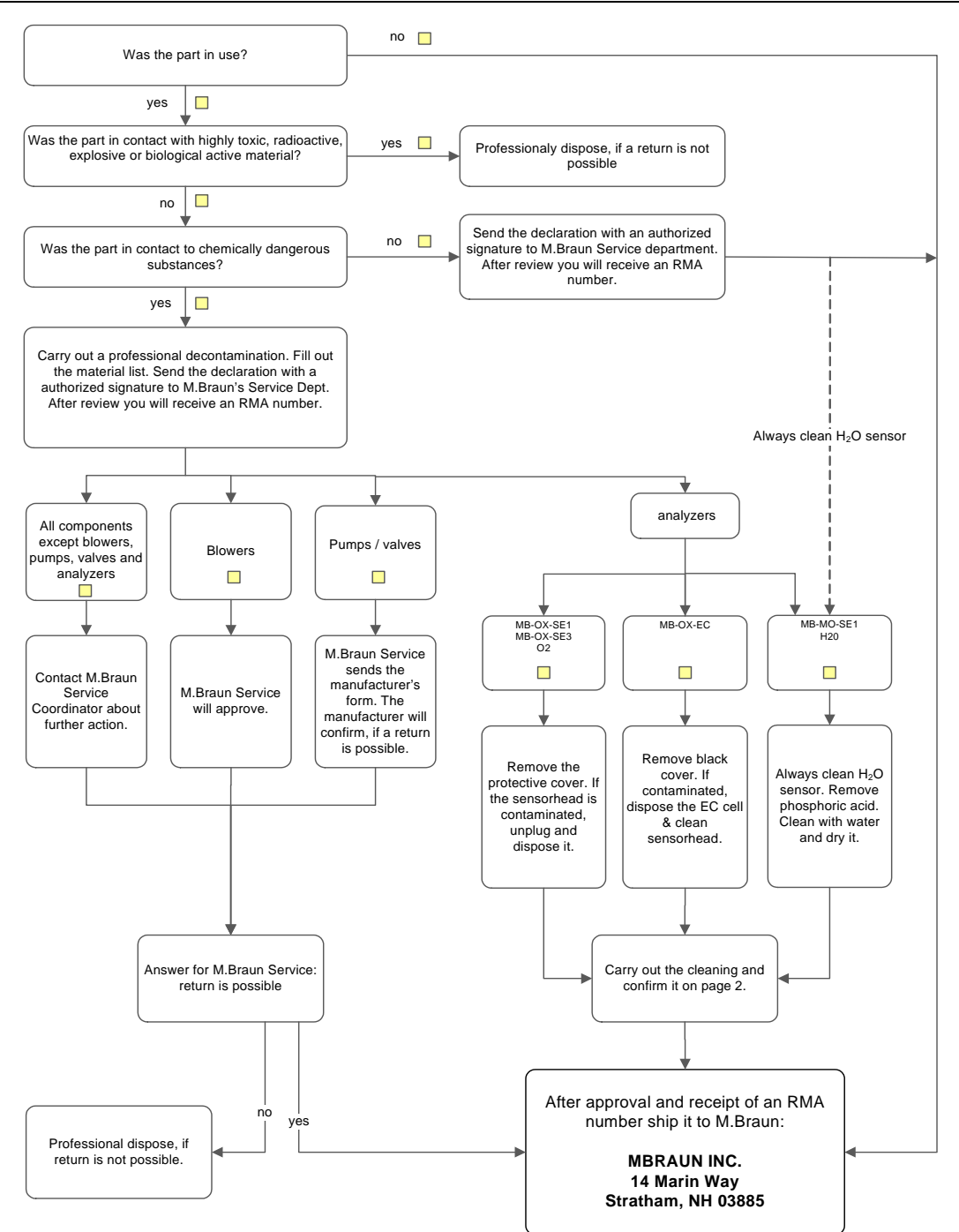

Legally binding declaration:

We hereby assure that the information in this statement is complete & accurate. The transportation of the contaminated products must be carried out in accordance with legal requirements. We realize that we are liable to the MBraun Inc. for damages caused by incomplete and incorrect information.

| Name of the authorized person<br>(Please print) | Date | Signature | Company stamp |
|-------------------------------------------------|------|-----------|---------------|
|                                                 |      |           |               |

# **Declaration about Decontamination**

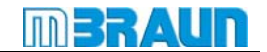

The service and repair of M.Braun glove boxes and their components can only be performed after presentation of this completed form. The completed declaration must have be checked by M.Braun Service before a part can be accepted. After review and approval of the declaration you will receive a return material authorization number (**RMA number**). Note: The shipment of contaminated parts may be a violation of national and international laws.

| 1. Project number / year of manufacturing | 6. Company / institute |
|-------------------------------------------|------------------------|
| 2. Type of component: blower, analyzer    | 7. Address             |
| 3. Type / name / serial number            |                        |
| 4. Special equipment installed (e.g. LMF) |                        |
| 5. Reasons for return                     |                        |
|                                           |                        |

| List<br>Enter | List of hazardous materials and certification of decontamination<br>Enter all hazardous materials which the component was in contact with. Please print: |                  |                  |               |  |  |
|---------------|----------------------------------------------------------------------------------------------------|------------------|------------------|---------------|--|--|
| Pos.          | CAS-Nr.                                                                                                    | Name of chemical | Chemical formula | Class of risk |  |  |
| 1             |                                                                                                    |                  |                  |               |  |  |
| 2             |                                                                                                    |                  |                  |               |  |  |
| 3             |                                                                                                    |                  |                  |               |  |  |
| 4.            |                                                                                                    |                  |                  |               |  |  |
| 5.            |                                                                                                    |                  |                  |               |  |  |
| 6.            |                                                                                                    |                  |                  |               |  |  |
| He            | Hereby we assure that the component has been cleaned and it is not contaminated.                                                                         |                  |                  |               |  |  |
| Da            | te                                                                                                    | Signature        |                  |               |  |  |

F3\_09\_02 Dekontaminationserklärung Version 004

- 13.1 Gasreinigung / Gas Purifier / Purificateur de gazError! Bookmark not defined.
  - 13.1.1 Standard: Vorderansicht / Front View / Vue de face .. Error! Bookmark not defined.
  - 13.1.2 Rückansicht / Rear side / Vue arrière..... Error! Bookmark not defined.
  - 13.1.3 Option: Boxspülen / Box Purging / Purge de la boite . Error! Bookmark not defined.
  - 13.1.4 Option: Lösungsmittelfilter / Solvent filter / Filtre à solvants Error! Bookmark not defined.

## 13.2 Inertgas-Box / Inertgas Box / Boîte à gants...Error! Bookmark not defined.

- 13.2.1 Gehäuse und Beleuchtung / Chassis and light / Châssis et éclairage Error! Bookmark not defined.
- 13.2.2 Partikelfilter / Particle Filter / Filtre à particules ........ Error! Bookmark not defined.
- 13.2.3 Handschuhe + Zubehör / Gloves and Accessoires / Gants et accessoires Error! Bookmark not define
- 13.2.4 Messgeräte / Sensors / Capteurs de mesure ...... Error! Bookmark not defined.

## **13.3** Schleuse / Antechamber / Sas .....Error! Bookmark not defined. 13.3.1 Hauptschleuse / Main Antechamber / Sas principal 390 mmError! Bookmark not defined. 13.3.2 Minischleuse / Mini Antechamber / Mini Sas 150 mm Error! Bookmark not defined.

- 13.5 Steuerung / Controlling / Commande ......Error! Bookmark not defined.
   13.5.1 Bedienpanel / Operation Panel / Écran tactile...... Error! Bookmark not defined.
   13.5.2 Fußschalter / Foot Switch / Pédalier...... Error! Bookmark not defined.
- 13.6 Option : Kühlschrank / Refrigerator / Congélateur Error! Bookmark not defined.

Gasreinigung / Gas Purifier / Purificateur de gaz

# 13 Ersatzteile / Spare Parts / Pièces détachées

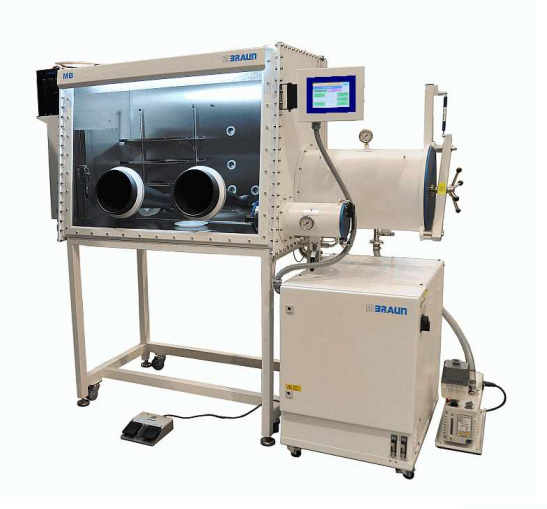

Workstation UNIIab Pro SP/DP

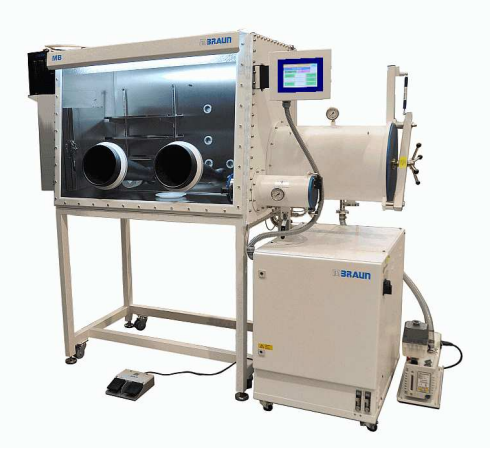

Workstation UNIIab Plus SP/DP

 MBRAUN empfiehlt, einen Ersatzteil-Koffer mit den wichtigsten Ersatzteilen bereit zu halten: beispielsweise Ersatzhandschuhe, Außenverschlussdeckel, O2- und H2O-Sensoren.

**MBRAUN** recommends to held a spare part case with the main spare parts in stock, such as gloves, antechamber door, O2 and H2O-analyzer etc.

**MBRAUN** recommande d'avoir un lot de pièces détachées en stock, comme des gants, porte de sas, Sondes O2 et H2O

## Übersicht / Overview / Vue d'ensemble

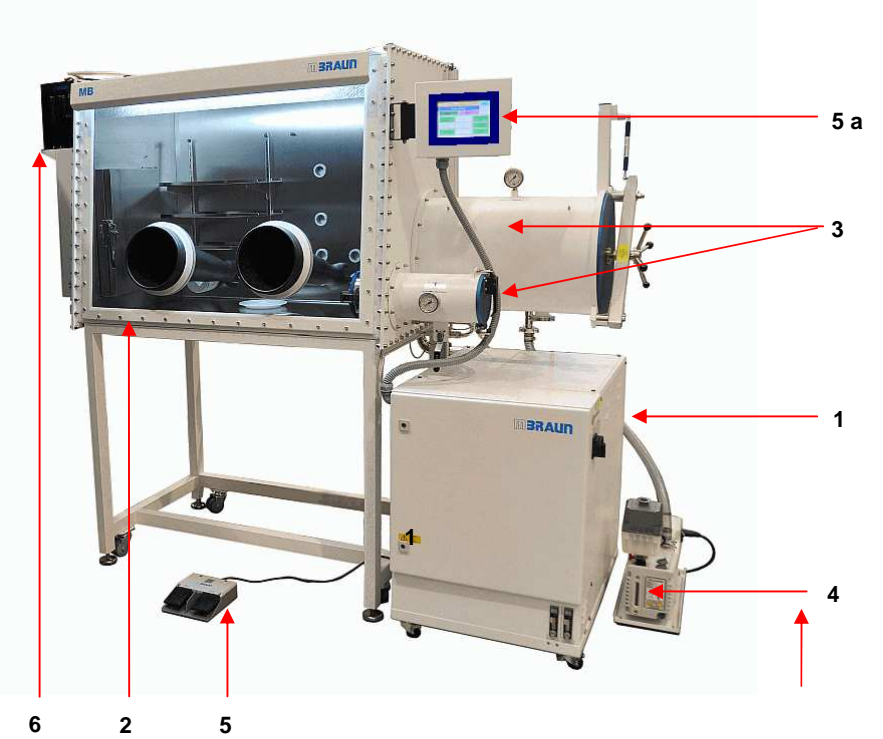

| Pos | Beschreibung/ Description /Description                                                                      |                               | Siehe Kap /.See chapter<br>/Voir chapitre |
|-----|----------------------------------------------------------------------------------------------------|-------------------------------|-------------------------------------------|
| 1   | Gasreinigung / Gas Purifier / Purificateur De gaz                                                           |                               | 13.1                                      |
| 2   | Inertgas-Box / Inertgas box / Boîte à gants                                                                 |                               | 13.2                                      |
| 3   | Schleuse / Antechamber / Sas                                                                                |                               | 13.3                                      |
|     | Hauptschleuse / Main antechamber / Sas ron                                                                  |                               |                                           |
|     | Mini-Schleuse / Mini antechamber / Mini sas                                                                 |                               |                                           |
| 4   | Vakuum-Pumpe / Vacuum pump / Pompe à vide (option)                                                          |                               | 13.4                                      |
| 5   | Steuerungselemente / Controlling elements / Élements de commande                                            |                               | 13.5                                      |
|     | a) Bedienpanel / Touchpanel / Écran tactile                                                                 |                               |                                           |
|     | b) Fußschalter / Foot switch / Pédalier                                                                     |                               |                                           |
| 6   | Zusatzkomponente (option):KühlsAdditional components (option)RefriComposants Supplémentaires (option) :Cong | schrank<br>gerator<br>élateur | 13.6                                      |

# Gasreinigung / Gas Purifier / Purificateur de gaz

# 13.1 Gasreinigung / Gas Purifier / Purificateur de gaz

# 13.1.1 Standard: Vorderansicht / Front View / Vue de face

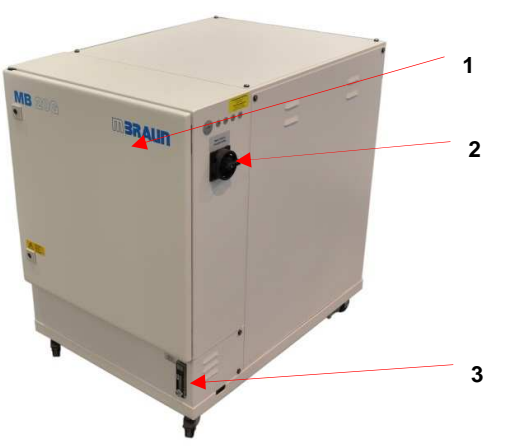

Vorderansicht / Front View / Vue de face

| Nr. | Beschreibung<br>Description<br>Description                              | Merkmal<br>Feature<br>Caractéristique                                                                                                    | Artikel-Nr.<br>Item no.<br>Article-no |
|-----|-------------------------------------------------------------------------|----------------------------------------------------------------------------------------------------|---------------------------------------|
| 1   | Schaltschrank<br>Electrical Cabinet<br>Armoire électrique               | (elektrische Komponenten siehe Schaltbild, Kap. 13)<br>(electrical components see Wiring Diagram)<br>(composant d'électrique voir Schéma de câblage) |                                       |
| 2   | Hauptschalter<br>Main switch<br>Interrupteur principal                  | 2polig, 16A,600V                                                                                                    | 2602675                               |
| 3   | Durchflussmesser komplett /<br>Flowmeter complete<br>Débitmètre complet | 425 NI                                                                                                    | 2600027                               |

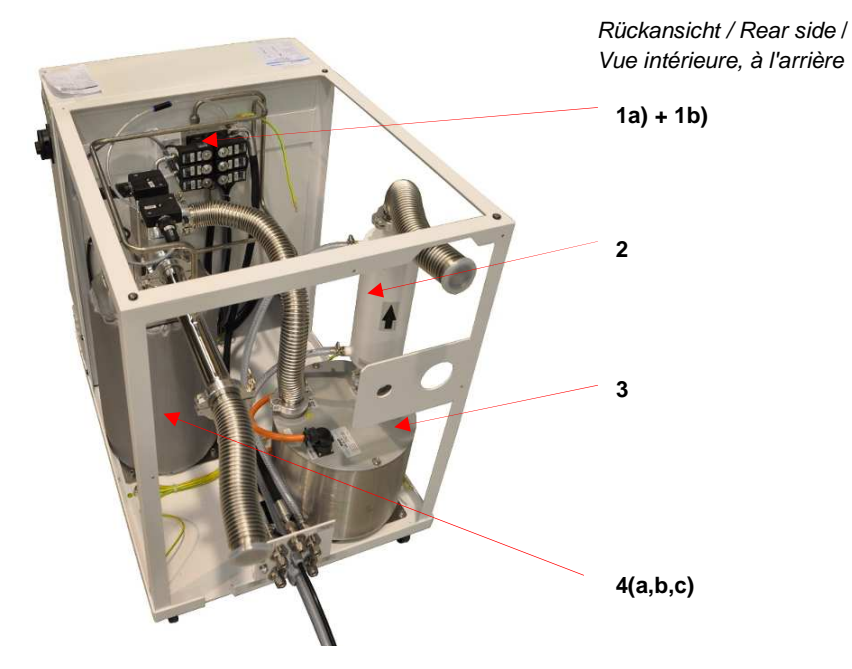

# 13.1.2 Rückansicht / Rear side / Vue arrière

| Nr. | Beschreibung<br>Description<br>Description                                     | Merkmal<br>Feature<br>Caractéristique                                     | Artikel-Nr.<br>Item no.<br>Article-no |
|-----|--------------------------------------------------------------------------------|---------------------------------------------------------------------------|---------------------------------------|
| 1 a | Ventil-Set<br>Valve set<br>Kit de vannes                                       | (Spule, Kern, Feder)<br>(Core, spool, spring)<br>(bobine, noyau, ressort) | 2600793                               |
| 1 b | Ventil-Block                                                                   | 6-fach / 6 valves / 6 voies                                               | 4600978 *)                            |
|     | Valve Block-<br>Distributeur                                                   | 10-fach / 10 valves /10 voies                                             | 4600979 **)                           |
| 2   | Kühler<br>Heat Exchanger<br>Echangeurthermique                                 | komplett / complete / complet                                             | 7016893<br>***)                       |
| 3   | Gebläse<br>Blower<br>Turbine                                                   | MB-BL-01                                                                  | 9002832                               |
| 4 a | Reaktor Gasreinigung, komplett                                                 | H2O / O2, 230 V                                                           | 9002043-KF                            |
|     | Reactor Gas purification, complete<br>Réacteur de purification de gaz, complet | H2O / O2, 115 V                                                           | 9002044-KF                            |
| 4 b | Kupferkatalysator<br>Cu-Catalyst<br>Catalyseur cuivre                          | 4.5kg                                                                     | 2600839                               |
| 4 c | Molekularsieb<br>Molecular sieve<br>Tamis moléculaire                          | 5.5 kg                                                                    | 3240262                               |
| *)  | SP Version **) DP Version                                                      | ***) option                                                               |                                       |

# Gasreinigung / Gas Purifier / Purificateur de gaz

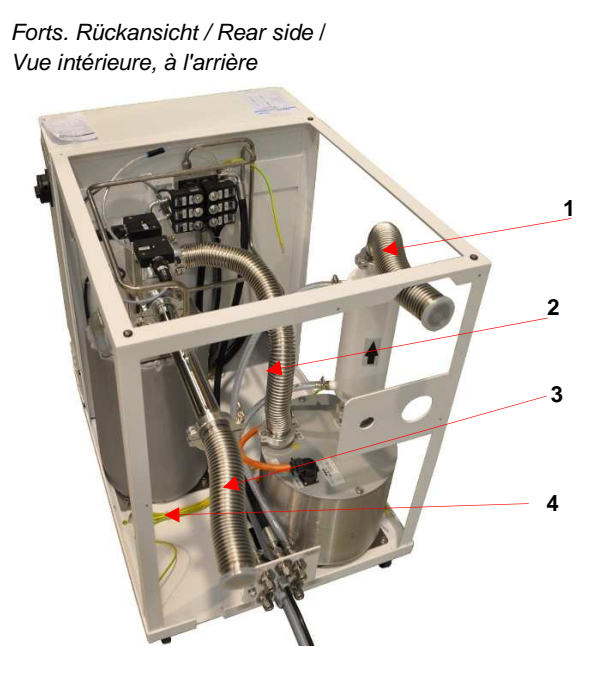

| Nr. | Beschreibung<br>Description<br>Description                                       | Merkmal<br>Feature<br>Caratéristique | Artikel-Nr.<br>Item no.<br>Article-no |
|-----|----------------------------------------------------------------------------------|--------------------------------------|---------------------------------------|
| 1   | Wellschlauch<br>Flexline<br>Tuyau annelé                                         | DN40KFx350                           | 3203000                               |
| 2   | 11                                                                               | DN40KFx500                           | 3200072                               |
| 3   | 33                                                                               | DN40KFx250                           | 3240545                               |
| 4   | Haupterdungsanschluss<br>Main grounding connection<br>Raccord de terre principal | 10mm <sup>2</sup> / 5meter           | 2603712                               |
|     | Erdungssatz für<br>Groundig-Set for<br>Kit de mise à la terre pour               | UNILAB                               | 2603711                               |
|     | "                                                                                | Labmaster                            | 2603710                               |

1

# 13.1.3 Option: Boxspülen / Box Purging / Purge de la boite

Rückansicht / Rear side

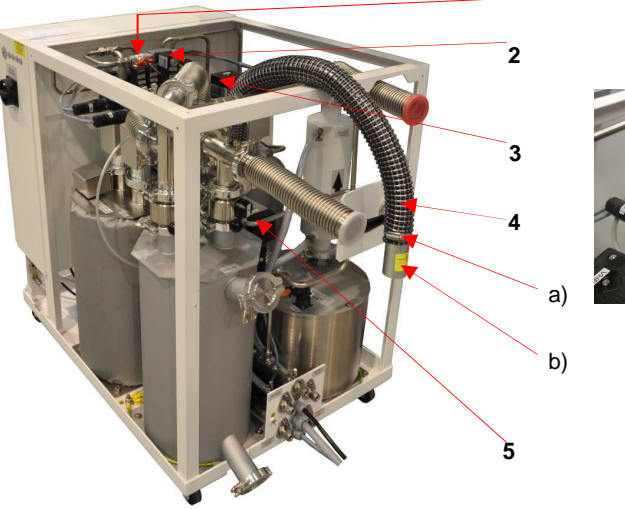

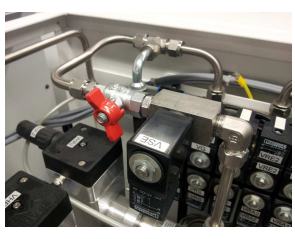

| Pos | Beschreibung<br>Description<br>Description                                                                          | Merkmal<br>Feature<br>Caractéristique | Artikel-Nr.<br>Item no.<br>Article-no |
|-----|----------------------------------------------------------------------------------------------------|---------------------------------------|---------------------------------------|
| 1   | Kugelhahn 2-Wege<br>2-way ball valve<br>Robinet à boisseau                                                          | 3/8" V2A                              | 3240521                               |
|     | "                                                                                                    | 3/8" MS                               | 5017016                               |
| 2   | Magnetventil<br>Magnetic Valve Set<br>Électrovanne                                                                  | VSE                                   | 4600977                               |
| 3   | Eckventil<br>HV Angle Valve<br>Vanne à angle droit                                                                  | MB-EPV-40<br>(Al)                     | 9002531-K                             |
|     | n                                                                                                    | vernickelt, NI-plated, nickelée       | 9002533-K                             |
| 4   | PVC-Schlauch(Spülen Ausgang)PVC-Hose(Purging Outlet)Tuyau en PVC(sortie de purge)                                   | 800mm                                 | 2602195                               |
| a)  | Schlauchklemme<br>Hose clamp<br>Collier pour tuyaux souples                                                         | 32-50mm                               | 2501116                               |
| b)  | Al-Rohr 42x1 L=100mm<br>Al-Tube<br>Tube en Alu                                                                      | 42x1 L=100mm                          | 2300221                               |
| 5   | Rückschlagventil komplett (Ausgangventil)<br>Non-return valve (Purging out)<br>Clapet anti-retour (vanne de sortie) | DN40 komplett                         | 7024588                               |

# Gasreinigung / Gas Purifier / Purificateur de gaz

# 13.1.4 Option: Lösungsmittelfilter / Solvent filter / Filtre à solvants

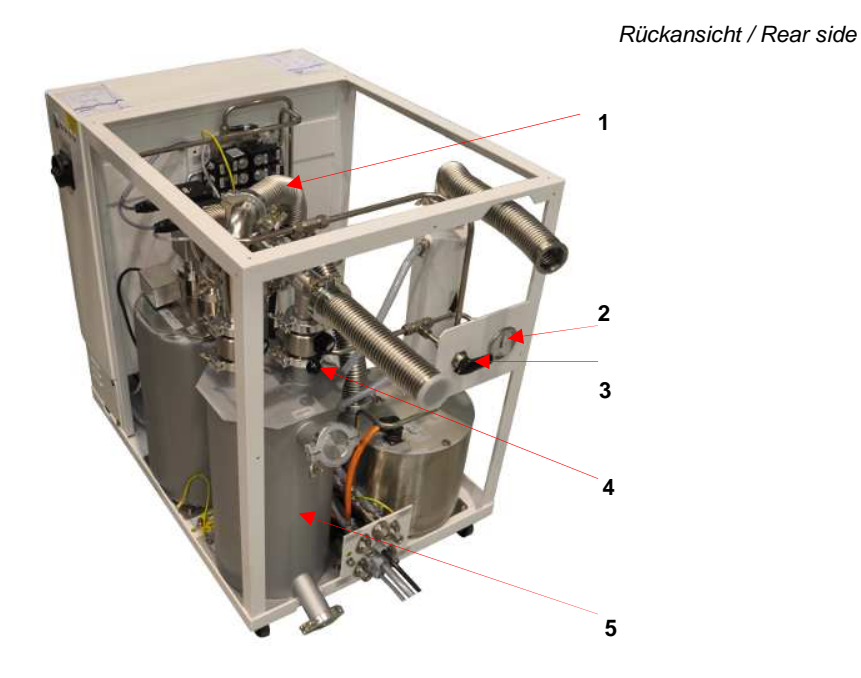

| Pos | Beschreibung<br>Description<br>Description                         | Merkmal<br>Feature<br>Caractéristique | Artikel-Nr.<br>Item no.<br>Article-no |
|-----|--------------------------------------------------------------------|---------------------------------------|---------------------------------------|
| 1   | Wellschlauch<br>Flexline<br>Tuyau annelé                           | DN40KFx500                            | 3200072                               |
| 2   | Manometer<br>Manomètre                                             | -1/+0,6bar -100/60kPa                 | 3000072                               |
| 3   | 3-Wege-Ventil<br>3-Way Ball Valve<br>Vanne 3 voies                 | 10mm MS<br>10mm BS<br>10mm MS         | 2200480                               |
| 4   | Handventil<br>Manual valve<br>Vanne manuelle                       | DN40KF VA<br>DN40KF SS<br>DN40KF VA   | 9004501                               |
| 5   | Lösungsmittelfilter<br>Solvent Filter<br>Colonne Filtre à solvants | LMF                                   | 9007091                               |
|     | Aktivkohle<br>Activated Carbon<br>Charbon actif                    | 5.5kg                                 | 2182000                               |

# 13.1.4.1 Option: Regenerierbarer LMF / Regenerable solvent filter / Filtre à solvants régénérable

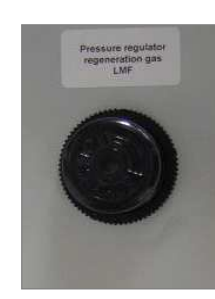

Rückansicht / Rear side

1

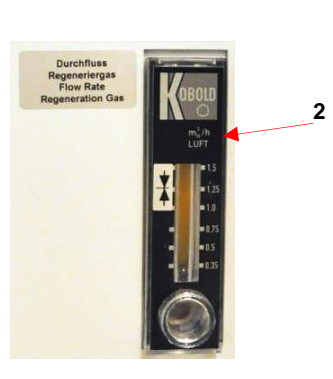

| Pos | Beschreibung<br>Description<br>Description                            | Merkmal<br>Feature<br>Caractéristique                                     | Artikel-Nr.<br>Item no.<br>Article-no |
|-----|-----------------------------------------------------------------------|---------------------------------------------------------------------------|---------------------------------------|
| 1   | Druckregler<br>Pressure controller<br>Régulateur de pression          | 1/8"                                                                      | 4601276                               |
| 2   | Durchflussmesser komplett<br>Flowmeter complete<br>Débitmètre complet | mit Rückschlagventil<br>with non- return-valve<br>avec clapet anti-retour | 2600027                               |
|     | Reaktor regenerierbar<br>Reactor regenerabble<br>Réacteur régénérable | H2O/ O2 - 230V 13A<br>für / for / pour reg. LMF                           | 7038320                               |
|     | Molekularsieb<br>Molecular sieve<br>Tamis moléculaire                 | 13x 1/8 APG                                                               | 3240262                               |

# Gasreinigung / Gas Purifier / Purificateur de gaz

# 13.1.5 Option: ECO Mode / Eco Mode /

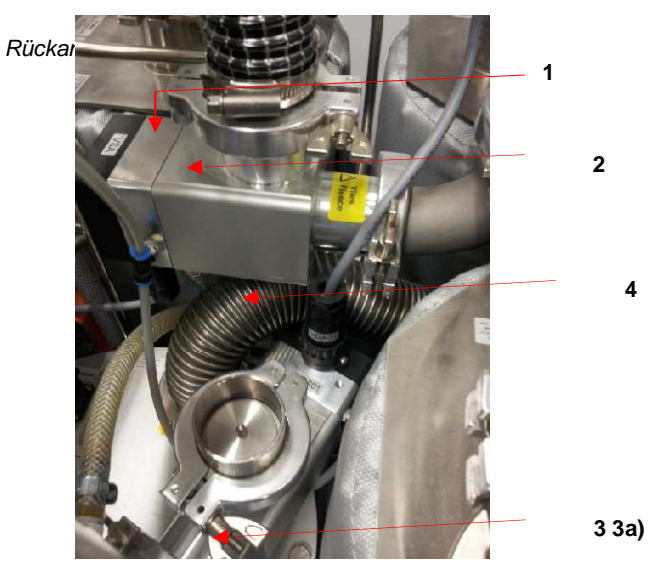

| Pos | Beschreibung<br>Description<br>Description                                                                         | Merkmal<br>Feature<br>Caractéristique | Artikel-Nr.<br>Item no.<br>Article-no |
|-----|----------------------------------------------------------------------------------------------------|---------------------------------------|---------------------------------------|
| 1   | PVC-Schlauch(Spülen Ausgang)PVC-Hose(Purging Outlet)Tuyau en PVC(sortie de purge)                                  | 800mm                                 | 2602195                               |
| 2   | Schlauchklemme<br>Hose clamp<br>Collier pour tuyaux souples                                                        | 32-50mm                               | 2501116                               |
|     |                                                                                                    |                                       |                                       |
| 3   | Eckventil<br>HV Angle Valve<br>Vanne à angle droit                                                                 | MB-EPV-40<br>(Al)                     | 9002531-K                             |
|     | "                                                                                                    | vernickelt, NI-plated,<br>nickelée    | 9002533-K                             |
| 3a  | Rückschlagventil komplett (Ausgangventil)<br>Non-return valve (Purging out)<br>Clapet anti-retour (vannede sortie) | DN40 komplett                         | 7024588                               |
| 4   | Wie 3 / same as 3 /                                                                                                |                                       |                                       |

# 13.2 Inertgas-Box / Inertgas Box / Boîte à gants

13.2.1 Gehäuse MOD (Pro) und Beleuchtung / Chassis and light / Châssis et éclairage (Pro)

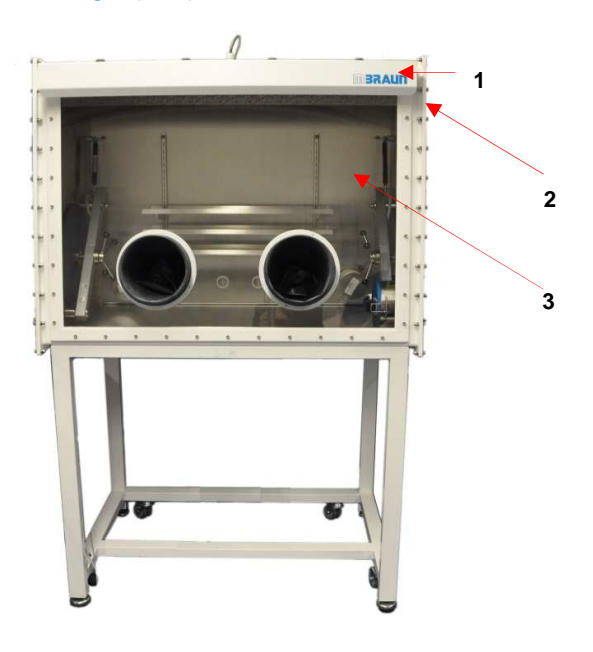

| Pos | Beschreibung<br>Description<br>Description                                                                        | Merkmal<br>Feature<br>Caractéristique | Artikel-Nr.<br>Item no.<br>Article-no |
|-----|----------------------------------------------------------------------------------------------------|---------------------------------------|---------------------------------------|
| 1   | Beleuchtung komplett<br>Lightening complete<br>Éclairage complet                                                  | L1 - 1200/1250/1500                   | 7070758                               |
|     |                                                                                                    | L 2 - 1800/2000                       | 7075061                               |
| 2   | Leuchtstofflampe - Tageslicht weiß<br>Fluorescent lamp - cool white<br>Tube fluorescent - lumière du jour blanche | L1 - 30W                              | 2603476                               |
|     |                                                                                                    | L2 - 58W                              | 2603916                               |
| 3   | Scheibe Polycarbonat *)<br>Window polycarbonate<br>Vitre en polycarbonate                                         | MOD-1250<br>MOD-1500<br>MOD-1800      | 7002195<br>7002448<br>7002443         |
|     |                                                                                                    |                                       |                                       |

Weitere Artikel bei MBRAUN erfragen For further articles ask MBRAUN Autres articles disponibles auprès de MBRAUN

\*)

# Inertgas-Box / Inertgas Box / Boîte à gants

# 13.2.2 Gehäuse (Plus) und Beleuchtung / Chassis and light / Châssis et éclairage (Plus)

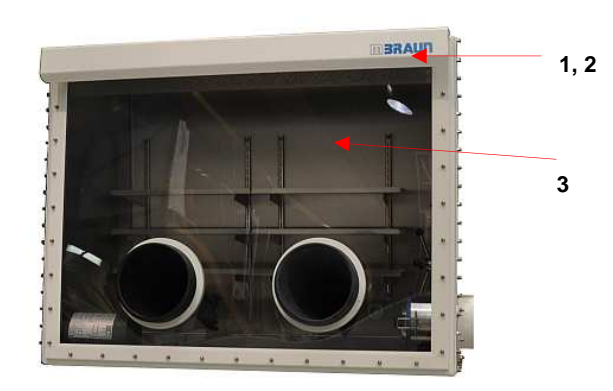

| Pos                                                          | Beschreibung<br>Description<br>Description                       |                | Merkmal<br>Feature<br>Caractéristique | Artikel-Nr.<br>Item no.<br>Article-no |
|--------------------------------------------------------------|------------------------------------------------------------------|----------------|---------------------------------------|---------------------------------------|
| 1                                                            | 1 Beleuchtung komplett<br>lighting complete<br>éclairage complet |                | L1                                    | 7070758                               |
|                                                              |                                                                  |                | L2 / L3                               | 7075061                               |
| 2 Leuchtstofflampe<br>Fluorescent lamp<br>Lampe fluorescente |                                                                  | L1 30W         | 2603476                               |                                       |
|                                                              |                                                                  | L2 / L3 58W    | 2603916                               |                                       |
| 3                                                            | Scheibe Polycarbonat                                             | e Polycarbonat | L1                                    | 7002688                               |
|                                                              | Window polycarbonate                                             | L2             |                                       |                                       |
|                                                              |                                                                  |                | L3                                    | 7011242                               |
|                                                              | Länge der Box<br>Length of the box<br>Longueur de la boîte       | [mm]           | L1 1200<br>L3 2000                    |                                       |
## 13.2.3 Partikelfilter / Particle Filter / Filtre à particules

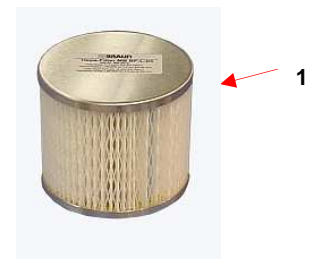

| Pos | Beschreibung                                            | Merkmal             | Artikel-Nr. |
|-----|---------------------------------------------------------|---------------------|-------------|
|     | Description                                             | Feature             | Item no.    |
|     | Description                                             | Caractéristique     | Article-no  |
| 1   | Partikelfilter<br>Particlefilter<br>Filtre à particules | MB-BF-L-03<br>(H13) | 9004513     |

Inertgas-Box / Inertgas Box / Boîte à gants

#### 13.2.4 Handschuhe + Zubehör / Gloves and Accessoires / Gants et accessoires

#### 13.2.4.1 Handschuhe / Gloves / Gants

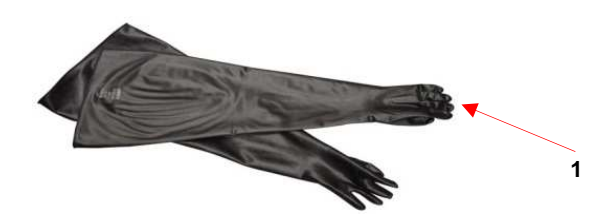

| Pos | Beschreibung<br>Description<br>Description | Ø<br>[mm] | Material<br>Material<br>Matériau        | Stärke<br>Strength<br>Epaisseur [mm]           | Größe<br>Size<br>Taille    | Merkmal<br>Feature<br>Caractér. | Artikel-Nr.<br>Item no.<br>Article-no |
|-----|--------------------------------------------|-----------|-----------------------------------------|------------------------------------------------|----------------------------|---------------------------------|---------------------------------------|
| 1   | Handschuhe                                 |           |                                         | 0,4 1)                                         | Large                      | A                               | 3000047                               |
|     | Gloves                                     |           |                                         | 0,4                                            | Large                      | Y                               | 3240567                               |
|     | Gants                                      |           | Brom-<br>Butyl                          | 0,4                                            | Medium                     | A                               | 3000018                               |
|     |                                            | 220       |                                         | 0,8                                            | Large                      | Y                               | 3240568                               |
|     |                                            |           |                                         | 0,8                                            | Large                      | A                               | 3000048                               |
|     |                                            |           | Hypalon                                 | 0,4                                            | Medium                     | A                               | 3005010                               |
|     |                                            |           |                                         | 0,4                                            | Large                      | Y                               | 3005009                               |
|     |                                            |           | Brom-<br>Butyl                          | 0,4                                            | Large                      | Y                               | 3000051                               |
|     |                                            |           |                                         | 0,4                                            | Large                      | A                               | 3000050                               |
|     |                                            | Oval      |                                         | 0,4                                            | Large                      | Y                               | 3005008                               |
|     | Legende<br>Legend<br>Légende               |           | 1) Standard<br>Y beidhänd<br>A anatomis | d<br>lig / ambidextrous<br>ch / anatomical / a | / ambidextre<br>anatomique | )                               |                                       |

Handschuhe ohne Talkum :Artikel-Nr. wie oben und – OT (z.B. 3000047-OT)Gloves without talcum powder :Article No. as above shown and – OT (z.B. 3000047-OT)Gants sans talc:Numéro d'article ci-dessus et –OT (p.ex. 3000047-OT)

### 13.2.4.2 Handschuh-Durchführung / Glove Feedthrough / Rond de gant

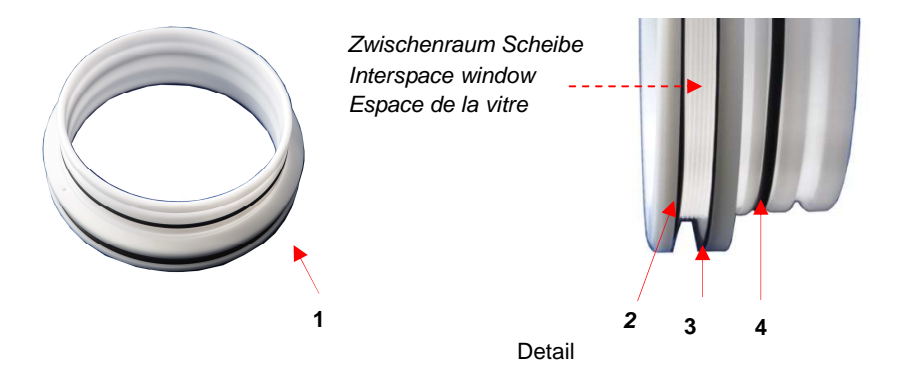

| Pos                            | Beschreibung<br>Description<br>Description        |                                                                                           | Ø<br>[mm] | Merkmal<br>Feature<br>Caractéristique | Artikel-Nr.<br>Item no.<br>Article-no |
|--------------------------------|---------------------------------------------------|-------------------------------------------------------------------------------------------|-----------|---------------------------------------|---------------------------------------|
| 4                              | Handschuhdur                                      | chführung kpl.                                                                            | 220       | mit. O-Ringen                         | 7070842                               |
|                                | 1 Gloveport feedthrough cpl.<br>Rond de gant cpl. |                                                                                           | 160       | avec joint toriques                   | 9004667                               |
| 2                              | O-Ringe für<br>O-rings for<br>Joint torique       | innere Handschuhdurchführung<br>inner gloveport feedthrough<br>Rond de gant intérieur     | 220       | 250x4                                 | 2400138                               |
| 3                              | O-Ringe für<br>O-rings for<br>Joint torique       | äußere<br>Handschuhdurchführung<br>outer gloveport feedthrough<br>Rond de gant extérieure |           | 239x7                                 | 2603048                               |
|                                | O-Ringe für                                       | Befestigung Handschuhe                                                                    |           | 180x6                                 | 2600239                               |
| 4 O-rings for<br>Joint torique |                                                   | fixation of gloves<br>Fixation de gant                                                    | 160       | 140x6                                 | 2600240                               |

Weitere Handschuhtypen und O-Ringe können über die MBRAUN -Serviceabteilung bestellt werden

Other types of gloves and O-rings can be ordered through the MBRAUN Service Department.

D'autres types de gants et joints toriques peuvent être commandés auprès du Service Maintenance **MBRAUN**.

#### Inertgas-Box / Inertgas Box / Boîte à gants

## 13.2.4.3 Verschlussdeckel / Port cover / Couvercle

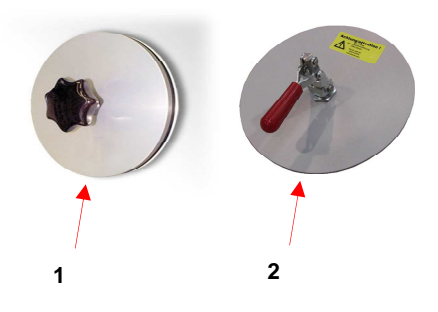

| Pos | Beschreibung<br>description<br>description                                               | Ø<br>[mm]  | Merkmal<br>feature<br>entité | Artikel-Nr.<br>item no.<br>article-no |
|-----|------------------------------------------------------------------------------------------|------------|------------------------------|---------------------------------------|
| 1   | Innenverschlussdeckel<br>Inner glove port cover<br>Couvercle intérieur pour rond de gant | 160<br>220 |                              | 7024831<br>9002371                    |
| 2   | Außenverschlußdeckel<br>Outer glove port cover<br>Couvercle extérieur pour rond de gant  | 160<br>220 |                              | 7024791<br>7019882                    |

#### 13.2.5 Messgeräte / Sensors / Capteurs de mesure

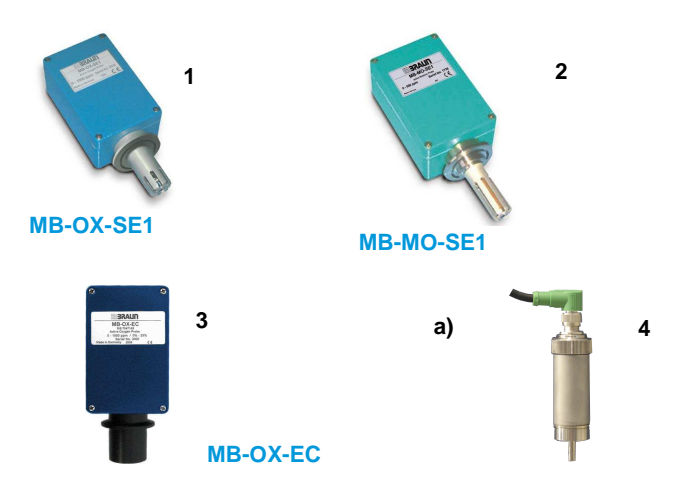

| Pos | Beschreibung<br>Description<br>Description                                        | Merkmal<br>Feature<br>Caractéristique | Artikel-Nr.<br>item no.<br>article-no |
|-----|-----------------------------------------------------------------------------------|---------------------------------------|---------------------------------------|
| 1   | O2 Sensor<br>O2 Sensor<br>Capteur O2                                              | 0 – 1000 ppm O2                       | 1500686                               |
| 1a  | blaues Anschlußkabel 10m<br>blue Connection cable 10m                             | Blue RJ45                             | 2604966-S                             |
| 2   | H2O Sensor<br>H2O Sensor<br>Capteur H2O                                           | 0 – 500 ppm H2O                       | 1500685                               |
| 2a  | Grünes Anschlußkabel 10m<br>green Connection cable 10m                            | Green RJ45                            | 2604967-S                             |
| 3   | O2 Sensor<br>O2 Sensor<br>Capteur O2                                              | 0 – 1000 ppm O2                       | 1500716                               |
| За  | blaues Anschlußkabel 10m<br>blue Connection cable 10m                             | Blue RJ45                             | 2604966-S                             |
| 4   | Boxdruck-Sensor<br>Box pressure sensor<br>Capteur de pression de la boîte         | +/- 20mbar                            | 4970009                               |
| 4a) | Sensor-Kabel, geschirmt<br>Actor cable, shielded<br>Câble de raccordement, blindé | M12, 4-polig, 5 m                     | 5008018                               |

Schleusen / Antechambers / Sas

## 13.3 Schleusen / Antechambers / Sas

#### 13.3.1 Hauptschleuse / Main Antechamber / Sas principal 390 mm

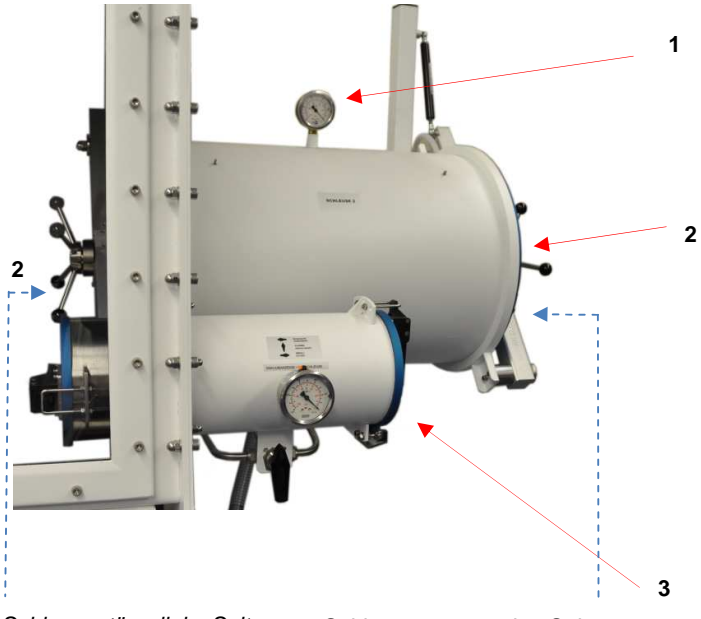

Schleusentür – linke Seite Schleusentür – rechte Seite

| Pos | Beschreibung<br>Description<br>Description                 | Merkmal<br>Feature<br>Caractéristique                    | Artikel-Nr.<br>Item no.<br>Article-no |
|-----|------------------------------------------------------------|----------------------------------------------------------|---------------------------------------|
| 1   | Manometer<br>Manometer<br>Manomètre                        | G1/4 - VA-<br>1/0 bar100/0 kPa                           | 2405004                               |
| 2   | Schaltkreuz<br>Antechamber door handle<br>Poignée de porte | innen + außen<br>inner + outer<br>en dedans + extérieure | 7040131                               |
| 3   | Minischleuse<br>Mini antechamber<br>Mini sas               | siehe / see / voir<br>13.3.2                             |                                       |

Details Schleusendeckel - siehe nächst Seite Details Antechamber cover - see following page Détails de la porte du sas - voir page suivante

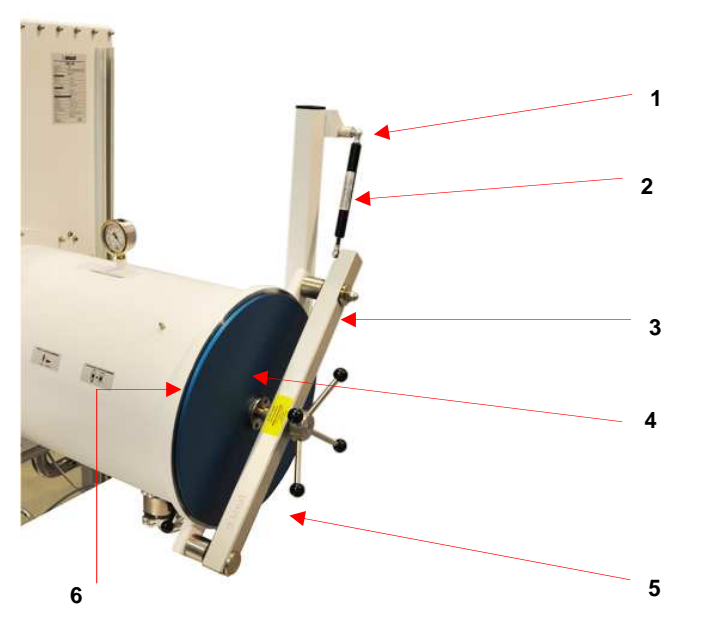

| Pos | Beschreibung /<br>Description<br>Description                                                                                                    | Merkmal<br>Feature<br>Caractéristique                         | Artikel-Nr.<br>Item no.<br>Article-no |
|-----|----------------------------------------------------------------------------------------------------|---------------------------------------------------------------|---------------------------------------|
| 1   | Gewindebuchse / Door shock spacer<br>Douille filetée                                                                                                    |                                                               | 7003702                               |
| 2   | Gasdruckfeder 120mm Hub /<br>Gaspiston for antechamber / Amortisseur à gaz                                                                                                    | 350N<br>300N (standard)                                       | 2179000<br>3240327                    |
| 3   | Schleusenbalken Türhalter<br>Door arm complete<br>Barre de sas support de porte                                                                                                    | rechts / right /<br>côté droit                                | 6000034                               |
|     | "                                                                                                    | links / left /<br>côté gauche                                 | 6000035                               |
| 4   | Schleusendeckel / Antechamber door<br>Porte de sas                                                                                                    |                                                               | 7003674                               |
| 5   | Schleusendeckel komplett *)<br>Antechamber door cover, complete *)<br>Porte de sas complète *)                                                                                                    | Rechts /<br>right<br>côté droit                               | 9005225                               |
|     | <ul> <li>*) mit Schleusendeckel, - balken + Gasdruckfeder</li> <li>*) with antechamber door, - door arm, Doors hock<br/>spacer</li> <li>*) avec Porte de sas, Barre de sas,<br/>Amortisseur à gaz</li> </ul> | links<br>left<br>côté gauche                                  | 9005226                               |
| 6   | O-Ring für Schleusendeckel<br>O-ring for Antechamber Door<br>Joint torique pour porte de sas                                                                                                    | Innen und außen<br>Inner and outer<br>intérieur et extérieur) | 2400309                               |

#### Schleusen / Antechambers / Sas

# 13.3.1.1 Hauptschleuse Handventile / Main antechamber hand valves / Sas principal vanne manuelle

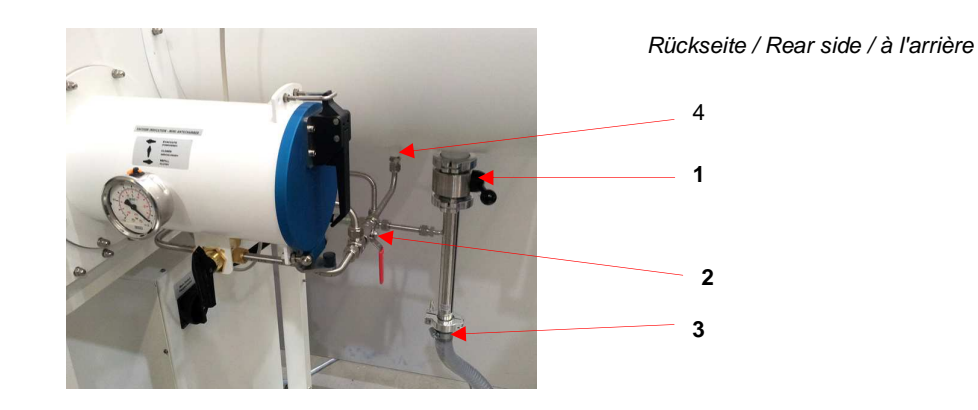

| Pos | Beschreibung<br>Description<br>Description     | Merkmal<br>Feature<br>Caractéristique | Artikel-Nr.<br>Item no.<br>Article-no |
|-----|------------------------------------------------|---------------------------------------|---------------------------------------|
| 1   | Handventil (DN40 VA)<br>Butterfly valve        |                                       | 9004501                               |
| 2   | 2-Wege Kugelhahn 3/8'<br>2-way ball valve 3/8' |                                       | 3240521                               |
| 3   | Vakuumschlauch<br>Vacuum hose<br>Tuyau à vide  | l = 660mm, flexibel                   | 7038898                               |
| 4   | Einschraub-Verschraubung<br>Screwed insert     | 10mm x 3/8' ISOA konisch              | 2210047                               |

# 13.3.1.2 Schleusenautomatik zeitgesteuert/ Automatic AC time-controlled / Sas automatique du temps

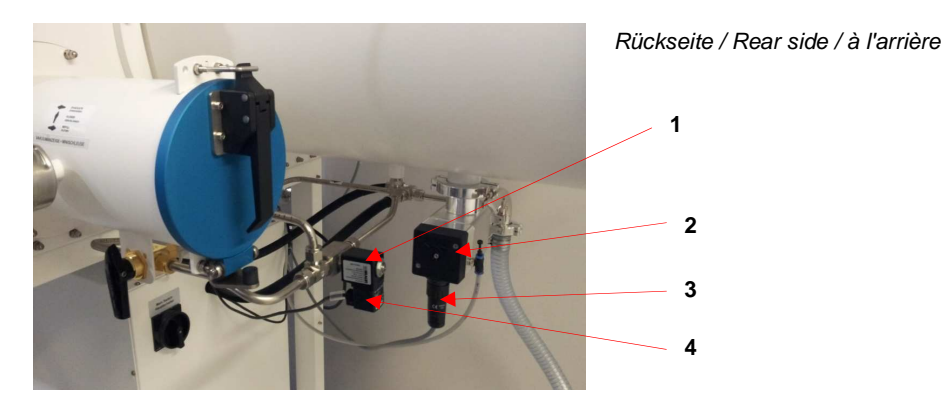

| Pos | Beschreibung<br>Description<br>Description      | Merkmal<br>Feature<br>Caractéristique            | Artikel-Nr.<br>Item no.<br>Article-no |
|-----|-------------------------------------------------|--------------------------------------------------|---------------------------------------|
| 1   | Magnetventil<br>Magnetic valve<br>Électrovanne  | 2/2-Wege / ways / à voies<br>0-8 bar             | 4600977                               |
| 2   | Eckventil<br>Angel Valve<br>Vanne à angle droit | MB-EPV-40<br>(Al)                                | 9002531-<br>K                         |
|     | Eckventil<br>Angel Valve<br>Vanne à angle droit | MB-EPV-40<br>vernickelt / Ni-plated /<br>nickelé | 9002533-<br>K                         |
| 3   | Ventilbuchsenstecker mit Kabel                  | 7-pol. EPV40, I = 4m                             | 5006151                               |
| 4   | Ventilsteckverbinder                            | 2-pol, LED, I = 4,6m                             | 5006097                               |

## Schleusen / Antechambers / Sas

# 13.3.1.3 Schleusenautomatik / Automatic AC / Sas automatique

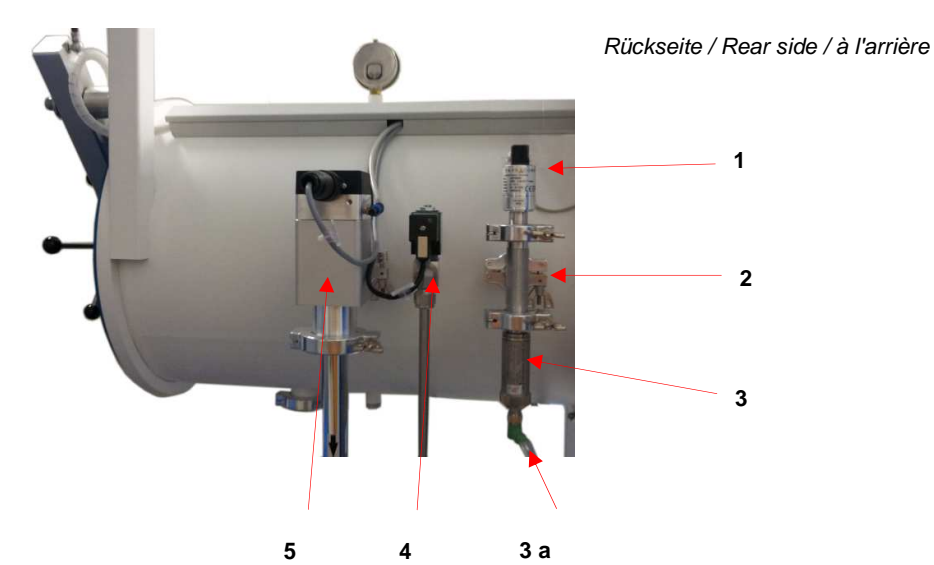

| Pos | Beschreibung<br>Description<br>Description                                                  | Merkmal<br>Feature<br>Caractéristique               | Artikel-Nr.<br>Item no.<br>Article-no |
|-----|---------------------------------------------------------------------------------------------|-----------------------------------------------------|---------------------------------------|
| 1   | Pirani Messröhre<br>Vacuum pirani sensor<br>Jauge de mesure Pirani                          | 01000 mbar                                          | 3226006                               |
| 2   | T-Stück<br>T-Piece<br>Raccord en T                                                          | DN16 ISO-KF<br>Alu / Alloy / inox                   | 3201024                               |
|     | "                                                                                           | DN16 ISO-KF<br>Edelstahl / Stainless steel<br>/inox | 3201050                               |
| 3   | Atmosphären-Drucksensor<br>Atmospheric pressure sensor<br>Capteur de pression atmosphérique | -1000636 mbar, 110V                                 | 4970007                               |
| 3 a | Anschlusskabel<br>Connection cable<br>Câble de raccordement                                 | M12, 5 m                                            | 5008018                               |
| 4   | Magnetventil<br>Magnetic valve<br>Électrovanne                                              | 2/2-Wege / ways / à voies<br>0-8 bar                | 4600977                               |
| 5   | Eckventil<br>Angel Valve<br>Vanne à angle droit                                             | MB-EPV-40<br>(Al)                                   | 9002531-<br>K                         |
| 5   | Eckventil<br>Angel Valve<br>Vanne à angle droit                                             | MB-EPV-40<br>vernickelt / Ni-plated /<br>nickelé    | 9002533-<br>K                         |

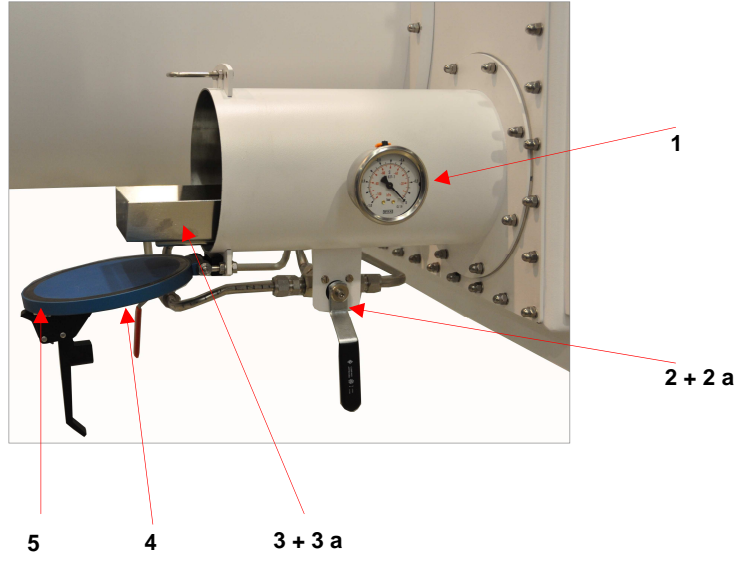

| Pos | Beschreibung<br>Description<br>Description                                   | Merkmal<br>Feature<br>Caractéristique | Artikel-Nr.<br>Item no.<br>Article-no |
|-----|------------------------------------------------------------------------------|---------------------------------------|---------------------------------------|
| 1   | Manometer<br>Manometer<br>Manomètre                                          | 0/-1bar                               | 3240762                               |
| 2   | 3-Wege-Kugelhahn<br>3-Way Ball Valve<br>Robinet à boisseau sphérique 3 voies | 3/8 "                                 | 2210480                               |
|     |                                                                              | Unilab / Labstar:                     | 2603906                               |
| 2a  | Anlaufscheibe<br>Washer disk<br>Rondelle de friction                         |                                       | 2602336                               |
| 3   | Tablett<br>Tray<br>Tiroir coulissant                                         |                                       | 7075485                               |
| 3a  | Teleskopschiene<br>Rail, Telescopic<br>Rail télescopique                     |                                       | 7077301                               |
| 4   | Schleusendeckel<br>Cover mini antechamber<br>Porte de sas complète           | komplett<br>complete<br>complet       | 7077293                               |
| 5   | Profildichtung<br>Gasket<br>Joint profilé                                    | flach<br>flat<br>à plat               | 7077297                               |

#### 13.3.2 Minischleuse / Mini Antechamber / Mini Sas 150 mm

#### Vakuum-Pumpe / Vacuum Pump / Pompe à vide

## 13.4 Vakuum-Pumpe / Vacuum Pump / Pompe à vide

#### 13.4.1 Standard

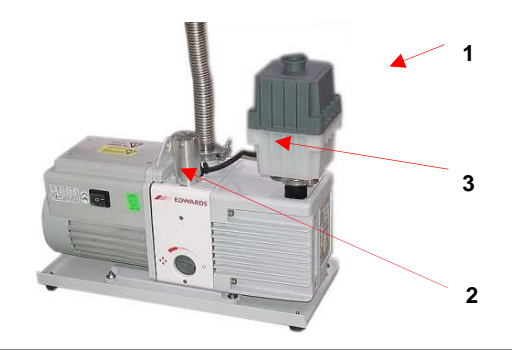

| Pos | Beschreibung<br>Description<br>Description                                          | Merkmal<br>Feature<br>Caractéristique | Artikel-Nr.<br>Item no.<br>Article-no |
|-----|-------------------------------------------------------------------------------------|---------------------------------------|---------------------------------------|
| 1   | Vakuumpumpe<br>Vacuum Pump<br>Pompe à vide                                          | RV12                                  | 3240487                               |
| 2   | Gasballast-Ölrückführung<br>Gas ballast oil return<br>Gaz ballast et retour d'huile | RV3-RV12                              | 3240540                               |
| 3   | Ölfilter<br>Oil Mist Filter<br>Filtre à brouillard d'huile                          | EMF20                                 | 3240539                               |

1

### 13.4.2 Upgrade: Tri-Scroll-Vakuum-Pumpe / Vacuum pump / Pompe à vide

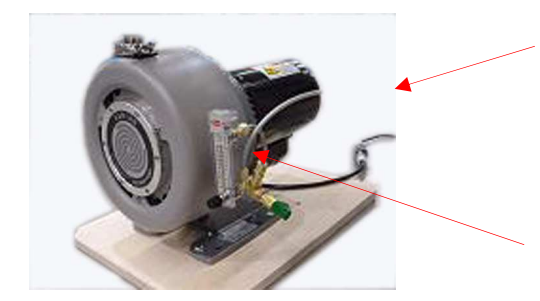

Option: Spülkit / Purge Kit / Kit de purge s. 13.4.2.1

| Pos | Beschreibung<br>Description<br>Description | Merkmal<br>Feature<br>Caractéristique                          | Artikel-Nr.<br>Item no.<br>Article-no |
|-----|--------------------------------------------|----------------------------------------------------------------|---------------------------------------|
| 1   | Vakuumpumpe<br>Vacuum Pump<br>Pompe à vide | TriScroll PTS 310,1<br>1-phasig / single phase /<br>monophasée | 2193001                               |
|     | 23                                         | 3-phasig / three phases / triphasé                             | 2193000                               |

### 13.4.2.1 Tri-Scroll-Pumpe / pump / pompe: Spülkit / Purge kit / Kit de purge

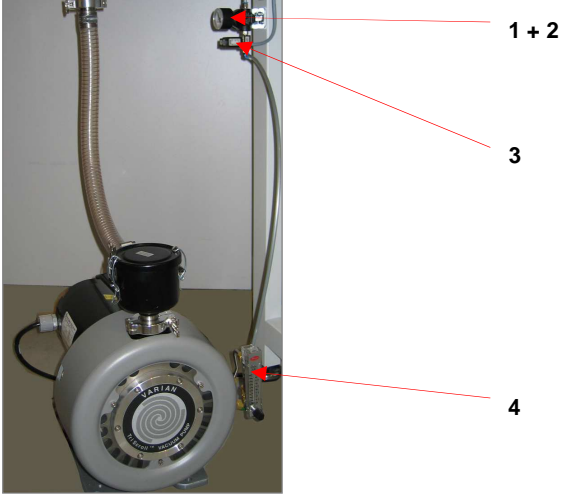

Beispiel / Example

| Pos | Beschreibung<br>Description<br>Description                          | Merkmal<br>Feature<br>Caractéristique                             | Artikel-Nr.<br>Item no.<br>Article-no |
|-----|---------------------------------------------------------------------|-------------------------------------------------------------------|---------------------------------------|
| 1   | Manometer<br>Manometer<br>Manomètre                                 | 01 bar                                                            | 4601278                               |
| 2   | Druckregler<br>Pressure controller<br>Régulateur de pression        | 1/8"; 0,1-0,7 bar<br>entlüftend / de-airing / désaération         | 4601276                               |
| 3   | Magnetventil<br>Magnetic Valve<br>Électrovanne                      | A-02,4                                                            | 3210017                               |
| 4   | Spülkit (Durchflußmesser + Anbauteile)<br>Purge kit<br>Kit de purge | für TriScroll-Pumpe<br>for TriScroll Pump<br>pour pompe TriScroll | 3000053                               |

Steuerung / Controlling / Commande

## 13.5 Steuerung / Controlling / Commande

#### 13.5.1 Bedienpanel / Operation Panel / Écran tactile

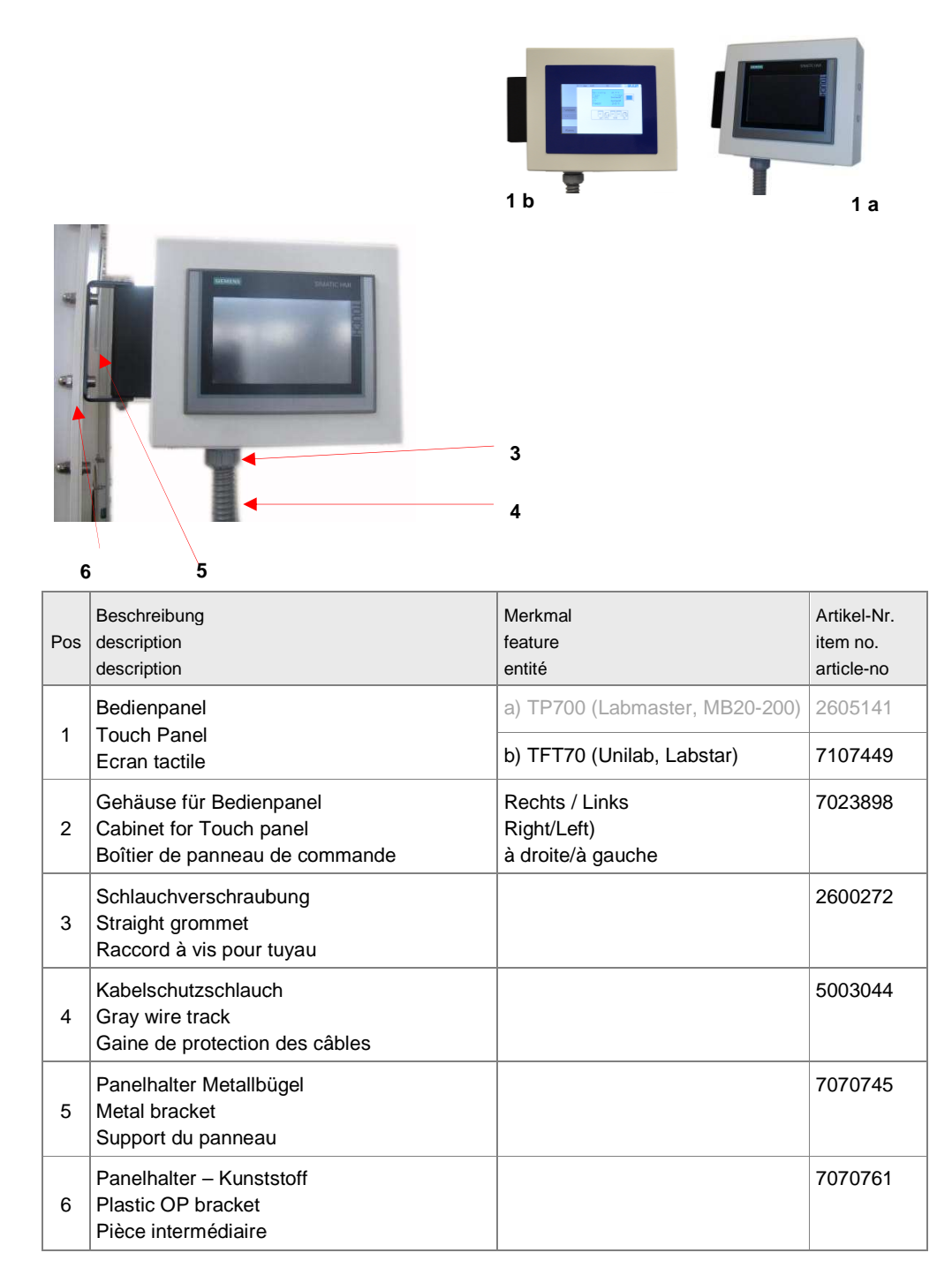

## 13.5.2 Fußschalter / Foot Switch / Pédalier

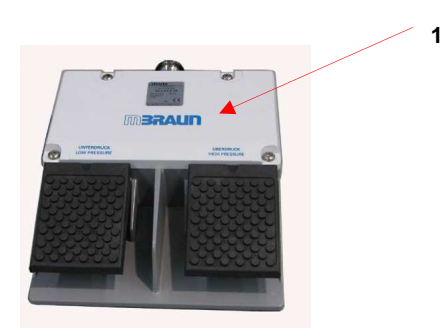

| Pos | Beschreibung                           | Merkmal         | Artikel-Nr. |
|-----|----------------------------------------|-----------------|-------------|
|     | Description                            | Feature         | Item no.    |
|     | Description                            | Caractéristique | Article-no  |
| 1   | Fußschalter<br>Foot switch<br>Pédalier |                 | 5007021     |

#### Option : Kühlschrank / Refrigerator / Congélateur

# 13.6 Option : Kühlschrank / Refrigerator / Congélateur

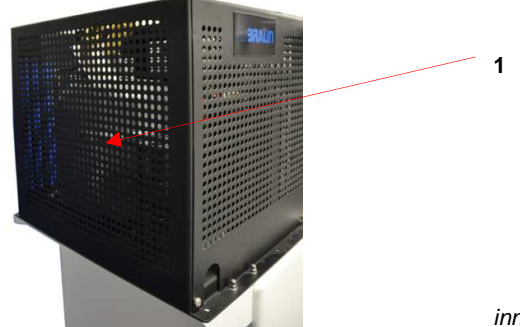

innen / inside / intérieur:

| P | Beschreibung<br>os description<br>description                           | Merkmal<br>feature<br>entité                                                           | Artikel-Nr.<br>item no.<br>article-no |
|---|-------------------------------------------------------------------------|----------------------------------------------------------------------------------------|---------------------------------------|
| 1 | Kompressor<br>Compressor<br>Compresseur                                 | MB GS-35 - 230V 50Hz                                                                   | 2600996                               |
|   | Nur für Nachrüstungen / Only for Upgrade Kits                           |                                                                                        |                                       |
|   | Temperaturregler<br>Temperature controller<br>Régulateur de temperature | Kit Beta Elektronik<br>Freistehende Einheit<br>Stand-Alone-Unit<br>Stand-Alone-Systeme | 2600530                               |

Overview

# 14 Third Party Documentation

# 14.1 Overview

| No. | Hersteller                 | Art.Nr.<br>MBraun | Beschreibung                                                         | Тур                                                                                                    | Sprache      | PDF <sup>1)</sup> |
|-----|----------------------------|-------------------|----------------------------------------------------------------------|----------------------------------------------------------------------------------------------------|--------------|-------------------|
| 1   | BOC<br>Edwards             | 3240487           | Rotary Vane Pump                                                     | RV3/5/8/12<br>A652-01-882                                                                                                    | English      | x                 |
| 2   | -                          | 3240539           | Oil Mist Filters                                                     | EMF3, EMF10, EMF 20<br>A462-26-880                                                                                                    | English      | x                 |
| 3   | -                          | 3240540           | EMF Adjustable Gas<br>Ballast Oil Drain Kit for<br>RV3 to RV12 Pumps | A505-23-882                                                                                                    | English      | x                 |
| 4   |                            |                   | Vacuum Leadthroughs<br>and Accessories                               | Model 6EK25, 7EK10,<br>10EK25, TL8K25,<br>Earth Electrical<br>Leadthrough,<br>Model 4RK 10, 8RK25,<br>12RK25 Rotary Shaft<br>Vacuum Seal<br>6EK25, 10EK25 Extension<br>Accessory,<br>Type 10,<br>25 Blanking Plug<br>E-100-99-880 | English      | x                 |
| 5   | Jumo                       | 4970009           | Pressure Sensor                                                      | 24VDC<br>+/- 20 mbar                                                                                                    | Multilingual | x                 |
| 6   | MBRAUN<br>SEW<br>Eurodrive | 2700636           | Parameter Settings for<br>Frequency Inverter                         | LTE-B<br>200-240V                                                                                                    | English      | x                 |
|     |                            |                   |                                                                      |                                                                                                    |              |                   |
|     |                            |                   |                                                                      |                                                                                                    |              |                   |
|     |                            |                   |                                                                      |                                                                                                    |              |                   |

1) PDF files see CD-ROM or USB-Stick (Annex)

Overview

# 15 Certificates

## 15.1 Overview

| N° | Manufacturer | Description    | Туре                  | Language |
|----|--------------|----------------|-----------------------|----------|
| 1  | MBRAUN       | CE-Declaration | UNIIab Pro/Plus sp/dp | English  |
| 2  |              |                |                       |          |
| 3  |              |                |                       |          |

| 16.1 | Safety when handling the electrics of the system |      |
|------|--------------------------------------------------|------|
|      | 16.1.1 Basic rules                               | 16-2 |
|      | 16.1.2 Control cabinet                           | 16-3 |
|      | 16.1.3 Work on the electrical system             | 16-3 |
|      | 16.1.4 Electrical safety check                   | 16-3 |
| 16.2 | Wiring Diagrams                                  |      |

Safety when handling the electrics of the system

## 16 Electrical system & wiring diagrams

## 16.1 Safety when handling the electrics of the system

#### DANGER!

Risk of personal injury due to electrical voltage in case of error: uncontrolled muscle reactions, crippling, burns or death can result!

 All work on the mains connection, the control cabinet and the electrical system may only be performed by a trained electrician.

In case of electrical shock, inform the emergency physician immediately

#### **Emergency OFF**

If components are integrated into the **MBRAUN** system and equipped with an EMERGENCY OFF switch, please follow the note below:

#### 🕂 DANGER

Personal injury and environmental damage due to incorrect operation!

An EMERGENCY OFF of third-party components switches off only these components!

▶ In case of danger, switch off the main switch on the system's control cabinet!

#### 16.1.1 Basic rules

- The system must be grounded at all times. If necessary, additional potential equalisation must be provided (see chap. Installation and wiring diagrams)
- The mains connection must be made according to local guidelines.
- Modifications to the electrical system must be made in agreement with MBRAUN
- Modifications to the electrical system must always be documented in the wiring diagram

#### 16.1.2 Control cabinet

#### DANGER

Risk of personal injuries due to electrical voltage in case of error:

- The system may not be operated with an open control cabinet door!
- Only a trained electrician may open the control cabinet.

Before opening the control cabinet and starting work on the electrical system

- Switch off the main switch
- Or: remove the mains plug from the outlet or de-energise the mains connection!
- Secure it against being switched on again.

#### 16.1.3 Work on the electrical system

Before working on the electrical system:

Measure potential

The system must be de-energized!

#### 16.1.4 Electrical safety check

After each change to the electrical systems / maintenance and repair, perform an electrical test.

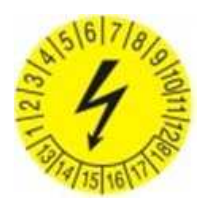

Cyclical testing is due according to BGV A3 / national operational safety regulations or in-house regulations.

- ► Document the inspection performed in the MBRAUN maintenance log
- Compare the measured values with the data from the Initial test to evaluate the test result.

Wiring Diagrams

# 16.2 Wiring Diagrams

Included on CD supplied with system Contact MBRAUN Service for assistance

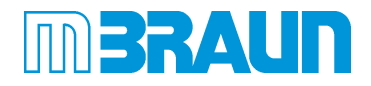